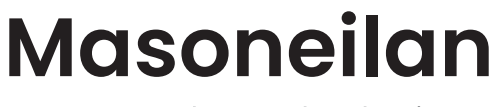

a Baker Hughes business

# **SVI<sup>™</sup> FF DTM Software**

# Online Help Manual (Rev. C)

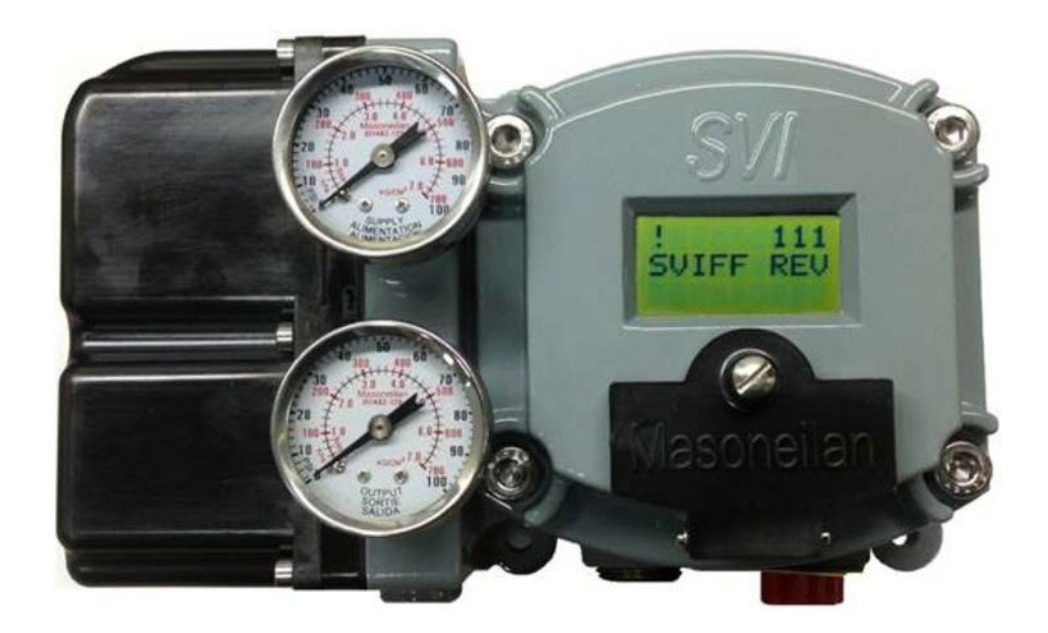

#### About this Help

This help applies to the following instruments and approved software:

- SVI FF
  - with Firmware version 1.0.0.1 or higher
  - with ValVue™ software version 3.61 or higher
  - with handheld communicator with DD published for SVI FF

The information in this help is subject to change without prior notice.

The information contained in this help, in whole or part, shall not be transcribed or copied without Baker Hughes written permission.

In no case does this help guarantee the merchantability of the positioner or the software or its adaptability to a specific client needs.

Please report any errors or questions about the information in this manual to your local supplier or visit www.valves.bakerhughes.com.

#### Copyright

PN 720063605-779-0000 Rev C.

Copyright 2023 by Baker Hughes Company. All rights reserved.

#### Contents

| 1. | Introduction<br>SVI FF DTM Introduction<br>SVI FF DTM Software<br>FF Function Blocks<br>About This Help File<br>Masoneilan Documentation Resources                                                                        | 7<br>7<br>9<br>9<br>11<br>12                             |
|----|----------------------------------------------------------------------------------------------------|----------------------------------------------------------|
| 2. | Registration<br>Registration                                                                                                    | 13<br>13                                                 |
| 3. | Installation<br>Installation<br>Requirements<br>Installing SVI FF DTM Software<br>Failure to Communicate                                                                                                    | 19<br>19<br>19<br>21<br>25                               |
| 4. | SVI FF Work Environment<br>Overview<br>SVI FF DTM Directory Trees                                                                                                    | 27<br>27<br>32                                           |
| 5. | How Do I Do Offline Parameterization?<br>Offline Parameterization                                                                                                    | 37<br>37                                                 |
| 6. | How Do I Do Online Parameterization?<br>Online Parameterization                                                                                                    | 39<br>39                                                 |
| 7. | Quick Start Configuration<br>Quick Start Configuration                                                                                                    | 41<br>41                                                 |
| 8. | Device States<br>Device States<br>Positioner State<br>Positioner Alert Log                                                                                                    | 45<br>45<br>46<br>52                                     |
|    | Trend and Position Setup<br>Configuration and States for SVI FF R2 only<br>Graph Results<br>Scatter Plot Results<br>Device State                                                                                          | 53<br>56<br>65<br>67<br>69                               |
| 9. | Trend and Position Setup<br>Configuration and States for SVI FF R2 only.<br>Graph Results<br>Scatter Plot Results<br>Device State<br>Calibration<br>Calibration<br>Find Stops<br>Auto Tune<br>Quick Wizard<br>Full Wizard | 53<br>56<br>65<br>67<br>77<br>77<br>77<br>91<br>94<br>99 |

| Diagnostics Ramp Test Graph Results        |     |
|--------------------------------------------|-----|
| Diagnostics Ramp Test Numeric Results      |     |
| Diagnostics Start Signature Test           |     |
| Diagnostics Signature Test Graph Results   | 140 |
| Diagnostics Signature Test Numeric Results | 144 |
| Position Histogram                         | 145 |
| Position Histogram                         |     |
| Position Error Histogram                   | 147 |
| Trends Information Presentation            | 149 |
| Travel Accumulation Trend A and B          | 149 |
| Cycle Counter Trend A and B                | 151 |
| 11. PST and Data Collection                |     |
| Partial Stroke Tests                       |     |
| Data Collection                            |     |
| 12 Reports                                 |     |
| Configuration Report                       | 174 |
| Test Renort                                | 175 |
| Diagnostic Report                          | 176 |
| Diagnostio report                          |     |
| 13. Control Configuration                  |     |
| Control Configuration                      | 179 |
| Position                                   | 179 |
| Configuration                              | 179 |
| Control Tab                                |     |
| Position Limits Tab                        |     |
| Position Control Tab                       |     |
| Characterization Tab                       |     |
| Position Alerts                            |     |
| Deviation Alerts Tab                       | 191 |
| HI and HIHI Alerts Tab                     |     |
| LO and LOLO Alerts Tab                     |     |
| Near Closed Alerts Tab                     |     |
| Setpoint Timeout Alert Tab                 |     |
| Travel Alarms                              |     |
| Travel Accumulation A and B Alert Tab      |     |
| Cycle Counter A and B Alerts Tab           |     |
| Operating Time Alert Tab                   |     |
| Fault State Tab                            | 205 |
| Discrete                                   |     |
| Control Tab                                |     |
| Software Switches                          | 207 |
| Pressure                                   |     |
| Pressure Range                             |     |
| Pressure Alarms                            | 210 |
| Supply Pressure HI Alert Tab               | 210 |

| Supply Pressure LO Alert Tab                                              | 212 |
|---------------------------------------------------------------------------|-----|
| Supply Pressure LOLO Alert Tab                                            | 214 |
| Temperature                                                               | 215 |
| Temperature HI Alert Tab                                                  | 216 |
| Temperature LO Alert Tab                                                  | 218 |
| IP Output                                                                 |     |
| IP Output HI Alert Tab                                                    |     |
| IP Output LO Alert Tab                                                    |     |
| Extend RB Configuration                                                   | 224 |
| Extend TB Configuration                                                   |     |
| Diagnostic Alerts                                                         | 244 |
| LCD Display                                                               | 249 |
| 14 Security                                                               | 051 |
|                                                                           |     |
| Security                                                                  |     |
|                                                                           |     |
| Parameters Change Access                                                  |     |
| Parameters Download Access                                                |     |
| User Interface Access                                                     |     |
| Procedures and Methods                                                    |     |
| System Security Settings                                                  |     |
| Log Configuration                                                         |     |
| License                                                                   |     |
| 15.Identification                                                         |     |
| Identification                                                            |     |
| Positioner                                                                |     |
| Valve                                                                     |     |
| Network Settings                                                          |     |
| Contact and Order                                                         |     |
| Defaults                                                                  |     |
|                                                                           | 077 |
| 16.Continuous Valve Diagnostics Concept                                   |     |
| Introduction                                                              | 277 |
| Continuous Diagnostics                                                    | 279 |
| Reporting Diagnostic Condition to the Host                                |     |
| Conclusion                                                                |     |
| 17.Configuring Frame Application to Work with the SVI FF DTM              | 295 |
| 18. Using ValVue 3 and the SVI FF DTM to Change Link Master Configuration |     |
| Instructions                                                              |     |
|                                                                           | 000 |
|                                                                           |     |
| Iechnology to Maximize Savings and Process Performance                    |     |

This page intentionally left blank.

# 1. Introduction

# **SVI FF DTM Introduction**

The **Masoneilan**<sup>TM</sup> SVI FF DTM (*SVI FF DTM*) is a user-friendly interface that facilitates the setup and diagnostics of a control valve. The DTM enables you to configure, calibrate, and operate FOUNDATION Fieldbus pneumatic control valve positioners with internal process control and limit switches. It fully supports FOUNDATION Fieldbus<sup>®</sup> specifications. DTM operation begins with the *Quick Start Configuration*, where you can quickly configure positioner key parameters of and use the navigation tree to access tabs to access all operational aspects.

| MOSOTIEITICIT         Tage 84         Division Documento Develocitit         Division Develocitit         Division Develociti |           |
|----------------------------------------------------------------------------------------------------|-----------|
| disistikathathathat Man ID Salathat Taxo ID S Desize Ber 33 DD St THE SALATATION                                                                                                    |           |
|                                                                                                    | and being |
| 🖬 🎘 🛱 🗛 🕼 + 🖸 🔄 (Blanto Alto DOS) (TROOS AND MAH COS) A. 🎬 😗 🌋 Greened                                                                                                    |           |
| Image: Description       Image: Description         Image: Description       Image: Description         Image: Descrip                                                                                                    |           |

Figure 1 – SVI FF DTM

The DTM comes in two versions – Standard and Advanced. *Advanced versus Standard SVI FF DTM Versions* illustrates the capabilities of each version.

| Feature                  | Sub-feature               | Advanced | Standard |  |
|--------------------------|---------------------------|----------|----------|--|
| Device States            | Positioner State          | X        | X        |  |
|                          | Positioner Alert Log      | X        | X        |  |
|                          | Trend and Position Setup  | X        | _        |  |
|                          | Device State              | X        | X        |  |
| Configuration            | Control Configuration     | X        | X        |  |
|                          | Extended RB Configuration | X        | _        |  |
|                          | Extended TB Configuration | X        | _        |  |
|                          | Diagnostic Alerts         | X        | X        |  |
|                          | LCD Display               | X        | X        |  |
| Calibration              | Find Stops                | X        | X        |  |
|                          | Auto Tune                 | X        | X        |  |
|                          | Quick Wizard              | X        | _        |  |
|                          | Full Wizard               | X        | _        |  |
| Diagnostics              | Step Test                 | X        | _        |  |
|                          | Ramp Test                 | X        | _        |  |
|                          | Signature Test            | X        | _        |  |
|                          | Histograms                | X        | _        |  |
|                          | Trends                    | X        | _        |  |
| Partial Stoke Test - PST |                           | X        | X        |  |
| Data Collection          |                           | X        | X        |  |
| Identification           |                           | X        | X        |  |
| Security                 |                           | X        | -        |  |
| Print                    |                           | X        | X        |  |
| Write Notes              |                           | X        | X        |  |

#### Advanced versus Standard SVI FF DTM Versions

# SVI FF DTM Software

The SVI FF DTM provides, through a variety of proprietary host software, the ability to quickly and easily set up the FF you can also monitor operation and diagnose problems with advanced diagnostic capabilities. This help file primarily explains the operation of the SVI FF DTM using PACTWare\*.

The SVI FF DTM is a user-friendly, graphical interface used to efficiently setup an FF mounted on any control valve assembly.

Functionality includes:

- Setup Wizard
- Remote display of valve position, actuator pressure(s)
- Set calibration parameters
- Set configuration parameters
- Monitor status/error indicators
- Input/Output configuration
- Trend setpoint, valve position, actuator pressure
- · Perform diagnostic test procedures
- Perform PST test and Data Collection

### **FF Function Blocks**

FF contains the following function blocks:

| Block Type                                      | Description                                                                                                    | Supported<br>Modes                            |
|-------------------------------------------------|----------------------------------------------------------------------------------------------------|-----------------------------------------------|
| AO (Analog<br>Out) block                        | Accepts a control signal from an upstream block and<br>passes a signal to the Transducer Block (TB) representing<br>the control network location to which setpoint information<br>must be sent for the valve positioner.                                                                          | RCas, Cas,<br>Auto, Man, (LO),<br>(IMAN), O/S |
| TB (Transducer)<br>block                        | Located between hardware I/O (actuator, sensor) and AO/<br>DI func-tion blocks. This block passes the control signal<br>from the AO func-tion block to the I/P module to control<br>the valve position. It represents all the functionality of the<br>electronic interface to the physical valve. | Auto, O/S                                     |
| DI (Discrete<br>Input) block<br>(two available) | Receives the discrete signal from the Transducer Block<br>and passes it to an upstream block. It represents two<br>switch inputs (typically valve position switches) that are<br>made available to any part of the system.                                                                        | Auto, Man, O/S                                |
| SPLT (Output<br>Splitter) block                 | Provides the capability to drive two control outputs from<br>a single input. Each output is a linear function of some<br>portion of the input.                                                                                                    | Cas, Auto,<br>(IMAN), O/S                     |

| PID block                                        | Offers PID process control function.                                                                                                    | ROut, RCas,<br>Cas, Auto, Man,<br>(LO), (IMAN),<br>O/S |
|--------------------------------------------------|----------------------------------------------------------------------------------------------------|--------------------------------------------------------|
| Resource block                                   | Manages the information needed by the fieldbus network management including block scheduling and device identification, etc.                                                                        | Auto, O/S                                              |
| DO (Discrete<br>Output) block<br>(two available) | Provides a discrete value to generate a discrete output signal.                                                                                                    | O/S, LO, Iman,<br>Man, Auto, Cas,<br>RCas              |
| AI (Analog<br>Input) block<br>(three available)  | Takes the analog input data from the analog input signal<br>and it makes available to other function blocks. It has<br>scaling conversion, filtering, square root, low cut and alarm<br>processing. | O/S, Man, Auto                                         |
| MAI (Multiple<br>Analog Input)<br>block          | Provides a way to receive eight analog variables from other modules or physical inputs.                                                                                                    | O/S, Man, Auto                                         |
| IS (Input<br>Selector) block                     | Provides four analog inputs that are selected by an input parameter or according to a criterion as first good, maximum, minimum, middle and average.                                                | O/S, Man, Auto                                         |
| AR (Arithmetic)<br>block                         | Calculates some pre-defined equations ready for use in applications as flow compensation, HTG, ratio control and others.                                                                            | O/S, Man, Auto                                         |
| CS (Control<br>Selector) block                   | Selects among highest, lowest, or average of two or three inputs (from other blocks). Provides balanceless transfer of signals.                                                                     | O/S, IMan, Man,<br>Auto                                |

# **About This Help File**

These instructions are intended to help a field engineer install, setup, and calibrate an FF in the most efficient manner possible. If you experience problems that are not documented, contact Masoneilan or your local Baker Hughes representative.

#### **Conventions Used in This Help File**

Conventions used in this help file are as follows:

- *Italicized* letters are used when referencing a term used in the FF display window, for emphasis on important items and for fields where data appears or for user-entered data.
- Actions performed on buttons, checkboxes, etc. appear bolded.
- Active links are in blue.

#### Note: Indicates important facts and conditions.

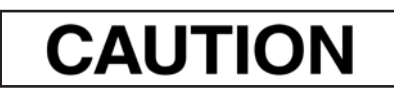

Indicates a potentially hazardous situation, which if not avoided could result in property damage or data loss.

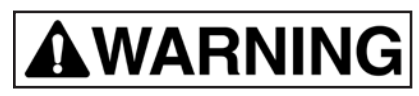

Indicates a potentially hazardous situation which, if not avoided, could result in death or serious injury.

### **Masoneilan Documentation Resources**

Masoneilan publishes several different resources for documentation:

- Bench quick starts contain information related to configuration and testing in a bench top environment.
- Hardware quick starts contain installation information and other basic information related to getting a device installed and very generally configured.
- Hardware instruction manuals contain more complete information for configuration of a device. This manual also includes information on background functionality and special circumstances useful in installation, configuration and operation/ troubleshooting.
- Software manuals contain more complete information for the software configuration of a device. This manual also includes information on background functionality and special circumstances useful in configuration and operation (including diagnostics and their interpretation). These manuals represent the same source material as the online help.
- Handheld documents: Give the DD mappings for the product.

Check the website: https://valves.bakerhughes.com/resource-center

Adobe® Acrobat Reader is required to view pdfs.

#### **Related Documentation for the SVI FF DTM**

- ValVue documentation: The SVI FF DTM works inside various software (such as PACTware), however it is designed to work best with out ValVue 3 software. See the ValVue 3 help or 31426 Masoneilan Products ValVue 3 Software Manual.
- 31030 SVI FF Digital Positioner Quick Start Guide
- 31031 SVI FF Digital Positioner Instruction Manual
- 31457 SVI FF Bench Quick Start Manual.
- 32766 SVI FF Quick Card for the Emerson® 475.

# 2. Registration

### Registration

The SVI FF DTM inherits its license from ValVue 3 if you have that program. However, the DTM itself also has a license. The license trial period works as follows:

Once you download and install the SVI FF DTM software you are granted a 60 day trial period. Masoneilan strongly encourages you to register your license with us as soon as possible. The trial period is broken into two phases:

- During the first 30 days you have access to all the features of the SVI FF DTM, including advanced diagnostics. See *Advanced versus Standard SVI FF DTM Versions*. You need to contact sales to purchase a license for using advanced features beyond the trial period. Contact Baker Hughes at <u>software.reg@bakerhughes.com</u>
- During the second 30 day period you no longer have use of the advanced diagnostics, but can still perform basic operations. Once the second 30 day period expires you must register to continue using the product.

#### Note: The SVI FF DTM can inherit a license from ValVue3.

To open the registration dialog:

1. Right-click the FF device in the *Project* pane and select **Additional functions** > **Registration** or click the **Security** > **License** tab. If the product is on trial a dialog appears.

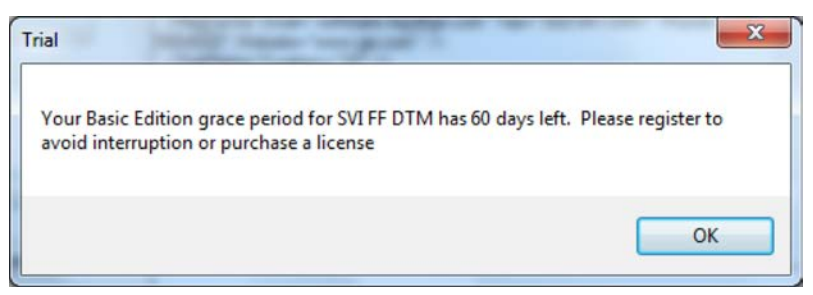

Figure 2 – Trial Registration Dialog: Newly Installed

After 30 days, you get the following trial dialog:

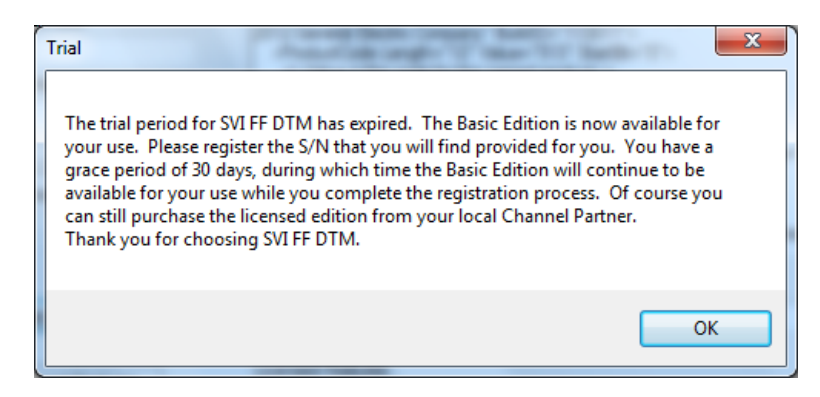

Figure 3 – Trial Period Down to 30 Days

After 60 days, without purchase or registration, the following dialog appears:

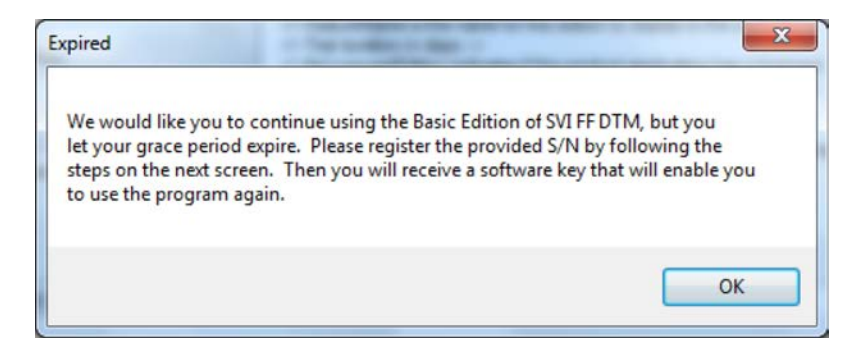

#### 2. Click OK.

Use the registration dialog (SVI FF DTM Registration) to:

- *Register the Product* Required before use or at the end of the 30 day trial period. You need to contact sales to purchase a license. Contact Baker Hughes at <u>software.reg@bakerhughes.com</u>.
- Activate License Required before use or at the end of the 30 day trial period.

• *Upgrade the Product* - Upgrade the product. Contact Masoneilan to discuss upgrade features options. You need to contact sales to purchase a license. Contact Baker Hughes at <u>software.reg@bakerhughes.com</u>.

| 👆 SVI FF DTM F | Registration [Registration] |                                                                  |                                       | —                                   |   | $\times$ |
|----------------|-----------------------------|------------------------------------------------------------------|---------------------------------------|-------------------------------------|---|----------|
|                |                             | SVI FF DTM R                                                     | egistration                           |                                     |   |          |
|                | Version: 2.0.0.0            | Build ID: 101921                                                 | Copyright @ 202                       | 21 Baker Hughes Company             |   |          |
|                |                             | Registe                                                          | ered                                  |                                     |   |          |
|                | Z                           | Step 1. Enter Serial Number (S<br>representative to purchase a S | See your local Mase<br>Serial Number) | oneilan products                    |   |          |
|                |                             | Step 2.<br>Enter Contact Information                             |                                       |                                     |   |          |
|                | =1                          | Step 3.<br>Save / Mail Registration File                         |                                       |                                     |   |          |
|                | Z                           | Step 4. Enter Software Key                                       |                                       | ]                                   |   |          |
|                | * 🔽                         | Step 5.<br>Activate Software Key                                 | InstallationID<br>GT75S73             | Reg Center Phone<br>+1(888)784-5463 |   |          |
|                | <u> </u>                    | [                                                                | License >>                            |                                     | _ |          |

Figure 4 – SVI FF DTM Registration

#### **Register the Product**

To register the product:

- 1. Enter the serial number in Step 1.
- 2. Click or click **Next** and *Contact Information* appears.

| 🐴 SVI FF DTM Re | gistration [Contact In | formation]        |       |                  |                       |        | × |
|-----------------|------------------------|-------------------|-------|------------------|-----------------------|--------|---|
|                 |                        | SVI FF DTM        | Conta | ct Inform        | ation                 |        |   |
| e<br>1          | Version: 2.0.0.0       | Build ID: 101921  | l.    | Copyright @      | ) 2021 Baker Hughes C | ompany |   |
|                 | ۰c                     | ompany Name       |       |                  |                       |        |   |
|                 | Сору                   | * First Name      |       | * Last Name      |                       |        |   |
|                 | •                      | * E-mail          |       |                  |                       |        |   |
|                 |                        | * Address         |       |                  |                       |        |   |
|                 |                        | Address2          |       |                  |                       |        |   |
|                 |                        | * City/Town       |       | * Province/State |                       |        |   |
|                 |                        | * Country         |       | ~                | Postal Code           |        |   |
|                 |                        | Country<br>Phone: | Area  | Number           | Ext                   |        |   |
|                 |                        | Fax:              |       |                  |                       |        |   |
|                 |                        | * Required        |       |                  | Save                  | ]      |   |
|                 |                        | << Prev           |       |                  |                       |        |   |

Figure 5 – Contact Information

| Registration Folder                            | 1  | ×      |  |  |  |
|------------------------------------------------|----|--------|--|--|--|
| Would you like to email your registration now? |    |        |  |  |  |
|                                                |    |        |  |  |  |
| Yes                                            | No | Cancel |  |  |  |

Figure 6 – Email Registration

4. Ensure you are connected to the internet, click **Yes** and the registration email appears using your default email setup. The email has an *.xml* attachment containing licensing information.

# Note: If you do not have access to an internet connection or a default email, click No and follow the prompts to save the data to a file and send it later from another laptop.

5. Send the email. A return email is sent containing the activation code. Proceed to *Activate License*.

#### **Activate License**

To activate the license:

1. Enter the emailed software key in Step 4.

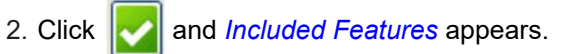

| NVI FF DTM | Registration [Licensed Fea                                                                          | atures]                                                                                                    | -                                                                                                    |  |
|------------|----------------------------------------------------------------------------------------------------|----------------------------------------------------------------------------------------------------|----------------------------------------------------------------------------------------------------|--|
|            |                                                                                                    | SVI FF DTM Lic                                                                                                    | ensed Features                                                                                                    |  |
|            | Version: 2.0.0.0                                                                                    | Build ID: 101921                                                                                                    | Copyright @ 2021 Baker Hughes Company                                                                                |  |
|            |                                                                                                    | Included F                                                                                                    | Features                                                                                                    |  |
|            | <ul> <li>Primary Fe:</li> <li>○ Provio<br/>diagn</li> <li>Advanced F</li> <li>○ Advanced</li> </ul> | atures<br>des user interface to mo<br>ose the connected devir<br>Features<br>need Features<br>The advanced features<br>Block Parameters, Trar<br>Saved Diagnostic Data | nitor, configure, calibrate and<br>ce.<br>include Security Settings, Resource<br>isducer Block Parameters and Review |  |
|            | Serial<br>Softv                                                                                     | Number vare Key 01050022190CB1                                                                                                    | ED                                                                                                    |  |
|            |                                                                                                    | << Back                                                                                                    |                                                                                                    |  |

Figure 7 – Included Features

3. Click Close.

This page intentionally left blank.

# 3. Installation

# Installation

### Requirements

Using the FF DTM installation procedures discussed requires basic knowledge of Microsoft<sup>®</sup> Windows<sup>®</sup> operating systems and the Masoneilan SVI FF positioner. For additional information describing the FF, consult the FF Device Instruction Manual (31031).

Operation of the FF DTM requires installation of ValVue or another DTM frame such as PACTWare software to access the FF DTM. This help uses ValVue 3 as an example.

#### Hardware and Operating System Requirements

To successfully install and run FF DTM software, your computer system must meet or exceed the following minimum hardware and software requirements:

- Windows Server<sup>®</sup> 2008 R2 SP1, Windows Server<sup>®</sup> 2008 SP2, Windows Server<sup>®</sup> 2012, Windows Server<sup>®</sup> 2016, Windows<sup>®</sup> 7 sp1, Windows<sup>®</sup> 8.0 or Windows<sup>®</sup> 10
- 4 G of RAM
- Microsoft .NET Framework 2.0 SP2, Microsoft .NET Framework 4.0 FULL, and Microsoft .NET Framework 3.5 SP1
- 10 GB of free hard disk space
- · Foundation Fieldbus power supply and power conditioner, with terminators
- · Additional fieldbus devices that are installed on the bus segment, optional
- An available serial communication port or USB port

Before installing the DTM software, you must install the Foundation Fieldbus communications hardware and software. To help to reduce the need for digital communications terminology, refer to an example reference process and Foundation Fieldbus segment in *SVI FF Reference Model Fieldbus Segment*.

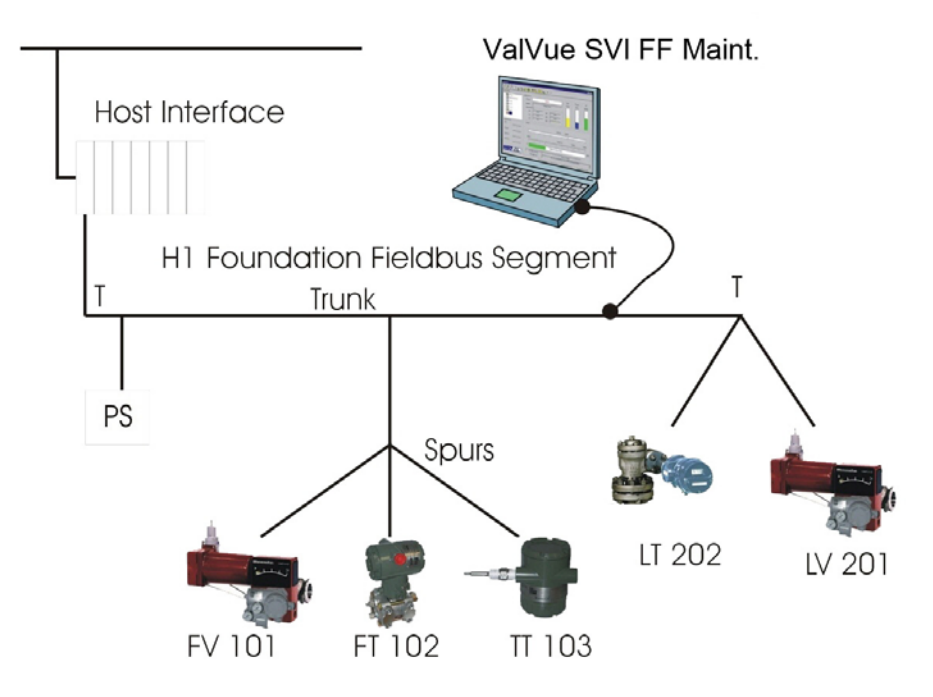

Figure 12 – SVI FF Reference Model Fieldbus Segment

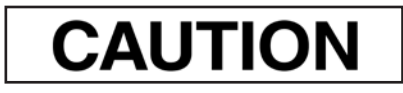

Improper setup can interfere with process control.

# Installing SVI FF DTM Software

To install the software:

1. Double-click **SVI FF DTM Installer.exe**, the Mnregistration UI installs automatically and then the *SVI FF DTM Install Welcome Screen* appears.

| SVI FF DTM - InstallShield Wizard |                                                                                                    | × |
|-----------------------------------|----------------------------------------------------------------------------------------------------|---|
|                                   | Welcome to the InstallShield Wizard for SVI FF<br>DTM<br>Welcome to the SVI FF DTM Setup program. This program<br>will install SVI FF DTM 2.0.0.0 on your computer. |   |
|                                   | < Back Next > Cancel                                                                                                    |   |

Figure 13 – SVI FF DTM Install Welcome Screen

2. Click Next and SVI FF DTM License Screen appears.

| Please read the following license agreement carefully.                                                                                                    | Z                                                   |
|----------------------------------------------------------------------------------------------------|-----------------------------------------------------|
| END-USER LICENSE AGREEMENT FOR SOFTWARE OF DRESSER, INC.                                                                                                    | -                                                   |
| This End-User License Agreement ("EULA") is a legal agreement between you<br>an individual person or a single legal entity, who will be referred to in this EUL<br>"You") and Dresser, Inc. (who is referred to in this EULA as "Dresser") for the<br>product that accompanies this EULA. By selecting Accept or by using the soft<br>agree to be bound by the terms of this agreement. If you do not agree to the<br>this agreement, select Not Accept.<br>1. Grant of License: This License Agreement permits you to use one copy of the<br>specified version of the software identified above on any single computer. | (either A as<br>software<br>ware, you<br>e terms of |
| I accept the terms of the license agreement                                                                                                    |                                                     |
|                                                                                                    |                                                     |
| <ul> <li>I do not accept the terms of the license agreement</li> </ul>                                                                                                    |                                                     |

Figure 14 – SVI FF DTM License Screen

3. Click I accept the license....., Next

| SVI FF DTM - InstallShield Wizard                                            |        |        | ×           |
|------------------------------------------------------------------------------|--------|--------|-------------|
| Choose Destination Location<br>Select folder where setup will install files. |        |        | Z           |
| Destination Folder<br>C: \Program Files (x86) \Masoneilan \SVI FF DTT        | м      | C      | hange Drive |
|                                                                              |        |        |             |
| InstallShield                                                                | < Back | Next > | Cancel      |

Figure 16 – SVI FF DTM Choose Destination Folder Screen

5. Click **Change** and navigate to the target directory or just click **Next** and *FF DTM Ready to Install the Program Screen* appears.

| SVI FF DTM - InstallSi | nield Wizard       |               |        | × |
|------------------------|--------------------|---------------|--------|---|
| Please dick the Ins    | tall button to ins | stall.        |        |   |
| Application            |                    | Status        |        |   |
| SVI FF DTM             |                    | Not Installed |        |   |
|                        |                    |               |        |   |
| InstallShield          | < Back             | Install       | Cancel |   |
|                        |                    |               |        |   |

Figure 17 – FF DTM Ready to Install the Program Screen

6. Click **Install** and a Setup Status screen appears, followed by FF DTM Finish Screen.

| /I FF DTM - InstallShield Wiz                                                                                        | zard                                                                                   |  |
|----------------------------------------------------------------------------------------------------|----------------------------------------------------------------------------------------|--|
| The wizard has successfully<br>exit the wizard.Also the hel<br>C:\Program Files (x86)\Mas<br>DTM\SVI_FF_DTM_Help.pdf | installed. Please click Finished to<br>p document installed at<br>oneilan\SVI FF<br>f. |  |
| Application                                                                                                    | Status                                                                                 |  |
| SVI FF DTM                                                                                                    | Completed                                                                              |  |
|                                                                                                    |                                                                                        |  |
| tallShield                                                                                                    |                                                                                        |  |

Figure 18 – FF DTM Finish Screen

7. Click Finish.

## Failure to Communicate

If the PC (using a modem) fails to communicate with the SVI I FF the PC then displays either the message *No Devices Found* in the DTM main screen, or a communication error occurs, or the an error message appears if the device communications fails during the session. Communication failure prevents the PC from establishing a link. Possible causes of communications failure related to installation include:

- Insufficient Foundation fieldbus power Poor wiring contacts
- · Improper connection of the FF interface card to the computer or driver
- · Insufficient FF terminators or too many
- Field device has an address outside the configured range
- Network Management parameter settings are incorrect
- FF card configuration is incorrect

DD installation is recommended (not required).

Run Dialog tool to test connections.

If compliance problems are suspect prepare a detailed description of the loop, including all devices on the loop, type of wiring used, loop length, and presence of any possible interference sources before contacting the factory for assistance.

This page intentionally left blank.

# 4. SVI FF Work Environment

### Overview

This section describes how to accomplish general SVI FF DTM tasks. After you have successfully launched and logged into the SVI FF DTM screen appears.

| ietwork View + 4 ×                                                                                                    | SVI FE REV3 1 - Online Parameter      | SVLFF - Online Parameter X SVLII & PH5 V3.0 - Online Parameter X Macronellan NL-FRI S-H1 Comm DTM1/NL-FRI S-H1 - Identification                                                                                                    | × Masoneil × 4 |
|----------------------------------------------------------------------------------------------------|---------------------------------------|----------------------------------------------------------------------------------------------------|----------------|
| Q, Search<br>levice Tag<br>Devices Network                                                                                                    | Masoneilan<br>o Baker Hughes business | VIFF POSITIONER         MASONEILAN PRODUCTS           lag: SVI-FF REV3_1         Device ID: 4456440080731202           Aan. ID: 0x445644         Type.ID: 8         Device Rev: 03         DD: 01         SW 31.00.05030378                                                                                                    | SE)            |
| Bild 75573     Bild 75573     Commission 160H4)     ART Commission 160H4)     Start 1     Start 2     Start 2 | U Butter Hogine Auditides             | Market version     1 pprovide     0     Davise Herr     03     D.0.     D.0. |                |
|                                                                                                    | C Pata Callertian                     | ×                                                                                                    |                |

Figure 19 – SVI FF DTM Quick Start

Note: This discussion is restricted to the SVI FF DTM operations only using ValVue as the example host program.

Note: If a configured value is outside the acceptable range, a red exclamation point (!) appears next to the field and next to the screen name in the navigation tree.

#### **Identification Area**

Identification Area displays the positioner and software information , including device PD-Tag, Device ID, Manufacturer ID, Device Type, Device Revision, DD revision and Software version.

| SVI FF POSITIONER MASONEILAN PRODUCTS |             |                                            |
|---------------------------------------|-------------|--------------------------------------------|
| Tag: SVI FF REV3_1                    |             | Device ID: 445644000807310202              |
| Man. ID: 0x445644                     | Type. ID: 8 | Device Rev: 03 DD: 01 SW: 3.1.0.0 CSC90378 |

Figure 20 – Tag Display Area

#### Icon Bar

Us this bar to perform common tasks. A grayed out icon means the functionality does not apply to the currents application or that you don't have the requisite permission level.

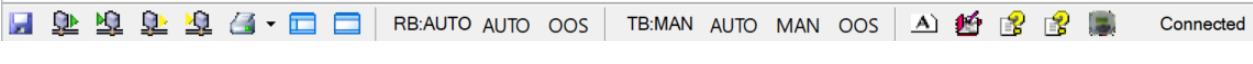

Figure 21 – Icon Bar

#### **Buttons and Fields**

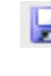

Saves the presently configured DTM values to the database. This does not download them to the positioner.

<u>Q</u>

Uploads all parameters from the FF device. These then appear in the fields but are not saved as the DTM's parameters until a save is performed.

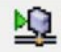

Downloads all DTM parameters to the device.

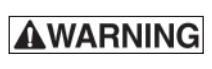

Do not download a configuration to a positioner if the valve is controlling a process. Always isolate the valve from the process before a download. Test the configuration before reconnecting the valve.

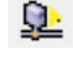

Uploads the settings from the active tab.

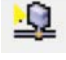

Downloads the settings from the selected tab.

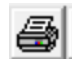

Opens a menu where you can select from three different reports covering block parameters, diagnostic test results or positioner health. See *Reports*.

Note

The data that appears in the diagnostic tests report is dictated by whether the unit purchased has Standard or Advanced Diagnostics. If you own a Standard Diagnostics unit, the Advanced Diagnostics fields will show NA.

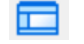

Toggles the navigation pane open/closed.

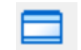

Toggles the Identification Area area open/closed.

RB:AUTO AUTO OOS Displays and changes the state of the Resource block.

TB.MAN AUTO MAN OOS Displays and changes the state of the Transducer block.

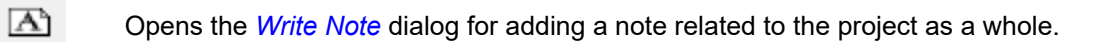

| otes                                                    |  |
|---------------------------------------------------------|--|
| Current Character Count: 56 / 1000                      |  |
| The segment connects SVIFF Rev3 and SVIFF Rev 2 devices |  |
|                                                         |  |
|                                                         |  |
|                                                         |  |
|                                                         |  |
|                                                         |  |
|                                                         |  |
|                                                         |  |
|                                                         |  |
|                                                         |  |
|                                                         |  |
|                                                         |  |
|                                                         |  |
|                                                         |  |
|                                                         |  |
|                                                         |  |
|                                                         |  |
|                                                         |  |
|                                                         |  |
| 12 11 12 12 12 12 12 12 12 12 12 12 12 1                |  |

Figure 22 – Write Note

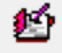

Opens the Write Note For Device dialog for adding a note related to device.

| Notes                                                                         | × |
|-------------------------------------------------------------------------------|---|
| Current Character Count: 42 / 1000                                            |   |
| Current Character Count: 42 / 1000 The characterization was set to Quick Open |   |
|                                                                               |   |

Figure 23 – Write Note For Device

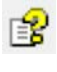

Opens the DTM-related help.

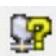

Opens the device-related manual.

| 1000 | 10  |   |
|------|-----|---|
|      |     | ( |
| 1.0  | 100 |   |

Opens the *About SVI FF* dialog.

| About SVI | FF DTM              |                     | × |
|-----------|---------------------|---------------------|---|
|           | DTM Informatio      | n                   |   |
|           | DTM Name:           | SVI FF DTM          |   |
|           | DTM Version:        | 2.0.0.0             |   |
|           | DTM Type:           | Advanced            |   |
|           | Build ID:           | 122821              |   |
|           | Device Informat     | tion                |   |
|           | Protocol:           | FF                  |   |
|           | Type:               | SVI FF              |   |
|           | Version:            | 3.0.0.x             |   |
|           | Manufacturer:       | Masonellan          |   |
|           | Copyright(C) 2021 B | aker Hughes Company |   |
|           |                     |                     |   |

Figure 24 – About SVI

Not Connected **FF** Displays the connection status.

# **SVI FF DTM Directory Trees**

This section discusses the directory trees for configuring SVI FF DTM operations:

- Online Parameterization: Use these tabs to perform tasks with the process active.
- Offline Parameterization: Use these tabs to perform configuration tasks that can later be used for positioner/valve operations.

#### **Online Parameterization**

The directory trees (SVI FF DTM Online Parameterization Directory Tree) and are used to navigate the various screens.

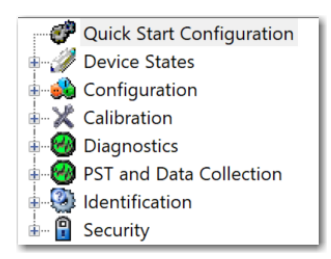

Figure 25 – SVI FF DTM Online Parameterization Directory Tree

The tree is broken down into the following functional areas:

- *Quick Start Configuration:* Use this tab to implement air action, control tuning, characterization and network settings (*Quick Start Configuration*).
- *Device States:* Four tabs and sub-tabs that display positioner and device states and signal readings, a positioner alert log and trend configuration tab (*Device States*).
- *Configuration:* Consists of *Control Configuration:* Twenty seven tabs for manual configuring a wide range of settings and alerts (*Control Configuration*). Sub-areas include:
  - Position configuration for limits, alarms and fault states (Position).
  - Discrete switch configuration (Software Switches).
  - Pressure ranges and alarms (Pressure).
  - Temperature alerts (Temperature).
  - IP alerts (IP Output).
  - Extended RB (*Extend RB Configuration*) and TB configurations (*Extend TB Configuration*).
  - Diagnostics Alerts include alert severity configuration, and FD Alert configuration and monitoring
  - LCD display settings (LCD Display).
- Calibration: Four tabs for performing find stops and Auto Tune and a quick and complete wizard setup (Calibration).

- *Diagnostics* Five tabs (with sub-tabs) for performing tests, for fault analysis and for viewing data numerically and graphically to analyze positioner/valve performance (*Diagnostics*) and tabs for histograms (*Position Histogram*) and trends (*Trends Information Presentation*).
- *PST and Data Collection* Two tabs (with sub-tabs) for performing PST test, Data collection, and uploading data triggered by device automatically.
- *Identification* Five tabs for configuring valve and positioner namplate settings, network settings, contact and user related information and downloading and uploading all configuration values from/to file (*Identification*).
- Security: Eight tabs for configuring security and permissions access to parameters and procedures and for performing licensing.

#### **Offline Parameterization**

The directory trees (SVI FF DTM Offline Parameterization Directory Tree) and are used to navigate the various tabs.

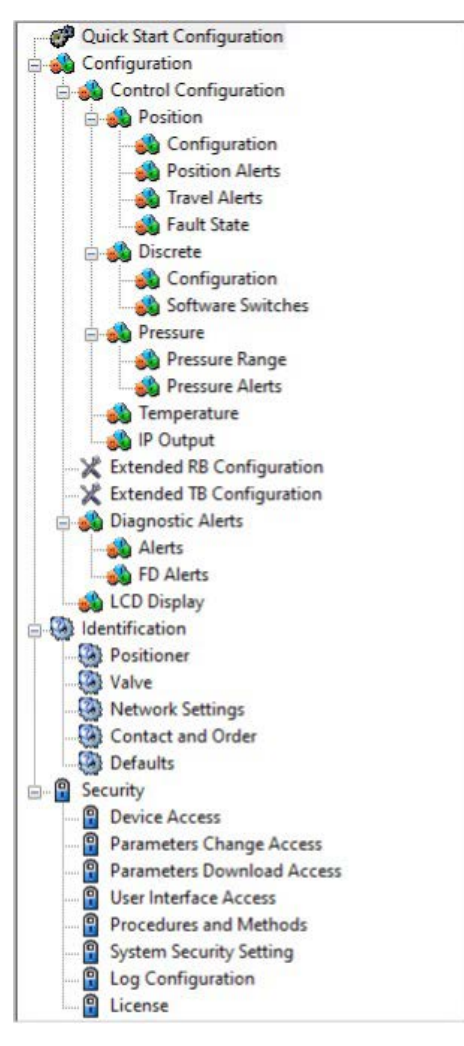

Figure 26 – SVI FF DTM Offline Parameterization Directory Tree

The tree is broken down into the following functional areas:

- *Quick Start Configuration:* Use this tab to implement air action, control tuning, characterization and network settings (*Quick Start Configuration*).
- Configuration: Consists of Control Configuration: Twenty seven tabs for manual configuring a wide range of settings and alerts (Control Configuration). Sub-areas include:
  - Position configuration for limits, alerts, characterization and fault states (*Position*).
  - Discrete switch configuration (Software Switches).
  - Pressure ranges and alarms (Pressure).
  - Temperature alerts (Temperature).

- IP alerts (*IP Output*).
- Extended RB (Extend RB Configuration) and TB configurations (Extend TB Configuration).
- Alerts (*Alerts*).
- FD Alerts (FD Alerts).
- *Identification* Five tabs for configuring valve and positioner namplate settings, network settings, contact and user related information and downloading and uploading all configuration values from/to file (*Identification*).
- Security: Eight tabs for configuring security and permissions access to parameters and procedures and for performing licensing.

This page intentionally left blank.
# 5. How Do I Do Offline Parameterization?

# **Offline Parameterization**

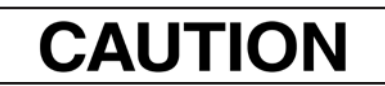

Ensure once you do reconnect that you do not upload or download configuration settings that you do not want.

Use the offline DTM UI when the device is not connected to the FF interface or when you don't want to immediately work with an online device, such as:

- Offline configuration: Configuring the valve before the positioner is connected to the H1 segment. This can include:
  - Quick Start Configuration: Configuring Air Action, Remote Sensor status, Control Tuning settings, Characterization an Device Address and Tag.
  - Control Configuration: Configuring the valve behavior in normal operations
  - Fail State Configuration: Configuring the valve reaction during failures and abnormal conditions
  - Alert Configuration: Configuring the alert trigger conditions Review of Configuration: Reviewing of offline RB and TB parameter configurations
- Identification: Reviewing/recording information about the positioner, valve, actuator, etc.
- · Security: Configuring the security settings for the device or for a group of devices

This page intentionally left blank.

# 6. How Do I Do Online Parameterization?

# **Online Parameterization**

Use the online DTM UI when the device is connected to the FF interface. Online parameterization means that the positioner/valve is still live connected. Tasks available:

- Online configuration: Configuring the valve while the positioner is connected to the H1 segment. This can include:
  - Quick Start Configuration: Configuring Air Action, Remote Sensor status, Control Tuning settings, Characterization an Device Address and Tag.
  - Device States: Viewing device states for a broad range of positioner and block values and configuring trend functionality to study behaviors.
  - Control Configuration: Configuring the valve behavior in normal operations.
  - Fail State Configuration: Configuring the valve reaction during failures and abnormal conditions
  - Diagnostic Alert Configuration: Configuring the alert trigger condition, and FD alerts per NE-107 standard.
  - Review of Configuration: Reviewing of offline RB and TB parameter configurations.
- Diagnostics: Configuring, running and viewing results of various diagnostics tests. Viewing position histograms and travel and cycle counter totals (with reset available).
- PST and Data Collection (For SVIFF REV3 only): Configuring/running PST and Data Collection, and managing test result.
- Identification: Reviewing/recording information about the positioner, valve, actuator, etc.
- Security: Configuring the security settings for the device or for a group of devices.

This page intentionally left blank.

# 7. Quick Start Configuration

From Quick Start Configuration screen you can rapidly setup the SVI FF by configuring some basic parameters.

| aconoilan svirr rusilium                                                                                                    | ER MASONE                                                                                                    | EILAN PRODUCTS                                                                                                    |
|----------------------------------------------------------------------------------------------------|----------------------------------------------------------------------------------------------------|----------------------------------------------------------------------------------------------------|
|                                                                                                    | _02110061 Device If                                                                                                    | D: 4458440008 02110061                                                                                                    |
| a Baker Hughes business Man. ID: 0x44564                                                                                                    | 14 Type ID: 8 Device P                                                                                                    | New: 03 DID: 01 SW. 3.1.0.0 CSC92303                                                                                                    |
| 요 년 요 요 / · · · · · · · · · · · · · · · · ·                                                                                                    | o oos   telauto auto man oos   A) 🛃 🥵                                                                                                    | 👔 🌉 Connected                                                                                                    |
| Image: Solution of the second second secon | 0     OOS     TE-AUTO AUTO MAN OOS     ▲)     ▲)     ▲)     ▲)     ▲)     ▲)     ▲)     ▲)     ▲)     ▲)     ▲)     ▲)     ▲)     ▲)     ▲)     ▲)     ▲)     ▲)     ▲)     ▲)     ▲)     ▲)     ▲)     ▲)     ▲)     ▲)     ▲)     ▲)     ▲)     ▲)     ▲)     ▲)     ▲)     ▲)     ▲)     ▲)     ▲)     ▲)     ▲)     ▲)     ▲)     ▲)     ▲)     ▲)     ▲)     ▲)     ▲)     ▲)     ▲)     ▲)     ▲)     ▲)     ▲)     ▲)     ▲)     ▲)     ▲)     ▲)     ▲)     ▲)     ▲)     ▲)     ▲)     ▲)     ▲)     ▲)     ▲)     ▲)     ▲)     ▲)     ▲)     ▲)     ▲)     ▲)     ▲)     ▲)     ▲)     ▲)     ▲)     ▲)     ▲)     ▲)     ▲)     ▲)     ▲)     ▲)     ▲)     ▲)     ▲)     ▲)     ▲)     ▲)     ▲)     ▲)     ▲)     ▲)     ▲)     ▲)     ▲)     ▲)     ▲)     ▲)     ▲)     ▲)     ▲)     ▲)     ▲)     ▲)     ▲)     ▲)     ▲)     ▲)     ▲)     ▲)     ▲)     ▲)     ▲)     ▲)     ▲)     ▲)     ▲)     ▲)     ▲) | Connected     Connected     Sensor Type     Internal Sensor      Remote Sensor      Shew control turing aptions     Shew control turing aptions     Shew |

Figure 46 – Quick Start Configuration

## Buttons and Fields

| Air Action                                                                                                    | <ul> <li>Use this to set actuator type and air action, relay type and valve type.</li> <li><i>Air-To-Open</i> - Air pressure is used through the FF to open the valve.</li> <li><i>Air-To-Close</i> - Air pressure is used through the FF to close the valve.</li> </ul>                                                                      |
|----------------------------------------------------------------------------------------------------|----------------------------------------------------------------------------------------------------|
| Remote Sensor                                                                                                    | Use the radio buttons to activate/deactivate the Remote Sensor option                                                                                                    |
| Control Tuning<br>Show control<br>tuning options<br>for single acting/<br>Show control<br>tuning options<br>for double<br>acting | Click a radio button to select type: <i>Single Acting</i> or <i>Double Acting</i> . The options below in this area become restricted to appropriate choices.                                                                                                    |
| Fastest<br>(Smallest) Fast<br>(Small)<br>Medium Slow<br>(Big) Slowest<br>(Biggest) Auto<br>Tune Custom                           | Click a radio button to select the tuning profile from <i>Fastest</i> for a very small valve to <i>Slowest</i> for a very large valve. Additionally, the preferred method of <i>Auto Tune</i> , which automatically tunes the valve. <i>Custom</i> requires manually entering values and is only for experts and under special circumstances. |
| Characterization<br>Type                                                                                                    | Use the buttons list to select the characterization type.<br>Control valves are characterized to give a specific relationship between flow<br>capacity (Cv) and percent opening of the valve. The valve can be characterized<br>with special purpose trim or with the FF positioner. Several characterizations are<br>available:              |
|                                                                                                    | • Linear: Causes the valve to open proportionally with the input signal. Select this option if non-linear trim is used in the valve.                                                                                                    |
|                                                                                                    | <ul> <li>Equal percent (50:1) and Equal percent (30:1): Two equal percentage<br/>characterizations are available, one with R=50 and the other with R=30.</li> </ul>                                                                                                    |
|                                                                                                    | <ul> <li>Quick Open: The quick opening characterization is the inverse to the Equal<br/>percent 50 characterization curve.</li> </ul>                                                                                                    |
|                                                                                                    | <ul> <li>Camflex %: This characterizes the valve as a Camflex* valve with settings of<br/>Linear and Equal percent 50.</li> <li>Characterization Curves shows the characterization curves in a graphical format.</li> </ul>                                                                                                    |

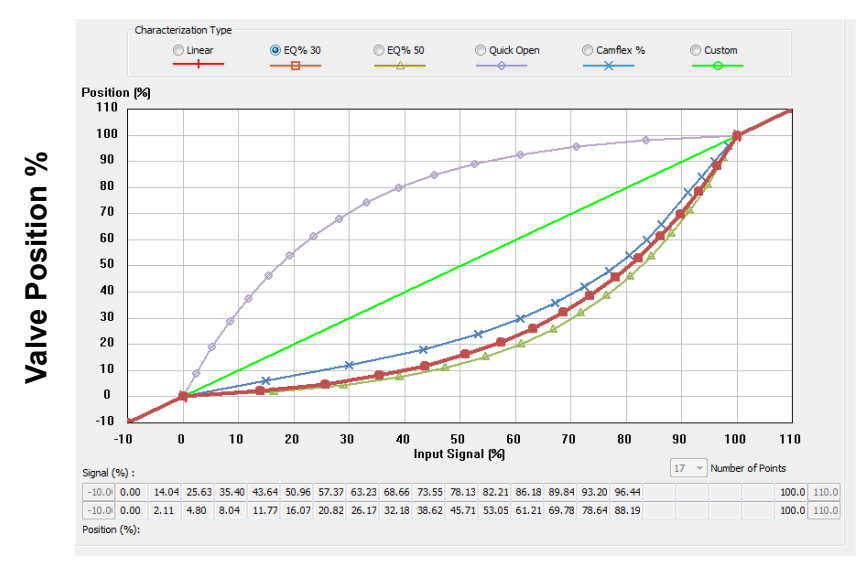

### Input Signal %

Figure 47 – Characterization Curves

• *Custom:* Selecting this option activates the *Customize* functionality to access an additional dialog where you can enter or draw a custom characterization curve. The curve can have up to 21 points and points in between are linearly interpolated.

Network Settings Device Address Enter the device address. Device Tag Enter the tag. Part Number Part Number Enter the part number.

## **Run the Quick Start Configuration**

- 1. Place the system in Out of Service mode.
- 2. Click Air to Open or Air to Close.
- 3. Set *Control Tuning* by clicking **Single** or **Double Acting** and setting tuning type. Autotune is recommended, *Custom* requires entering your values.
- 4. Set *Characterization Type* by clicking either Linear, EQ% 30, EQ% 50, Quick Open, Camflex or Custom. *Custom* requires entering your values.
- 5. Enter a Device Address and Device Tag.
- 6. Write data to the device on the Network Settings tab.
- 7. When finished, ensure the Transducer block is returned to Auto.

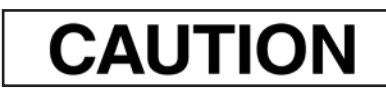

If the Transducer block is switched to Auto, it then follows the setpoint received from the AO block (if scheduled). If you fail to switch the Transducer block to Auto, then the valve will not be in control.

This page intentionally left blank.

# 8. Device States

# **Device States**

Use these tabs to observe the overall condition of the valve and of the blocks. *ValVue SVIFF Setpoint to Position Schema* graphically explains how setpoint and position interact.

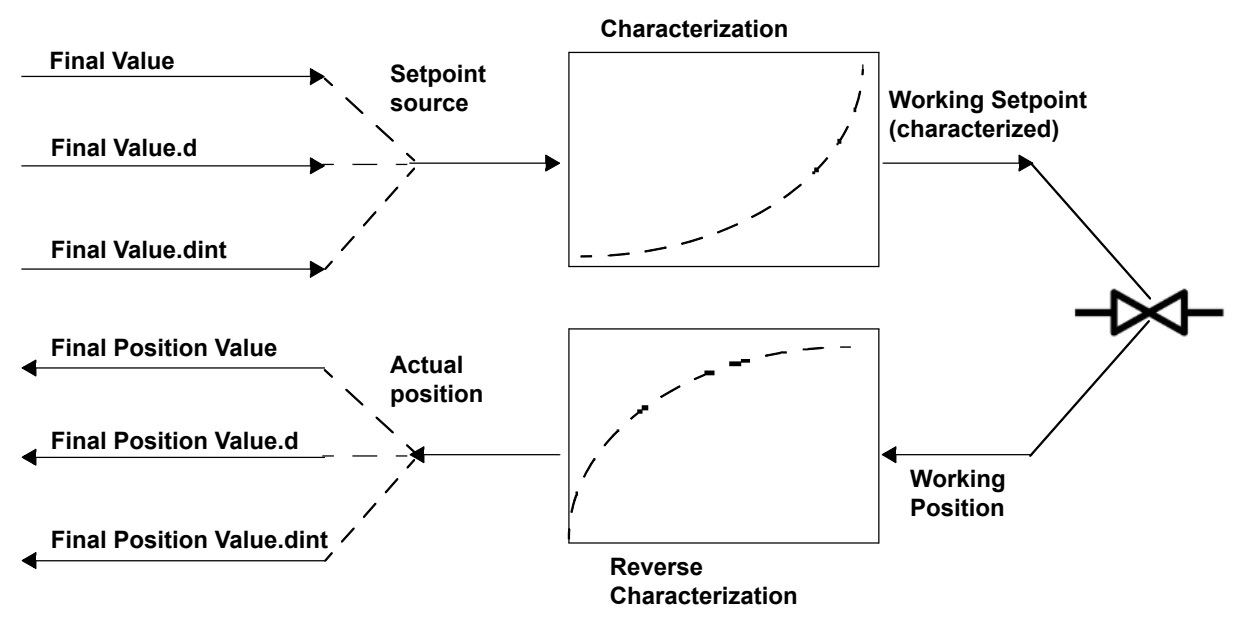

Figure 48 – ValVue SVIFF Setpoint to Position Schema

# **Positioner State**

Use this tab to view the major position control variables, their state and the status of related alerts. Additionally, some items display a detected process value that turns red when outside of user-specified alert levels. Areas presented include:

- Hardware
   Position
- Pressure
   Temperature

*Positioner State* shows the various components of the tab using color coded boxes by functional area:

- · Red boxes indicate alert states.
- · Green boxes contain bar graphs for measurements of interest.
- Blue boxes contain key values

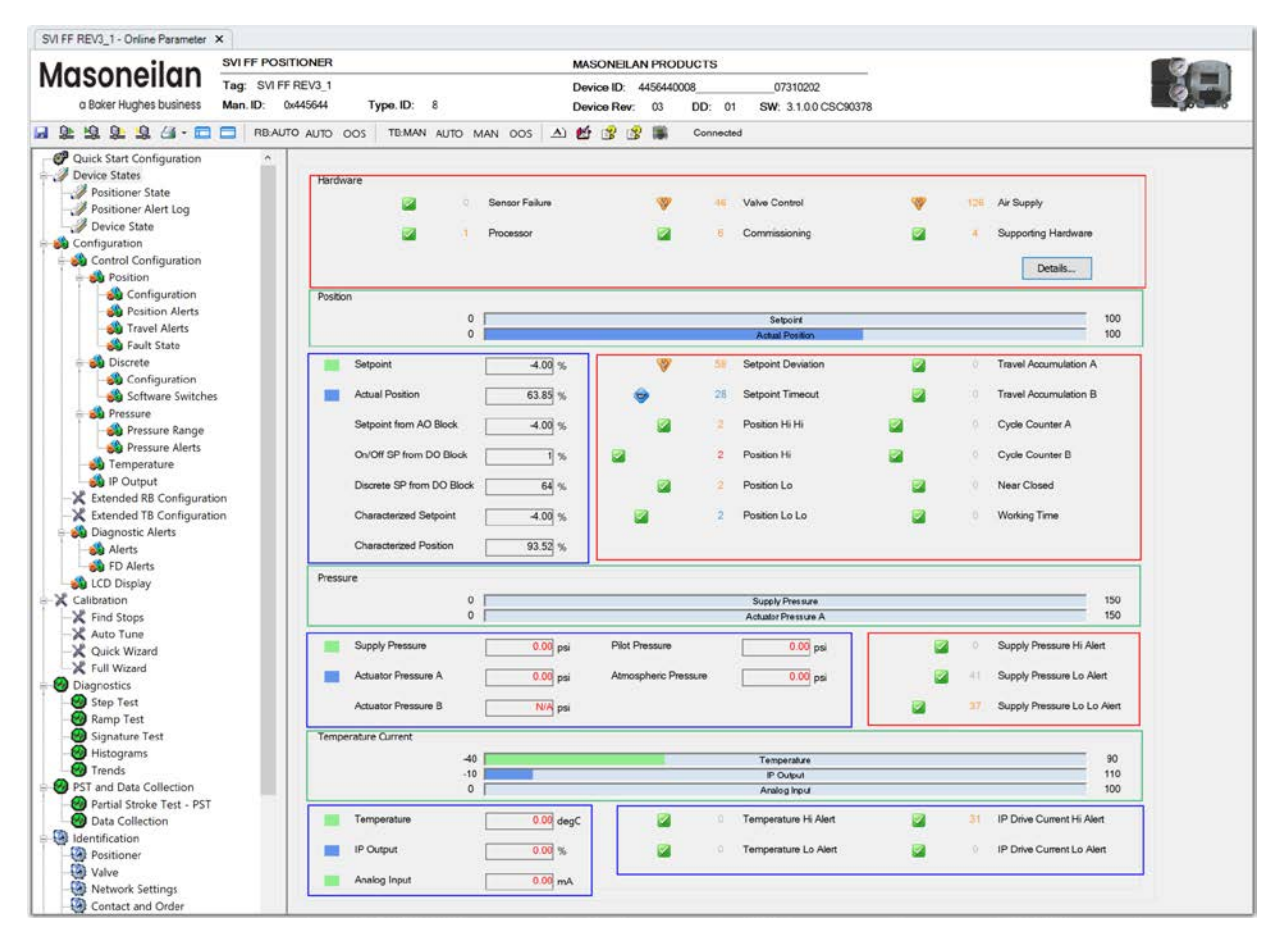

Figure 49 – Positioner State

## Buttons and Fields

#### **Device State Icons**

| $\otimes$              | Indicates that a value is out of control. The number of times this alert has occurred since the last reset appears next to the icon. The color corresponds to the alert condition:                                                                                                    |
|------------------------|----------------------------------------------------------------------------------------------------|
|                        | <ul> <li>Black: Value is in a good state (good cascade or non-cascade value).</li> <li>Red: Value is in an uncertain or bad state. The value may not be accurate or applicable for the device.</li> </ul>                                                                                                    |
| 1                      | Indicates a commissioning failure. The number of alerts appear next to the icon.                                                                                                    |
| 9                      | Indicates the device is still operating but needs maintenance. The number of alerts appear next to the icon.                                                                                                    |
|                        | Indicates no failure alert.                                                                                                    |
|                        | Indicates the color used on the associated bar graph. For example, setpoint or actual position.                                                                                                    |
|                        | Indicates the color used on the associated bar graph.                                                                                                    |
|                        | Hardware                                                                                                    |
| Sensor Failure         | Indicates a sensor failure. The Transducer block detects an error condition (e.g. the A/D converter can not provide supply pressure, etc.), and the error is reported in both the Resource and Transducer blocks. The number of times this alert has occurred since the last reset appears to the right. The color corresponds to the alert condition: |
|                        | <ul> <li>Black: Value is in a good state (good cascade or non-cascade value).</li> <li>Red: Value is in an uncertain or bad state. The value may not be accurate or applicable for the device.</li> </ul>                                                                                                    |
|                        | If the sensor failure is persistent, replace the positioner.                                                                                                    |
| Processor              | Indicates a processor failure. If the processor failure is persistent, replace the positioner.                                                                                                    |
| Valve Control          | Indicates a valve control issue. To resolve issues, ensure there are no mechanical obstructions, that friction is not too high and that supply pressure is appropriate.                                                                                                    |
| Commissioning          | Indicates a failure during the comissioning.                                                                                                    |
| Air Supply             | Indicates an air supply issue. See the <i>Pressure</i> area below on the tab. The air supply must be five psi above the <i>Spring Range</i> . See <i>Pressure Range</i> .                                                                                                    |
| Supporting<br>Hardware | Indicates a supporting hardware failure for: position sensor, temperature sensor, current sensor, pressure sensor and the value of IP, temperature and reference voltage being out of range. If failure is persistent, replace the device.                                                                                                    |

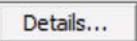

Opens the *Fault Details* dialog. On this dialog you can view all faults. Use the buttons to:

#### Details button

- Clear Current Faults: Clears currently active faults.
- Clear All Faults: Clears currently active and historical faults.
- Position Control State: Indicates the present control state and contains a button to set the state back to Normal.

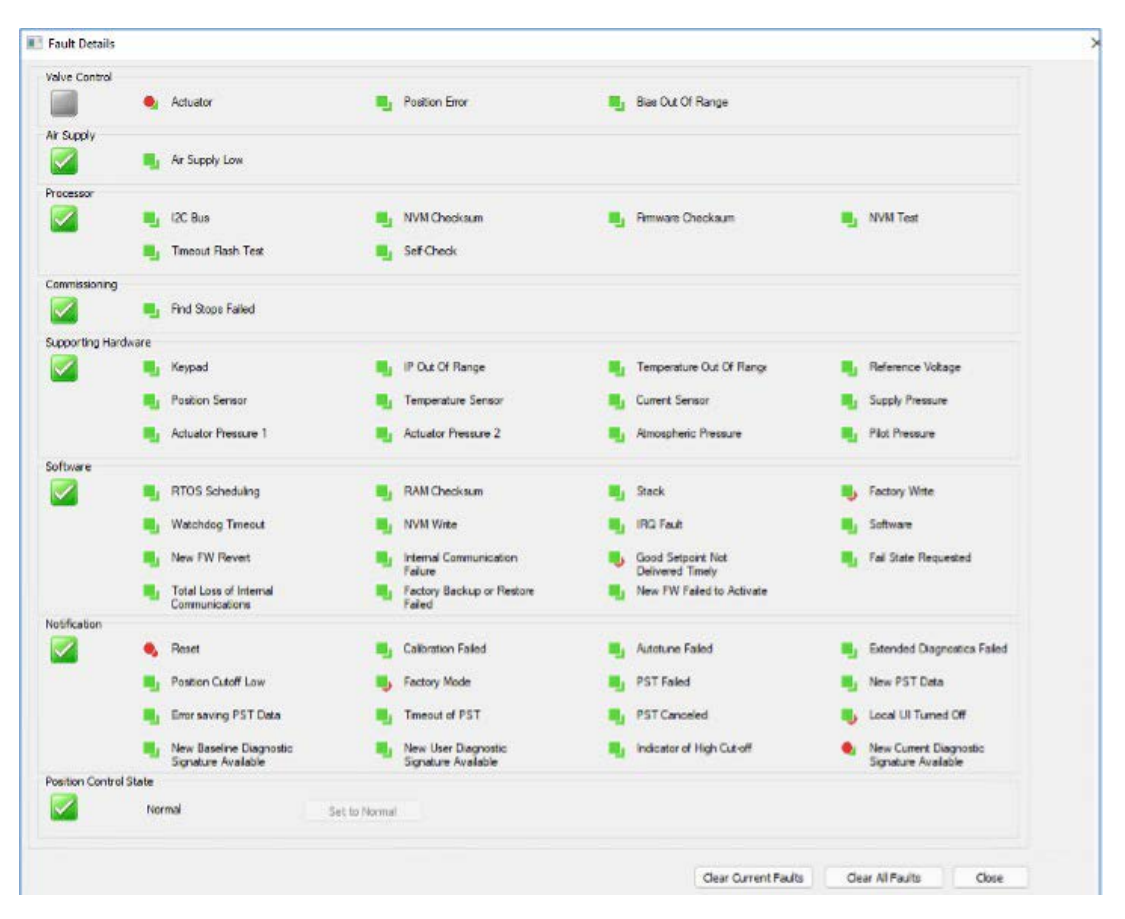

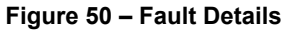

#### Position

| <i>Setpoint</i> Bar<br>Graph        | Displays a bar graph of the setpoint presently in use. The final command value to the positioning algorithm before characterization. |
|-------------------------------------|----------------------------------------------------------------------------------------------------|
| <i>Actual Position</i><br>Bar Graph | Displays a bar graph of the detected position. The actual measured feedback position before decharacterization.                      |
| Setpoint                            | Displays the setpoint presently in use.                                                                                              |
| Actual Position                     | Displays the detected position.                                                                                                    |

| Setpoint from<br>AO block                             | Lists the setpoint output from the AO block.                                                                                                    |
|-------------------------------------------------------|----------------------------------------------------------------------------------------------------|
| Setpoint from<br>DO block                             | Lists the setpoint output from the DO block.                                                                                                    |
| On/Off SP from<br>DO block                            | Indicates whether the setpoint is coming from the DO block.                                                                                                    |
| Discrete SP from<br>DO block                          | Indicates whether the setpoint is coming from the DO block.                                                                                                    |
| Characterized<br>Setpoint                             | Displays the characterized setpoint.                                                                                                    |
| Characterized<br>Position                             | Displays the characterized position.                                                                                                    |
| Setpoint Deviation                                    | Indicates this parameter is in alert. See Deviation Alerts Tab.                                                                                                    |
| Setpoint Timeout                                      | Indicates that a valid setpoint is not available. See Control Tab.                                                                                                    |
| Position HIHI                                         | Indicates there is an active HIHI alert condition. See <i>HI and HIHI Alerts Tab</i> .<br>Possible causes include: slippage at position sensor, incorrect configuration,<br>or out of range. |
| Position HI                                           | Indicates there is a HI alert set. See HI and HIHI Alerts Tab.                                                                                                    |
| Position LO                                           | Indicates there is a LO alert set. See LO and LOLO Alerts Tab.                                                                                                    |
| Position LOLO                                         | Indicates there is a LOLO alert set. See LO and LOLO Alerts Tab.                                                                                                    |
| Travel<br>Accumulation<br>A/ Travel<br>Accumulation B | Indicates there is a <i>Travel Accumulation</i> alert set.<br>See <i>Travel Accumulation A and B Alert Tab</i> .                                                                             |
| Cycle Counter A/<br>Cycle Counter B                   | Indicates there is a Cycle Counter alert set. See Cycle Counter A and B Alerts Tab                                                                                                    |
| Near Closed                                           | Indicates there is a Near Closed alert set. See Near Closed Alerts Tab.                                                                                                    |
| Working Time                                          | Time Indicates there is a Working Time alert set. See Operating Time Alert Tab.                                                                                                    |
|                                                       |                                                                                                    |

#### Pressure

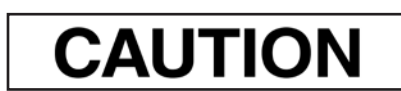

Changing the pressure units requires a reboot of NI Configurator for conversion to take effect.

| <i>Supply Pressure</i><br>Bar Graph            | Displays a bar graph of the detected supply pressure.                                                                                                    |
|------------------------------------------------|----------------------------------------------------------------------------------------------------|
| <i>Actuator Pressure</i><br><i>A</i> Bar Graph | Displays the detected actuator pressure.                                                                                                    |
| Supply<br>Pressure                             | Displays the detected supply pressure.                                                                                                    |
| Actuator Pressure<br>A/ Actuator<br>Pressure B | Displays the detected actuator pressure.                                                                                                    |
| Pilot Pressure                                 | Displays the detected pilot pressure. The pilot pressure, which is controlled by the electropneumatic converter, controls the rate of air flow that fills or exhausts the actuator. |
|                                                | If the temperature compensated pressure sensor reading is outside the range [–1250, 15000] counts for five reads in a row, an alert is set                                          |
| Atmospheric<br>Pressure                        | Displays the detected atmospheric pressure.                                                                                                    |
| Supply Pressure<br>HI Alert                    | Indicates there is a <i>Supply Pressure HI</i> alert set. See <i>Supply Pressure HI Alert Tab</i> .                                                                                 |
| Supply Pressure<br>LO Alert                    | Indicates there is a <i>Supply Pressure LO</i> alert set. See <i>Supply Pressure LO</i> Alert <i>Tab</i> .                                                                          |
| Supply Pressure<br>LOLO Alert                  | Indicates there is a <i>Supply Pressure LOLO</i> alert set. See <i>Supply Pressure LOLO Alert Tab</i> .                                                                             |
|                                                | Temperature / Current                                                                                                    |
| <i>Temperature</i><br>Bar Graph                | Displays the current detected temperature in a bar graph.                                                                                                    |
| <i>IP Output</i> Bar<br>Graph                  | Displays the detected <i>IP Output</i> current in a bar graph.                                                                                                    |
| Analog Input Bar<br>Graph                      | Display the current reading from Analog Input in bar graph.                                                                                                    |
| Temperature                                    | Displays the current detected temperature.                                                                                                    |
| IP Output                                      | Displays the detected IP Output current.                                                                                                    |
| Analog Input                                   | Displays the current value of Analog Input, in mA.                                                                                                    |

Temperature HI Alert / Temperature LO Alert Indicates there is a *Temperature* alert set. See *Temperature HI Alert Tab* or *Tempera-ture LO Alert Tab*.

*IP Current HI Alert*/ Indicates there is a *IP Current* alert set. See *IP Output HI Alert Tab* or *IP Current LO Alert IP Output LO Alert Tab*.

# **Positioner Alert Log**

Use this tab to view a list of historical and active alerts.

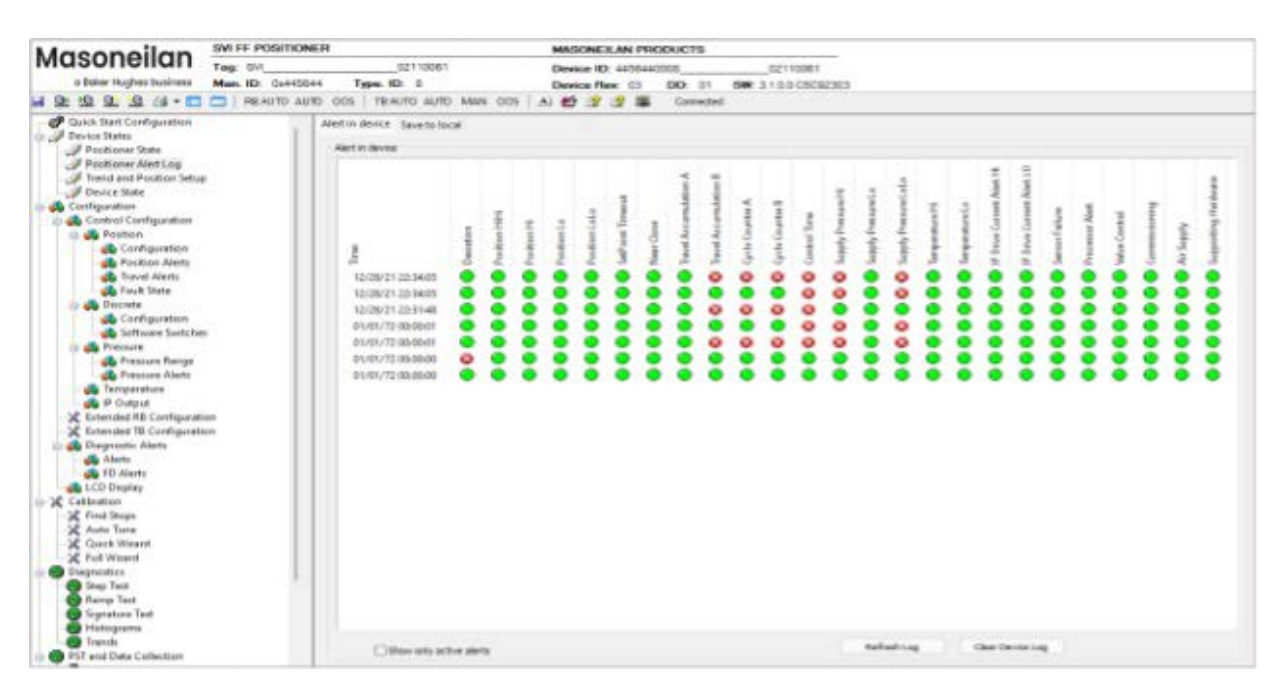

Figure 51 – Positioner Alert Log

### **Buttons and Fields**

| Alert in device            | Shows a list of alert that are stored in the device.  |
|----------------------------|-------------------------------------------------------|
| Save to local              | Shows a list of alerts that are stored in local file. |
| Show only<br>active alerts | Click to filter out inactive alerts.                  |
| Refresh Log                | Click to get latest alert state.                      |
| Clear Davisa Los           | Click to clear the device's saved log file.           |

Clear Device Log

Clear Saved Log

Click to clear the alters that are stored in local file.

# **Trend and Position Setup**

Use this tab to configure a trend showing a combination of temperature, position, pressure and current over time. You can add color-coded traces for a number of different values to track their behaviors. Additionally, you can manipulate the setpoint and study how that affects the system behavior. Once finished, you can set a time frame and export the results.

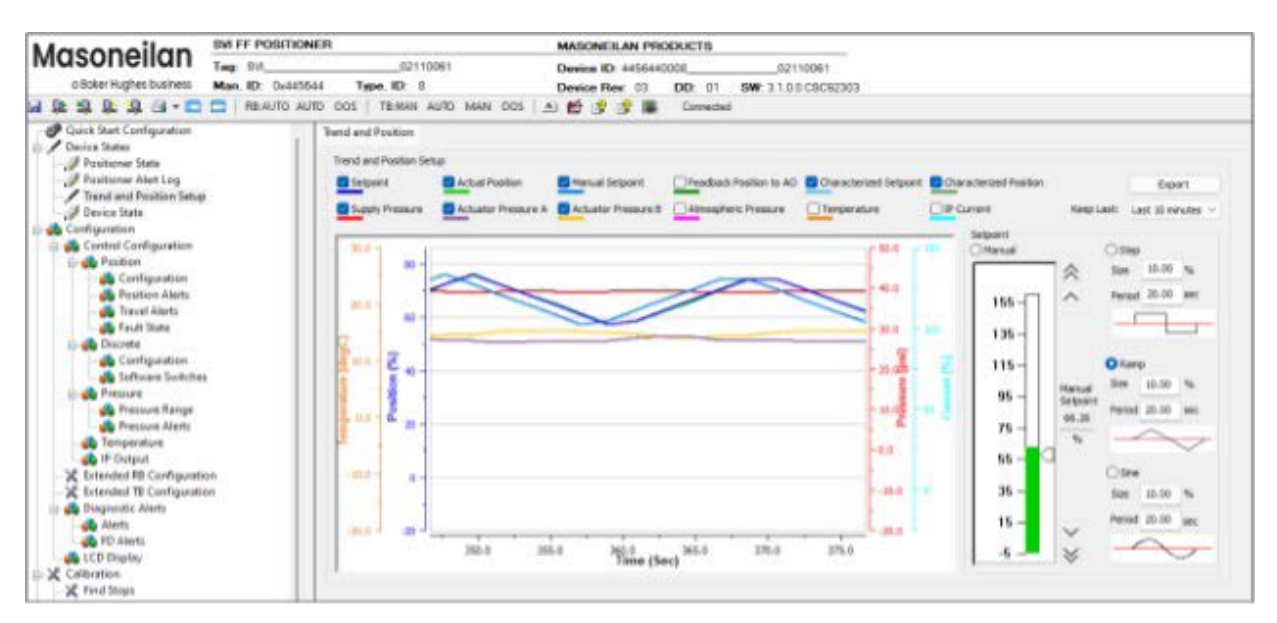

Figure 52 – Trend and Position Setup

### **Buttons and Fields**

#### **General Graph Functionality**

All graphs have some common functionality, including:

- Click-and-hold on any axis' legend to drag along the axis.
- · Press the CTRL button and mouse drag to zoom/unzoom on the graph.
- Right-click menu: There is a menu available by right-clicking any axis that has three selections:
  - Tracking Enabled: Enables/disables tracking.
  - Update Resume Values: Store the axis scale for the *Tracking Enabled*. The next time *Tracking Enabled* is engaged, the tracking restores the axis to the stored scale instead the initial scale.
  - Zoom to Fit: Activates a function that sizes the graph to fit the selected display area.

Click a checkbox associated with a value you need to track and it appears on the trend.

Use this button and Keep Last pulldown to configure a time period and export results

Add traces checkboxes

Export functionality

Setpoint adjustment

Use this area to create the setpoint:

to a .csv file (Export the Trend Setup).

- Manually (Create a Setpoint Functionality: Manual).
- Automatically using a step, ramp or sine basis (see *Create a Setpoint Functionality: Step, Ramp or Sine*).

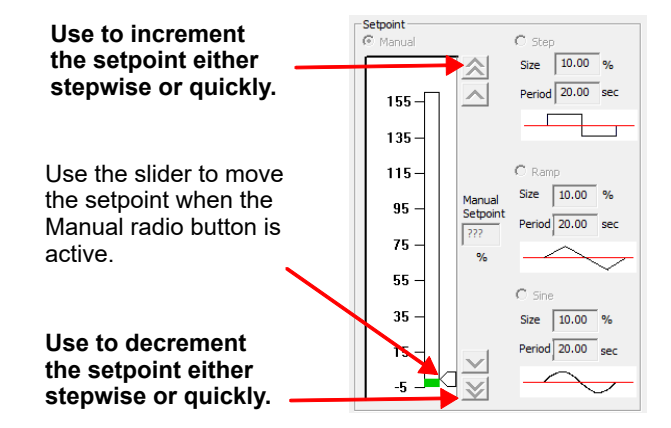

Figure 53 – Setpoint Adjustment

## Create a Setpoint Functionality: Step, Ramp or Sine

You can create a setpoint based on a step, ramp or sine function:

- 1. Click the Step, Ramp or Sine radio button.
- 2. Enter a Size and Period. From here you can Export the Trend Setup

### **Create a Setpoint Functionality: Manual**

You can manually manipulate the setpoint to study results:

- 1. Click the Manual radio button.
- 2. Either drag the slider or enter a value in the *Manual Setpoint* field. From here you can *Export the Trend Setup*

## **Export the Trend Setup**

Use this area to create and export a trend.

- 1. Use the *Keep Last* pulldown to select an increment:
  - Last 10 minutes
  - Last 1 Hour
  - Last 10 Hours
  - Infinite
- 2. Click **Export** and a Save As dialog appears.
- 3. Navigate to the required directory and click **Save**.

# **Configuration and States for SVI FF R2 only**

Use this tab to configure and run one of four types of data collections to study a positioner/valve performance and to create a running series of data collections to historically track valve/positioner performance.

These data collections are done during normal valve operations; there is no need to disturb the control process.

As data collection occurs and once it is complete you can use the associated *Graph Results* ("Graph Results" on page 83) and *Scatter Plot Results* ("Scatter Plot Results" on page 85) tabs to view both results for the present data collection and call up an historical curve for comparison.

# Note: This tab appears only when connected to an SVI FF device version 2.1 and with DTM version 1.4 or higher.

The data collections types that you run from this tab include:

- Solenoid Test (see "Run a Solenoid Test" on page 77)
- Predefined Test (see "Run a Predefined Test" on page 81)
- Signature Test (see "Run a Signature Test" on page 80)
- Custom Test (see "Run a Custom Test" on page 82)

The collected data shown for all types include: *Actuator Pressure A*, *Actuator Pressure B* (if double-acting), *IP Current*, *Pilot Pressure*, and *Supply Pressure*. All collections collect 2700 or more data points.

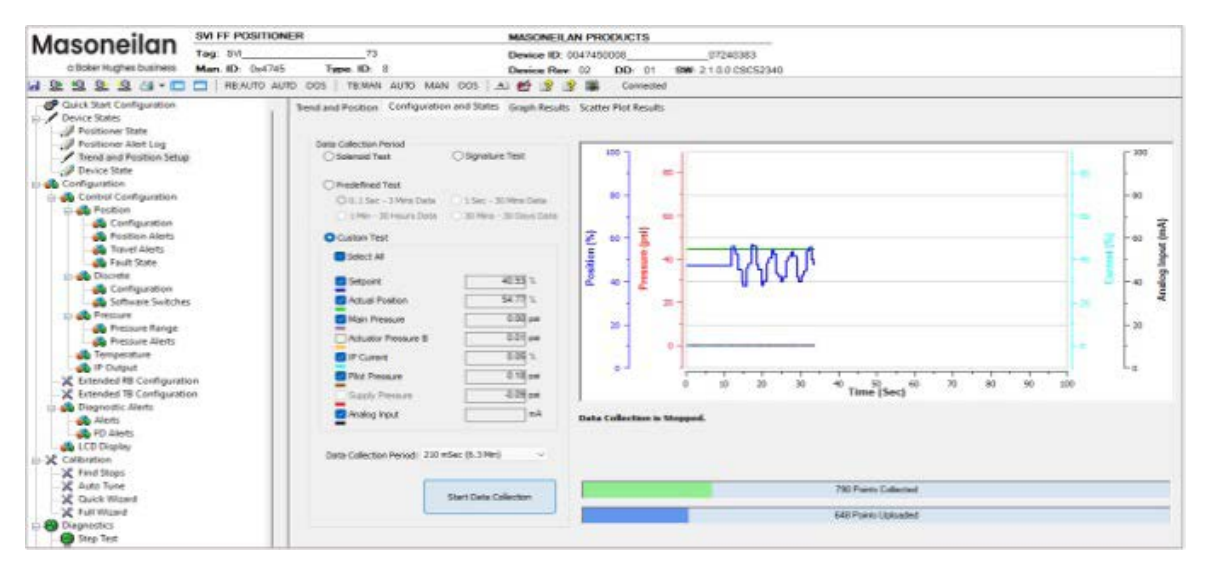

Figure 54 – Configuration and States

### **Buttons and Fields**

#### **General Graph Functionality**

All graphs have some common functionality, including:

|                 | All graphs have some com                                                                | mon functionality, including.                                                                                                    |  |  |  |  |  |  |  |  |  |  |  |
|-----------------|-----------------------------------------------------------------------------------------|----------------------------------------------------------------------------------------------------|--|--|--|--|--|--|--|--|--|--|--|
|                 | <ul> <li>Click-and-hold on any axis' legend to drag along the axis.</li> </ul>          |                                                                                                    |  |  |  |  |  |  |  |  |  |  |  |
|                 | <ul> <li>Press the CTRL button and mouse drag to zoom/unzoom on the graph.</li> </ul>   |                                                                                                    |  |  |  |  |  |  |  |  |  |  |  |
|                 | <ul> <li>Right-click menu: There is<br/>three selections:</li> </ul>                    | s a menu available by right-clicking any axis that has                                                                                                    |  |  |  |  |  |  |  |  |  |  |  |
|                 | - Tracking Enabled: En                                                                  | ables/disables tracking.                                                                                                    |  |  |  |  |  |  |  |  |  |  |  |
|                 | - Update Resume Value<br>The next time Trackin<br>to the stored scale ins               | <i>tes</i> : Store the axis scale for the <i>Tracking Enabled</i> .<br><i>Ing Enabled</i> is engaged, the tracking restores the axis<br>stead the initial scale. |  |  |  |  |  |  |  |  |  |  |  |
|                 | <ul> <li>Zoom to Fit: Activates<br/>display area.</li> </ul>                            | s a function that sizes the graph to fit the selected                                                                                                    |  |  |  |  |  |  |  |  |  |  |  |
|                 |                                                                                         | Data Collection Period                                                                                                    |  |  |  |  |  |  |  |  |  |  |  |
| Solenoid Test   | Runs a test where you can<br>without removing the valve<br>limited time sequence ~ thre | test using a very brief pulse the action of an installed solenoid<br>form the control loop. High frequency (105 ms per point) -<br>ee minutes                    |  |  |  |  |  |  |  |  |  |  |  |
| Signature Test  | Runs a standard diagnostic time sequence.                                               | cs test. Lower frequency (1 point per second) with a longer                                                                                                    |  |  |  |  |  |  |  |  |  |  |  |
| Predefined Test | Select a radio button to rur<br>actual position as well as s                            | n a test where you can configure the setpoint and/or the electing form four predetermined test cycles:                                                           |  |  |  |  |  |  |  |  |  |  |  |
|                 | • 0.1 sec - 3 Mins Data: Co<br>than three minutes.                                      | llects data every 0.105 seconds for more                                                                                                    |  |  |  |  |  |  |  |  |  |  |  |
|                 | <ul> <li>1 Sec - 30 Mins Data: Co</li> <li>1 Min - 30 Hours Data: Co</li> </ul>         | llects data once every second for 30 minutes.<br>ollects data once every minute for 30 hours.                                                                    |  |  |  |  |  |  |  |  |  |  |  |
|                 | • 30 Mins - 30 Days Data:                                                               | Collects data once every 30 minutes for 30 days.                                                                                                    |  |  |  |  |  |  |  |  |  |  |  |
|                 | In each case, the left hand are collected and the right                                 | number represents the time interval at which data points hand number is the overall test duration.                                                               |  |  |  |  |  |  |  |  |  |  |  |
| Custom Test     | Select this radio button to r<br>the actual position and set                            | un a test where you can configure the setpoint and/or the <i>Data Collection Period</i> .                                                                        |  |  |  |  |  |  |  |  |  |  |  |
| Data Collection | Use the pulldown to select                                                              | a data collection period, including (Custom Test only):                                                                                                    |  |  |  |  |  |  |  |  |  |  |  |
| renou           | • 105 mSec (3.15 Min.)                                                                  | • 26.88 Sec (13.44 Hours)                                                                                                    |  |  |  |  |  |  |  |  |  |  |  |
|                 | • 210 mSec (6.3 Min.)                                                                   | • 53.76 Sec (1.12 Days)                                                                                                    |  |  |  |  |  |  |  |  |  |  |  |
|                 | • 420 mSec (12.6 Min.)                                                                  | • 1.792 Min (2.24 Days)                                                                                                    |  |  |  |  |  |  |  |  |  |  |  |
|                 | • 840 mSec (25.2 Min.)                                                                  | • 3.584 Min (4.48 Days)                                                                                                    |  |  |  |  |  |  |  |  |  |  |  |
|                 | • 1.68 Sec (50.4 Min.)                                                                  | • 7.168 Min (8.96 Days)                                                                                                    |  |  |  |  |  |  |  |  |  |  |  |
|                 | • 3.36 Sec (1.68 Hours)                                                                 | • 14.336 Min (17.92 Days)                                                                                                    |  |  |  |  |  |  |  |  |  |  |  |
|                 | • 6.72 Sec (3.36 Hours)<br>• 13.44 Sec (6.72 Hours)                                     | • 28.672 Min (35.84 Days)                                                                                                    |  |  |  |  |  |  |  |  |  |  |  |
|                 |                                                                                         |                                                                                                    |  |  |  |  |  |  |  |  |  |  |  |

In each case, the left hand number represents the time interval at which data points are collected and the right hand number is the overall test duration.

#### Setpoint / Actual Position

Click an individual checkbox to add/remove this item from the data collected from the device.

|   | Start Data Collection |
|---|-----------------------|
|   |                       |
| ſ | Stop                  |

Click **Start data Collection** to commence a test and the button turns to **Stop** to interrupt the test.

## **Run a Solenoid Test**

The solenoid is used to force the valve to an open/close position. It stops the air flow from the positioner and releases actuator into the atmosphere. *General Diagram: Solenoid Test Setup* shows a general configuration for a solenoid test.

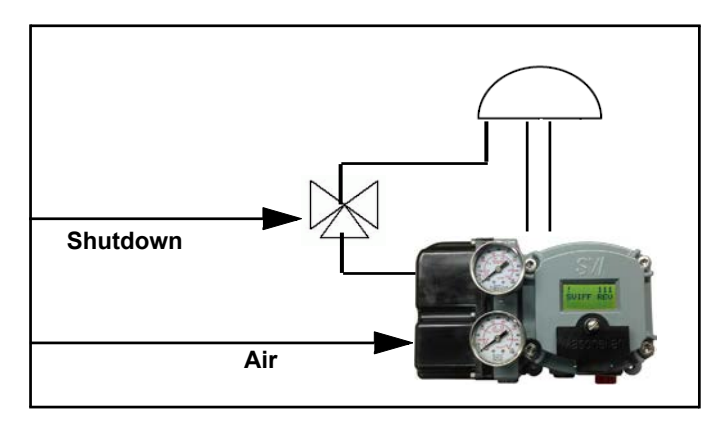

Figure 55 – General Diagram: Solenoid Test Setup

- 1. Click the Solenoid Test radio button.
- 2. Click the checkbox associated with Setpoint and/or Actual Position.
- 3. Click Start Data Collection The data in the graph begins updating.

| Trend and Position C              | onfiguration and States     | Graph Results | Scat     | ter Plo | ot Res | ults   |        |      |   |    |       |       |            |                   |    |              |      |    |    |      |     |      |       |
|-----------------------------------|-----------------------------|---------------|----------|---------|--------|--------|--------|------|---|----|-------|-------|------------|-------------------|----|--------------|------|----|----|------|-----|------|-------|
|                                   |                             |               | Data     | a Colle | ection | is Sto | pped.  |      |   |    |       |       |            |                   |    |              |      |    |    |      |     |      |       |
| <ul> <li>Solenoid Test</li> </ul> | © Signature 1               | ſest          |          | 100 -   | 1      |        |        |      | 1 |    |       |       |            |                   |    |              |      |    |    |      |     |      |       |
| Predefined Tes                    | it                          |               | L        |         | -      | 100 -  |        | 80 - |   |    |       |       |            |                   |    |              |      |    |    |      |     |      |       |
| 🔘 0.1 Sec - 31                    | Mins Data 🔘 1 Sec - 30 l    | lins Data     | L        | 80 -    |        | 100    |        |      |   |    |       |       |            |                   |    |              |      |    |    |      |     |      |       |
| 🔘 1 Min - 30 H                    | lours Data 🛛 🔘 30 Mins - 31 | ) Days Data   | L        |         |        | 80 -   |        | 60 - |   |    | _     |       |            |                   |    |              |      |    |    |      |     |      |       |
| Custom Test                       |                             |               |          | c0 -    | (j     |        | 9      |      | - |    | -     |       |            |                   |    |              |      |    |    |      |     |      |       |
| Select All                        |                             |               | ent (%   |         | nre (p | 60 -   | ion () | 40 - | ŀ |    |       |       |            |                   |    |              |      |    |    |      |     |      |       |
| Setpoint                          | 55                          | .00 %         | I.       | 40 -    | Less 1 |        | osit   |      | - |    | ~~    |       |            |                   |    |              |      |    |    |      |     |      |       |
| 🗸 Actual Positi                   | on 54                       | .97 %         | <u>ا</u> | -0-     | ā      | 40 -   |        |      |   |    |       |       |            |                   |    |              |      |    |    |      |     |      |       |
| ✓ Actuator Pre                    | ssure A                     | V/A psi       | L        |         |        | 20 -   |        | 20 - | - |    | _     |       |            |                   |    |              |      |    |    |      |     |      |       |
| Actuator Pre                      | ssure B                     | V/A psi       | L        | 20 -    |        |        |        |      |   |    | _     |       |            |                   |    |              |      |    |    |      |     |      |       |
| IP Current                        | 1                           | V/A %         | L        |         |        | 0 -    |        | 0 -  |   |    | _     |       |            |                   |    |              |      |    |    |      |     |      |       |
| V Pilot Pressur                   | e I                         | V/A psi       | L        | 0 -     |        |        |        |      |   |    | · · · |       |            |                   | _  |              |      |    |    |      |     |      |       |
| Supply Press                      | sure                        | V/A psi       |          |         |        |        |        |      |   | 10 | 20    |       | 30         | <sup>40</sup> Tin | ne | Num          | ber  | of | ро | ints | col | ecte | d in  |
|                                   |                             |               | _        |         |        |        |        |      |   |    |       |       |            | K                 | /  | ,<br>the c   | levi | се | •  |      |     |      |       |
| Data Collection Pe                | riod: 105 mSec (3.15 Min)   | T             |          |         |        |        |        |      |   |    |       | 340 P | Points Col | llected           |    | Num          | ber  | of | po | ints | upl | bade | ed to |
|                                   | Start Data Colle            | ection        |          |         |        |        |        |      |   |    |       | 264 P | oints Up   |                   |    | the <b>E</b> | DTM  | .  |    |      |     | •- • |       |
|                                   |                             |               |          |         |        |        |        |      |   |    |       |       |            | -                 |    |              |      | -  |    |      |     |      |       |

Figure 56 – Solenoid Test

Note: Once you see the waveform indicate in the black box in Solenoid Test, the solenoid has finished operation and you can stop the test.

4. Compare results on the Graph Results tab.

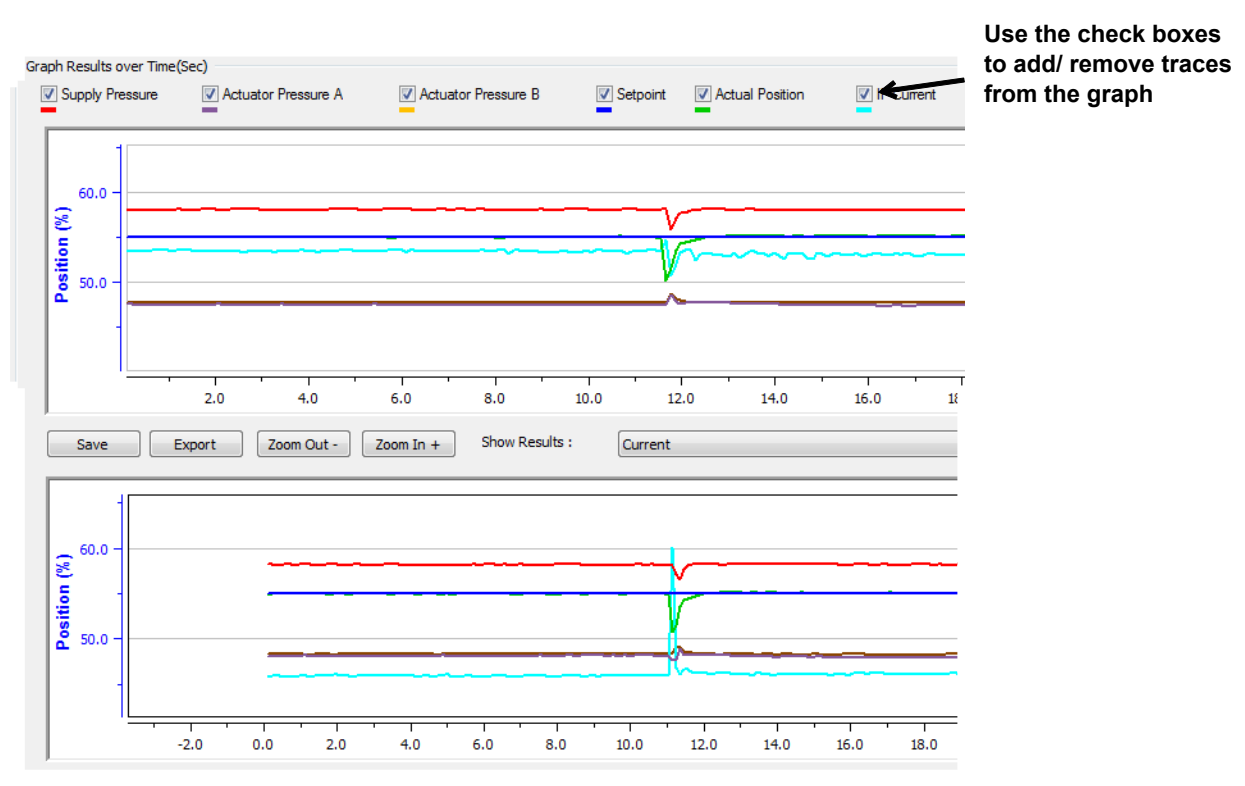

Figure 57 – Graph Results Tab: With a Comparison Curve Added

*Scatter Plots Results* and *Scatter Plots Results II* show the *Scatter Plot Results* tabs for two solenoid test with comparison plots shown as well. In both examples you can see that the newer data collection and the historical data collection vary very little, indicating that the valve/positioner performance is consistent.

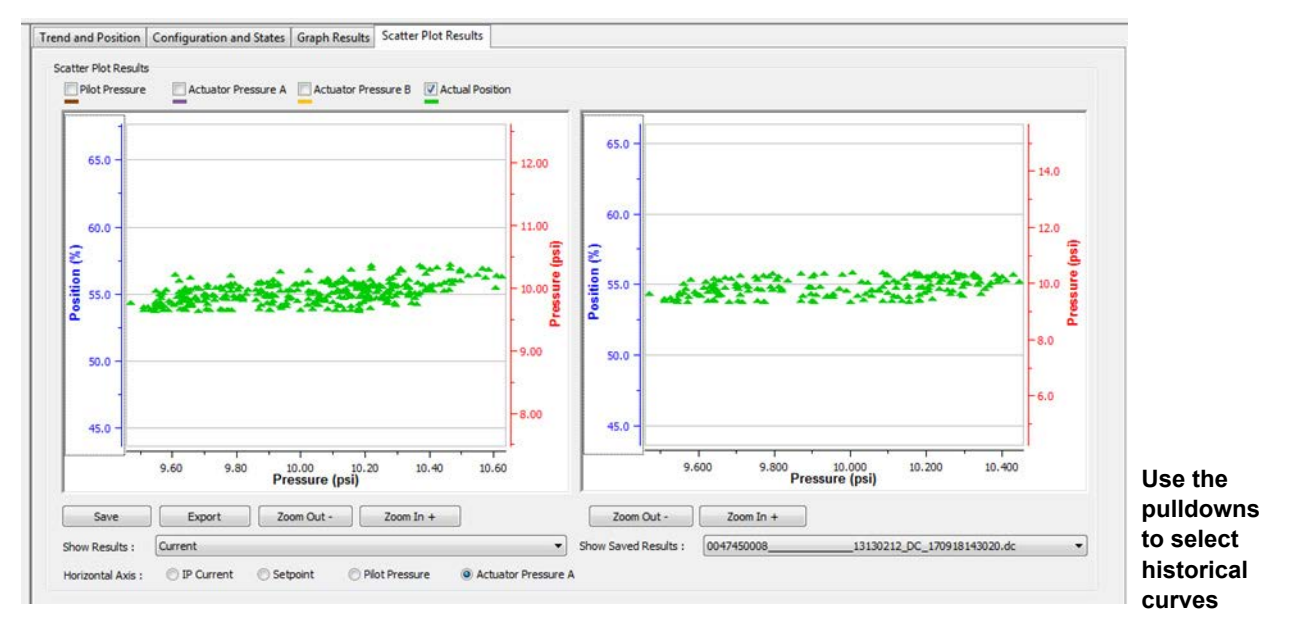

Figure 58 – Scatter Plots Results

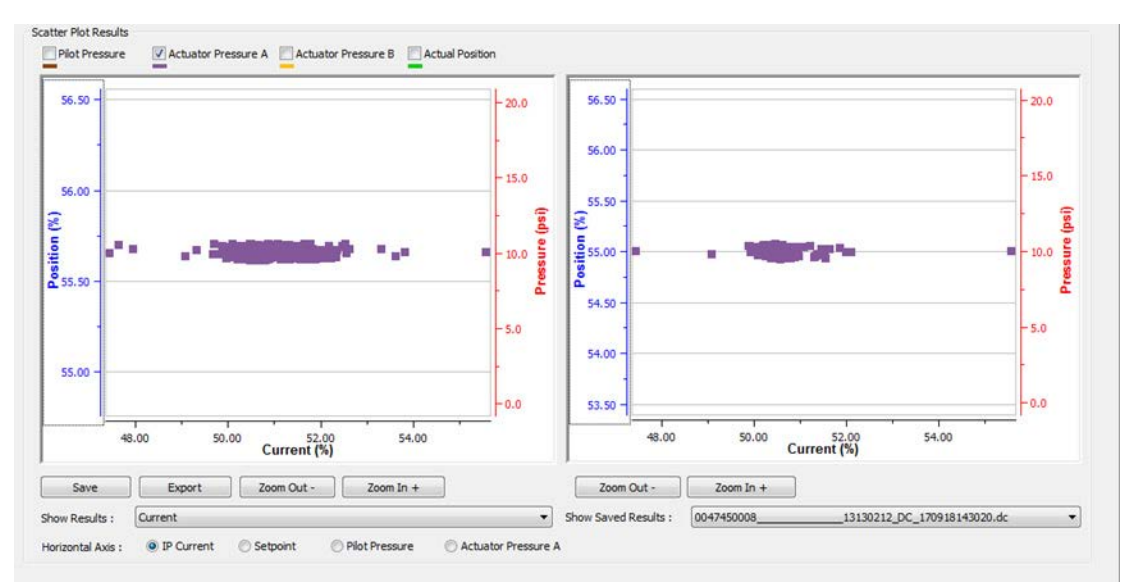

Figure 59 – Scatter Plots Results II

#### Solenoid Test: Short vs. Long Burst

You can do a text where a short solenoid operation occurs or a longer burst, as in the red box and black boxes in *Short Burst and Long Burst Solenoid Test*, respectively.

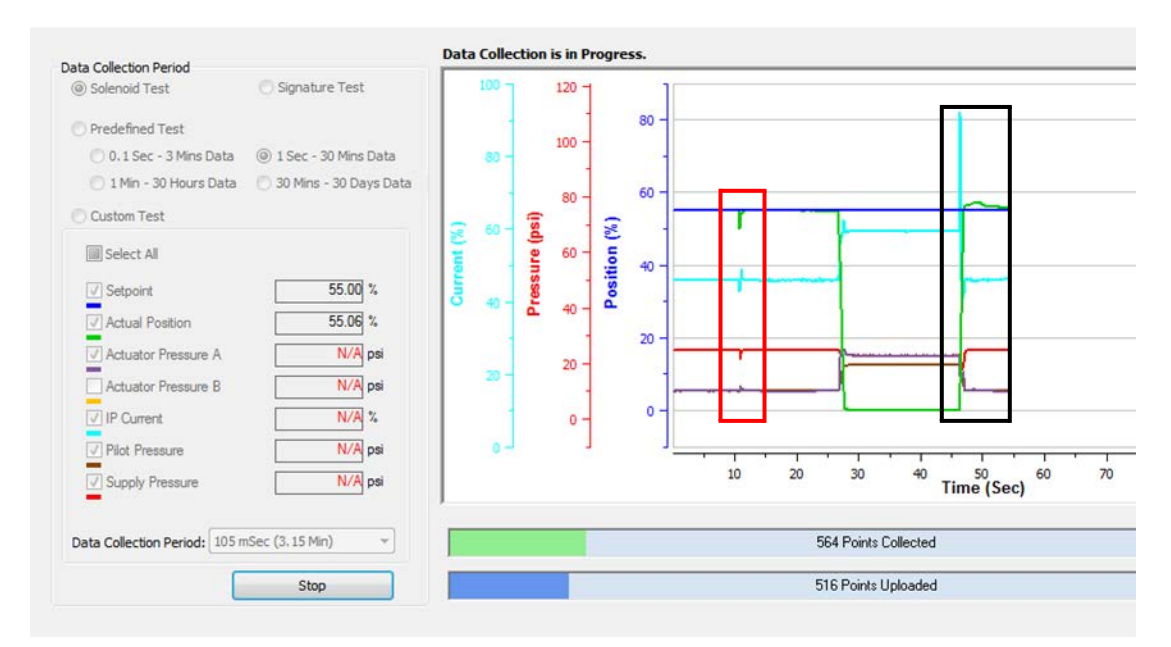

Figure 60 – Short Burst and Long Burst Solenoid Test

## **Run a Signature Test**

Use this tab to ensure that the pressure/position relationship is consistent.

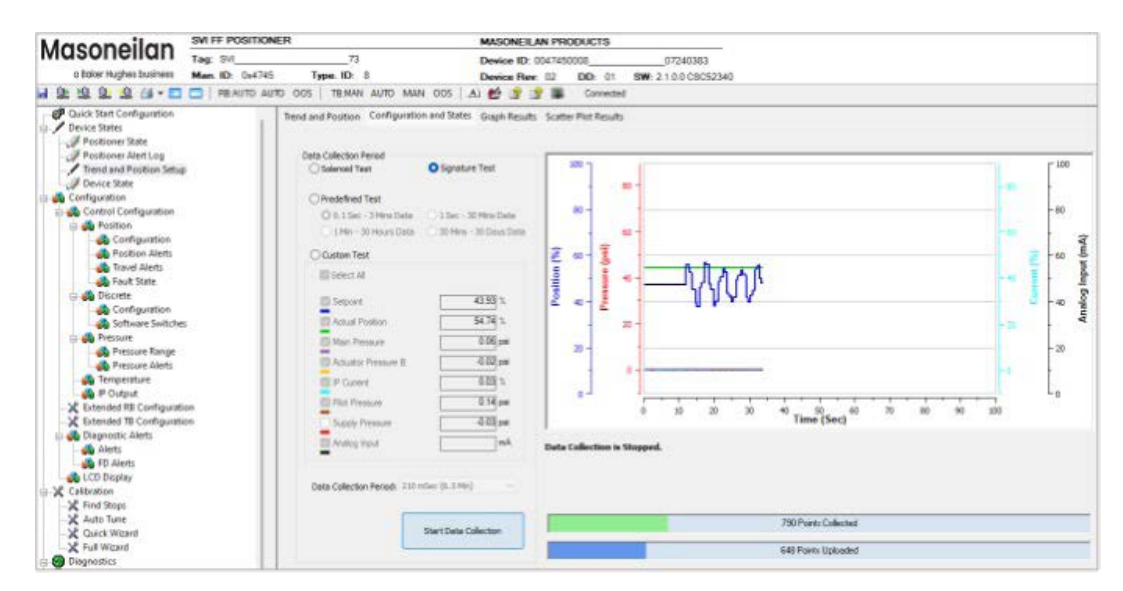

Figure 61 – Signature Test

- 1. Click the Signature Test radio button.
- 2. Click the checkbox associated with Setpoint and/or Actual Position.
- 3. Click Start Data Collection and wait until all data is uploaded.
- 4. Review the results using the *Scatter Plots* tab. See "Run a Solenoid Test" on page 57 for a scatter plots discussion.

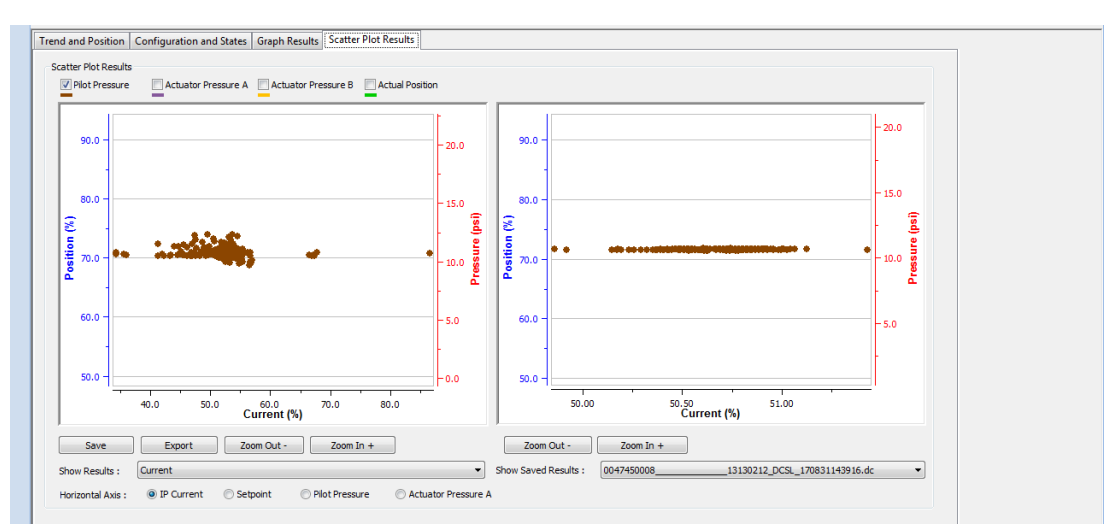

Figure 62 – Scatter Plots

## **Run a Predefined Test**

Use this tab to analyze valve performance for longer periods. For example:

- Range of travel for a day, week or month.
- Setpoint/position error during a day as caused by temperature or other factors.

| Igoopoilan                                                                                                    | SVI FF POSITION | ER                                                                                                    | MASONEIL                                                                                                    | N PRODUCTS       |         |              |                     |                                 |  |
|----------------------------------------------------------------------------------------------------|-----------------|----------------------------------------------------------------------------------------------------|----------------------------------------------------------------------------------------------------|------------------|---------|--------------|---------------------|---------------------------------|--|
| viasonellan                                                                                                    | Teg: SVI        | 73                                                                                                    | Device ID: 0                                                                                                    | 047450008        |         | 7240383      |                     |                                 |  |
| o Boker Hughes business                                                                                                    | Man. ID: 0x8745 | Type. ID: 0                                                                                                    | Device Rev.                                                                                                    | 02 00:0          | 1 SW:21 | 0.0 CSC52340 |                     |                                 |  |
| BBBBB.                                                                                                    | REAUTO AUT      | O OOS   TEMAN AUTO MAIN                                                                                                    | 005 🔥 🛃 付                                                                                                    | Corre            | ted .   |              |                     |                                 |  |
| Configuration     Decis State     Decis State     Decis S | n               | Beest and Position Configuration<br>Data Collection Period<br>Selected Text<br>0.1556-37MM Data<br>0.2556-37MM Data<br>0.2566-37MM Data<br>0.2567-37MM Data<br>0.2567-37MM Data<br>0.2567-37MM | amd States Graph Results<br>Signature Test<br>5 Ster 30 Minos Dats<br>30 Mino 30 Days Dats<br>30 Mino 30 Days Dats<br>30 Mino 30 Dats<br>30 Mino 30 Dats<br>30 Mino 30 Mino 30 Dats<br>30 Mino 30 Mino | Status Pilet Res | 00      |              | 40 Time [Sec] 60    | * * * * * * * * *<br>70 80 90 3 |  |
| X Duick Waard                                                                                                    |                 |                                                                                                    | Start: Data Collection                                                                                                    |                  |         |              |                     |                                 |  |
| K Full Witcord                                                                                                    |                 |                                                                                                    |                                                                                                    |                  |         |              | 648 Points Uploaded |                                 |  |
| Diagnestics                                                                                                    |                 |                                                                                                    |                                                                                                    |                  | -       |              |                     |                                 |  |

Figure 63 – Predefined Test

- 1. Click the **Predefined Test** radio button.
- 2. Click one of the activated radio buttons to select a collection period and overall duration.
- 3. Click the checkbox associated with Setpoint and/or Actual Position.
- 4. Click Start Data Collection

## **Run a Custom Test**

Use this tab to detect:

- Fast variations in setpoint and actual positions.
- Cycling.
- Tuning issues.

| Maconollan SVI                                                                                                    | FF POSITIONER                                                                                                    | MASONEILAN PRODUCTS                                                                                                    |                      |
|----------------------------------------------------------------------------------------------------|----------------------------------------------------------------------------------------------------|----------------------------------------------------------------------------------------------------|----------------------|
| Masonellan Tes                                                                                                    | 1. 81/173                                                                                                    | Device ID: 004745000807240363                                                                                                    |                      |
| d Boker Hughes business Ma                                                                                                    | n ID: 0x4745 Type ID: 8                                                                                                    | Device Rev 02 DD 01 999 210.0 CSC52340                                                                                                    |                      |
| 1 2 2 2 2 3 4                                                                                                    | REAUTO AUTO DOS TEMAN AUTO MAN                                                                                                    | AAN DOS 🖂 🛃 🧏 🧣 Generated                                                                                                    |                      |
| Constant Samt Configuration     Device States     Device States     Device States     Positioner State     Positioner State     Positioner State     Positioner State     Positioner State     Positioner State     Positioner State     Device State     Positioner State     Positioner State     Positi | Tend and Processon Configuration<br>See California Ferrod<br>Seeman Test<br>Provide Test<br>Second Test<br>Second Test | does and States Graph Results. Scatter Piot Results<br>Signature Text<br>Signature Text<br>Signature | - 40<br>- 20<br>- 40 |

Figure 64 – Custom Test

- 1. Click the **Custom Test** radio button.
- 2. Use the *Data Collection Period* pulldown to select a collection period and overall duration.
- 3. Click the checkbox associated with Setpoint and/or Actual Position.
- 4. Click Start Data Collection

# **Graph Results**

| or start Centiguration                                                                                                    | 3 Transf and Position Configuration and States Graph Results Scatter Plat Results                                                                                                    |               |
|----------------------------------------------------------------------------------------------------|----------------------------------------------------------------------------------------------------|---------------|
| Constantion States                                                                                                    | Graph Results over The Cac)                                                                                                    |               |
| Positioner Alert Log                                                                                                    | D Same Passan D Advant Passan A D Advant Passan B D Sature D Advant Paston D P Conver D Pat Passan D Sature Paston Paston                                                                                                    |               |
| Transford Position Satur                                                                                                    |                                                                                                    |               |
| Device State                                                                                                    | The second second second second second second second second second second second second second second second se                                                                                                    | - 101 -       |
| figuration                                                                                                    |                                                                                                    |               |
| Control Configuration                                                                                                    |                                                                                                    |               |
| Pusitian                                                                                                    | 2                                                                                                    |               |
| - 🚓 Configuration                                                                                                    |                                                                                                    |               |
| Position Alerts                                                                                                    | 2 so                                                                                                    | -50           |
| 🐝 Travel Alerts                                                                                                    | 8                                                                                                    |               |
| GB Foult Idate                                                                                                    | 2 -                                                                                                    |               |
| Decrete                                                                                                    |                                                                                                    |               |
| Configuration                                                                                                    |                                                                                                    |               |
|                                                                                                    |                                                                                                    |               |
| Software Switzhes                                                                                                    |                                                                                                    | - g           |
| Pressare Switches                                                                                                    | α                                                                                                    | - 9           |
| Schware Swetzhen     Premare     Premare Range                                                                                                    | α.1L                                                                                                    | -g            |
| Software Software Software                                                                                                    | a J                                                                                                    | - g           |
| Collours Sortiches     Dressure     Pressure Range     Pressure Alerts     Temperature     Pounes                                                                                                    | g.J.         0.0         5.0         15.0         25.0         25.0         25.0         40.0         45.0         50.0         56.0         45.0         70.0           Seve         Export         2000 Out-         2000 In +         3Poin/REXMIS         0147450028                                                                                                    | -9            |
| Software Sortzhan     Pressure     Pressure     Pressure     Pressure     Pressure     Pressure     Properature     Polysol     tended #82 Confouration                                                                                                    | a                                                                                                    | - 9           |
| Premove Soutches     Premove Range     Premove Range     Premove Range     Premove Range     Produce     Produce     Prod | a                                                                                                    | - 9           |
| Demans     Demans     Demans | a         -         -         -         -         -         -         -         -         -         -         -         -         -         -         -         -         -         -         -         -         -         -         -         -         -         -         -         -         -         -         -         -         -         -         -         -         -         -         -         -         -         -         -         -         -         -         -         -         -         -         -         -         -         -         -         -         -         -         -         -         -         -         -         -         -         -         -         -         -         -         -         -         -         -         -         -         -         -         -         -         -         -         -         -         -         -         -         -         -         -         -         -         -         -         -         -         -         -         -         -         -         -         -         -         -         -                                                                                                    | - 9           |
| Continuers Sortichen     Pressure     Pressure     Pressure Range     Pressure Alerts     Polynet     fendestate     Polynet     fendestate     Configuration     standat 18 Configuration     standat 18 Configuration     Alerts     Alerts                                                                                                    | a                                                                                                    | - 9           |
| Software Software     Noncore     Noncore     Noncore     Noncore     Noncore     Noncore     Noncore     Noncore     Noncore     Noncore     Noncore     Noncore     Noncore     Nonco     Nonco     Nonco     Nonco      Nonco   | 0         50         100         25.0         20.0         25.0         35.0         40.0         45.0         50.0         46.0         45.0         70.0         50.0         50.0         50.0         50.0         40.0         45.0         70.0         50.0         50.0         50.0         40.0         45.0         70.0         50.0         50.0         50.0         40.0         45.0         70.0         50.0         50.0         50.0         40.0         45.0         70.0         50.0         50.0         50.0         50.0         40.0         45.0         70.0         50.0         50.0         50.0         40.0         45.0         70.0         50.0         50.0         50.0         40.0         45.0         70.0         50.0         50.0         50.0         40.0         45.0         70.0         50.0         50.0         50.0         50.0         40.0         45.0         70.0         50.0         50.0         50.0         50.0         50.0         50.0         50.0         50.0         50.0         50.0         50.0         50.0         50.0         50.0         50.0         50.0         50.0         50.0         50.0         50.0         50.0         50.0         50.0< | - 9.          |
| Software Software     Normane     Normane     Normane Range     Possure Alerts     Possure Alerts     Possure Alerts     Possure Alerts     Possure Alerts     Possure Alerts     Alerts     Possure Alerts     Possure     Possure   | a                                                                                                    | - 90          |
| Software Software     Normane     Normane     Normane     Normane     Normane     Normane     Normane     Possure     Possure     Pos | a                                                                                                    | - 300         |
| Software Software     Noncone     Noncone     Noc | a                                                                                                    | - 300         |
| Software Software     Normane     Normane     Normane     Normane     Possone     Possone     Pos | a<br>6,0 5,0 50,0 50,0 25,0 30,0 25,0 30,0 35,0 40,0 45,0 50,0 50,0 40,0 46,0 50,0 50,0 40,0 46,0 50,0 50,0 40,0 40,0 40,0 40,0 40,0 40                                                                                                    | - 9           |
| Applications Southern     Pressure     Pressure     Pressure     Pressure     Pressure     Processe     Processe      | a                                                                                                    | - 300<br>- 90 |
| Software Software     Normane     Pressure     Pressure     Press     Press     Pre | C C C C C C C C C C C C C C C C C C C                                                                                                    | - 300<br>- 90 |

Figure 65 – Graph Results

#### **Buttons and Fields**

#### **General Graph Functionality**

All graphs have some common functionality, including:

- Click-and-hold on any axis' legend to drag along the axis.
- Press the CTRL button and mouse drag to zoom/unzoom on the graph.
- Right-click menu: There is a menu available by right-clicking any axis that has three selections:
  - Tracking Enabled: Enables/disables tracking.
  - Update Resume Values: Store the axis scale for the *Tracking Enabled*. The next time *Tracking Enabled* is engaged, the tracking restores the axis to the stored scale instead the initial scale.
  - Zoom to Fit: Activates a function that sizes the graph to fit the selected display area.

Curve Use the color-designated checkboxes to add/ remove traces from the graphs. checkboxes This does not impact data collection.

| Position vs. Time<br>(sec) vs. Pressure<br>graph | <ul> <li>There are two of these graphs: The top graph represents the running or just completed test. The bottom is a saved test that you can display using the <i>Show Saved Results</i> pulldown list for comparison.</li> <li>Left axis displays a scale for the percentage of position.</li> <li>Bottom axis displays time.</li> <li>Right axis displays pressure in psi.</li> </ul>                                                                                                    |
|--------------------------------------------------|----------------------------------------------------------------------------------------------------|
|                                                  | Use the checkboxes above the graph to activate/deactivate the following traces:                                                                                                    |
|                                                  | <ul> <li>The red line represents the current supply pressure.</li> <li>The purple line represents the current <i>Actuator A</i> pressure.</li> <li>The yellow line represents the current <i>Actuator B</i> pressure (box grayed out if no double-acting).</li> <li>The navy-blue line represents a saved test setpoint.</li> <li>The green line represents the <i>Actual Position</i>.</li> <li>The light blue line represents the <i>Pilot Pressure</i>.</li> <li>The brown line represents the <i>Analog Input</i>.</li> </ul> |
| Save<br>Save                                     | Click to save the results. You can load back the result in the selection <i>Show Saved Result</i> .                                                                                                    |
| Export<br>Export                                 | Exports the results as a .csv file. See <i>Export Step Test Results</i> for instructions.                                                                                                    |
| Zoom Out -<br>Zoom Out -                         | Toggles the view out according to preset values to two times.                                                                                                    |
| Zoom In+<br>Zoom In +                            | Toggles the view in according to preset values to 50%.                                                                                                    |
| Show Saved<br>Results                            | Use the pulldown to select a results file and the graph is populated. See <i>Diagnostics Start Step Test</i> for instructions on how to create these files.                                                                                                    |

# **Scatter Plot Results**

| Maconoilan                                                                                                    | SVI FF POSITIONEF | 2002                                                                                                    | MASONEILAN PRODUCTS                                                                                                    | 6                                                  |                                                                           |                                      |
|----------------------------------------------------------------------------------------------------|-------------------|----------------------------------------------------------------------------------------------------|----------------------------------------------------------------------------------------------------|----------------------------------------------------|---------------------------------------------------------------------------|--------------------------------------|
| Musonellun                                                                                                    | Tag: SH           | 71                                                                                                    | Device ID: 0047450005                                                                                                    | 07240383                                           |                                                                           |                                      |
| o Bolier Hughes businees                                                                                                    | Man. 1D: 0x4745   | Type ID: II                                                                                                    | Device Rev: 02 DD: 0                                                                                                    | 1 GW 21.0.0 0805346                                | 92                                                                        |                                      |
| 1 2 2 2 2 4· 🗖                                                                                                    | C PEAUTO AUTO     | 005 TERAN AUTO MAN                                                                                                    | 205   Al 🛃 😰 🎯 🎆 Conne                                                                                                    | oled                                               |                                                                           |                                      |
| Desis Tear Congression     Desis Tears     Desis Tears     Desis Tears     Prestance Arct Log     Prestance Arct Log     Configuration     Configuration     Configuration     Configuration     Desise Tears     Desise Tears     Desise Tears     Desise Tears     Prestance Starts     Desise Tears     Prestance Starts     Prestance Starts     Desise Tears     Prestance     Prestance     Pre |                   | Hend and Poolbus         Configured           Dotter Full Reads         Print Pressure           Print Pressure         A Ka           60.0         -           60.0         -           85.0         -           85.0         -           85.0         -           80.0         -           85.0         -                                                                                                    | ion and States Graph Results Souther P<br>autor Pressure A                                                                                                    | - 5.0<br>- 5.0<br>- 6.0<br>- 6.0<br>- 6.0<br>- 6.0 | 61.0<br>60.0<br>51.0<br>51.0<br>51.0<br>51.0<br>51.0<br>51.0<br>51.0<br>5 | - 530<br>- 532<br>- 542<br>- 443<br> |
| Alerts<br>FD Alerts<br>LCD Display                                                                                                    |                   | 4.303 -6.200                                                                                                    | -0.200 0.000 0.100 0.200<br>Pressure (psi)                                                                                                    | 8.300                                              | -0.300 -0.200 -0.100 0.000 0.100<br>Pressure (psi)                        | 0.201 0.300                          |
| 2 K Calibration                                                                                                    |                   | City City                                                                                                    | the second second |                                                    |                                                                           |                                      |
| X Find Stops                                                                                                    |                   | Show Results : 00474600                                                                                                    | 0807246383_0C_54_333344                                                                                                    | 180236.dc ~ 5                                      | Show Saved Results : 004/145000007240363                                  | UC_31_200304180036.dc -              |
| X Auto Tune                                                                                                    |                   | mainreated Asia - O P Co                                                                                                    | ment Ottakanti Ottak Pressed                                                                                                    | O Asharter Damage A                                |                                                                           |                                      |
| -X Queck Winard                                                                                                    |                   | THE REAL PROPERTY OF THE REAL PROPERTY OF THE REAL | Carlos Company                                                                                                    | Contraction in statement of the                    |                                                                           |                                      |

Figure 66 – Scatter Plots Results

### **Buttons and Fields**

#### **General Graph Functionality**

All graphs have some common functionality, including:

- Click-and-hold on any axis' legend to drag along the axis.
- Press the **CTRL** button and mouse drag to zoom/unzoom on the graph.
- Right-click menu: There is a menu available by right-clicking any axis that has three selections:
  - Tracking Enabled: Enables/disables tracking.
  - Update Resume Values: Store the axis scale for the *Tracking Enabled*. The next time *Tracking Enabled* is engaged, the tracking restores the axis to the stored scale instead the initial scale.
  - Zoom to Fit: Activates a function that sizes the graph to fit the selected display area.

Curve Use the color-designated checkboxes to add/ remove traces from the graphs. checkboxes This does not impact data collection.

| Position vs. Time<br>(sec) vs. Pressure<br>graph | There are two of these graphs: The top graph represents the running or just completed test, or a test previously completed that is stored on the system (accessed using the <i>Show Results</i> pulldown). The bottom is a saved test that you can display using the <i>Show Saved Results</i> pulldown list for comparison.                                                                                                  |
|--------------------------------------------------|----------------------------------------------------------------------------------------------------|
|                                                  | <ul> <li>Left axis displays a scale for the percentage of position.</li> <li>Bottom axis displays time. <ul> <li>IP Current</li> <li>Setpoint</li> <li>Pilot Pressure</li> <li>Actuator Pressure A .</li> </ul> </li> <li>Right axis displays pressure in psi.</li> </ul>                                                                                                    |
|                                                  | <ul> <li>Use the checkboxes above the graph to activate/deactivate the following traces:</li> <li>The purple line represents the current <i>Actuator A</i> pressure.</li> <li>The yellow line represents the current <i>Actuator B</i> pressure (box grayed out if no double-acting).</li> <li>The green line represents the <i>Actual Position</i>.</li> <li>The brown line represents the <i>Pilot Pressure</i>.</li> </ul> |
| Save<br>Save                                     | Click to save the results. You can load back the result in the selection <i>Show Saved Result</i> .                                                                                                    |
| Export<br>Export                                 | Exports the results as a .csv file. See <i>Export Step Test Results</i> for instructions.                                                                                                    |
| Zoom Out -<br>Zoom Out -                         | Toggles the view out according to preset values to two times.                                                                                                    |
| Zoom In+<br>Zoom In +                            | Toggles the view in according to preset values to 50%.                                                                                                    |
| Show Results                                     | <i>Show Results</i> Use the pulldown to select a results file and the graph to the left is populated. See <i>Diagnostics Start Step Test</i> for instructions on how to create these files.                                                                                                    |
| Show Saved<br>Results                            | Use the pulldown to select a results file and the graph is populated. See <i>Diagnostics Start Step Test</i> for instructions on how to create these files.                                                                                                    |

# **Device State**

Use this tab to view block parameters on a block-by-block basis. The detected value appears where appropriate and the tag state is indicated by the background color, where:

• Red indicates that the item is in alert state.

Note: For information on particular parameters and operations refer to FOUNDATION fieldbus documents FF890-FF984.

| noligno                                                                                                    | SVIFF POSIT   | IONER                                                                                                    |                                                                                                    |                                                                | MASONEIL                                                                                 | AN PRODU                                       | CTS                                                               |                                                                                                    |                                                                                       |                                                                                               |                |                                                    |                                                                                                    |      |
|----------------------------------------------------------------------------------------------------|---------------|----------------------------------------------------------------------------------------------------|----------------------------------------------------------------------------------------------------|----------------------------------------------------------------|------------------------------------------------------------------------------------------|------------------------------------------------|-------------------------------------------------------------------|----------------------------------------------------------------------------------------------------|---------------------------------------------------------------------------------------|-----------------------------------------------------------------------------------------------|----------------|----------------------------------------------------|----------------------------------------------------------------------------------------------------|------|
| Somenum                                                                                                    | Tag: SVIFFF   | EV3_1                                                                                                    | 3_1 Device ID: 4456440008 07310202                                                                                                    |                                                                |                                                                                          |                                                |                                                                   |                                                                                                    |                                                                                       |                                                                                               |                |                                                    |                                                                                                    |      |
| Baker Hughes business                                                                                                    | Man. ID: 0xi  | 145644 Type. I                                                                                                    | D: 8                                                                                                    |                                                                | Device Rev                                                                               | 03 1                                           | DD: 01                                                            | SW: 3.1.0.0 CS                                                                                                    | 090378                                                                                |                                                                                               |                |                                                    |                                                                                                    |      |
| 9994.0                                                                                                    | RB:AUTO       | AUTO OOS TB                                                                                                    | MAN AUTO                                                                                                    | MAN 005                                                        | ▲ 🛃 👔 👔                                                                                  | 2 🗰 🖓                                          | Connected                                                         |                                                                                                    |                                                                                       |                                                                                               |                |                                                    |                                                                                                    |      |
| uick Start Configuration                                                                                                    | ~             |                                                                                                    |                                                                                                    |                                                                |                                                                                          |                                                |                                                                   |                                                                                                    |                                                                                       |                                                                                               |                |                                                    |                                                                                                    |      |
| evice States                                                                                                    |               | 01_R8_44564                                                                                                    | 40008 07                                                                                                    | 10202                                                          |                                                                                          |                                                |                                                                   |                                                                                                    |                                                                                       |                                                                                               |                |                                                    |                                                                                                    |      |
| Positioner State                                                                                                    |               | -                                                                                                    | On other                                                                                                    |                                                                |                                                                                          |                                                |                                                                   |                                                                                                    |                                                                                       | Fault State                                                                                   |                |                                                    |                                                                                                    |      |
| Positioner Alert Log                                                                                                    |               | Out of Service                                                                                                    | Power Up                                                                                                    | Maint NOV                                                      | Headback                                                                                 | Nev Liaca                                      | Static Data                                                       | Memory Fasure                                                                                                    | Output Partine                                                                        |                                                                                               | Clear          |                                                    |                                                                                                    |      |
| onfiguration                                                                                                    |               | Sensor Failure                                                                                                    | Foult State                                                                                                    | Maint Soon                                                     | Local Override                                                                           | Simulation                                     | Link Error                                                        | Configuration                                                                                                    | Other                                                                                 | Write Lock                                                                                    | Not Looked     |                                                    |                                                                                                    |      |
| Control Configuration                                                                                                    |               |                                                                                                    |                                                                                                    |                                                                |                                                                                          |                                                |                                                                   |                                                                                                    |                                                                                       |                                                                                               |                |                                                    |                                                                                                    |      |
| Position                                                                                                    |               | TBBlock                                                                                                    |                                                                                                    |                                                                |                                                                                          |                                                |                                                                   |                                                                                                    |                                                                                       |                                                                                               |                |                                                    |                                                                                                    |      |
| Configuration                                                                                                    |               |                                                                                                    |                                                                                                    |                                                                | P                                                                                        |                                                |                                                                   |                                                                                                    |                                                                                       | Transfe                                                                                       | and the stand  |                                                    |                                                                                                    |      |
| Travel Alerts                                                                                                    |               | Out of Service                                                                                                    | Power Up                                                                                                    | Maint Now                                                      | Readback                                                                                 | NV Data                                        | Static Data                                                       | Memory Feilure                                                                                                    | Output Failure                                                                        | mensor                                                                                        | ider cit Posia | on                                                 | General error                                                                                             | 6    |
| Fault State                                                                                                    |               | Sensor Failure                                                                                                    | Fault State                                                                                                    | Maint Soon                                                     | Local Overnde                                                                            | Simulation                                     | Link Error                                                        | Configuration                                                                                                    | Other                                                                                 | Transdu                                                                                       | ucer Err Press | aure                                               | General error                                                                                             | -    |
| Discrete                                                                                                    |               |                                                                                                    |                                                                                                    |                                                                |                                                                                          |                                                |                                                                   |                                                                                                    |                                                                                       | Trapyde                                                                                       | icer Err Tema  | erature                                            |                                                                                                    |      |
| - Configuration                                                                                                    |               | Set Point                                                                                                    |                                                                                                    | 4.00 %                                                         | Actual Position                                                                          | 64.1                                           | 3 % 5.00                                                          | oly Pressure                                                                                                    | 0.00                                                                                  | pti                                                                                           |                |                                                    | No Enor                                                                                                   |      |
| Pressure                                                                                                    |               |                                                                                                    | -                                                                                                    | 1996                                                           |                                                                                          |                                                | _                                                                 |                                                                                                    | Charles .                                                                             | Temer                                                                                         | ature          |                                                    | 0.00                                                                                                    | degC |
| Pressure Range                                                                                                    |               | Setpoint from AC                                                                                                    | BOCK                                                                                                    | -4.00 %                                                        | AU Actual Position                                                                       | 64.1                                           | 3 % Actu                                                          | ator Pressure A                                                                                                    | 0,00                                                                                  | PSH IP Out                                                                                    | put            |                                                    | 0.00                                                                                                    | -    |
| Pressure Alerts                                                                                                    |               | On/Off SP from                                                                                                    | DO Block                                                                                                    | Open                                                           | On/Off Actual Positio                                                                    | n Oper                                         | n Actu                                                            | ator Pressure B                                                                                                    | 0.00                                                                                  | psi                                                                                           |                |                                                    | 0.00                                                                                                    |      |
| - Temperature                                                                                                    |               | Decrete SD from                                                                                                    | DO Book                                                                                                    |                                                                | Discosts Actual Doolt                                                                    | -                                              | Ni. Dier                                                          | Diana na                                                                                                    |                                                                                       |                                                                                               |                |                                                    |                                                                                                    |      |
| Extended BR Configuration                                                                                                    |               | Discrete of their                                                                                                    |                                                                                                    | 64                                                             | under die record in dos                                                                  | 04                                             |                                                                   | Freedowe                                                                                                    | 0,00                                                                                  | psi                                                                                           |                |                                                    |                                                                                                    |      |
| Extended to comguenor                                                                                                    |               |                                                                                                    | and and and and and and and and and and                                                                                                    | and and                                                        | Characterized Donity                                                                     | in                                             | And And And And And And And And And And                           | incharie Drane ina                                                                                                    |                                                                                       |                                                                                               |                |                                                    |                                                                                                    |      |
| Extended TB Configuration                                                                                                    | 0             | Characterized Se                                                                                                    | report                                                                                                    | 4.00 %                                                         |                                                                                          | 93.5                                           | 5 % ACTS                                                          | Applience Pressure                                                                                                    | 0.00                                                                                  | pai                                                                                           |                |                                                    |                                                                                                    |      |
| Extended TB Configuration<br>Diagnostic Alerts                                                                                                    | n             | Characterized Se                                                                                                    | sport                                                                                                    | 4.00 %                                                         |                                                                                          | 93.5                                           | 5 % Acts                                                          | aprierie Pressure                                                                                                    | 0.09                                                                                  | psi                                                                                           |                |                                                    |                                                                                                    |      |
| Extended TB Configuration<br>Diagnostic Alerts<br>Alerts                                                                                                    | a             | Characterized S                                                                                                    | repoint                                                                                                    | 4.00 %                                                         |                                                                                          | 93.5                                           | 5 % ACTX                                                          | oprierie Pressure                                                                                                    | 0.00                                                                                  | bai                                                                                           |                |                                                    |                                                                                                    |      |
| Extended TB Configuration<br>Diagnostic Alerts<br>Alerts<br>FD Alerts                                                                                                    | n             | Ohanacterized Si<br>06 AO 44564                                                                                                    | 40008 07                                                                                                    | 4.00 %                                                         |                                                                                          | "   93.5 <u>'</u>                              | 5 % ACTS                                                          | agnici il Pressure                                                                                                    | 0.09                                                                                  | psi                                                                                           |                |                                                    |                                                                                                    |      |
| Extended TB Configuration<br>Diagnostic Alerts<br>Alerts<br>FD Alerts<br>ICD Display<br>Alerts                                                                                                    | n.            | Oharacterized Si                                                                                                    | 40008 07                                                                                                    | 4.00 %                                                         |                                                                                          | "   93 S                                       | 5 % ACTN                                                          |                                                                                                    | 0.00                                                                                  | psi<br>Target Mod                                                                             | . –            | -                                                  |                                                                                                    |      |
| Extended TB Configuration<br>Diognostic Alerts<br>FD Alerts<br>LCD Display<br>Fibration<br>Find Stops                                                                                                    | a             | Characterized St<br>06_A0_44564<br>Out of Service                                                                                                    | 40008 07<br>Power Up                                                                                                    | 4.00 %                                                         | Readback                                                                                 | NV Data                                        | 5 % Activ                                                         | Memory Feiture                                                                                                    | Output Failure                                                                        | psi<br>Target Mod                                                                             | • [            | 005                                                |                                                                                                    |      |
| Extended TB Configuration<br>Diagnostic Alerts<br>Alerts<br>FD Alerts<br>LCD Display<br>alibration<br>Find Stops<br>Auto Tune                                                                                                    | a             | Characterized St<br>06_AO_44564<br>Out of Service<br>Sensor Falue                                                                                                    | 40008 07<br>Power Up<br>Fault State                                                                                                    | 4.00 %                                                         | Reedback<br>Local Overide                                                                | NV Data<br>Semulation                          | 5 % Activ                                                         | Memory Failure<br>Configuration                                                                                                    | Output Failure<br>Other                                                               | psi<br>Target Mod<br>Actual Mode                                                              | • -            | 005                                                |                                                                                                    |      |
| Extended TB Configuration<br>Diagnostic Alerts<br>Alerts<br>FD Alerts<br>LCD Display<br>elibration<br>Find Stops<br>Auto Tune<br>Quick Wizerd                                                                                                    | n             | Osaracterized St<br>06_AO_44564<br>Out of Service<br>Sensor Failure                                                                                                    | 60008 07:<br>Power Up<br>Fault State                                                                                                    | 4.00 %<br>B10292<br>Maint Now<br>Meint Soon                    | Reedback<br>Local Overide                                                                | NV/Deta<br>Semulation                          | 5 % Artix<br>Static Data<br>Link Enor                             | Memory Feiture<br>Configuration                                                                                                    | Output Failure<br>Other                                                               | psi<br>Target Modi<br>Actual Mode<br>Period of Ex                                             | e ecution      | 005                                                | F                                                                                                    |      |
| Extended TB Configuration<br>Diagnostic Alerts<br>SALerts<br>Diagnostic Alerts<br>Diagnostic Alerts<br>LCD Display<br>fibration<br>Find Stops<br>Auto Tune<br>Quick Wizard<br>Full Wizard<br>anostiks                                                                                                    | 0             | Characterized S<br>06_A0_44564<br>Out of Sensor<br>Sensor Fakue<br>Set Point                                                                                                    | 10008 07:<br>Power Up<br>Fault State                                                                                                    | 4.00 %                                                         | Readback<br>Local Overide                                                                | NV Data<br>Serviation                          | Static Data                                                       | Memory Failure<br>Configuration<br>OUT                                                                                                  | Output Failure<br>Other                                                               | psi<br>Target Modi<br>Actual Mode<br>Period of Ex                                             | e ecution      | OOS<br>OOS<br>Not Scher                            | i<br>b<br>duled                                                                                           |      |
| Extended TB Configuration<br>Diagnostic Alerts<br>Diagnostic Alerts<br>Diagnostic Alerts<br>Diagnostic Alerts<br>LCD Display<br>liberation<br>Find Stops<br>Auto Tune<br>Quick Wizard<br>Agnostics<br>Step Test                                                                                                    | ο             | Characterized S<br>06_AO_44564<br>Out of Sensor<br>Sensor Failure<br>Set Point<br>C/S IN                                                                                                    | 40008 07<br>Power Up<br>Fault State<br>0.00                                                                                                    | 4.00 %                                                         | Reedback<br>Local Overide                                                                | NV Data<br>Semulation                          | S % Acts                                                          | Memory Feilure<br>Configuration<br>OUT                                                                                                  | Output Failure<br>Other<br>0.00                                                       | psi<br>Target Modi<br>Actual Mode<br>Period of Ex                                             | e<br>ecution   | 005<br>005<br>Not Scher                            | i<br>S<br>duled                                                                                           |      |
| Extended TB Configuration<br>Disgnostic Alerts<br>Alerts<br>Disgnostic Alerts<br>Disgnostic Alerts<br>LCD Display<br>libration<br>Auto Turne<br>Quick Witzeld<br>Full Witzeld<br>Step Test<br>Ramp Test                                                                                                    | α.            | Characterized S<br>06_A0_44564<br>Cut of Service<br>Sensor Falue<br>Set Point<br>C/S_JN                                                                                                    | 60008 07:<br>Power Up<br>Fault State<br>0.00                                                                                                    | 4.00 %                                                         | Reedback<br>Local Override                                                               | NV Data<br>Simulation                          | S % Activ                                                         | Memory Feilure<br>Configuration<br>OUT<br>BRCAL_OUT                                                                                     | Output Failure<br>Other<br>0.00<br>0.00                                               | psi<br>Target Mod<br>Actual Mode<br>Period of Ex                                              | ecution        | 005<br>005<br>Not Scher                            | b<br>b<br>duled                                                                                           |      |
| Extended TB Configuration<br>Disgnottic Activity<br>Disgnottic Activity<br>Disgnottic Activity<br>Display<br>albration<br>Find Stops<br>Auto Tune<br>Curick Wrand<br>Full Wrand<br>Stop Test<br>Stop Test<br>Stipphture Test<br>Stipphture Test                                                                                                    | o             | Characterized S<br>66_A0_44564<br>Out of Service<br>Sensor Fakue<br>Set Point<br>C/S_TN<br>RCAS_TN                                                                                                    | 60008 07:<br>Power Up<br>Fault State<br>0.00<br>0.00                                                                                                    | 4.00 %                                                         | Reedback<br>Local Overide                                                                | NV Data<br>Simulation                          | S % Acts                                                          | Memory Feiture<br>Configuration<br>OUT<br>BKCAL_OUT<br>RCAS_OUT                                                                         | 0.00<br>Output Failure<br>Other<br>0.00<br>0.00                                       | psi<br>Target Mode<br>Actual Mode<br>Period of Ex                                             | e ecution      | 005<br>005<br>Not Scher                            | )<br>3.<br>duled                                                                                          |      |
| Extended TB Configuration<br>Disgnostic Alerts<br>Disgnostic Alerts<br>Disgnostic Alerts<br>Disgnostic Alerts<br>LCD Display<br>libration<br>Full Wizard<br>Auto Tune<br>Quick Wrand<br>Full Wizard<br>Aggnostics<br>Step Test<br>Ramp Test<br>Signature Test<br>Histograms                                                                                                    | o             | Characterized S<br>06_A0_44564<br>Cut of Service<br>Sensor Fakue<br>Set Point<br>C/S_JN<br>RCAS_JN<br>Process Value                                                                                                    | 40008 07:<br>Power Up<br>Fault State<br>0.00<br>0.00<br>0.00                                                                                                    | 4.00 %                                                         | Readback<br>Local Overide                                                                | NV Data                                        | S % Arriv                                                         | Memory Failure<br>Configuration<br>OUT<br>BKCAL_OUT<br>RCAS_OUT                                                                         | 0.00<br>Output Failure<br>Other<br>0.00<br>0.00                                       | psi<br>Target Mode<br>Actual Mode<br>Period of Ex                                             | e ecution      | 005<br>005<br>Not Scher                            | i<br>3<br>duled                                                                                           |      |
| E tetended TB Configuration<br>Disgnottic Advants<br>Disgnottic Advants<br>Disgnottic Advants<br>LCD Disglay<br>ibiteation<br>Find Stops<br>Auto Tune<br>Cauck Wizand<br>ganottics<br>Step Test<br>Samp Test<br>Signature Test<br>Distograms<br>Trends<br>T and Dats Collection                                                                                                    | n             | Characterized S<br>06_A0_44564<br>Cut of Service<br>Sensor Fakue<br>Set Point<br>C/S_IN<br>RC/S_IN<br>Process Value<br>Deschlore                                                                                                    | 80008 07:<br>Power Up<br>Feuil State<br>0.00<br>0.00<br>0.00                                                                                                    | 110202<br>Maint Now<br>Maint Scon                              | Reedback<br>Local Overide                                                                | NV Data                                        | S s <sub>6</sub> Arriv<br>Static Data                             | Merrory Feilure<br>Configuration<br>OUT<br>BKCAL_OUT<br>RCAS_OUT                                                                        | 0.00<br>Output Feilure<br>Other<br>0.00<br>0.00                                       | pai<br>Target Mod<br>Actual Mode<br>Period of Ex                                              | ecution        | 005<br>005<br>Not Scher                            | b<br>b<br>duled                                                                                           |      |
| Extended TB Configuration<br>Diognostic Alerts<br>Diognostic Alerts<br>ED Aberts<br>LCD Display<br>albration<br>Find Stops<br>Auto Tune<br>Cuick Warad<br>Stop Test<br>Signature Test<br>Histograms<br>Trands<br>I and Data Collection<br>Partial Stook Test - PST                                                                                                    | n             | Characterized S<br>Cost of Service<br>Sensor Fakue<br>Set Point<br>CAS_IN<br>RCAS_IN<br>Process Value<br>Reactback                                                                                                    | 40008 07<br>Power Up<br>Fault State<br>0.00<br>0.00<br>0.00<br>0.00<br>0.00                                                                                                    | 10202<br>Maint Now                                             | Reedback<br>Local Overide                                                                | NV Data<br>Simulation                          | S s <sub>6</sub> Arriv                                            | Memory Feilure<br>Configuration<br>OUT<br>BRCAL_OUT<br>RCAS_OUT                                                                         | 0.00<br>Output Feilure<br>0.00<br>0.00<br>0.00                                        | pai<br>Target Mod<br>Actual Mode<br>Period of Ex                                              | e<br>ecution   | 005<br>005<br>Not Scher                            | s<br>3.<br>duied                                                                                          |      |
| E tetended TB Configuration<br>Disgnottic Alexia<br>Disgnottic Alexia<br>Disgnottic Alexia<br>E D Alexia<br>E D Alexia<br>E D Stops<br>Auto Tune<br>Quick Wrand<br>Quick Wrand<br>Quick Wrand<br>Auto Tune<br>Quick Wrand<br>Stop Test<br>Stamp Test<br>Signature Test<br>Histograms<br>Trends<br>Histograms<br>Trends<br>Histograms<br>Trends<br>Discolection<br>Partial Stroke Test - PST<br>Data Collection                                                                                                    | n             | Characterized S<br>66_A0_44564<br>Cut of Service<br>Sensor Fakse<br>Set Point<br>CIS_IN<br>RCAS_IN<br>Process Value<br>Readback                                                                                                    | 40008 07<br>Power Up<br>Fault State<br>0.00<br>0.00<br>0.00<br>0.00<br>0.00                                                                                                    | Maint Now                                                      | Reedback<br>Local Override                                                               | NV Data<br>Simulation                          | S Static Data                                                     | Memory Falue<br>Configuration<br>OUT<br>BICAL, OUT<br>ROAS_OUT                                                                          | 0.00<br>Output Feiker<br>0.00<br>0.00<br>0.00                                         | psi<br>Target Mod<br>Actual Mode<br>Period of Ex                                              | e<br>ecution   | 005<br>005<br>Not Scher                            | i<br>Source                                                                                               |      |
| E tetended TB Configuration<br>Disgnottic Alexan<br>Disgnottic Alexan<br>Disgnottic Alexan<br>Disgnottic Alexan<br>Auto Tune<br>Cauck Wizard<br>Quick Wizard<br>Quick Wizard<br>Quick Wizard<br>Quick Wizard<br>Quick Wizard<br>Step Test<br>Pamp Test<br>Signature Test<br>Disgnature Test<br>Disgnature Test<br>Disgnature Test<br>Disgnature Test<br>Disgnature Test<br>Disgnature Test<br>Disgnature Test<br>Trends<br>Ti and Dats Collection<br>Partial Stroke Test - PST<br>Dats Collection                                                                                                    | n             | Characterized S<br>66_A0_44564<br>Out of Service<br>Sensor Fakue<br>Set Point<br>CIS_JN<br>RCAS_IN<br>Process Value<br>Reacback<br>12_PID1_4454                                                                                                    | 40008         077           Power Up         Feult State           0.00         0.00           0.00         0.00           0.00         0.00           0.00         0.00           0.00         0.00                                                                                                    | Maint Now<br>Maint Soon                                        | Reedback<br>Local Override                                                               | NV Data                                        | S Static Data                                                     | Memory Feikere<br>Configuration<br>OUT<br>BKCAL_OUT<br>ROAS_OUT                                                                         | 0.00<br>Output Feilure<br>0.00<br>0.00<br>0.00                                        | psi<br>Target Mod<br>Actual Mode<br>Period of Ex                                              | e<br>ecution   | 005<br>005<br>Not Scher                            | i<br>3<br>duled                                                                                           |      |
| Extended TB Configuration<br>Disgnottic Advantage<br>Disgnottic Advantage<br>Disgnottic Advantage<br>Display<br>albration<br>Find Stops<br>Auto Tune<br>Quick Wrand<br>Full Wrand<br>aignottics<br>Stop Test<br>Stophare Test<br>Disponser<br>Histograms<br>Trends<br>Trends<br>Collection<br>Partial Strok Test - PST<br>Data Collection<br>Platial Strok Test - PST<br>Data Collection<br>Platial Strok Test - PST<br>Data Collection<br>Platial Strok Test - PST<br>Data Collection<br>Platial Strok Test - PST                                                                                                    | n             | Characterized S<br>Cot. A0_44564<br>Cot. of Service<br>Service Fahre<br>Set Point<br>Cris. JN<br>RCAS_JN<br>Process Value<br>Reacback<br>12_PID3_4455<br>Cot. of Berrise                                                                                                    | 40005         077           Power Up         Fault State           0.00         0.00           0.00         0.00           0.00         0.00           0.00         0.00           0.00         0.00           0.00         0.00           0.00         0.00           0.00         0.00           0.00         0.00           0.00         0.00                                                                                                    | Maint Now<br>Maint Soon                                        | Rescheck<br>Loal Overide                                                                 | NV Data                                        | S s <sub>5</sub> Arris                                            | Memory Falure<br>Configuration<br>OUT<br>ROALOUT<br>ROALOUT                                                                             | Output Feilure<br>Other<br>0.00<br>0.00<br>0.00<br>Output Feilure                     | psi<br>Target Mod<br>Actual Mode<br>Period of Ex<br>Target Mod                                | e<br>ecution   | OOS<br>Not Scher                                   | i<br>3<br>Juled                                                                                           |      |
| Extended TB Configuration<br>Disgnottic Advants<br>Disgnottic Advants<br>Disgnottic Advants<br>Disgnottic Advants<br>Find Stops<br>Auto Tune<br>Quick Warnd<br>Quick Warnd<br>Couck Warnd<br>Couck Warnd<br>Stop Test<br>Pamp Test<br>Signature Test<br>Histograms<br>Trends<br>I and Dats Collection<br>Partial Stroke Test - PST<br>Dats Collection<br>Partial Stroke Test - PST<br>Dats Collection<br>Positisoner<br>Positisoner<br>Positisoner                                                                                                    | n             | Characterized S<br>Ge_AO_44564<br>Child of Service<br>Semon Failure<br>Set Point<br>Cris_JN<br>Process Value<br>Reactback<br>12_PID1_4454<br>Cuild Service<br>Cuild Service                                                                                                    | 40008         077           Power Up         Fault State           0.00         0.00           0.00         0.00           0.00         0.00           0.00         0.00           0.00         0.00           0.00         0.00           0.00         0.00           0.00         0.00           0.00         0.00           0.00         0.00                                                                                                    | Maint Now<br>Maint Soon                                        | Restback<br>Load Overde                                                                  | NV Data                                        | Static Data                                                       | Merroy Feikers<br>Configuration<br>OUT<br>BICAL, OUT<br>ROAS, OUT<br>Merroy Feikers                                                     | Output Feiker<br>Other<br>0.00<br>0.00<br>0.00<br>0.00                                | psi<br>Target Mod<br>Actual Mode<br>Period of Ex<br>Target Mod<br>Actual Mode                 | e cution       | 005<br>005<br>Not Scher                            | 6<br>5<br>Guiled                                                                                          |      |
| E tetended TB Configuration<br>Disgnottic Alexia<br>Disgnottic Alexia<br>Disgnottic Alexia<br>Disgnottic Alexia<br>Disgnottic Alexia<br>Find Stops<br>Auto Tune<br>Quick Wizard<br>agnottics<br>Disgnottics<br>Disgnottics                                                                                                    | n             | Characterized S<br>Co. AO. 44564<br>Co. of Service<br>Sensor Fakue<br>Set Point<br>CAS. JN<br>Process Value<br>Readback<br>12_PID3_4454<br>Sensor Fakue<br>Sensor Fakue                                                                                                    | 40008         07           Power Up         Fault State           0         0.00           0.00         0.00           0.00         0.00           0.00         0.00           0.00         0.00           0.00         0.00           0.00         0.00           0.00         0.00           0.00         0.00           0.00         0.00           0.00         0.72           Power Up         Fault State                                                                                                    | Maint Now<br>Maint Now<br>Maint Now<br>Maint Now<br>Maint Scon | Resthack<br>Lood Overde<br>Resthack<br>Lood Overde                                       | NV Data<br>Simulation<br>NV Data<br>Simulation | Static Data                                                       | Memory Feilure<br>Configuration<br>OUT<br>BKDAL, OUT<br>ROAS_OUT<br>Memory Feilure<br>Configuration                                     | Output Feilure<br>Other<br>0.00<br>0.00<br>0.00<br>Output Feilure<br>Other            | psi<br>Target Mode<br>Actual Mode<br>Period of Ex<br>Target Mode<br>Actual Mode               | ecution        | 005<br>Not Scher<br>005<br>005                     | i<br>3<br>duled                                                                                           |      |
| Extended TB Configuration<br>Disgnottic Advantage<br>TO Alverts<br>TO Alverts<br>End Stops<br>Auto Tune<br>Curck Wrand<br>Full Wrand<br>Stop Test<br>Stophare Test<br>Stophare Test<br>Stophare Test<br>Stophare Test<br>Stophare Test<br>Trends<br>Trends<br>Trends<br>Trends<br>Trends<br>Torends<br>Trends<br>Torends<br>Tore | n             | Characterized S<br>Cot. A0_44564<br>Cot. of Service<br>Service Feature<br>Set Point<br>Cris. JN<br>RCAS_IN<br>Process Value<br>Reactback<br>12_PID3_4455<br>Sensor Feature<br>Sensor Feature                                                                                                    | 40008         07           Power Up         Fault State           0.00         0.00           0.00         0.00           0.00         0.00           0.00         0.00           0.00         0.00           0.00         Power Up           Fault State         Power Up                                                                                                    | 10202<br>Maint Now<br>Maint Soon                               | Restback<br>Load Overde<br>Restback<br>Load Overde                                       | NV Data<br>Simulation<br>NV Data<br>Simulation | Static Data                                                       | Memory Falure<br>Configuration<br>OUT BRCAL_OUT<br>RCAL_OUT<br>RCAL_OUT<br>Memory Falurs<br>Configuration                               | Output Feilure<br>Other<br>0.00<br>0.00<br>0.00                                       | psi<br>Target Mod<br>Actual Mode<br>Period of Ex<br>Target Mod<br>Actual Mode<br>Period of Ex | e e eecutoon   | OOS<br>Not Scher<br>OOS<br>OOS                     | s<br>duted<br>s<br>s<br>s<br>s                                                                            |      |
| E tetended TB Configuration<br>Disgnottic Advants<br>Disgnottic Advants<br>Disgnottic Advants<br>E TO Advants<br>Dispatis<br>Hearting<br>Find Stops<br>Auto Tune<br>Quark Wizned<br>Full Wizned<br>Stop Test<br>Ramp Test<br>Ramp                                                                                                    | <b>n</b>      | Characterized S<br>Od., AO_44564<br>Child of Service<br>Semor Failure<br>Set Point<br>CAS_IN<br>Process Value<br>Readback<br>12_PID1_445<br>Sensor Failure<br>Set Point                                                                                                    | 40008 077<br>Power Up<br>Fault State<br>0.00<br>0.00<br>0.00<br>0.00<br>0.00<br>0.00<br>0.00<br>0.                                                                                                    | Maint Now<br>Maint Scon                                        | Recthack<br>Local Overide<br>Reschack<br>Local Overide<br>BIGR_JN                        | NV Data<br>Simulation<br>NV Data<br>Simulation | S 5, Anno<br>Static Data<br>Link Enor                             | Memory Feilure<br>Configuration<br>OUT<br>ROAS_OUT<br>Memory Feilure<br>Configuration<br>OUT                                            | Output Feilure<br>Other<br>0.00<br>0.00<br>0.00<br>0.00<br>0.00                       | psi<br>Target Mod<br>Actual Mode<br>Period of Ex<br>Target Mod<br>Actual Mode<br>Period of Ex | e e escution   | OOS<br>OOS<br>Not Scher<br>OOS<br>OOS              | b<br>b<br>duled<br>b<br>b<br>duled                                                                        |      |
| Extended TB Configuration<br>Disgnottic Advanta-<br>Disgnottic Advanta-<br>Disgnottic Advanta-<br>Extended States<br>Auto Tune<br>Quick Wizard<br>agnottics<br>Step Test<br>Bamp Test<br>Signature Test<br>Disgnature Test<br>Disg                                                                                                    | a             | Characterized S<br>Characterized S<br>Characterized S<br>Characterized S<br>Sensor Fahree<br>Sensor Fahree<br>Readback<br>12_PID1_445<br>Sensor Fahree<br>Sensor Fahree<br>Senso | Image: second         Image: second           100008         077           Power Up         Feuilt State           0.00         0.00           0.00         0.00           0.00         0.00           0.00         0.00           Image: Second Difference         0.00           Power Up         Feuilt State           0.00         0.00                                                                                                    | 10202<br>Maint Now<br>Maint Scon                               | Reschack<br>Lood Overde<br>Reschack<br>Lood Overde<br>BKCALJN (                          | NV Data<br>Simulation<br>NV Data<br>Simulation | Static Data                                                       | Memory Failure<br>Configuration<br>OUT<br>ROAS_OUT<br>Memory Failure<br>Configuration<br>OUT<br>BKCAL_OUT                               | 0.00<br>Output Feiker<br>0.00<br>0.00<br>0.00<br>Output Feiker<br>Other<br>0.00       | pii<br>Target Mod<br>Actual Mode<br>Period of Ex<br>Target Mod<br>Actual Mode                 | e entron       | 00s<br>00t Scher<br>00s<br>00s                     | g<br>duled<br>g<br>g<br>g<br>g<br>g<br>g<br>g<br>g<br>g<br>g<br>g<br>g<br>g<br>g<br>g<br>g<br>g<br>g<br>g |      |
| Extended TB Configuration<br>Disgnottic Advances<br>Disgnottic Advances<br>Disgnottic Advances<br>FID Advances<br>Extended Stops<br>Auto Tune<br>Quick Wrand<br>Quick Wrand<br>Quick Wrand<br>Quick Wrand<br>Stop Test<br>Step Test<br>Step Test<br>Stop Test<br>Stop Test<br>Discograms<br>Trand Data Collection<br>Partial Stroke Test - PST<br>Data Collection<br>Partial Stroke Test - PST<br>Data Collection<br>Partial Stroke Test - PST<br>Data Collection<br>Positione<br>Valve<br>Designer<br>Valve<br>Defaults<br>Contact and Order<br>Device Access<br>Paremetres Change Access                                                                                                    | 6<br>6<br>695 | Characterized S<br>Cot. A0_44554<br>Cot. of Service<br>Service Feature<br>Set Point<br>COS_IN<br>RCAS_IN<br>Process Value<br>Reactback<br>12_PID1_445<br>Set Point<br>Process Value<br>Set Point<br>Process Value<br>Cot. Service<br>Set Point                                                                                                    | 40008 077<br>Power Up<br>Fault State<br>0.00<br>0.00<br>0. | 10202<br>Maint Now<br>Ment Scon                                | Restback<br>Loal Overde<br>Loal Overde<br>BICR_JN<br>RDUT_JN                             | NV Data<br>Simulation<br>NV Data<br>Simulation | S % Acro                                                          | Memory Feilure<br>Configuration<br>OUT<br>BKCAL_OUT<br>RCAS_OUT<br>Memory Feilure<br>Configuration<br>OUT<br>BKCAL_OUT<br>BKCAL_OUT     | 0.00<br>Output Feiker<br>0.00<br>0.00<br>0.00<br>0.00<br>0.00<br>0.00                 | psi<br>Target Mod<br>Actual Mode<br>Period of Ex<br>Target Mod<br>Actual Mode                 | e<br>eculion   | 005<br>Not Scher<br>005<br>Not Scher               | k<br>duled<br>k<br>k<br>duled                                                                             |      |
| Extended TB Configuration<br>Disgnottic Advants<br>Disgnottic Advants<br>Disgnottic Advants<br>ED D Advets<br>ED D Advets<br>ED D Advets<br>ED D Stops<br>Full Wizard<br>auto Tune<br>Quark Wizard<br>Step Test<br>Ramp Test<br>Signature Test<br>Histograms<br>Trends<br>Trends<br>Trends<br>Trends<br>Trends<br>Trends<br>Data Collection<br>Plastial Stroke Test - PST<br>Trends<br>Data Collection<br>Plastial Stroke Test - PST<br>Data Collection<br>Plastial Stroke Test - PST<br>Data Collection<br>Plastial Stroke Test - PST<br>Data Collection<br>Plastial Stroke Test - PST<br>Deate Collection<br>Plastial Deate Collection<br>Deate Collection<br>Deate Collection<br>Plastian Deater Collection<br>Plasmeters Compa Access<br>Parameters Compa Access                                                                                                    | n             | Characterized S<br>Characterized S<br>Chard Stervice<br>Sensor Falue<br>Set Point<br>CIS_IN<br>RCAS_IN<br>Process Value<br>Readback<br>12_PID1_445<br>Set Point<br>Set Point<br>Set Point<br>Process Value<br>Set Point<br>Process Value<br>Set Point<br>Process Value<br>Set Point                                                                                                    | 40008         677           Power Up         Feuß State           0.00         0.00           0.00         0.00           0.00         0.00           0.00         0.00           0.00         0.00           0.00         0.00           0.00         0.00           0.00         0.00           0.00         0.00           0.00         0.00           0.00         0.00           0.00         0.00           0.00         0.00                                                                                                    | 10202<br>Maint Now<br>Maint Soon                               | Rescheck<br>Local Overide<br>Rescheck<br>Local Overide<br>BEGR_JN<br>ROUT_JN<br>TRK_JN,D | NV Data<br>Simulation<br>NV Data<br>Simulation | S % Acrix<br>Static Data<br>Link Encr<br>Static Data<br>Link Encr | Memory Feilure<br>Configuration<br>OUT<br>BIC24, OUT<br>ROAS, OUT<br>Memory Feilure<br>Configuration<br>OUT<br>BIC24, OUT<br>BIC24, OUT | Output Feilure<br>Other<br>0.00<br>0.00<br>0.00<br>0.00<br>0.00<br>0.00<br>0.00<br>0. | psi<br>Target Mod<br>Actual Mode<br>Period of Ex<br>Target Mod<br>Actual Mode                 | e e e eeudon   | 005<br>005<br>Not Scher<br>005<br>005<br>Not Scher | s<br>dued<br>s<br>s<br>dued                                                                               |      |
| Extended TB Configuration<br>Disgnottic Advantage<br>TO Alverts<br>To Disgnottic Advantage<br>To Datase<br>Auto Tune<br>Quick Wizard<br>agnotics<br>Step Test<br>Bamp Test<br>Signature Test<br>Disgnoture Test<br>Disgnoture Test                                                                                                    | 6<br>         | Characterized S<br>Characterized S<br>Characterized S<br>Characterized S<br>Sensor Fahre<br>Crist, JN<br>RCAS_JN<br>Process Value<br>Readback<br>Sensor Fahre<br>Sensor Fahre<br>Sensor Fahre<br>Sensor Fahre<br>Set Point<br>Process Value                                                                                                    | 4000s         07.           Power Up         Feuß State           0.00         0.00           0.00         0.00           0.00         0.00           0.00         0.00           0.00         0.00           0.00         0.00           0.00         0.00           0.00         0.00           0.00         0.00                                                                                                    | 10202<br>Maint Now<br>Mant Soon                                | Reschack<br>Lood Overde<br>Reschack<br>Lood Overde<br>BKCALJN<br>TRK_JN,D<br>TRK_JN,D    | NV Data<br>Simulation<br>NV Data<br>Simulation | S % Acris                                                         | Memory Failure<br>Configuration<br>OUT<br>BKCAL, OUT<br>RCAS_OUT<br>OUT<br>BKCAL_OUT<br>RCAS_OUT<br>RCAS_OUT                            | Output Feilure<br>Other<br>0.00<br>0.00<br>0.00<br>0.00<br>0.00<br>0.00<br>0.00       | psi<br>Target Mod<br>Actual Mode<br>Period of Ex<br>Target Mod<br>Actual Mode                 | e ecution      | 005<br>005<br>Not Scher<br>005<br>005<br>Not Scher | s<br>Subd                                                                                                 |      |

Figure 67 – Device State

## Buttons and Fields

|                | Fields appear for all block types                                                                                                    |
|----------------|----------------------------------------------------------------------------------------------------|
| Out of Service | Indicates the block is out of service.                                                                                                    |
| Sensor Failure | Indicates a sensor failure in the block parameters.                                                                                                    |
| Power Up       | Indicates the block is in power up mode.                                                                                                    |
| Fault State    | <ul> <li>Indicates the block is in a fault state. The device goes to this state if:</li> <li>The host sends a message to Set Fault State</li> <li>The processor detects a Fault State and forces the device to this state</li> <li>There is a processor communication issue</li> </ul> |
| Maint Now      | Indicates that maintenance is required.                                                                                                    |
| Maint Soon     | Indicates that maintenance is required soon.                                                                                                    |
| Readback       | Indicates a failure detected in readback value.                                                                                                    |
| Local Override | Indicates that the block is in local override mode. The FF device keypad is in control of the device.                                                                                                    |
| NV Data        | Indicates the status of non-volatile memory.                                                                                                    |
| Simulation     | Indicates the block is in simulation mode.                                                                                                    |
| Static Data    | Displays whether there is an error with this data set. If there is an error then the default data is used.                                                                                                    |
| Link Error     | Displays the link error status.                                                                                                    |
| Memory Failure | Indicates a memory failure. This error indicates that a RAM data item had a bad checksum.                                                                                                    |
| Configuration  | Displays whether or not the configuration of the block allows for normal operations.                                                                                                    |
| Output Failure | Indicates when an output failure is detected by this block (backcalculation input has a BAD status, Device Failure).                                                                                                    |
| Other          | Indicates calibration, find stops, autotune failed or factory mode enabled.                                                                                                    |
|                | RB: Resource Block Tag                                                                                                    |
| Fault State    | Indicates, in the field to the right, the fault state:<br>• <i>Clear</i><br>• <i>Active</i>                                                                                                    |
|                | Condition set by loss of communication to an output block, where the fault is promoted to an output block or a physical contact. When <i>Fault State</i> condition is set, output function blocks perform their FSTATE actions.                                                        |
|                | It is set by a physical input to the device provided for that purpose, or by setting the <i>SET_FSTATE</i> parameter with a message over the bus. It is cleared by setting the <i>CLR_FSTATE</i> parameter, if the physical input is reset.                                            |

| Write Lock                                      | Indicates, in the field to the right, the write lock state: <ul> <li>Unlocked</li> <li>Locked</li> </ul>                                                                            |
|-------------------------------------------------|----------------------------------------------------------------------------------------------------|
|                                                 | See <i>Device Access</i> for an explanation of these states.                                                                                                    |
|                                                 | TB: Transducer Block Tag                                                                                                    |
| Setpoint                                        | Displays the present TB block working setpoint,                                                                                                    |
| Setpoint from<br>AO Block                       | Displays the last setpoint value output from the AO block.                                                                                                    |
| On/Off Setpoint<br>from DO Block                | Indicates whether the setpoint is coming from the DO block.                                                                                                    |
| Discrete Setpoint<br>from DO Block              | Indicates whether the setpoint is coming from the DO block.                                                                                                    |
| Characterized<br>Setpoint                       | Displays the characterized setpoint.                                                                                                    |
| Actual Position                                 | Displays the present TB block position.                                                                                                    |
| AO Actual<br>Position                           | Displays the present AO block position.                                                                                                    |
| On / Off Actual<br>Position                     | Displays whether or not the TB block is using actual position. Actual discrete valve position, provided to DO block as boolean.                                                     |
| Discrete Actual<br>Position                     | Displays the present TB block actual position from DO block.                                                                                                    |
| Characterized<br>Position                       | Displays the characterized position.                                                                                                    |
| Supply Pressure                                 | Displays the present TB block supply pressure.                                                                                                    |
| Actuator Pressure<br>A / Actuator<br>Pressure B | Displays the present TB block actuator pressures.                                                                                                    |
| Pilot Pressure                                  | Displays the detected pilot pressure. The pilot pressure, which is controlled by the electropneumatic converter, controls the rate of air flow that fills or exhausts the actuator. |
|                                                 | If the temperature compensated pressure sensor reading is outside the range [–1250, 15000] counts for five reads in a row, an alert is set.                                         |
| Atmospheric<br>Pressure                         | Displays the present TB block atmospheric pressure.                                                                                                    |

| Transducer Err.<br>Position    | Displays the present TB block transducer position error.                                                                                                    |
|--------------------------------|----------------------------------------------------------------------------------------------------|
| Transducer Err.<br>Pressure    | Displays the present TB block transducer pressure error.                                                                                                    |
| Transducer Err.<br>Temperature | Displays the present TB block transducer temperature error.                                                                                                    |
| Temperature                    | Displays the present TB block temperature.                                                                                                    |
| IP Output                      | Display the present TB block IP output current.                                                                                                    |
|                                | AO: Analog Output Block Tag                                                                                                    |
| Setpoint                       | Displays the present AO block working setpoint.                                                                                                    |
| CAS_IN                         | Displays the CAS_IN setpoint value.                                                                                                    |
| RCAS_IN                        | Displays the <i>RCAS_IN</i> setpoint value.                                                                                                    |
| Process Value                  | Displays the position as derived from either the primary analog value for use in executing the function, or a process value associated with it. Can also be calculated from the <i>READBACK</i> value of an AO block. |
| Readback                       | Indicates the readback of the actual continuous valve or other actuator position, in transducer units.                                                                                                    |
| OUT                            | The output setpoint value.                                                                                                    |
| BKCAL_OUT                      | Displays the setpoint that is sent to the TB block.                                                                                                    |
| RCAS_OUT                       | Displays the setpoint that is sent to the TB block.                                                                                                    |
| Target Mode                    | Displays the target mode.                                                                                                    |
| Actual Mode                    | Displays the actual block mode.                                                                                                    |
| Period of<br>Execution         | Displays the period of the last block execution.                                                                                                    |
|                                | AO: Analog Output Block Tag                                                                                                    |
| Set Point                      | Displays the present PID block working setpoint.                                                                                                    |
| Process Value                  | Displays the position as derived from either the primary analog value for use in executing the function, or a process value associated with it. Can also be calculated from the <i>READBACK</i> value of an AO block. |
| CAS_IN                         | Displays the CAS_IN setpoint value.                                                                                                    |
| RCAS_IN                        | Displays the <i>RCAS_IN</i> setpoint value.                                                                                                    |
| FF_VAL                         | Displays the feed forward value.                                                                                                    |
| BKCAL_IN                       | Displays the <i>BKCAL_OUT</i> value.                                                                                                    |
| ROUT_IN                        | Displays the remote output.                                                                                                    |
| TRK_IN_D                   | Displays the discrete input used to initiate external tracking of the block output to the value specified by TRL_VAL.                                                                                             |
|----------------------------|----------------------------------------------------------------------------------------------------|
| TRK_VAL                    | Displays the value, if tracking is engaged, to track the as OUT.                                                                                                    |
| OUT                        | Displays the OUT used for setpoint.                                                                                                    |
| BKCAL_OUT                  | Displays the setpoint that is sent to the TB block.                                                                                                    |
| RCAS_OUT                   | Displays the setpoint that is sent to the TB block.                                                                                                    |
| ROUT_OUT                   | Displays the <i>ROUT_OUT</i> value.                                                                                                    |
| Target Mode                | Displays the target mode.                                                                                                    |
| Actual Mode                | Displays the actual block mode.                                                                                                    |
| Period of<br>Execution     | Displays the period of the last block execution.                                                                                                    |
|                            | DO1: DO Block Tag / DO2: DO Block Tag                                                                                                    |
| CAS_IN_D                   | Displays the remote setpoint value, which must come from another Fieldbus block, or a DCS block through a defined link.                                                                                           |
| RCAS_IN_D                  | Displays the target setpoint and status provided by a supervisory Host to a discrete control or output block.                                                                                                    |
| BKCAL_OUT_D                | Displays the output value and status provided to an upstream block output tracking when the loop is broken, as determined by the status bits. This information provides bumpless transfer to closed loop control. |
| OUT_D                      | Displays the discrete output value.                                                                                                    |
| RCAS_OUT_D                 | Displays the remote setpoint value that is sent to the TB block.                                                                                                    |
| Target Mode                | Displays the target mode.                                                                                                    |
| Actual Mode                | Displays the actual block mode.                                                                                                    |
| Period of<br>Execution     | Displays the period of the last block execution.                                                                                                    |
|                            | OS: OS Block Tag                                                                                                    |
| CAS_IN                     | Displays the CAS_IN setpoint value.                                                                                                    |
| BKCAL_IN_1 /<br>BKCAL_IN_2 | Displays the <i>BKCAL_OUT</i> value.                                                                                                    |
| OUT_1/OUT_2                | Displays the block OUT value.                                                                                                    |
| BKCAL_OUT                  | Displays the setpoint that is sent to the TB block.                                                                                                    |
| Target Mode                | Displays the target mode.                                                                                                    |
| Actual Mode                | Displays the actual block mode.                                                                                                    |
| Period of<br>Execution     | Displays the period of the last block execution.                                                                                                    |

|                        | DI1: DI1 Block Tag / DI1: DI1 Block Tag                                                     |  |  |  |  |  |
|------------------------|---------------------------------------------------------------------------------------------|--|--|--|--|--|
| CHANNEL                | Displays the configured measurement channel.                                                |  |  |  |  |  |
| OUT_D                  | Displays the primary discrete value calculated as a result of executing the function block. |  |  |  |  |  |
| Target Mode            | Displays the target mode.                                                                   |  |  |  |  |  |
| Actual Mode            | Displays the actual block mode.                                                             |  |  |  |  |  |
| Period of<br>Execution | Displays the period of the last block execution.                                            |  |  |  |  |  |
|                        | Al1: Al! Block Tag / Al2: Al2 Block Tag / Al3: Al3 Block Tag                                |  |  |  |  |  |
| CHANNEL                | Displays the configured measurement channel.                                                |  |  |  |  |  |
| OUT                    | Displays the output value.                                                                  |  |  |  |  |  |
| Target Mode            | Displays the target mode.                                                                   |  |  |  |  |  |
| Actual Mode            | Displays the actual block mode.                                                             |  |  |  |  |  |
| Period of<br>Execution | Displays the period of the last block execution.                                            |  |  |  |  |  |
|                        | MAI: MAI Block Tag                                                                          |  |  |  |  |  |
| CHANNEL                | Displays the configured measurement channel.                                                |  |  |  |  |  |
| OUT_1OUT_8             | Displays the a block output required by the OS and analog calculate blocks.                 |  |  |  |  |  |
| Target Mode            | Displays the target mode.                                                                   |  |  |  |  |  |
| Actual Mode            | Displays the actual block mode.                                                             |  |  |  |  |  |
| Period of<br>Execution | Displays the period of the last block execution.                                            |  |  |  |  |  |
|                        | IS: IS Block Tag                                                                            |  |  |  |  |  |
| IN_1 IN_4              | Displays the block input value.                                                             |  |  |  |  |  |
| DISABLE_1<br>DISABLE_4 | Displays the value of the parameter to switch off the input from use.                       |  |  |  |  |  |
| OP_SELECT              | Displays the status of a forced input on a settable parameter.                              |  |  |  |  |  |
| OUT                    | Displays the block output value.                                                            |  |  |  |  |  |
| SELECTED               | Displays the integer indicating the selected input number.                                  |  |  |  |  |  |
| Target Mode            | Displays the target mode.                                                                   |  |  |  |  |  |
| Actual Mode            | Displays the actual block mode.                                                             |  |  |  |  |  |
| Period of<br>Execution | Displays the period of the last block execution.                                            |  |  |  |  |  |

74 | Baker Hughes

### AR: AR Block Tag

| <i>IN</i> and <i>IN_1</i><br><i>IN_</i> 3 | Displays the block input value.                              |
|-------------------------------------------|--------------------------------------------------------------|
| OUT                                       | Displays the block output value.                             |
| Target Mode                               | Displays the target mode.                                    |
| Actual Mode                               | Displays the actual block mode.                              |
| Period of<br>Execution                    | Displays the period of the last block execution.             |
|                                           | CS: CS Block Tag                                             |
| SEL_1 SEL_3                               | Displays the block input value from the Selector block.      |
| BKCAL_IN                                  | Displays the <i>BKCAL_OUT</i> value.                         |
| OUT                                       | Displays the block output value.                             |
| BKCAL_SEL1<br>BKCALSEL_3                  | Displays the <i>BKCAL_SEL</i> value from the Selector block. |
| Target Mode                               | Displays the target mode.                                    |
| Actual Mode                               | Displays the actual block mode.                              |
| Period of<br>Execution                    | Displays the period of the last block execution.             |

This page intentionally left blank.

## 9. Calibration

### Calibration

The Calibration tree contains the following tabs:

- Find Stops
- Auto Tune
- Quick Wizard
- Full Wizard

### **Find Stops**

Use this tab to automatically search for the mechanical valve travel limits and tune the valve position PID control algorithm.

The following list details actuators that must be tuned manually. Look for a Manual Tune Only notice in the TB block tag descriptor. Actuators that may require manual tuning include:

- Actuators with internal leaks, such as pistons.
- Large actuators with high spring ranges.

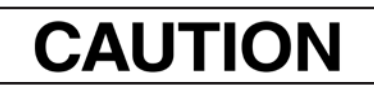

Procedures (e.g. Find Stops, Auto Tune, Step Test, Ramp Test, Signature) should **NOT** be invoked if the ValVue sequencer is running.

Note: If manual tuning is performed enter Manual Tune Only in the TB block tag Descriptor.

Use the *Travel Range* to adjust calibration at 0% and 100% to match the valve's working stroke when there is over-travel at one or both stops. Additionally, if the valve linkage introduces a non-linearity, it can be corrected by setting a correction at 50%. The corrections in this dialog box are applied over corrections applied with the *Open Stop Adjustment*. Use only one set of correction tools for adjusting zero, span, and non-linearity calibrations.

### Determining Values to Disable Tight Shutoff Below, Full Open Above, and Limits

If *Travel Limits* have been readjusted after performing *Find Stops*, then the values that disable the *Tight Shutoff Below, Full Open Above, Position Lower Limit*, and *Position Upper Limit* functions must be determined by testing the limits. To disable these functions, set them 10% above the full open mechanical stop position or 10% below fully closed mechanical stop position.

## Note: When calculating the relationship between Open Stop Adjustment and Tight Open use the following equation:

Tight Open<sub>New</sub> = Open Stop Adjustment<sub>Previous</sub>/Open Stop Adjustment<sub>New</sub> x Tight Open<sub>Previous</sub>

#### **Limit Testing**

- 1. Isolate the valve from the process.
- 2. Place the FF in manual operating state. The valve must be calibrated and supplied with correct supply pressure.
- 3. Measure closed position Enter a *Set Point* of -10%. After the valve reaches it's final value, record the actual position of the closed mechanical stop. The actual position must be less negative than the target position to verify the valve has reached the stop. If the actual position and target position are equal reduce the *Set Point* until the valve reaches the stop.
- 4. Disable Tight Shutoff Below, and Position Lower Limit by deducting 10% from the recorded value.
- 5. Measure open position Enter a *Set Point* of *110%*. After the valve reaches it's final value, record the actual position of the open mechanical stop. The actual position must be less than the target position to verify the valve has reached the stop. If the actual position and target position are equal increase the *Set Point* until the valve reaches the stop.

6. Disable Full Open Above and Position Upper Limit by adding 10% to the value recorded above.

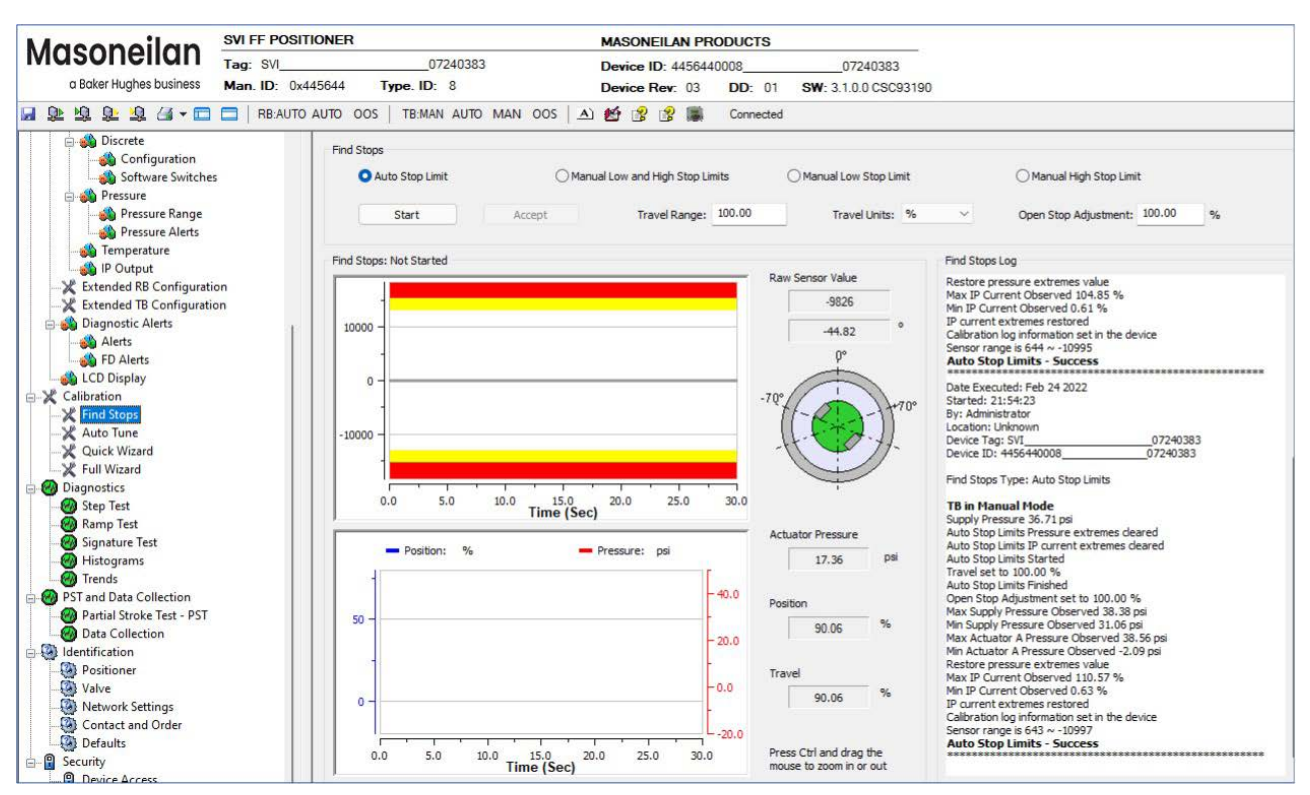

Figure 68 – Calibration Find Stops

#### **Buttons and Fields**

*Auto Stop Limits* Use this radio button to perform an automatic find stops procedure. This sets the calibration position of the valve at the fully vented position and at full supply pres-sure.

To determine valve position, the positioner must measure and save the closed and open positions of the valve. The FF first exhausts the actuator and measures the position, then fills the actuator and measures the position. From these measurements the valve position is determined. Correction can be made for nominal valve travel if it is less than full travel. For double acting actuators, both ports are filled and exhausted.

See Find Stops Procedures.

Manual High and<br/>Low Stop LimitUse this radio button to perform a procedure that sets the High Stop Limit and Low<br/>Stop Limit. See Find Stops Procedures.

| Manual Low<br>Stop Limit  | Use this radio button to perform a procedure that sets the <i>Low Stop Limit</i> . See <i>Find Stops Procedures</i> .                                                                                                    |  |  |  |  |  |
|---------------------------|----------------------------------------------------------------------------------------------------|--|--|--|--|--|
| Manual High<br>Stop Limit | Use this radio button to perform a procedure that sets the <i>High Stop Limit</i> .<br>See <i>Find Stops Procedures</i> .                                                                                                |  |  |  |  |  |
| Manual Stop<br>Limits     | Use this radio button to run the manual stops.                                                                                                    |  |  |  |  |  |
|                           | On some actuators, it is possible that the automatic <i>Automatic Find Stops</i> procedure will not find the correct end positions of the travel. A semi-automatic method of calibrating the stop positions is provided. |  |  |  |  |  |
|                           | <i>Manual Stops</i> moves the valve to full closed and you respond when the valve reaches the closed position. The valve then moves to full open and you respond when the valve reaches the full open position.          |  |  |  |  |  |
|                           | For some valves where the travel exceeds the nominal travel of the valve, use open <i>Stop Adjustment</i> for details about how to trim the open stop.                                                                   |  |  |  |  |  |
| Travel Range              | Enter a value to set as the maximum travel. This is used to calculate the working Set Point value.                                                                                                    |  |  |  |  |  |
| Travel Units              | Use the pulldown to select units for <i>Travel Range</i> :<br>• Inch<br>• cm<br>• mm<br>• deg<br>• Rad<br>•%                                                                                                    |  |  |  |  |  |
| Open Stop<br>Adjustment   | Use this field and <u>Start</u> to recompute the position scale so that at the value entered in the <i>Open Stop Adjustment</i> edit box as a percent of full stops, becomes 100%.                                       |  |  |  |  |  |
|                           | this so that the valve position reads 100% at the nominal travel.                                                                                                    |  |  |  |  |  |

*Open Stop Adjustment Diagram* shows how this works. This calibrates the position with the full travel of the valve.

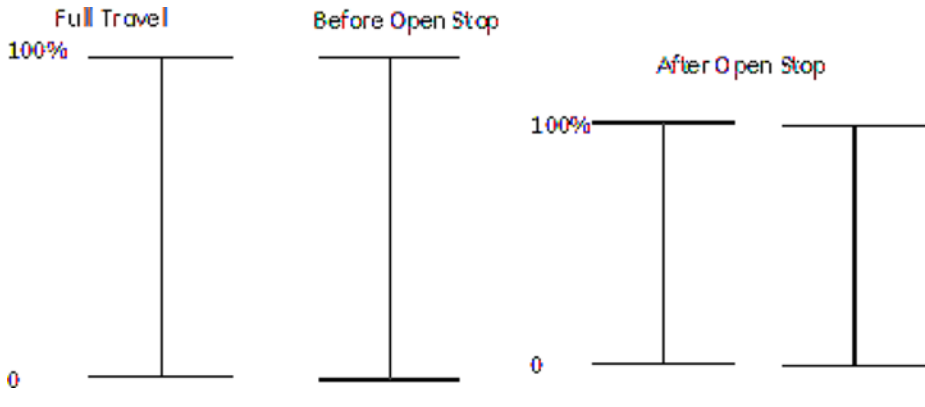

Figure 69 Open Stop Adjustment Diagram

Note: When calculating the relationship between Open Stop Adjustment and Tight Open use the following equation:

Tight Open<sub>New</sub> = Open Stop Adjustment<sub>Previous</sub>/Open Stop Adjustment<sub>New</sub> x Tight Open<sub>Previous</sub>

| Start                      | Click to start the procedure selected above.                                                                                                  |
|----------------------------|----------------------------------------------------------------------------------------------------|
| Accept                     | Click, once the calibration is complete, to accept the values.                                                                                |
| Counts vs.                 | Displays the procedure results graphically.                                                                                                   |
| Time Graph                 | See <i>Counts vs. Time Graph</i> for a full description of functionality. <ul> <li>Left axis displays raw positioner sensor value.</li> </ul> |
|                            | Bottom axis displays time.                                                                                                    |
|                            | <ul> <li>Click-and-hold on any axis' legend to drag along the axis.</li> </ul>                                                                |
|                            | <ul> <li>The red line represents a HIHI alert condition.</li> </ul>                                                                           |
|                            | <ul> <li>The yellow represents a HI alert condition.</li> </ul>                                                                               |
|                            | <ul> <li>Press the CTRL button and mouse drag to zoom/unzoom on the graph.</li> </ul>                                                         |
| Raw Sensor<br>Value        | Displays the temperature compensated value; in counts. The value typically is between -15000 and +15000 counts.                               |
| Pressure vs.<br>Time Graph | Use this graph to graphically see the pressure and position versus time during the <i>Find Stops</i> procedure.                               |
|                            | <ul> <li>Left axis displays a scale for the position (blue trace).</li> </ul>                                                                 |
|                            | Right axis displays the actuator pressure (red trace).                                                                                        |
|                            | Bottom axis displays time.                                                                                                    |
|                            | Click-and-hold on any axis' legend to drag along the axis.                                                                                    |
|                            | • Press the <b>CTRL</b> button and mouse drag to zoom/unzoom on the graph.                                                                    |
| Actuator<br>Pressure       | Displays the pressure determined from the procedure.                                                                                          |
| Position                   | Displays the position determined from the procedure.                                                                                          |
| Travel                     | Displays the maximum travel determined from the procedure.                                                                                    |
| Find Stops Log             | Displays device nameplate information, procedural messages during the runtime and results.                                                    |

### Counts vs. Time Graph

Use this graph to graphically see the counts versus time during the Find Stops procedure.

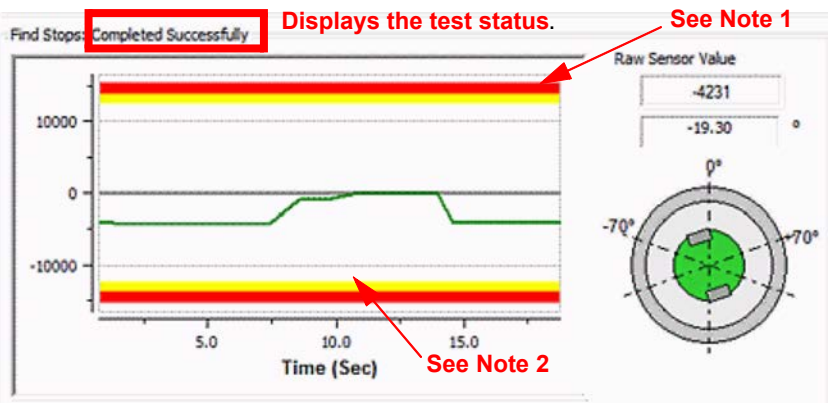

Figure 70 – Counts versus Time Graph

**Note 1**: The red line in *Counts versus Time Graph* indicates that the valve sensor is rotated to an angle where the reading of the position is impossible. The *Find Stops* is failing.

**Note 2**: The yellow line in *Counts versus Time Graph* indicates that the sensor is too close to the maximum position and this is a warning condition. The *Find Stops* will work, but the position sensor resolution may not be high.

The magnet graphic displays the rotation real-time degree of the magnet sensor:

- -60° to 60° green appears
- -60° to 70° or 60 to 70° yellow appears
- Less than -70° or greater than 70° red appears

### Pressure and Position vs. Time Graph

Use this graph to graphically see the pressure and position versus time during the *Find Stops* procedure.

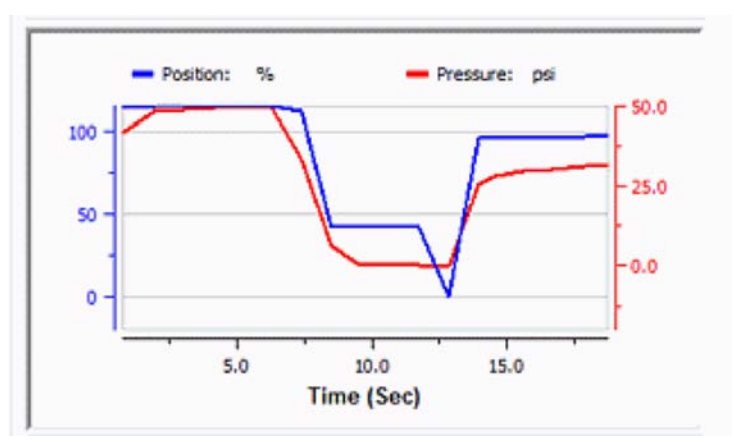

Figure 71 – Pressure versus Time Graph

### **Find Stops Procedures**

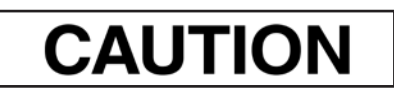

Procedures (e.g. Find Stops, Auto Tune, Step Test, Ramp Test, Signature) should **NOT** be invoked if the ValVue sequencer is running.

#### **Auto Stop Limits**

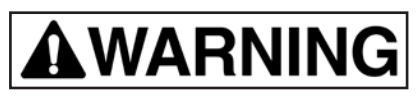

Tuning strokes the valve over its entire travel. Isolate the valve from the process prior to calibration.

- 1. Ensure the system is in manual.
- 2. Click Auto Stops.
- 3. Enter a *Travel Range* value.
- 4. Use the Travel Units pulldown to select a unit.
- 5. Enter and Open Stop Adjustment value. See Find Stops to perform Open Stop Adjustment.

### *Note: When calculating the relationship between Open Stop Adjustment and Tight Open use the following equation:*

Tight Open<sub>New</sub> = Open Stop Adjustment<sub>Previous</sub>/Open Stop Adjustment<sub>New</sub> x Tight Open<sub>Previous</sub>

6. Click , the two graphs beginning showing results, the *Find Stops Log* lists detected values, test results appears (*Auto Stop Limits Results: Succeeded*) and if the test fails a list of reasons.

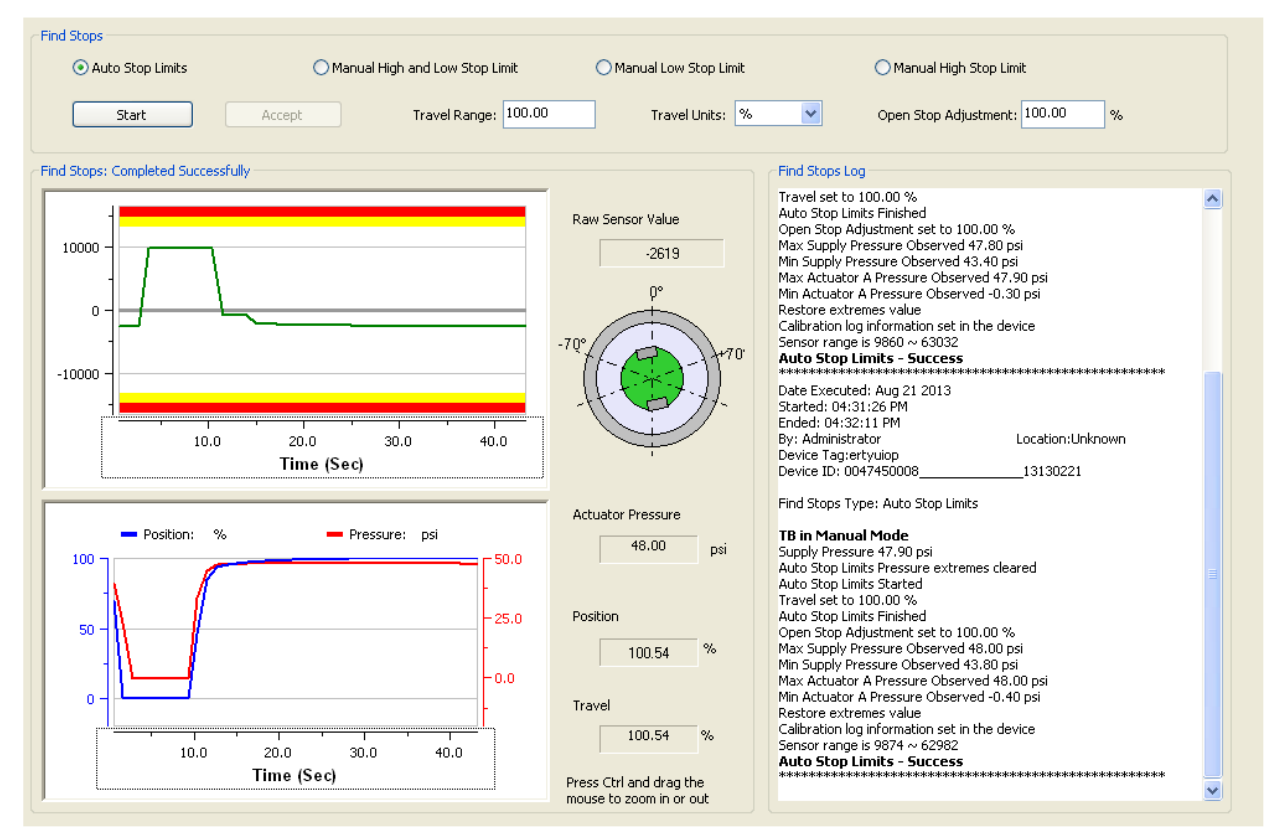

Figure 72 – Auto Stop Limits Results: Succeeded

7. When finished, ensure the Transducer block is returned to Auto.

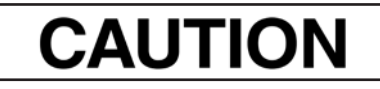

If the Transducer block is switched to Auto, it then follows the setpoint received from the AO block (if scheduled). If you fail to switch the Transducer block to Auto, then the valve will not be in control.

#### Manual High and Low Stop Limit

# 

Tuning strokes the valve over its entire travel. Isolate the valve from the process prior to calibration.

- 1. Ensure the system is in manual.
- 2. Click Manual High and Low Stop Limit.
- 3. Enter a Travel Range value.
- 4. Use the *Travel Units* pulldown to select a unit.
- 5. Enter and Open Stop Adjustment value. See Find Stops to perform Open Stop Adjustment.

Note: When calculating the relationship between Open Stop Adjustment and Tight Open use the following equation:

Tight Open<sub>New</sub> = Open Stop Adjustment<sub>Previous</sub>/Open Stop Adjustment<sub>New</sub> xTight Open<sub>Previous</sub>

6. Click start, the two graphs beginning showing results.

The test seeks the *Low Stop* position and the <u>Accept Low</u> button appears.

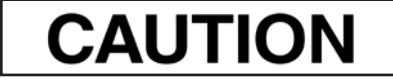

Ensure that the Raw Sensor Value stabilizes before proceeding.

7. Click Accept Low , the test seeks the *High Stop* position and the Accept High button appears.

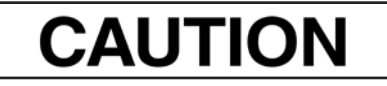

Ensure that the Raw Sensor Value stabilizes before proceeding.

The

Confirm button appears.

8. Click <u>Confirm</u>, the *Find Stops Log* lists detected values, test results appears (*Manual Low and High Stop Limits Results: Succeeded*) and if the test fails a list of reasons.

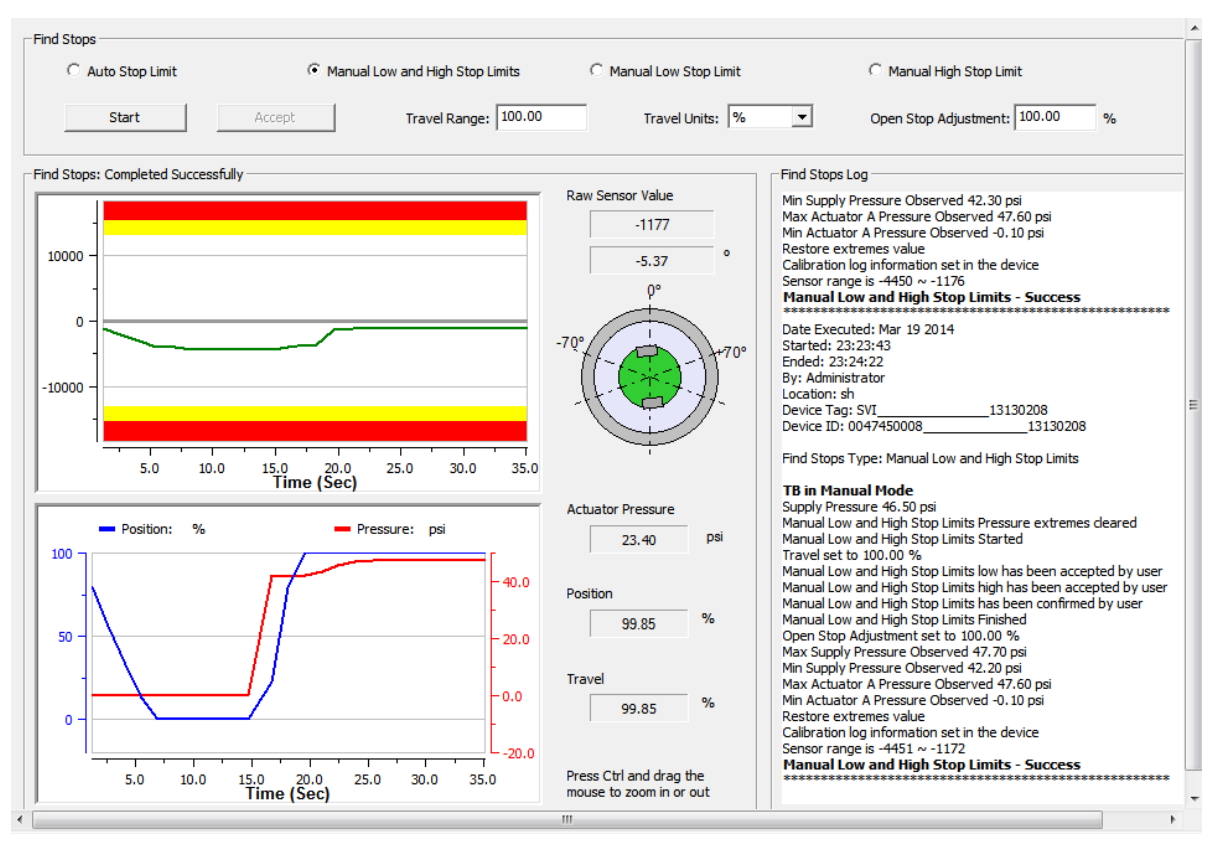

Figure 73 – Manual Low and High Stop Limits Results: Succeeded

9. Click Accept

10. When finished, ensure the Transducer block is returned to Auto.

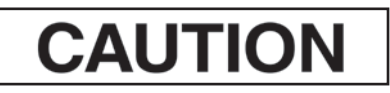

If the Transducer block is switched to Auto, it then follows the setpoint received from the AO block (if scheduled).

If you fail to switch the Transducer block to Auto, then the valve will not be in control.

Manual Low Stop Limit

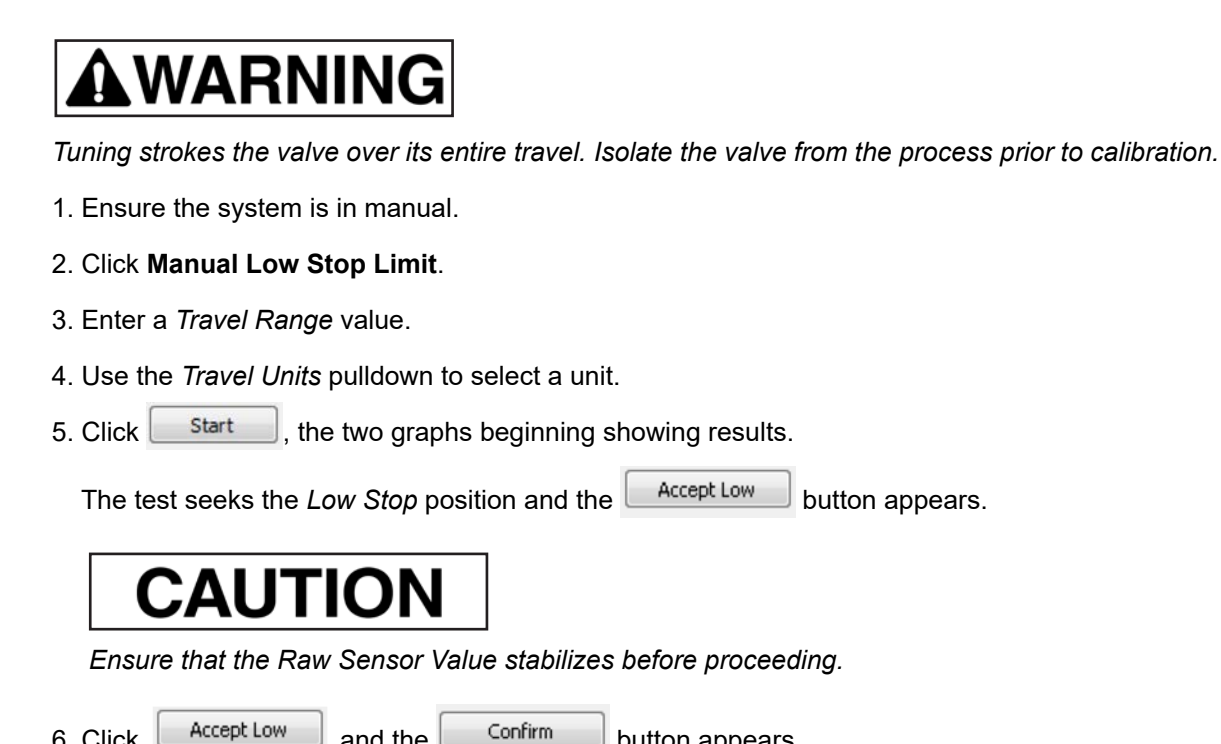

6. Click

and the

button appears.

7. Click Confirm, the Find Stops Log lists detected values, test results appears (Manual Low and High Stop Limits Results: Succeeded) and if the test fails a list of reasons.

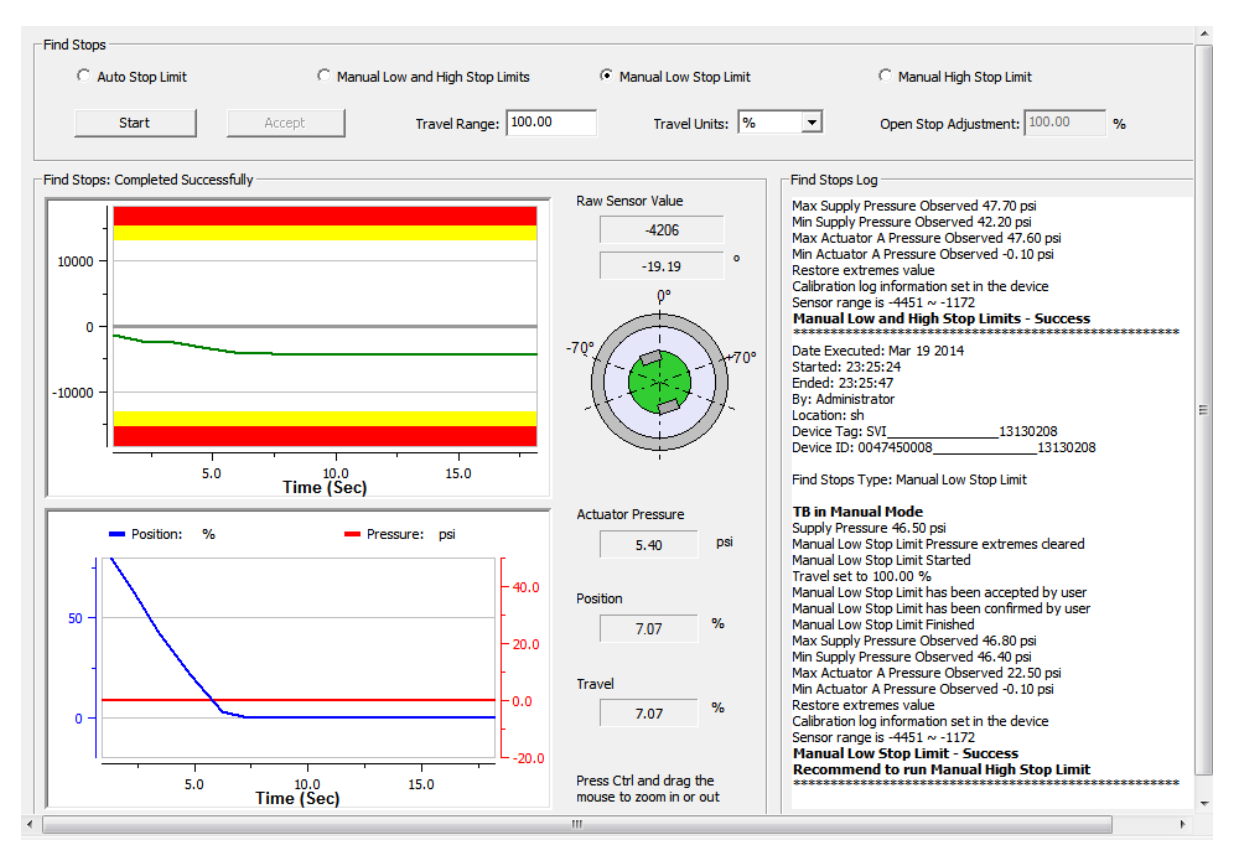

Figure 74 – Manual Low Stop Limits Results: Succeeded

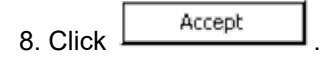

9. When finished, ensure the Transducer block is returned to Auto.

## CAUTION

If the Transducer block is switched to Auto, it then follows the setpoint received from the AO block (if scheduled).

If you fail to switch the Transducer block to Auto, then the valve will not be in control.

**Manual High Stop Limit** 

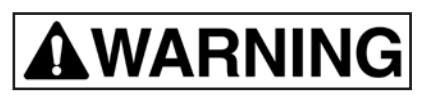

Tuning strokes the valve over its entire travel. Isolate the valve from the process prior to calibration.

- 1. Ensure the system is in manual.
- 2. Click Manual High Stop Limit.
- 3. Enter a *Travel Range* value.
- 4. Use the Travel Units pulldown to select a unit.
- 5. Enter and Open Stop Adjustment value. See Find Stops to perform Open Stop Adjustment.

6. Click start, the two graphs beginning showing results.

The test seeks the *High Stop* position and the Accept Low button appears.

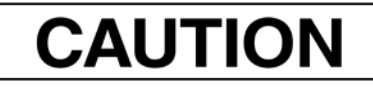

Ensure that the Raw Sensor Value stabilizes before proceeding.

7. Click Accept Low

and the Confirm

button appears.

8. Click <u>Confirm</u>, the Find Stops Log lists detected values, test results appears (Manual Low and High Stop Limits Results: Succeeded) and if the test fails a list of reasons.

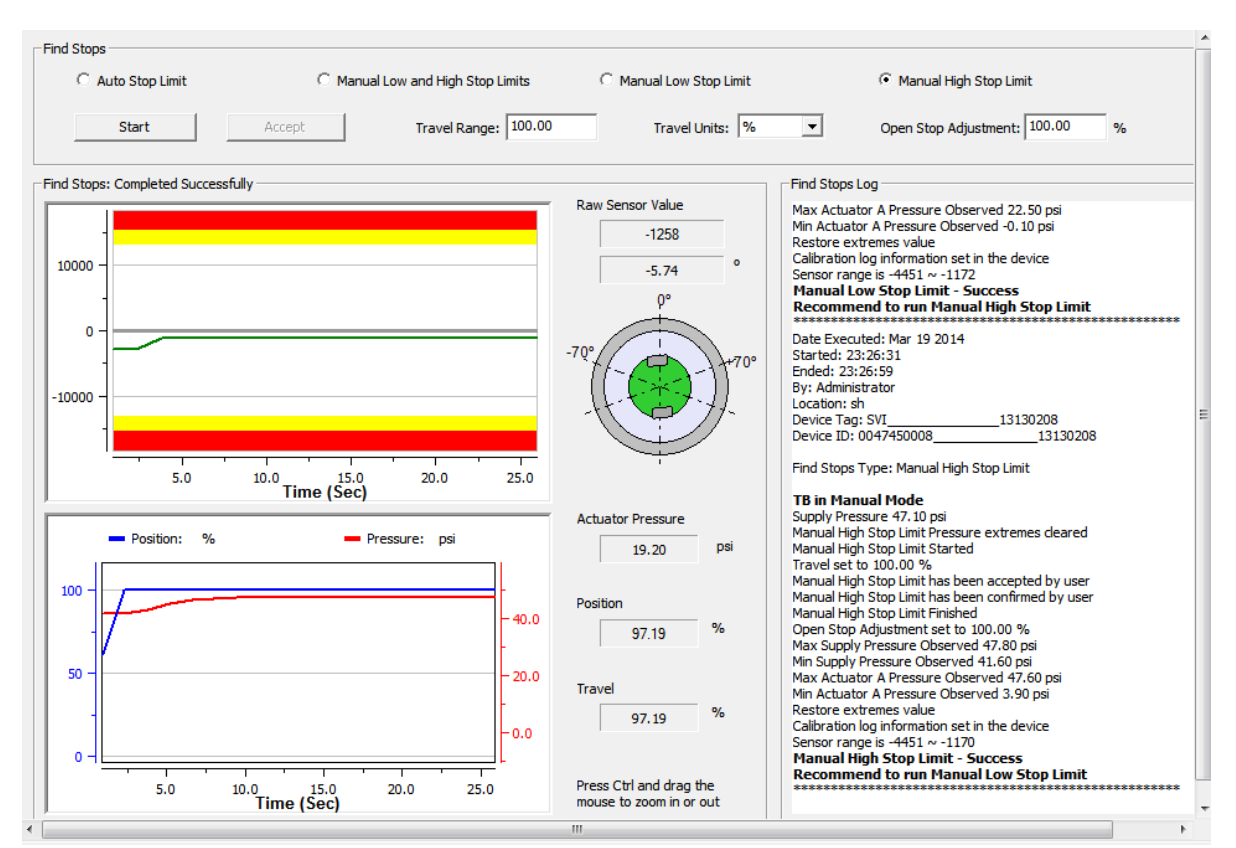

Figure 75 – Manual High Stop Limits Results: Succeeded

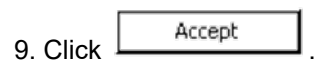

10. When finished, ensure the Transducer block is returned to Auto.

# CAUTION

If the Transducer block is switched to Auto, it then follows the setpoint received from the AO block (if scheduled).

If you fail to switch the Transducer block to Auto, then the valve will not be in control.

### Auto Tune

Use the *Calibration Auto Tune* tab for commissioning a valve positioner. It includes the ability to configure PID parameters and aggressiveness while tuning. It is most useful for first time setup of the positioner.

Auto Tune is successful for most valves. However, very large actuators or high hysteresis may require manual tuning.

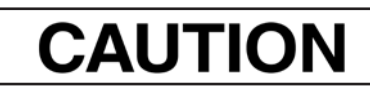

Procedures (e.g. Find Stops, Auto Tune, Step Test, Ramp Test, Signature) should **NOT** be invoked if the ValVue sequencer is running.

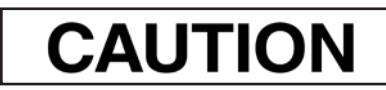

Do not Auto Tune if manual tuning has been used. Auto Tune creates new parameters that override the manual tuning parameters.

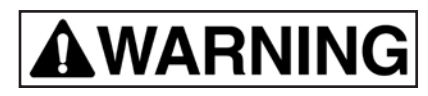

Before beginning the Auto or Manual range calibration, confirm that the valve is isolated from the process. This procedure exhausts and then fills the valve actuator to supply pressure and therefore strokes the valve over its full range. Supply pressure MUST NOT exceed the actuator pressure rating marked on the actuator. Positioner supply pressure MUST BE at least 5 psi higher than the upper spring range of the valve.

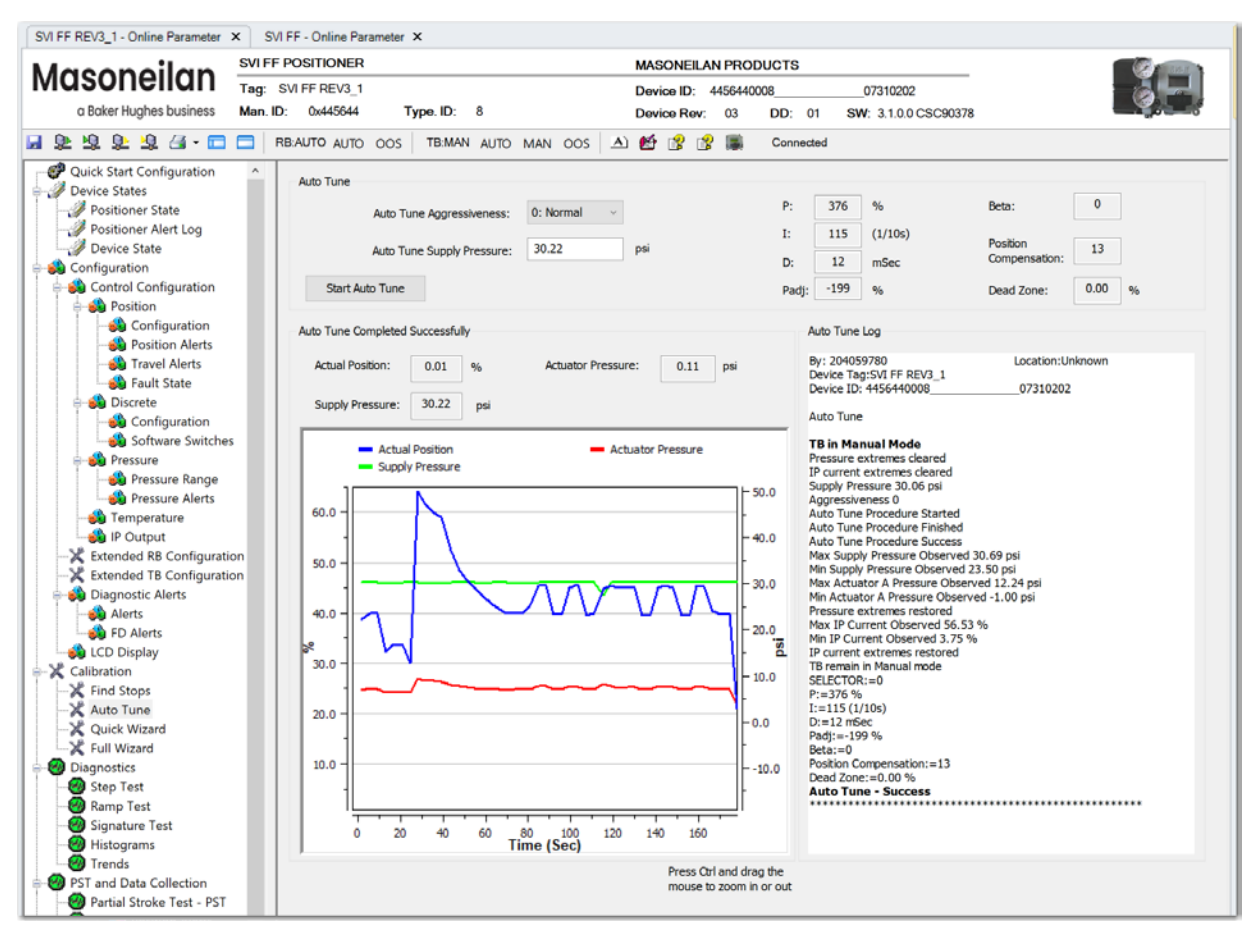

Figure 76 – Calibration Auto Tune

#### **Buttons and Fields**

#### Auto Tune

| Auto Tune<br>Aggressiveness     | Enter a value that tends the value to either a slow response $(-9)$ to or overshoot(9). It is advised to increment the value one digit at a time to see the operational results. The default is $0$ . |
|---------------------------------|----------------------------------------------------------------------------------------------------|
| Auto Tune Supply<br>Pressure    | Enter a value for the expected supply pressure.                                                                                                    |
| PID Configuration<br>Parameters | Displays the values for these parameters. The PID parameters update after Auto Tune.                                                                                                    |
| Start Auto Tune                 | Click to start the tuning procedure. Updates appear in the Auto Tune Log.                                                                                                    |
| Auto Tune                       | Progress messages appear in this area.                                                                                                    |
| Actual Position                 | Dynamically displays the position as a percent of the configured range.                                                                                                    |

| Supply<br>Pressure       | Enter a value that tends the value to either a slow response $(-9)$ to or overshoot(9). It is advised to increment the value one digit at a time to see the operational results. The default is $0$ . |  |  |  |  |  |  |
|--------------------------|----------------------------------------------------------------------------------------------------|--|--|--|--|--|--|
| Actuator A<br>Pressure / | Displays the detected pressure is the user-configured units. <i>Actuator Pressure A</i> and <i>B</i> are combined into <i>Actuator Pressure</i> .                                                     |  |  |  |  |  |  |
| Actuator B               | For single acting, this equals Actuator Pressure A.                                                                                                    |  |  |  |  |  |  |
| Tressure                 | For double acting, this is equal to the difference between <i>Actuator Pressure A</i> and <i>B</i> .                                                                                                  |  |  |  |  |  |  |
| Position vs.             | Displays the time-based results during the Auto Tune procedure:                                                                                                    |  |  |  |  |  |  |
| Time Graph               | <ul> <li>Left axis displays a scale for the position (blue trace).</li> </ul>                                                                                                    |  |  |  |  |  |  |
|                          | <ul> <li>Right axis displays the actuator (red and orange traces) and supply pressures<br/>(green trace).</li> </ul>                                                                                  |  |  |  |  |  |  |
|                          | • Bottom axis displays time.                                                                                                    |  |  |  |  |  |  |
|                          | Click-and-hold on any axis' legend to drag along the axis.                                                                                                    |  |  |  |  |  |  |
|                          | Press the <b>CTRL</b> button and mouse drag to zoom/unzoom on the graph.                                                                                                    |  |  |  |  |  |  |
| Auto Tune Log            | Displays test information for completed tests.                                                                                                    |  |  |  |  |  |  |

### Auto Tune

## CAUTION

For a successful Auto Tune process, the supply pressure must be at least 5 PSI (34.5 kPa) above the spring range.

- 1. Ensure the system is in manual.
- 2. Select an Auto Tune Aggressiveness.
- 3. Enter an Auto Tune Supply Pressure.
- 4. Click Start Auto Tune

Copyright 2023 Baker Hughes Company. All rights reserved.

### **Quick Wizard**

Running the *Quick Wizard* is one of three ways to set up the FF. When you decide to run the setup you can either run the entire wizard or pick and choose which components to run. If you choose not to use the *Quick Wizard*, you can use the components it accesses to configure components separately on the following tabs:

- Quick Start Configuration tab
- Find Stops tab
- Auto Tune tab

Alternately, you can use the *Full Wizard*.

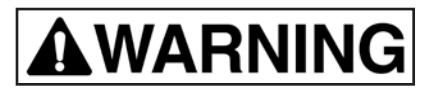

The valve must be Out-of-Service and isolated from the process during this process.

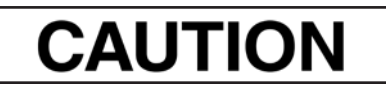

Procedures (e.g. Find Stops, Auto Tune, Step Test, Ramp Test, Signature) should **NOT** be invoked if the ValVue sequencer is running.

| Vacanailan SVIFF POSITIONE                                                                                                    | н                                                                                                    | MASONEILAN PRODUCT:       | •                                                                                                    |                                               |
|----------------------------------------------------------------------------------------------------|----------------------------------------------------------------------------------------------------|---------------------------|----------------------------------------------------------------------------------------------------|-----------------------------------------------|
|                                                                                                    | /3                                                                                                    | Device ID: 0047450008     | 07240383                                                                                                    |                                               |
| o Boker Hughes business Man. ID: 0x4/45                                                                                                    | Type, ID: 8                                                                                                    | Device Rev. 02 DD.        | 34 SW. 2.1.0.0 C8C52340                                                                                                    |                                               |
| 単 地 単 単 細 - 田 田   REAUTO AUTO                                                                                                    | 0.005 TEMAN AUTO MAN OF                                                                                                    | 08   🛆 📽 💣 💣 💼 . 🕬        | steel                                                                                                    |                                               |
| Control Configuration     Control State     Provide Configuration     Provide Configuration | OOS TEMAS AUTO NOM OF     No. Procedure Name     Set Address     Set Address     Set Addres     Set Addre | Skatus<br>Skatus<br>      | Antel Nes. Parameter W A Anton Ar to Open Friend Server Internal Ser Control Tarring Single Autin Chana traviation Tarring Quick Wand tog Coach Whard to reason and | due<br>ser<br>g : Costons<br>Dat the settings |
| -SC Oursek Waard<br>-SC Full Wiscord                                                                                                    | 0.0 5.0 10.0 15<br>Time                                                                                                    | 0 20.0 25.0 20.0<br>(Sec) |                                                                                                    |                                               |
| Biagnostics                                                                                                    |                                                                                                    |                           |                                                                                                    |                                               |

Figure 77 – Quick Wizard Configuration

### **Buttons and Fields**

Procedure Area

No.

Displays the number of the procedure.

| Procedure Name<br>and checkbox  | Displays the procedure as listed on the tab where fields are configured. Use the checkbox to activate the procedure for use by the wizard. These include:                                  |  |  |  |  |  |  |  |  |
|---------------------------------|----------------------------------------------------------------------------------------------------|--|--|--|--|--|--|--|--|
|                                 | <ul> <li>Change to OOS Mode: Changes the positioner to OOS mode.</li> </ul>                                                                                                    |  |  |  |  |  |  |  |  |
|                                 | • Set Tag: Sets the physical device tag.                                                                                                    |  |  |  |  |  |  |  |  |
|                                 | Set Address: Sets the device address.                                                                                                    |  |  |  |  |  |  |  |  |
|                                 | <ul> <li>Set Parameters: Sets parameters configured in the DTM to the device for the<br/>following: Air Action, Remote Sensor, Control Tuning and Characterization Type.</li> </ul>        |  |  |  |  |  |  |  |  |
|                                 | Download All Parameters: Downloads all parameters to the device.                                                                                                    |  |  |  |  |  |  |  |  |
|                                 | • Find Stops: Runs all <i>Find Stops</i> operations, including: <i>Travel Range, Travel Units</i> and <i>Open Stops Adjustment</i> .                                                       |  |  |  |  |  |  |  |  |
|                                 | <ul> <li>Auto Tune: Runs all Auto Tune procedures, including; Aggressiveness and Supply<br/>Pressure.</li> </ul>                                                                           |  |  |  |  |  |  |  |  |
|                                 | • Step Test: Runs a Step Test.                                                                                                    |  |  |  |  |  |  |  |  |
|                                 | • Ramp Test: Runs a Ramp Test.                                                                                                    |  |  |  |  |  |  |  |  |
|                                 | Signature Test: Runs a Signature Test.                                                                                                    |  |  |  |  |  |  |  |  |
|                                 | <ul> <li>Saves All Test Results: Automatically saves all test results.</li> </ul>                                                                                                    |  |  |  |  |  |  |  |  |
|                                 | <ul> <li>Upload All Parameters: Uploads all parameters from the device to the DTM.</li> </ul>                                                                                              |  |  |  |  |  |  |  |  |
|                                 | <ul> <li>Save All Parameters: Saves all parameters to the DTM database file.</li> </ul>                                                                                                    |  |  |  |  |  |  |  |  |
| Status                          | Displays a progress bar during execution for each selected item.                                                                                                    |  |  |  |  |  |  |  |  |
| Check All                       | Click the checkbox to select/deselect all Procedure Name items. Prameter Area                                                                                                    |  |  |  |  |  |  |  |  |
|                                 | Parameter Area                                                                                                    |  |  |  |  |  |  |  |  |
| No.                             | Displays a number for each parameter associated with the <i>Procedure Name</i> selected in the procedure area.                                                                             |  |  |  |  |  |  |  |  |
| Parameter                       | Lists the parameters associated for the <i>Quick Wizard</i> for the <i>Procedure Name</i> selected.                                                                                        |  |  |  |  |  |  |  |  |
| Value                           | Lists the parameter value read from the tab where it is configured.                                                                                                    |  |  |  |  |  |  |  |  |
| Edit the settings               | Click the button and you are taken to the Quick Start Configuration Tab where the values are input. Return to the <i>Quick Wizard</i> tab to continue the process.                         |  |  |  |  |  |  |  |  |
| <i>Edit the</i> settings button |                                                                                                    |  |  |  |  |  |  |  |  |
| Quick Wizard<br>Graph           | Displays a graph of % (percentage of the procedure complete) vs. <i>Time</i> with <i>Supply Pressure</i> (red) and <i>Position</i> (blue) traces during the <i>Quick Wizard</i> procedure. |  |  |  |  |  |  |  |  |

#### **General Graph functionality**

All graphs have some common functionality, including:

- Click-and-hold on any axis' legend to drag along the axis.
- Press the CTRL button and mouse drag to zoom/unzoom on the graph.
- Right-click menu: There is a menu available by right-clicking any axis that has three selections:
  - Tracking Enabled: Enables/disables tracking.
  - Update Resume Values: Store the axis scale for the *Tracking Enabled*. The next time *Tracking Enabled* is engaged, the tracking restores the axis to the stored scale instead the initial scale.
  - Zoom to Fit: Activates a function that sizes the graph to fit the selected display area.
- *Quick Wizard Log* Displays basic information about test run time and device, along with test-related messages and outcome.

Execute Quick Wizard Click to begin execution of configured items.

Execute Quick Wizard button

### **Run the Quick Wizard**

To run the wizard:

## **AWARNING**

This procedure moves the valve.

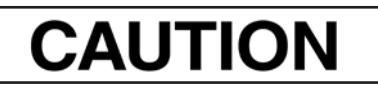

Procedures (e.g. Find Stops, Auto Tune, Step Test, Ramp Test, Signature) should **NOT** be invoked if the ValVue sequencer is running.

- 1. Place the system in Out of Service mode.
- 2. Click an item in the Procedure Name list or click Check All.
- 3. Click and individual line in the *Procedure Name* list and the items related to that appear in the *Parameter Area*.
- 4. Click Edit the settings and the tab related to the settings appears.
- 5. Enter values into fields as required.
- 6. Repeat steps 3, 4 and 5 as required.
- 7. Click Execute Quick Wizard and the wizard commences. If the procedure fails, use the log information window to get results and advice.
- 8. A Quick Setup Wizard report will be generated.
- 9. When finished, ensure the Transducer block is returned to Auto.

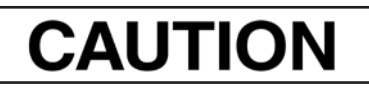

If the Transducer block is switched to Auto, it then follows the setpoint received from the AO block (if scheduled). If you fail to switch the Transducer block to Auto, then the valve will not be in control.

### **Full Wizard**

Running the *Full Wizard* is one of three ways to set up the FF. When you decide to run the setup you can either run the entire wizard or pick and choose which components to run. This wizard has the advantage of accessing diagnostics test. This can be useful for troubleshooting and during initial commissioning. If you choose not to use the *Full Wizard*, you can use the components it accesses to configure components separately on the following tabs:

- Quick Start Configuration tab
- Find Stops tab
- Auto Tune tab

• Run *Diagnostics Start Step Test*, *Diagnostics Start Ramp Test*, *Diagnostics Start Signature Test* Alternately, you can use the *Quick Wizard*.

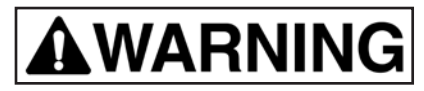

The valve must be Out-of-Service and isolated from the process during this process.

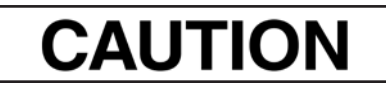

Procedures (e.g. Find Stops, Auto Tune, Step Test, Ramp Test, Signature) should **NOT** be invoked if the ValVue sequencer is running.

| SVI FF REV3_1 - Online Parameter                                                                                                    | × NEW<br>SVIFF PC   | (SVI3RE                                                                                  | V2) - Online                                                                                                    | Parameter                                                           | ×                                                                                                    |                                       |        |            | MASO             |                       |      |                         | 8                                                                                 |                                                                 |                     |
|----------------------------------------------------------------------------------------------------|---------------------|------------------------------------------------------------------------------------------|----------------------------------------------------------------------------------------------------|---------------------------------------------------------------------|----------------------------------------------------------------------------------------------------|---------------------------------------|--------|------------|------------------|-----------------------|------|-------------------------|-----------------------------------------------------------------------------------|-----------------------------------------------------------------|---------------------|
| a Baker Hughes business                                                                                                    | Tag: SV<br>Man. ID: | 1 FF REV3<br>0x44564                                                                     | _1<br>14 T                                                                                                    | ype. ID:                                                            | 8                                                                                                    |                                       |        |            | Device<br>Device | ID: 4<br>Rev:         | 4564 | 440008<br>DD:           | 07310202<br>01 SW: 3.1.0.0 (                                                      | CSC90378                                                        | <u> Se</u>          |
| Quick Start Configuration                                                                                                    | RB:                 | AUTO AU                                                                                  | to oos                                                                                                    | TB:MAN                                                              | AUTO                                                                                                    | MAN                                   | 005    | <u>A</u> ) | <b>1</b>         | 8 😰                   | 18   | Con                     | nected                                                                            |                                                                 |                     |
| <ul> <li>Device States</li> <li>Configuration</li> <li>Calibration</li> <li>Calibration</li> <li>Find Stops</li> <li>Auto Tune</li> <li>Quick Wizard</li> <li>Diagnostics</li> <li>Step Test</li> <li>Ramp Test</li> <li>Find Stops and Data Collection</li> <li>Part and Data Collection</li> <li>Part and Data Collection</li> <li>Part and Data Collection</li> <li>Positioner</li> <li>Valve</li> <li>Network Settings</li> <li>Contact and Order</li> <li>Device Access</li> <li>Parameters Change Acces</li> <li>Procedures and Methods</li> <li>System Security Setting</li> <li>Log Configuration</li> <li>License</li> </ul> | ss<br>cess          | No.<br>1<br>2<br>3<br>4<br>5<br>6<br>7<br>8<br>9<br>10<br>Full Wize<br>50 -<br>50 -<br>1 | Procedu<br>Change To<br>Set Tag<br>Set Addres<br>Set Parama<br>Download<br>Find Stops<br>Auto Tune<br>Step Test<br>Ramp Test<br>Signature<br>of Graph<br>Posibi<br>Actua | re Name<br>OOS M<br>s<br>eters<br>All Para<br>Trest<br>tor Pressure | <ul> <li>V</li> <li>V</li> <li>V</li> <li>V</li> <li>V</li> <li>V</li> <li>r</li> <li>r</li> <li>r</li> <li>r</li> <li>r</li> <li>r</li> </ul> | 2 2 2 2 2 2 2 2 2 2 2 2 2 2 2 2 2 2 2 | Status | 25.0       |                  | 40.0<br>20.0<br>-20.0 |      | No.<br>1<br>2<br>3<br>4 | Parameter<br>Air Action<br>Remote Sensor<br>Control Tuning<br>Characterization Ty | Value<br>Air To Open<br>Internal Sensor<br>Do Nothing<br>Linear | Edit the settings   |
|                                                                                                    |                     |                                                                                          |                                                                                                    |                                                                     |                                                                                                    |                                       |        |            |                  |                       |      |                         |                                                                                   |                                                                 | Execute Full Wizard |

Figure 78 – Full Wizard Configuration

### Buttons and Fields

|                                                      | Procedure Area                                                                                                    |
|------------------------------------------------------|----------------------------------------------------------------------------------------------------|
| No.                                                  | Displays the number of the procedure.                                                                                                    |
| Procedure Name<br>and checkbox                       | Displays the procedure as listed on the tab where fields are configured. Use the check-<br>box to activate the procedure for use by the wizard.                                                                                                    |
| Status                                               | Displays a progress bar during execution for each selected item.                                                                                                    |
| Check All                                            | Click the checkbox to select/deselect all Procedure Name items. Parameter Area                                                                                                    |
|                                                      | Parameter Area                                                                                                    |
| No.                                                  | Displays a number for each parameter associated with the <i>Procedure Name</i> selected in the procedure area.                                                                                                    |
| Parameter                                            | Lists the parameters associated for the Full Wizard for the Procedure Name selected.                                                                                                    |
| Value                                                | Lists the parameter value read from the tab where it is configured.                                                                                                    |
| Edit the settings<br>Edit the<br>settings button     | Click the button and you are taken to the tab where the values are input. Return to the <i>Full Wizard</i> tab to continue the process.                                                                                                    |
| Full Wizard Graph                                    | Displays a graph of % (percentage of the procedure complete) vs. <i>Time</i> with <i>Supply Pressure</i> (red) and <i>Position</i> (blue) traces during the <i>Quick Wizard</i> procedure.                                                                                                    |
|                                                      | General Graph functionality                                                                                                    |
|                                                      | All graphs have some common functionality, including:                                                                                                    |
|                                                      | <ul> <li>Click-and-hold on any axis' legend to drag along the axis.</li> </ul>                                                                                                    |
|                                                      | <ul> <li>Press the CTRL button and mouse drag to zoom/unzoom on the graph.</li> <li>Right-click menu: There is a menu available by right-clicking any axis that has three selections:</li> </ul>                                                                                                    |
|                                                      | <ul> <li><i>Tracking Enabled</i>: Enables/disables tracking.</li> <li><i>Update Resume Values</i>: Store the axis scale for the <i>Tracking Enabled</i>. The next time <i>Tracking Enabled</i> is engaged, the tracking restores the axis to the stored scale instead the initial scale.</li> <li><i>Zoom to Fit</i>: Activates a function that sizes the graph to fit the selected display area.</li> </ul> |
| Full Wizard Log                                      | Displays basic information about test run time and device, along with test-related mes-<br>sages and outcome.                                                                                                    |
| Execute Full Wizard<br>Execute Full<br>Wizard button | Click to begin execution of configured items.                                                                                                    |

### **Run the Full Wizard**

To run the wizard:

## **A**WARNING

This procedure moves the valve.

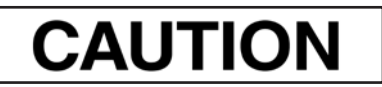

Procedures (e.g. Find Stops, Auto Tune, Step Test, Ramp Test, Signature) should **NOT** be invoked if the ValVue sequencer is running.

- 1. Place the system in Out of Service mode.
- 2. Click an item in the Procedure Name list or click Check All.
- 3. Click and individual line in the *Procedure Name* list and the items related to that appear in the *Parameter Area*.
- 4. Click Edit the settings and the tab related to the settings appears.
- 5. Enter values into fields as required.
- 6. Repeat steps 3, 4 and 5 as required.
- 7. Click Execute Quick Wizard and the wizard commences. If the procedure fails, use the log information window to get results and advice.
- 8. When finished, ensure the Transducer block is returned to Auto.

# CAUTION

*If the Transducer block is switched to Auto, it then follows the setpoint received from the AO block (if scheduled). If you fail to switch the Transducer block to Auto, then the valve will not be in control.* 

## **10. Diagnostics**

### **Diagnostics Signature Measurement: General Discussion**

The Signature function is a component of the diagnostic function. This function protects the valve from degradation failure and reports on the condition of the control valve or the positioner by comparing the history of signature characterization. To accomplish this objective a positioner must have the ability to measure and retain data describing the characteristics of the control valve and the positioner.

Measurement procedures for signature of the control valve and the positioner force the control valve to move the stem position; thus the measurement procedures must be performed while the process is off line and the device is in Out of Service state.

The DTM has the ability to store locally, the standard actuator signature data. When connected to the SVI FF, the valve signatures can be retrieved from FF non-volatile memory and compared to the current valve position, output pressure and other process information with valve signatures to determine if there is a change in system performance.

# CAUTION

Procedures (e.g. Find Stops, Auto Tune, Step Test, Ramp Test, Signature) should **NOT** be invoked if the ValVue sequencer is running.

The FF with option supports three types of user signature functions:

- Diagnostics Start Step Test
- Diagnostics Start Ramp Test
- Diagnostics Start Signature Test

Additionally, you can view:

- Position Histogram
- Position Error Histogram

### **Diagnostics Start Step Test**

Use this tab to configure and run a Step Test.

The *Step Test* produces a time vs. position graph where the valve is submitted to a stepped input. The graph can contain data for 2 to 60 seconds of data with data taken up to every 0.05 seconds. The step profile may contain multiple steps. To run a step profile, you must enter the starting position, the ending position, the pause between each step, the step size, and whether or not to measure both up and down steps.

The step test starts at the starting position and makes steps according to the *Step Size* field until the ending position is reached. For each step, the FF measures the position at even time intervals for the amount of time specified in *Time*. If *Both Ways* is specified, when the end position is reached, the procedure is repeated from the end position to the start position.

This test measures the step response characteristic of control valve system. There are four types of step response test:

| Single Step       | The single step test consists of a single step response test, with a start time, start point and end point for the test incremented by the step time.                                                                                                    |
|-------------------|----------------------------------------------------------------------------------------------------|
| Multiple Steps    | The multiple step response test consists of a series of single step response<br>tests, with new set point for each following test incremented by the step size,<br>executed consecutively in the overall user-specified range. All individual<br>single step tests use the same user-specified step size except the last one,<br>which uses the step size of the remaining portion. |
| Pre-Defined Steps | This test consists of steps where step size and timing are configurable. See <i>Run Pre-Defined Steps</i> .                                                                                                    |
| Custom            | Displays an empty table below where you can add settings to customize a test. See <i>Run Custom: Step Test</i> .                                                                                                    |

The measurement parameter is the output signal of control valve system; the feedback signal of the device (*FINAL POSITION VALUE.Value*).

# 

This procedure moves the valve. This results in loss of process control.

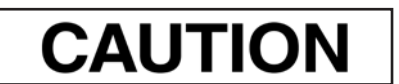

Procedures (e.g. Find Stops, Auto Tune, Step Test, Ramp Test, Signature) should **NOT** be invoked if the ValVue sequencer is running.

| Audio Solution     Tag: SVIFFF       o Boker Hughes business     Man. ID: Owd       Image: SVIFFF     Man. ID: Owd       Image: SVIFFF     RB-AUTO       Image: SVIFFF     Image: SVIFFF       Image: SVIFFF     Image: SVIFFF       Image: SVIFFF     Image: SVIFF       Image: SVIFFF     Image: SVIFFF       Image: SVIFFF     Image: SVIFF       Image: SVIFFF     Image: SVIFF       Image: SVIFF     Image: SVIFF       Image: SVIFF     Image: SVIFF       Image: SVIFF     Image: S                                                                                                    | REV3_1     Type. ID: 8       445644     Type. ID: 8       0 AUTO OOS     TB-MAN AUTO N       rt Step Test     Graph Results       Step Test Configuration       Current Position:     79.99 | MAN OOS (A)<br>Results                                                 | Device ID: 4456<br>Device Rev: 00         | DD: 01                                                                                                    | 07310202<br>SW: 3.1.0.0 CSC90378                                                                                                    | ġ. |
|----------------------------------------------------------------------------------------------------|----------------------------------------------------------------------------------------------------|------------------------------------------------------------------------|-------------------------------------------|----------------------------------------------------------------------------------------------------|----------------------------------------------------------------------------------------------------|----|
| O BOKEF HUGGIES DUSINESS     Man. ID: 0x4       Image: Start Configuration     RB-AUTO       Image: Operation Device States     Start Configuration       Image: Operation Device States     Start Configuration       Image: Operation Device States     Start Start St                                                                                                    | A43644 Type, ID: 8 O AUTO OOS TB:MAN AUTO N rt Step Test Graph Results Numeric Step Test Configuration Current Position: 79.99 %                                                            | AAN OOS A                                                              | Device Rev: 0.                            | DD: 01<br>Connected<br>Step Te<br>Step T                                                                                                    | SW: 3.1.0.0 CSC90378                                                                                                    |    |
| Image: Start Configuration     Start Configuration       Outick Start Configuration     Start Configuration       Device States     Configuration       Configuration     Start Configuration       Calibration     Start Configuration       X Calibration     Start Configuration       X Calibration     Start Configuration       X Auto Tune     Configuration       X Auto Tune     Configuration       X Auto Tune     Diagnostics       Object Test     Start Configuration                                                                                                    | O AUTO OOS TB:MAN AUTO N<br>rt Step Test Graph Results Numeric<br>Step Test Configuration<br>Current Position: 79.99 %                                                                      | AAN OOS (A)<br>Results                                                 | . <b>65 (</b> 3 (3 )                      | Connected<br>Step Te<br>Step T                                                                                                    | stlog                                                                                                    |    |
| Quick Start Configuration Star Device States Configuration S Calibration Calibration Cali | rt Step Test Graph Results Numeric<br>Step Test Configuration<br>Current Position: 79.99                                                                                                    | Current Setpoin                                                        |                                           | Step Te<br>Step T                                                                                                    | stlog                                                                                                    | ^  |
| Ramp Test     Signature Test     Signature Test     Signature Test     Signature Test     Histograms     Trends     Posta Collection     Oration Stroke Test - PST     Data Collection     Jentification     Source Test     Valve     Network Settings     Contact and Order     Defaults     Security     Device Access     Parameters Change Access     Parameters Change Access     Parameters Change Access     Porcedures and Methods     System Security Setting     Log Configuration     License                                                                                                    | Single Step     Multiple Step     One Way     Number of Points:     Initial Time:     Start Position     End Position     Step Time                                                         | S Pre-Define<br>Both Ways<br>Maximum<br>2<br>20<br>80<br>10<br>10<br>5 | ed Steps O Custon<br>s<br>sec<br>%<br>sec | TB is in Startin Start | ests Type: Single Step<br>Manual Mode.<br>g Ostpont: 77.19%<br>g Position: 77.24%<br>19: Supply Pressure 31.20 psi<br>19: The status of final Value is initialized.<br>20: Step 1: Statu Formers Cleared<br>31: Brournet actemes cleared<br>49: Ma Supply pressure observed: 31.67 psi<br>49: Ma Supply pressure observed: 31.67 psi<br>49: Ma Supply pressure observed: 31.65 %<br>32: Restore Brournet observed: 48.65 %<br>35: Main P current observed: 48.65 %<br>35: Main P current observed: 48.65 %<br>35: Main P current observed: 48.65 %<br>35: Restore Brournet observed: 48.65 %<br>35: Restore Brournet observed: 48.65 %<br>35: Restore Brournet observed: 48.05 %<br>40: Main Supply and Completed or of Points: 717<br>Test completed<br>5: Dompleted<br>5: Dompleted | %  |

Figure 79 – Diagnostics Start Step Test

### Procedure Area

|                  | Procedure Area                                                                                                    |
|------------------|----------------------------------------------------------------------------------------------------|
| Current Position | Displays the current position as a percent of fully open or closed.                                                                                                    |
| Current Setpoint | Displays the current setpoint as a percent.                                                                                                    |
| Step Test Type   | Use the radio buttons to select the test type:                                                                                                    |
|                  | <ul> <li>Single Step: Displays fields to configure a One Way or Two Way test.<br/>See Run a Single Step Test.</li> <li>Multiple Steps: Displays fields to configure a One Way or Both Ways test where you can set Step Size during the test time. See Run a Multiple Steps Step Test.</li> <li>Pre-Defined Steps: Displays fields to configure a test where you can dictate settings for steps. See Run Pre-Defined Steps.</li> <li>Custom: Displays an empty table below where you can add settings to customize a test. See Run Custom: Step Test.</li> </ul> |
| One Way          | Click to conduct the test only from the Start Position to the End Position.                                                                                                    |
|                  |                                                                                                    |

| Both Ways                  | Click to conduct the test only from the <i>Start Position</i> to the <i>End Position</i> and back to the <i>Start Position</i> . The values of the <i>Start Position</i> and the <i>End Position</i> determine the direction of the valve stem movement. When the value of the <i>Start Position</i> is more than that of the <i>End Position</i> , the valve steps down in one way trip, then steps up at return trip, if <i>Both Ways</i> is used. |
|----------------------------|----------------------------------------------------------------------------------------------------|
| Initial Time               | Enter the time after start is clicked to wait before commencing the actual test.<br>This gives time for stabilization.                                                                                                    |
| Start Position             | Enter the position for the valve positioning before the test start.                                                                                                    |
| End Position               | Enter the final position for the valve positioning during the test.                                                                                                    |
| Step Time                  | Enter the time to for each step during the test. The software then operates the test between the <i>Start Position</i> and <i>End Position</i> in this timeframe.                                                                                                    |
| Step Size                  | Enter the size for each step during a <i>Multiple Steps</i> test.                                                                                                    |
| Around Middle              | Click to run the <i>Pre-Defined Steps</i> test centered on the middle of the test range ( <i>Multi Steps</i> test only).                                                                                                    |
| Around Current<br>Setpoint | Click to run the <i>Pre-Defined Steps</i> test centered on the <i>Current Setpoint</i> ( <i>Multi Steps</i> test only).                                                                                                    |
| Up and Down/<br>Up/Down    | Click one to run the test both ways or only one direction (Multi Steps test only).                                                                                                    |
| Step Increase              | Enter a percentage per each step. This is the step size, limited by <i>Max Step</i> , which along with the <i>Step Time</i> dictates the number of steps performed in the test range ( <i>Multi Steps</i> test only).                                                                                                    |
| Max Step                   | Enter a percentage for limiting the maximum step size per step of the test range ( <i>Multi Steps</i> test only).                                                                                                    |
| Custom Test table          | Enter values for <i>No</i> . (number of steps), <i>Initial Time</i> , <i>Start Position</i> , <i>End Position</i> and <i>Step Time</i> per test execution line. You can add, rearrange and delete multiple lines of test actions to configure a test.                                                                                                    |
| Step Test Log              | Displays progress message, values and error messages as the test proceeds.                                                                                                    |
| Step Test Graph            | Displays graphical results as the test proceeds. The test status appears above the graph.                                                                                                    |
| Start                      | Click to start the test. Updates appear in the Step Test Log.                                                                                                    |
| Save                       | Click to save the results. You can load back the result in the selection <i>Show Saved Result</i> in Graph/Numeric tabs. See <i>Save Step Test Results</i> .                                                                                                    |
| Export                     | Click and a dialog appears to export the results to an Excel file. See <i>Export Step Test Results.</i>                                                                                                    |

### **Run a Single Step Test**

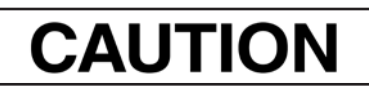

Procedures (e.g. Find Stops, Auto Tune, Step Test, Ramp Test, Signature) should **NOT** be invoked if the ValVue sequencer is running.

- 1. Ensure the system is in manual mode.
- 2. Click Single Step.

| Massanailan                                                                                                    | SVITT POSITION               | E91                                                                     |                                                                                  | MA                                         | ONEILAN PRODUCT                                | 10                                         |                                                          |
|----------------------------------------------------------------------------------------------------|------------------------------|-------------------------------------------------------------------------|----------------------------------------------------------------------------------|--------------------------------------------|------------------------------------------------|--------------------------------------------|----------------------------------------------------------|
| o Boker Hughes business                                                                                                    | Fag: 51/1<br>Man: 8D: 0+1765 | 73<br>Types HD 1                                                        | i                                                                                | Des                                        | ice ID: 0047450000<br>ice Rev: 02 DD:          | 07240383<br>01 <b>GW</b> : 21.0.0 C6C52340 |                                                          |
| 4 96 191 91 92 64 - 112 0                                                                                                    | REAUTO AU                    | TO OOS   TE MAN                                                         | AUTO MAN OO                                                                      | \$ 1 .A) 🛃                                 | Cores                                          | betheil                                    |                                                          |
| Concest Start Configuration<br>Device States<br>Posttoner Airts Log<br>Tand and Posttoner State<br>Configuration<br>Configuration                                                                                                    |                              | Sten Step Text: Greg<br>Step Text: Configur<br>Gurrent Pe<br>Single Ste | nh Republic Normani<br>Islam <u>84-75</u> %<br>D Orkelaute Str<br>O Dries Way    | c Results<br>6 GurrentS<br>98 ⊙Rec<br>⊙Bot | rbaant <u>0.00</u> s,<br>Cedend Stays O Custom | Stree Text Log                             |                                                          |
| Presture Range     Presture Alams     Tempersture     Presture Alams     Presture Alams     Presture Alams     Powpad     Powpad     Powpa |                              | 50er                                                                    | Number of Points:<br>postal Town<br>Start Position<br>Cod Position<br>Stage Town | Maximum<br>2<br>10.00<br>90.00<br>8        | v<br>se<br>se<br>se<br>se<br>se                | Days Testi Not Ella lad                    | - Portion<br>3.0 Time (Sec) 10.0 33.0<br>ure to icon out |

Figure 80 – Diagnostics Start Step Test

- 3. Click One Way or Both Ways.
- 4. Enter values for Initial Time, Start Position, End Position, and Step Time and click

Start

The Step Test Log begins displaying test data. The results appear.

| Masonailan                  | SVI FF POSITIONER |                                                                                                    |                  | MASONEILAN PRODUCTS            |           |                                                                                                    |  |  |  |
|-----------------------------|-------------------|----------------------------------------------------------------------------------------------------|------------------|--------------------------------|-----------|----------------------------------------------------------------------------------------------------|--|--|--|
| Musonellan                  | Tag: SVI07240383  |                                                                                                    |                  | Device ID: 4456440008 07240383 |           |                                                                                                    |  |  |  |
| a Baker Hughes business     | Man. ID: 0x445644 | Type. ID: 8                                                                                                    | Device F         | Rev 03                         | DD 01 3   | W 3100C8093190                                                                                                  |  |  |  |
| 赴这赴法者-四                     |                   | DOS TEMAN AUTO MAN DO                                                                                                    | A 能 #            | (# M)                          | Connected |                                                                                                    |  |  |  |
| P Quick Start Configuration |                   | Start Step Test Graph Results No                                                                                                    | neric Results    |                                |           |                                                                                                    |  |  |  |
| Device States               |                   |                                                                                                    |                  |                                |           | The second second second second second second second second second second second second second second second se |  |  |  |
| Postioner State             |                   | Step Test Configuration                                                                                                    |                  |                                |           | shep Test Log<br>and a to the Thir stapper provide to some your struct part                                     |  |  |  |
| Positioner Alert Log        |                   |                                                                                                    |                  |                                |           | 20:14:23: Restore extremes pressure value                                                                       |  |  |  |
| F Irend and Position Setup  | P                 | OursetDeaters 00.8                                                                                                    | Count            | and a                          | 05.00     | 20: L4:40: Min IP current observed: 0.82 %                                                                      |  |  |  |
| S Device state              |                   | Carteni Pusitori Sola                                                                                                    | a content s      | edicare -                      | area at   | 20:14:23: Restore IP current extremes value                                                                     |  |  |  |
| Configuration               |                   |                                                                                                    |                  |                                |           | 20: 01:11:12: Opisiading Data - Completed<br>Number of Points: 354                                              |  |  |  |
| Concros Consiguration       |                   | CONTRACT CANNO                                                                                                    |                  |                                |           | 20:14:47: Step 2: Start Point 90.00%, End Point 30.00%                                                          |  |  |  |
| E-su Postion                |                   | O Single Step Multip                                                                                                    | e Steps - O Pre- | -Defined Steps                 | s Costom  | 20:14:49: Supply pressure extremes deared                                                                       |  |  |  |
| Contiguistion               |                   |                                                                                                    |                  |                                |           | 20:15:05: Max Scopily pressure observed: 36.85 psi                                                              |  |  |  |
| Travel Alerte               |                   |                                                                                                    |                  |                                |           | 20:15:05: Min Supply pressure observed: 20.69 ps                                                                |  |  |  |
| Fault State                 |                   |                                                                                                    |                  |                                |           | 20:15:06: Max IP current observed: 73.02 %                                                                      |  |  |  |
| La Discrete                 |                   | C one V                                                                                                    | by O Bot         | in Ways                        |           | 20:15:05: Min 3P current observed: 54,75 %                                                                      |  |  |  |
| Configuration               |                   | 0.0000                                                                                                    |                  |                                |           | 20:15:12: Uploading Data - Completed                                                                            |  |  |  |
| Software Switche            | 5                 |                                                                                                    |                  |                                |           | Number of Points: 353                                                                                           |  |  |  |
| Pressure                    | 254               |                                                                                                    |                  |                                |           | Step Test completed.                                                                                            |  |  |  |
| i - 🎒 Pressure Range        |                   |                                                                                                    |                  |                                |           |                                                                                                    |  |  |  |
| Pressure Alerts             |                   | Number of Po                                                                                                    | atar Maximum     |                                |           |                                                                                                    |  |  |  |
| 1 - 🚳 Temperature           |                   | and the second second se |                  |                                |           | Step Test: In Progress                                                                                          |  |  |  |
| P Output                    |                   | Initial Times                                                                                                    | 2                | sec                            |           |                                                                                                    |  |  |  |
| -X Extended RB Configurati  | an                | and a second                                                                                                    | 1000             | 2012                           |           | - 52 - Foster                                                                                                   |  |  |  |
| -X Extended TB Configurati  | on                | Start Position                                                                                                    | 10.00            | 56                             |           | 100.4                                                                                                    |  |  |  |
| 🕆 📣 Oiegnostic Alerts       |                   |                                                                                                    |                  |                                |           |                                                                                                    |  |  |  |
| Alorts                      |                   | End Position                                                                                                    | 98.00            |                                |           |                                                                                                    |  |  |  |
| D Alerts                    |                   |                                                                                                    |                  |                                |           |                                                                                                    |  |  |  |
| LCD Display                 |                   | Stop Teso                                                                                                    | 5                | SEC.                           |           |                                                                                                    |  |  |  |
| Calibration                 |                   |                                                                                                    |                  |                                |           | P 99                                                                                                    |  |  |  |
| - X Find stops              |                   |                                                                                                    |                  |                                |           |                                                                                                    |  |  |  |
| Auto sune                   |                   |                                                                                                    |                  |                                |           |                                                                                                    |  |  |  |
| Cance Weard                 |                   |                                                                                                    |                  |                                |           |                                                                                                    |  |  |  |
| Disconting                  |                   |                                                                                                    |                  |                                |           |                                                                                                    |  |  |  |
| Chan Tert                   |                   |                                                                                                    |                  |                                |           | ing the traction                                                                                                |  |  |  |
| Runni Test                  |                   | Cancel Ourrent step is                                                                                                    | 1 put of 2       | Save                           | Export    | 10.0 20.0 20.0 40.0<br>Time (Sec)                                                                               |  |  |  |
| Signature Test              |                   |                                                                                                    |                  |                                |           | Press Ctrl and drag the mouse to zoom in or out                                                                 |  |  |  |
| Histograms                  |                   |                                                                                                    |                  |                                |           |                                                                                                    |  |  |  |
| - Conds                     |                   |                                                                                                    |                  |                                |           |                                                                                                    |  |  |  |
| There is a start            |                   |                                                                                                    |                  |                                |           |                                                                                                    |  |  |  |

Figure 81 – Diagnostics Step Test Complete: Single Step Both Ways

You can now Save Step Test Results or Export Step Test Results.

5. When finished, ensure the Transducer block is returned to Auto.

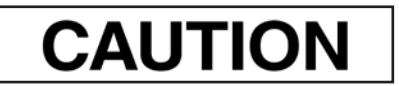

If the Transducer block is switched to Auto, it then follows the setpoint received from the AO block (if scheduled). If you fail to switch the Transducer block to Auto, then the valve will not be in control.
#### Single Step Graph Results

Use this tab to view numeric results. See *Single Step Numeric Results* for further explanation of screen components.

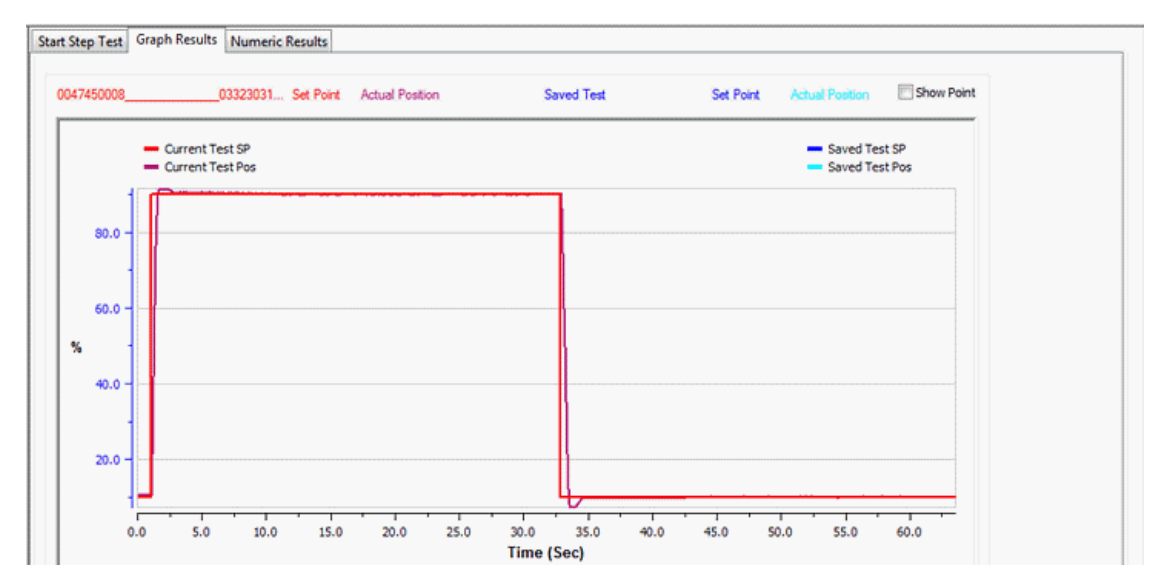

Figure 82 – Single Step Both Ways Graph Results

### **Buttons and Fields**

# General Graph functionality

All graphs have some common functionality, including:

- Click-and-hold on any axis' legend to drag along the axis.
- Press the CTRL button and mouse drag to zoom/unzoom on the graph.
- Right-click menu: There is a menu available by right-clicking any axis that has three selections:
  - Tracking Enabled: Enables/disables tracking.
  - Update Resume Values: Store the axis scale for the *Tracking Enabled*. The next time *Tracking Enabled* is engaged, the tracking restores the axis to the stored scale instead the initial scale.
  - Zoom to Fit: Activates a function that sizes the graph to fit the selected display area.

| % vs. <i>Time (sec)</i><br>graph | <ul> <li>Left axis displays a scale for the percentage of step complete.</li> <li>Bottomaxis displays time.</li> <li>The red line represents the current test setpoint.</li> <li>The purple line represents the current test position.</li> <li>The navy blue line represents a saved test setpoint.</li> <li>The light blue line represents a saved test position.</li> </ul> |
|----------------------------------|----------------------------------------------------------------------------------------------------|
| Show Point                       | <ul> <li>Toggles the appearance of the data points on/off.</li> </ul>                                                                                                    |
| Show Point                       |                                                                                                    |
| Save<br>Save                     | Click to save the results. You can load back the result in the selection <i>Show Saved Result</i> in <i>Graph/Numeric</i> tabs.                                                                                                    |
| Export                           | Exports the results as a .csv file. See Export Step Test Results for instructions.                                                                                                    |
| Export                           |                                                                                                    |
| Zoom Out -                       | Toggles the view out according to preset values to two times.                                                                                                    |
| Zoom Out -                       |                                                                                                    |
| Zoom In+<br>Zoom In +            | Toggles the view in according to preset values to 50%.                                                                                                    |
| Show Saved<br>Results            | Use the pulldown to select a results file and the graph is populated. See <i>Diagnostics Start Step Test</i> for instructions on how to create these files.                                                                                                    |

### **Single Step Numeric Results**

See Single Step Numeric Results for further explanation.

| rent Step Test Log                    | Saved Step Test Log                                                          |
|---------------------------------------|------------------------------------------------------------------------------|
| - 372077732 E00001: OINI0111          | A Device Tao: 0047450008 03323031                                            |
| vice Tag: 004745000803223031          | Device ID: 0047450008 03223031                                               |
| 0323031                               |                                                                              |
| p Tests                               | Step Tests                                                                   |
| arting Setpoint: -4.00%               | Starting Setpoint: -4.00%                                                    |
| arting Position: 0.79%                | Starting Position: 0.79%                                                     |
| mber of Points: 600                   | Temperature 200                                                              |
| mperature: 22.09 °C                   | Telipelature: 22.09 %                                                        |
|                                       | ••••••                                                                       |
| ep=1                                  | Step#1                                                                       |
| art Point 10.00%, End Point 90.00%    | Start Point 10.00%, End Point 90.00%                                         |
| 6: 0.45 s                             | Td: 0.12 c                                                                   |
| 3-0.32e                               | T63: 0.33 s                                                                  |
| x OverShoot: 1.81 %                   | Max OverShoot: 1.81 %                                                        |
| erage Error: 0.05 %                   | E Average Error: 0.05 %                                                      |
| iximum Supply Pressure: 49.40 psi     | Maximum Supply Pressure: 49.40 psi                                           |
| nimum Supply Pressure: 49.20 psi      | Minimum Supply Pressure: 49.20 psi<br>Maximum Achuster A Pressure: 21.20 psi |
| iximum Actuator A Pressure: 21.70 psi | Minimum Actuator A Pressure: 9.50 psi                                        |
| andin Actuator A Pressure: 9.30 psi   |                                                                              |
| n#7                                   | Step#2                                                                       |
| art Point 90.00%. End Point 10.00%    | Start Point 90.00%, End Point 10.00%                                         |
| 6: 0.60 s                             | T86: 0.60 s                                                                  |
| : 0.15 s                              | Td: 0.15 s                                                                   |
| 3: 0.48 s                             | 10.3; U.40 S<br>Max OverShoot: 3: 29.%                                       |
| erane Error: 0.10.%                   | Average Error: 0.10 %                                                        |
| ximum Supply Pressure: 49.40 psi      | Maximum Supply Pressure: 49.40 psi                                           |
| nimum Supply Pressure: 49.20 psi      | Minimum Supply Pressure: 49.20 psi                                           |
| ximum Actuator A Pressure: 19.10 psi  | Maximum Actuator A Pressure: 19.10 psi                                       |
| nimum Actuator A Pressure: 9.20 psi   | <ul> <li>Minimum Actuator A Pressure: 9.20 bsi</li> </ul>                    |
| Save Export                           | Show Saved Results: None                                                     |
|                                       |                                                                              |
|                                       |                                                                              |
|                                       |                                                                              |
|                                       |                                                                              |
|                                       |                                                                              |
|                                       |                                                                              |
|                                       |                                                                              |

Figure 83 – Single Step Both Ways Numeric Results

#### **Buttons and Fields**

Results

| Currents Step    | Displays the results from a current step test. These results can be saved or exported.                                          |
|------------------|----------------------------------------------------------------------------------------------------|
| Test Log         | Displays the results from an historical step test accessed using the <i>Show Saved Results</i> pulldown.                        |
| Save<br>Save     | Click to save the results. You can load back the result in the selection <i>Show Saved Result</i> in <i>Graph/Numeric</i> tabs. |
| Export<br>Export | Exports the results as a .csv file. See <i>Export Step Test Results</i> for instructions.                                       |
| Show Saved       | Use the pulldown to select a results file and the graph is populated. See Diagnostics                                           |

Show SavedUse the pulloown to select a resultsResultsStart Step Test for instructions on how to create these files. Use the pulldown to select a results file and the graph is populated. See *Diagnostics* 

# **Run a Multiple Steps Step Test**

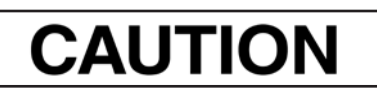

Procedures (e.g. Find Stops, Auto Tune, Step Test, Ramp Test, Signature) should **NOT** be invoked if the ValVue sequencer is running.

- 1. Ensure the system is in manual mode.
- 2. Click Multiple Steps.

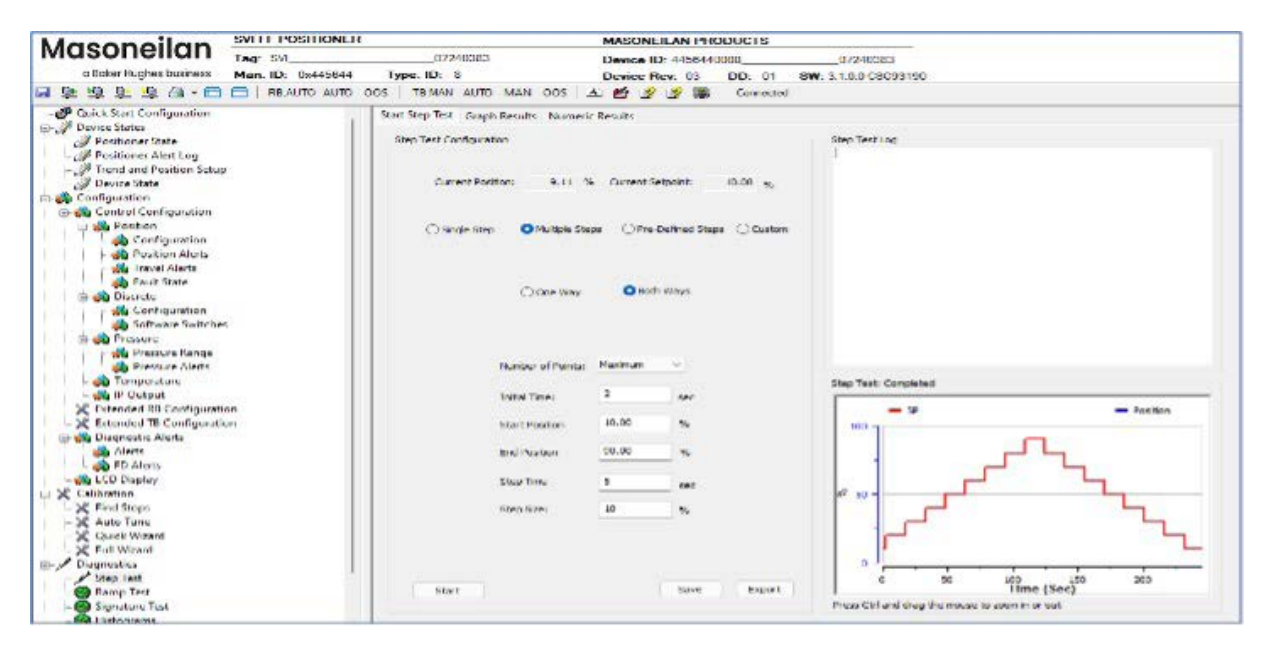

Figure 84 – Diagnostics Start Step Test: Multiple Steps

- 3. Click One Way or Both Ways.
- 4. Enter values for Initial Time, Start Position, End Position, and Step Time and click

Start

The Step Test Log begins displaying test data. The results appear.

| Massansilan                    | SVI FE POSITIONED | 2                    |                     | MASONI      | LILAN PR     | ODUCTS     |                                                                                                    |
|--------------------------------|-------------------|----------------------|---------------------|-------------|--------------|------------|----------------------------------------------------------------------------------------------------|
| Masonelian                     | Tag: SVI          | 0724030              | 3                   | Device I    | D: 445844    | 0000       | 07240383                                                                                                    |
| a Boker Hughes business        | Man. ID. 0x445644 | Type, ID, 8          |                     | Device P    | Rev. 03      | 00 01      | 3W 3 100 C8C93190                                                                                               |
| a die 1992 die 1992 auf - 🚥    | NB:AUTO AUTO      | UOS   TEMAN AUT      | O MAN OUS           | き 巻 同       | ng 📾         | Connected  | d .                                                                                                    |
| - 🥐 Quick Start Configuration  | 1                 | Start Step Test Gra  | ph Besults - Nomeri | c Results   |              |            |                                                                                                    |
| a 🖓 Device States              | 1                 | Chan Trank Can Mar a | 12.2                |             |              |            | Charlen and and a second second second second second second second second second second second second second se |
| - Postsoner State              |                   | Step Year Conngue    | acon.               |             |              |            | Step restudg                                                                                                    |
| I land and Restore Satur       |                   |                      |                     |             |              |            | 20:92:52: Reatone extremes pressure velac<br>20:92:08: Max 0* current observed: 58,46,%                         |
| - Device State                 |                   | Current Pr           | initian: 10.02 5    | · Gumente S | aniore       | 10.00 m    | 20+12:08: Min D* concert observed: 48: 32 %                                                                     |
| an Configuration               |                   | 1.000                |                     |             |              |            | 20:40: 15: Uniteding Date - Completed                                                                           |
| 🗄 🌰 Control Configuration      |                   |                      |                     |             |              |            | Number of Pointe: 355                                                                                           |
| Position                       |                   | Concession and       |                     | OPPA        | Cettred Ster | e Craistan | 20:42:10: 5060 10: 5060 Point 20.0016, Child Point 20.0016<br>20:12: 17: Supply projectory extraines deared     |
| 📔 📄 🛏 📣 Configuration          |                   | Conderes.            |                     | an avere    |              |            | 20:12:17:17: 17 content entremes deared                                                                         |
| Position Alerts                |                   |                      |                     |             |              |            | 2011/2013/ Plan Supply pressure absenced, 35,52 ps.                                                             |
| - 🖓 Travel Alerta              |                   |                      |                     |             |              |            | 20:40:17: Rectore extremes pressure value                                                                       |
| - was heult state              |                   |                      | Commenter of        | 0.00        | to Malazina  |            | 20:42:34: Max Dr current observed: 50.05 %                                                                      |
| La was Discrete                |                   |                      | Channe step         | 1000        |              |            | 20: 12: 17: Restore IP current extranes value                                                                   |
| Consiguration                  |                   |                      |                     |             |              |            | 20112110: Operating Data Completion<br>Number of Phones 194                                                     |
| Branchiste Divitioner          |                   |                      |                     |             |              |            |                                                                                                    |
| Pressure Range                 |                   |                      |                     |             |              |            | step fest competen.                                                                                             |
| Provine Alerty                 |                   |                      | Number of Points:   | Hadman      |              |            |                                                                                                    |
| - Temperature                  |                   |                      |                     |             |              |            | Shap Tast: Covaliated                                                                                           |
| - We IP Output                 |                   |                      | Drittel Time:       | 12.1        | EAT          |            |                                                                                                    |
| 1 -> Extended RB Configurate   | en i              |                      |                     | -           |              |            | - SP - Paation                                                                                                  |
| - St Extended IB Configuration | In                |                      | Start Postion       | 10.00       | 198.         |            | 200 m                                                                                                    |
| in all Diagneetic Alerts       |                   |                      |                     | -           |              |            |                                                                                                    |
| ED Alarts                      |                   |                      | Bial Postouri       | 26.63       | .95          |            |                                                                                                    |
| ICD Directory                  |                   |                      | Obert Time          | 1.0         |              |            |                                                                                                    |
| a St Catheorien                |                   |                      | ando nue.           |             | 30.8         |            |                                                                                                    |
| 1 1-3E Final Stops             |                   |                      | Silver a Martine    | 10          | -            |            |                                                                                                    |
| 1 1-3E Auto Tuno               |                   |                      |                     |             |              |            |                                                                                                    |
| 1 1-54 Outon Waard             |                   |                      |                     |             |              |            |                                                                                                    |
| - SC Full Waterst              |                   |                      |                     |             |              |            |                                                                                                    |
| W Lingnorber                   |                   |                      |                     |             |              |            | 0                                                                                                    |
| Charles Tweet                  |                   | dania.               |                     |             | 1. March     | Range F    | 400 100 100 400                                                                                                 |
| themp field                    |                   | Jewi                 |                     |             | C. A.        | 2 april 1  | manue it for and down the strates to trade or and                                                               |
| i i interested                 |                   |                      |                     |             |              |            | Construction of the state of Addition (1)                                                                       |

Figure 85 – Diagnostics Step Test Complete: Multiple Steps Both Ways

You can now Save Step Test Results or Export Step Test Results.

5. When finished, ensure the Transducer block is returned to Auto.

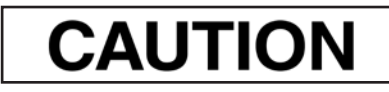

If the Transducer block is switched to Auto, it then follows the setpoint received from the AO block (if scheduled). If you fail to switch the Transducer block to Auto, then the valve will not be in control.

#### **Multiple Steps Graph Results**

Use this tab to view the graphical results and compare with a previous test. See *Single Step Graph Results* for further discussion of screen components.

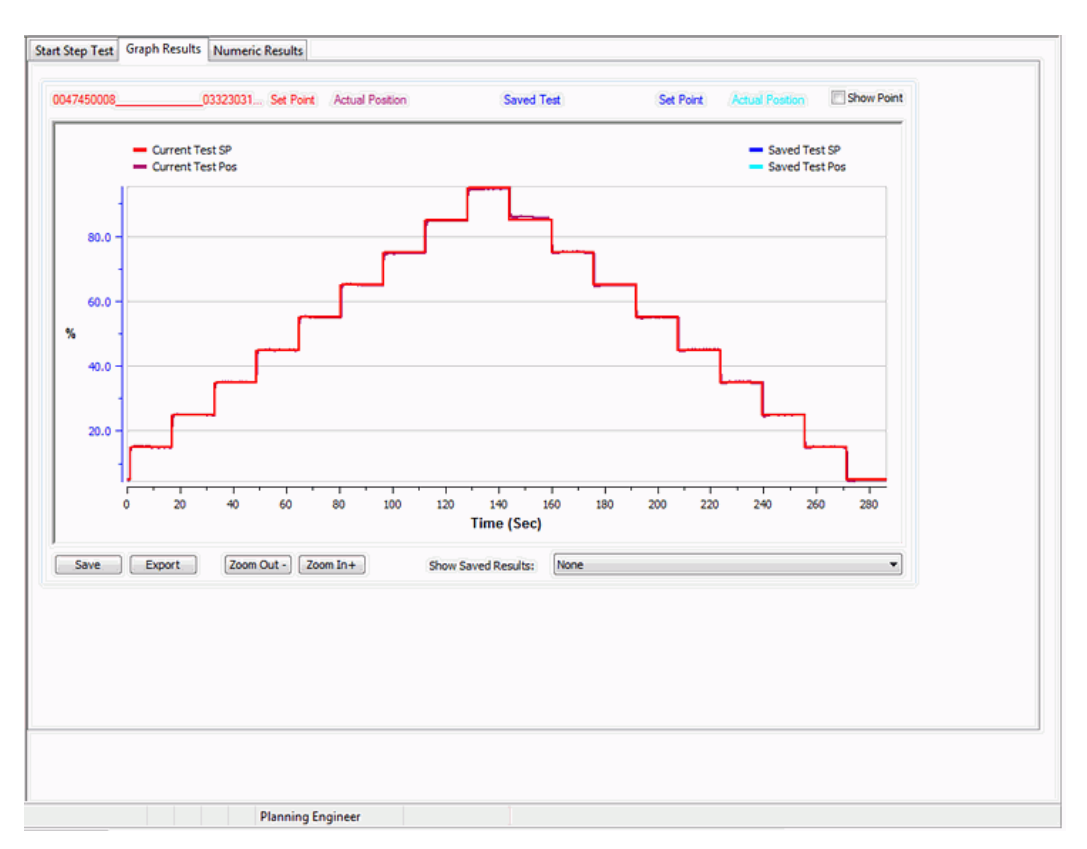

Figure 86 – Multiple Steps Graph Results

### **Multiple Steps Numeric Results**

Use this tab to view numeric results. See *Single Step Numeric Results* for further explanation of screen components.

| irrent Step Test Log                                                                                                    | Saved Step Test Log                                                                                                    |
|----------------------------------------------------------------------------------------------------|----------------------------------------------------------------------------------------------------|
| itep Tests<br>tar ting Setpoint: 60.00%<br>tarting Position: 60.05%<br>lumber of Points: 2700                                                                                                    | Step Tests     Starting Setpoint: 60.00%     Starting Position: 60.05%     El worker of Position: 2000                                                                                                    |
| emperature: 22.41 °C                                                                                                    | Temperature: 22.41 °C                                                                                                    |
|                                                                                                    |                                                                                                    |
| oing Up Step Tests:                                                                                                    | Going Up Step Tests:                                                                                                    |
| taximum 786 - 516p 99: 0.496<br>Step 99: Start Point 85:00%, End Point 95:00%<br>fimimum 176 - Step #2: 0.256<br>Step #2: Start Point 15:00%, End Point 25:00%<br>verage T86: 0.376                                                                                | Maximum T86 - Step =9: 0.49s<br>Step =9: Start Point 65.00%, End Point 95.00%<br>Minimum T86 - Step =2: 0.25s<br>Step =2: Start Point 15.00%, End Point 25.00%<br>Average T86: 0.37s                                                                                 |
| taximum Td - Step≠7: 0. 10s<br>Step≠7: Start Point 65.00%, End Point 75.00%<br>finimum Td: 0.0%<br>Step#3: Start Point 45.00%, End Point 55.00%<br>Step#3: Start Point 56.00%, End Point 65.00%<br>Step#3: Start Point 55.00%, End Point 95.00%<br>wreage Td: 0.0% | Maximum Td - Step≢7: 0.10s<br>Step≢7: Start Point 65.00%, End Point 75.00%<br>Minimum Td: 0.078<br>Step≢5: Start Point 55.00%, End Point 55.00%<br>Step≢5: Start Point 55.00%, End Point 55.00%<br>Step≢9: Start Point 85.00%, End Point 95.00%<br>Average Td: 0.098 |
| taximum TG3 - Step =9: 0.22s<br>Step =9: Start Point 85.00%, End Point 95.00%<br>finitum T63 - Step =2: 0.166<br>Step =2: Start Point 15.00%, End Point 25.00%<br>verage T63: 0.159                                                                                | Maximum T63 - Step ≠9: 0.22s<br>Step ≠9: Start Point 85.00%, End Point 95.00%<br>Minimum T63 - Step ≠2: 0.16s<br>Step ≠2: Start Point 15.00%, End Point 25.00%<br>Average T63: 0.19s                                                                                 |
| faximum Overshoot - Step #1: 4.97%<br>Step #1: Start Point 5.00%, End Point 15.00%<br>finimum Overshoot - Step #9: 0.00%<br>Step #9: Start Point 85.00%, End Point 95.00%<br>verage Overshoot: 2.85%                                                               | Maximum Overshoot - Step #1: 4.97%<br>Step #1: Start Point 5.00%, End Point 15.00%<br>Minimum Overshoot - Step #9: 0.00%<br>Step #9: Start Point 85.00%, End Point 95.00%<br>Average Overshoot: 2.85%                                                                |
| Save Export                                                                                                    | Show Saved Results: None                                                                                                    |
|                                                                                                    |                                                                                                    |
|                                                                                                    |                                                                                                    |
|                                                                                                    |                                                                                                    |

Figure 87 – Multiple Steps Numeric Results

### **Run Pre-Defined Steps**

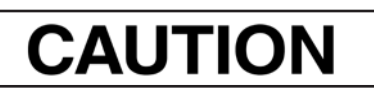

Procedures (e.g. Find Stops, Auto Tune, Step Test, Ramp Test, Signature) should **NOT** be invoked if the ValVue sequencer is running.

- 1. Ensure the system is in manual mode.
- 2. Click Pre-Defined Steps.

| Masonoilan                                                                                                    | SVI FF POSITIONER |                                                                                                    | MASONEILAN PRODUCTS                                                                                                    | 8                                                                                                    |
|----------------------------------------------------------------------------------------------------|-------------------|----------------------------------------------------------------------------------------------------|----------------------------------------------------------------------------------------------------|----------------------------------------------------------------------------------------------------|
| Masonellan                                                                                                    | Tag: SVI          | 07240383                                                                                                    | Device ID: 4456440008                                                                                                    | 07240383                                                                                                    |
| a Baker Hughes business                                                                                                    | Man. ID: 0x445644 | Type. ID: 8                                                                                                    | Device Rev. 03 DD: 0                                                                                                    | 01 SW: 3 1.0.0 CSC93190                                                                                                    |
| 1. 注 上 注 点 - 田                                                                                                    | BBAUTD AUTO       | 001 TEMAN AUTO MAN 005                                                                                                    | 🛆 🍏 💣 🧊 📄 🛛 Come                                                                                                    | cded                                                                                                    |
| Control Configuration     Configuration     Configuration |                   | Start Step Test Graph Results - Barn<br>Step Test Configuration<br>Current Position: 10.06<br>Dingle Step Ortubal<br>Around 1<br>Distant Times<br>Number of Points<br>Direct Time<br>Step Time<br>Step Time | A. M. Routh     Correct Scipaint     10.00       %.     Correct Scipaint     10.00       Steps     O Producted Steps     Correct Scipaint       %.     O Producted Steps     Correct Scipaint       %.     O Producted Steps     Correct Scipaint       %.     O Producted Steps     Correct Scipaint       %.     O Producted Steps     Correct Scipaint       %.     O Producted Steps     Scipaint       %.     O Scipaint     V       %.     Scipaint     V       %.     Scipaint     V       %.     Scipaint     V       %.     Scipaint     V | Step Test Lag     Step Test Lag       94     20:41.51: Resize extremely pressure value       95:20:20:85: Real Transmit Unservation Stude 50:82.56: 50:<br>20:42.005: Run JP current observations value       20:42:05: Run JP current observations value       20:42:05: Run JP current observations value       20:42:05: Run JP current observations       20:42:05: Run JP current observations       20:42:05: Run JP current observations       20:42:05: Run JP current observations       20:42:05: Run JP current observations       20:42:05: Run JP current observations       20:42:05: Run JP current observations       20:42:05: Run JP current observations       20:42:07: Run JP current observations       20:42:07: Run JP current observations       20:42:07: Run JP current observations       20:42:07: Run JP current observations       20:42:07: Run JP current observations       20:42:07: Run JP current observations       20:42:07: Run JP current observations       20:42:07: Run JP current observations       20:42:07: Run JP current observation       20:42:07: Run JP current observations       20:42:07: Run JP current observation       20:42:07: Run JP current observation       20:42:07: Run JP current observation       20:42:07: Run JP current observation       20:42:07: Run JP current observation       20:42:07: Run JP curent observation       20:40:00:00:00:00:00:0 |
| Diagnostics                                                                                                    |                   | Court Depart deput A                                                                                                    | en ef a                                                                                                    | -13 C                                                                                                    |
| - Signature Test                                                                                                    |                   | Cares Construction                                                                                                    |                                                                                                    | Press Cal and drag the mouse to accord in or out                                                                                                    |

Figure 88 – Diagnostics Start Step Test: Pre-Defined Steps

- 3. Click Around Middle or Around Current Setpoint.
- 4. Enter values for Initial Time, Max Step, Step Time and Step Increase and click

| C | +   | +  |  |
|---|-----|----|--|
| 3 | Lai | ι. |  |

The current step in process appears and the *Step Test Log* begins displaying test data. The results appear.

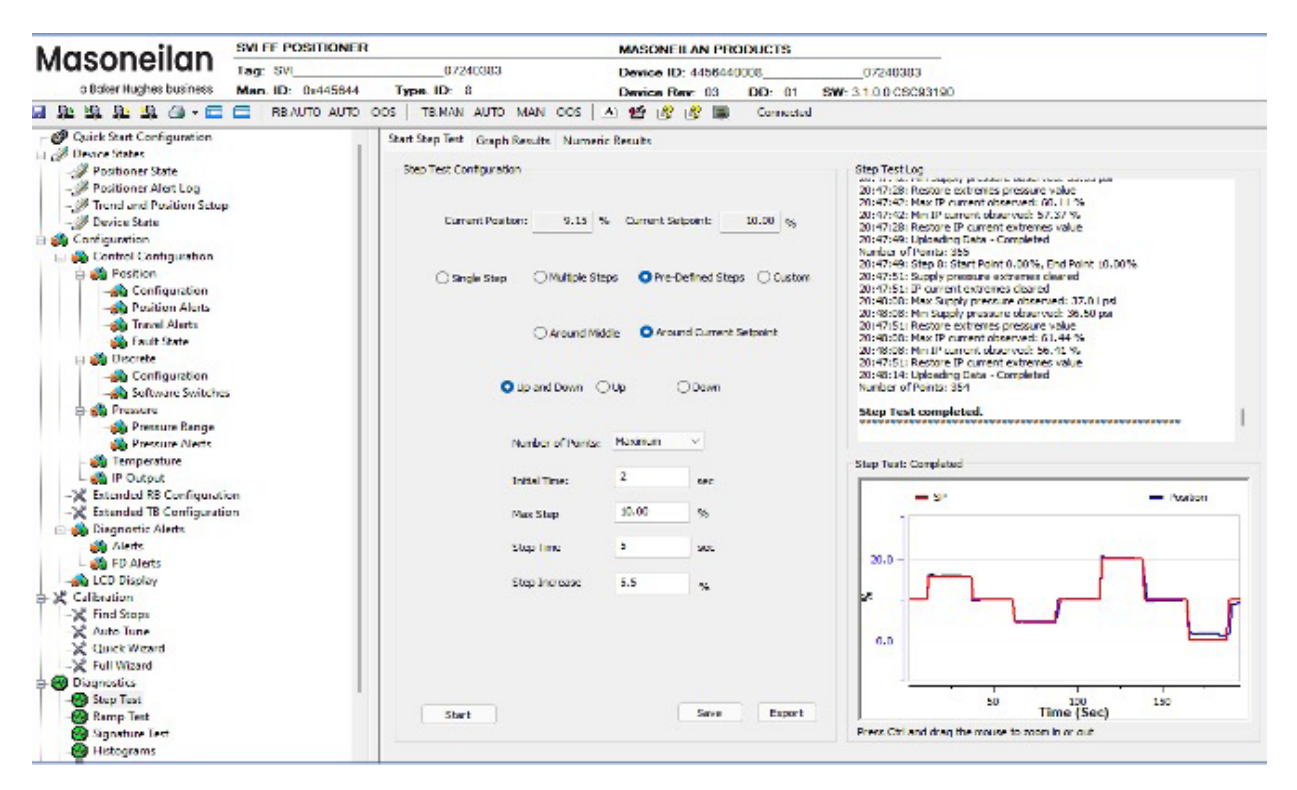

Figure 89 – Diagnostics Step Test Complete: Pre-Defined Steps Around Middle

You can now Save Step Test Results or Export Step Test Results.

5. When finished, ensure the Transducer block is returned to Auto.

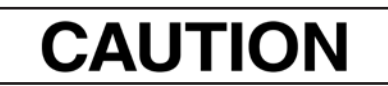

If the Transducer block is switched to Auto, it then follows the setpoint received from the AO block (if scheduled). If you fail to switch the Transducer block to Auto, then the valve will not be in control.

### Pre-Defined Steps Graph Results

Use this tab to view the graphical results and compare with a previous test. See *Single Step Graph Results* for further discussion of screen components.

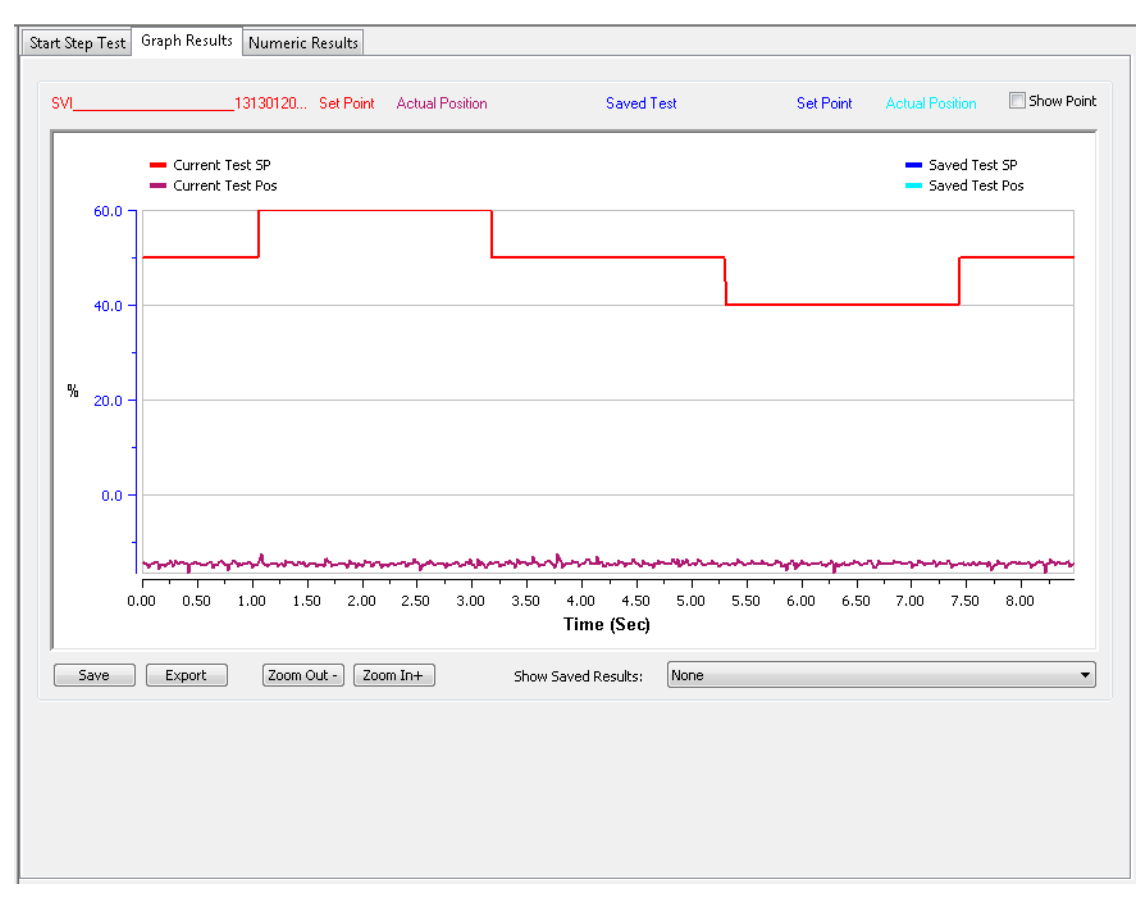

Figure 90 – Pre-Defined Steps Graph Results

### **Pre-Defined Steps Numeric Results**

Use this tab to view numeric results. See *Single Step Numeric Results* for further explanation of screen components.

| urrent Step Test Log                                                                                                    | Saved Step Test Log |                                                                                                    |
|----------------------------------------------------------------------------------------------------|---------------------|----------------------------------------------------------------------------------------------------|
| ************                                                                                                    |                     | *****                                                                                                    |
| Date Executed: Aug 14 2013         Started: 11:58:34 AM           By: 502077433         Location: Unknown           Device Tag: SVI13130120           Device ID: 004745000813130120                                                                                                    |                     | Date Executed: Aug 10.2013         Started: 01:20:34 AM           By: 502077433         Location: Unknown           Device Tag: SVI                                                                                                    |
| Step Tests<br>Starting Setpoint: 10.00%<br>Starting Position: -14.38%<br>Number of Points: 80<br>Temperature: 23.69 ℃                                                                                                    |                     | Step Tests<br>Starting Setpoint: 10.00%<br>Starting Position: -14.38%<br>Number of Points: 80<br>Temperature: 23.69 °C                                                                                                    |
| ******                                                                                                    |                     | *****                                                                                                    |
| Going Up Step Tests:<br>###################################                                                                                                    |                     | Going Up Step Tests:                                                                                                    |
| Maximum T86 - All steps are too small to estimate maximum T86<br>Minimum T86 - All steps are too small to estimate minimum T86<br>Average T86 - All steps are too small to estimate average T86                                                                                                    |                     | Maximum T86 - All steps are too small to estimate maximum T86<br>Minimum T86 - All steps are too small to estimate minimum T86<br>Average T86 - All steps are too small to estimate average T86                                                                                    |
| Maximum Td - All steps are too small to estimate maximum Td<br>Minimum Td - All steps are too small to estimate minimum Td<br>Average Td - All steps are too small to estimate average Td                                                                                                    |                     | Maximum Td - All steps are too small to estimate maximum Td<br>Minimum Td - All steps are too small to estimate minimum Td<br>Average Td - All steps are too small to estimate average Td                                                                                          |
| Maximum T63 - All steps are too small to estimate maximum T63<br>Minimum T63 - All steps are too small to estimate minimum T63<br>Average T63 - All steps are too small to estimate average T63                                                                                                    |                     | Maximum T63 - All steps are too small to estimate maximum T63<br>Minimum T63 - All steps are too small to estimate minimum T63<br>Average T63 - All steps are too small to estimate average T63                                                                                    |
| <pre>Maximum Overshoot : 0.00s<br/>Step#1: Start Point 50.00%, End Point 60.00%<br/>Step#1: Start Point 40.00%, End Point 50.00%<br/>Minimum Overshoot : 0.00s<br/>Step#1: Start Point 50.00%, End Point 60.00%<br/>Step#1: Start Point 40.00%, End Point 50.00%<br/>Average Overshoot: 0.00%</pre> | Ŧ                   | Maximum Overshoot : 0.00s<br>Step#1: Start Point 50.00%, End Point 60.00%<br>Step#4: Start Point 40.00%, End Point 50.00%<br>Minimum Overshoot : 0.00s<br>Step#1: Start Point 50.00%, End Point 60.00%<br>Step#4: Start Point 40.00%, End Point 50.00%<br>Average Overshoot: 0.00% |
| Save Export                                                                                                    | Show Sav            | ed Results: None                                                                                                    |
|                                                                                                    |                     |                                                                                                    |

Figure 91 – Pre-Defined Steps Numeric Results

### **Run Custom: Step Test**

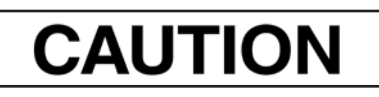

Procedures (e.g. Find Stops, Auto Tune, Step Test, Ramp Test, Signature) should **NOT** be invoked if the ValVue sequencer is running.

- 1. Ensure the system is in manual mode.
- 2. Click Custom.

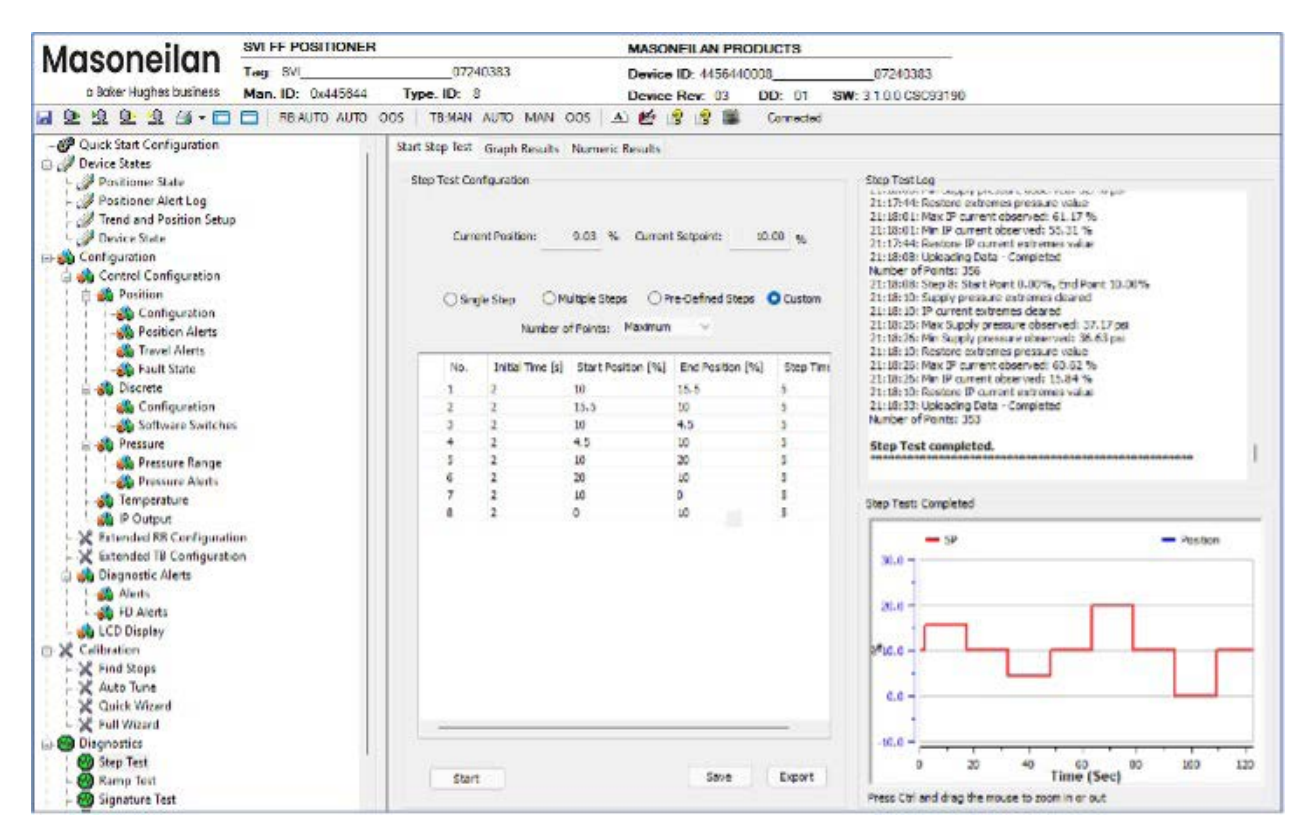

Figure 92 – Diagnostics Start Step Test: Custom Step

3. Enter values for No., Initial Time, Start Position, End Position, and Step Time

4. Right-click in the row and a menu appears to add rows or erase selected rows (*Custom Step Test Manage Rows*).

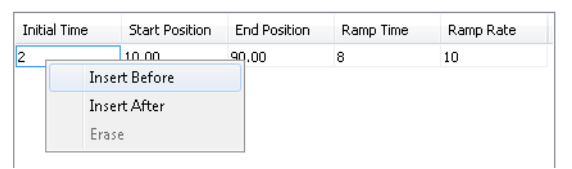

Figure 93 – Custom Step Test Manage Rows

- 5. Right-click and select **Insert Before** or **Insert After** or **Erase** to manage the test sequence.
- 6. Enter the data from step 2 for all subsequent steps.
- 7. Click Start . The current step in process appears and the Step

Test Log begins displaying test data. The results appear.

|                                                      | MASO               | NEILAN PRODU     | JCTS      |                                                                                                    |
|------------------------------------------------------|--------------------|------------------|-----------|----------------------------------------------------------------------------------------------------|
| 240383                                               | Device             | ID 4456440008    | 3         | 07240383                                                                                                    |
| 8                                                    | Device             | Rev: 03 D        | D: 01     | SW: 3.1.0.0 CSC93190                                                                                                    |
| N AUTO MAN                                           | 005 🔺 🛃            | 88               | Connected |                                                                                                    |
| it Graph Results<br>Configuration<br>Iment Position: | 9.03 % Curren      | t Setpoint: 10   | 00 %      | Step Test Log<br>21:17-44: Restore extremes pressure value<br>21:18:01: Nn IP current observed: 53:17 %<br>21:18:01: Nn IP current observed: 53:17 %<br>21:17:44: Restore IP current extremes value<br>21:10:10: Uploading Data - Completed<br>Number of Testore IP Surent extremes value<br>21:10:00: Step & Pisart Point 0.00%, End Point 10.00%<br>21:10:00: Step & Pisart Point 0.00%, End Point 10.00% |
| Number                                               | of Points: Maximum | × 1              |           | 21:18:10: IP current extremes devined<br>21:18:26: Max Supply pressure observed: 37.17 psi<br>21:10:30: Max Supply pressure observed: 36.63 psi<br>21:18:10: Resture extremes pressure value                                                                                                    |
| . Initial Time [s]                                   | Start Position [%] | End Position [%] | Step Time | 21: 18:25: Max IP current observed: 60.62 %<br>21: 18:25: Min IP current observed: 15:86 %                                                                                                    |
| 2                                                    | 10                 | 15.5             | 5         | 21:18:10: Restore IP current extremes value                                                                                                    |
| 2                                                    | 15.5               | 10               | 5         | 21:18:33: Uploading Data - Completed                                                                                                    |
| 2                                                    | 10                 | 4.5              | 5         | Humber of Ports: 535                                                                                                    |
| 2                                                    | 4.5                | 10               | 5         | Step Test completed.                                                                                                    |
| 2                                                    | 10                 | 20               | 5         |                                                                                                    |
| 2                                                    | 20                 | 10               | 5         |                                                                                                    |
| 2                                                    | 10                 | 0                | 5         | Step Test: Completed                                                                                                    |
| srt                                                  | -                  | Save             | Export    | Position<br>20.0<br>20.0<br>20.0<br>30<br>100<br>100<br>100<br>100<br>100<br>100<br>100                                                                                                    |
|                                                      | tart               | tart             | tart Save | tart Save Export                                                                                                    |

Figure 94 – Diagnostics Step Test Complete: Custom Step

You can now Save Step Test Results or Export Step Test Results.

8. When finished, ensure the Transducer block is returned to Auto.

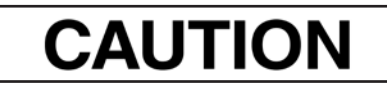

*If the Transducer block is switched to Auto, it then follows the setpoint received from the AO block (if scheduled). If you fail to switch the Transducer block to Auto, then the valve will not be in control.* 

#### **Custom Step Graph Results**

See Single Step Graph Results for further explanation.

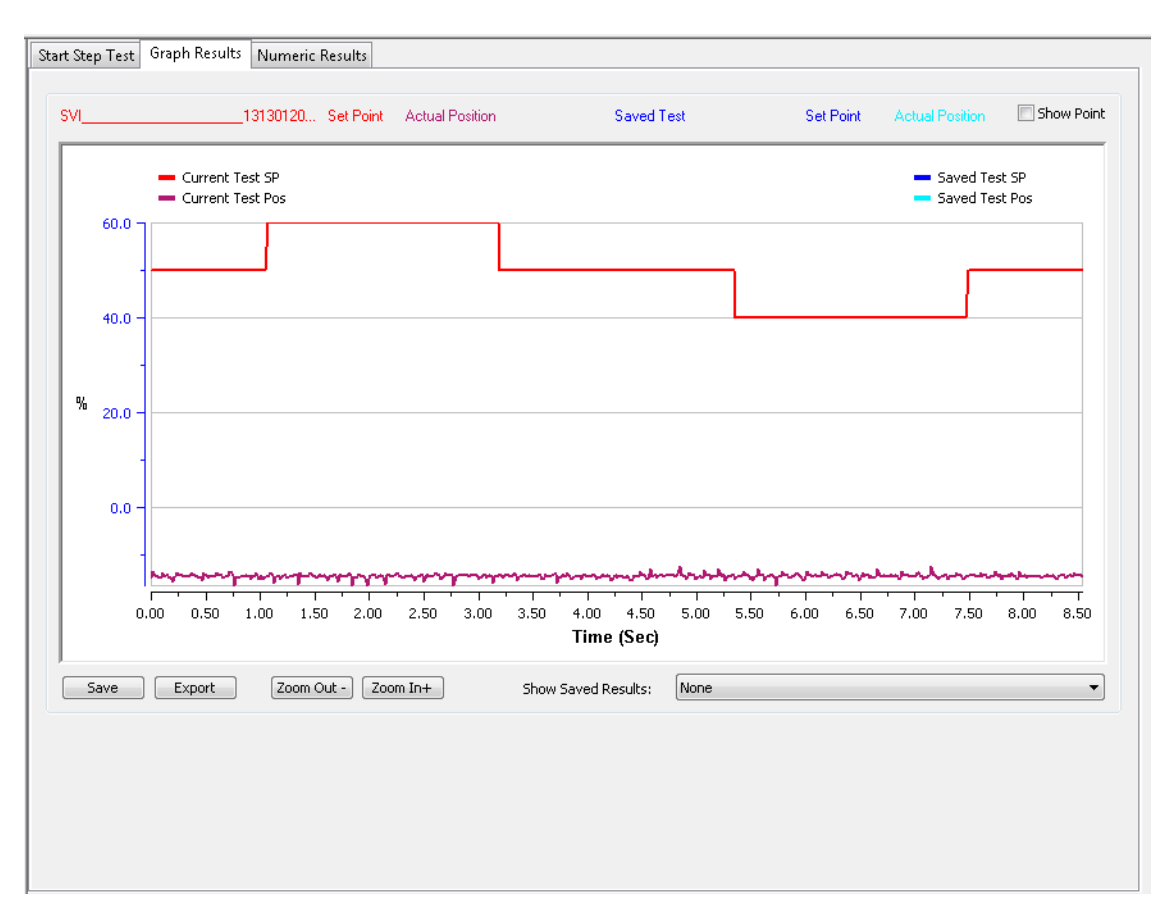

Figure 95 – Custom Step Graph Results

#### **Custom Step Numeric Results**

Use this tab to view numeric results. See *Single Step Numeric Results* for further explanation of screen components.

| **************************************                                                                                                    | **************************************                                                                                                    |
|----------------------------------------------------------------------------------------------------|----------------------------------------------------------------------------------------------------|
| Date Executed: Aug 14 2013         Started: 01:32:25 PM           By: 502077433         Location: Unknown           Device Tag: SVI         13130120           Device Tag: SVI         13130120           Step Tests         13130120           Starting Setpoint: 50.00%         Starting Position: -14.40%           Number of Points: 80         Temperature: 23.85 °C           ************************************ | Date Executed: Aug 04 2013 Started: 11:32:20 PM<br>By: 502077433 Location: Unknown<br>Device Tag: SVI13130120<br>Device ID: 004745000813130120<br>Step Tests<br>Starting Setpoint: 50.00%<br>Starting Position: -14.40%<br>Number of Points: 80<br>Temperature: 23.85 °C |
| by:sucurr433         Location: Unknown           Device Tag: SVI                                                                                                    | By: 50/2077433 Location: Unknown<br>Device Tag: SVI13130120<br>Device ID: 004745000813130120<br>Step Tests<br>Starting Setpoint: 50.00%<br>Starting Position: -14.40%<br>Number of Points: 80<br>Temperature: 23.85 °C                                                   |
| Device ID: 004745000813130120<br>Estep Tests Starting Setpoint: 50.00% Starting Position: -14.40% Number of Points: 80 Temperature: 23.85 °C ************************************                                                                                                    | Device 1ag: SVI                                                                                                    |
| Evice 10: 004743000813130120  Step Tests Starting Setpoint: 50.00% Starting Position: -14.40% Number of Points: 80 Temperature: 23.85 °C ************************************                                                                                                    | Step Tests<br>Starting Setpoint: 50.00%<br>Starting Position: -14.40%<br>Number of Points: 80<br>Temperature: 23.85 °C                                                                                                    |
| Exep Tests Starting Setpoint: 50.00% Starting Position: -14.40% Number of Points: 80 Temperature: 23.85 °C ************************************                                                                                                    | Step Tests<br>Starting Setpoint: 50.00%<br>Starting Position: -14.40%<br>Number of Points: 80<br>Temperature: 23.85 °C                                                                                                    |
| Step Tests<br>Starting Setpoint: 50.00%<br>Starting Position: -14.40%<br>Number of Points: 80<br>Temperature: 23.85 °C<br>************************************                                                                                                    | Step Tests<br>Starting Setpoint: 50.00%<br>Starting Position: -14.40%<br>Number of Points: 80<br>Temperature: 23.85 °C                                                                                                    |
| Starting Setpoint: 50.00%<br>Starting Position: -14.40%<br>Number of Points: 80<br>Temperature: 23.85 °C<br>************************************                                                                                                    | Starting Setpoint: 50.00%<br>Starting Position: 14.40%<br>Number of Points: 80<br>Temperature: 23.85 °C                                                                                                    |
| Starting Position: -14.40%<br>Number of Points: 80<br>Temperature: 23.85 °C<br>************************************                                                                                                    | Starting Position: -14.40%<br>Number of Points: 80<br>Temperature: 23.85 °C                                                                                                    |
| Number of Points: 80<br>Temperature: 23.85 ℃<br>************************************                                                                                                    | Number of Points: 80<br>Temperature: 23.85 ℃<br>************                                                                                                    |
| Temperature: 23.85 °C                                                                                                    | Temperature: 23.85 °C                                                                                                    |
| **************************************                                                                                                    | ***                                                                                                    |
| Going Up Step Tests:                                                                                                    |                                                                                                    |
| *****                                                                                                    | Going Up Step Tests:                                                                                                    |
|                                                                                                    | *****                                                                                                    |
| Maximum T86 - All steps are too small to estimate maximum T86                                                                                                    | Maximum T86 - All steps are too small to estimate maximum T86                                                                                                    |
| Minimum T86 - All steps are too small to estimate minimum T86                                                                                                    | Minimum T86 - All steps are too small to estimate minimum T86                                                                                                    |
| Average T86 - All steps are too small to estimate average T86                                                                                                    | Average T86 - All steps are too small to estimate average T86                                                                                                    |
| Maximum Td - All steps are too small to estimate maximum Td                                                                                                    | Maximum Td - All steps are too small to estimate maximum Td                                                                                                    |
| Minimum Td - All stens are too small to estimate minimum Td                                                                                                    | Minimum Td - All steps are too small to estimate minimum Td                                                                                                    |
| Average Td - All steps are too small to estimate average Td                                                                                                    | Average Td - All steps are too small to estimate average Td                                                                                                    |
| ······································                                                                                                    |                                                                                                    |
| Maximum T63 - All steps are too small to estimate maximum T63                                                                                                    | Maximum T63 - All steps are too small to estimate maximum T63                                                                                                    |
| Minimum T63 - All steps are too small to estimate minimum T63                                                                                                    | Minimum T63 - All steps are too small to estimate minimum T63                                                                                                    |
| Average T63 - All steps are too small to estimate average T63                                                                                                    | Average T63 - All steps are too small to estimate average T63                                                                                                    |
| Maximum Overshoot : 0.00s                                                                                                    | Mayimum Quarchast + 0,00c                                                                                                    |
| Sten#1: Start Point 50,00%, End Point 60,00%                                                                                                    | Step #1: Start Point 50 00% End Point 60 00%                                                                                                    |
| Sten#4: Start Point 40.00%, End Point 50.00%                                                                                                    | Step#4: Start Point 30:00 %, End Point 50:00 %                                                                                                    |
| Minimum Overshoot : 0.00s                                                                                                    | Minimum Overshoot : 0.00s                                                                                                    |
| Step#1: Start Point 50.00%, End Point 60.00%                                                                                                    | Step#1: Start Point 50.00%. End Point 60.00%                                                                                                    |
| Step#4: Start Point 40.00%, End Point 50.00%                                                                                                    | Step#4: Start Point 40.00%, End Point 50.00%                                                                                                    |
| Average Overshoot: 0.00%                                                                                                    |                                                                                                    |
|                                                                                                    |                                                                                                    |
| Save Export Show                                                                                                    | Saved Results: None                                                                                                    |
|                                                                                                    |                                                                                                    |
|                                                                                                    |                                                                                                    |

Figure 96 – Custom Step Numeric Results

# **Save Step Test Results**

See Save Step Test Results.

# **Export Step Test Results**

See Export Step Test Results.

# **Diagnostics Start Ramp Test**

Use this tab to configure and run a Ramp Test.

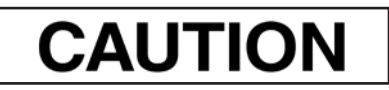

Procedures (e.g. Find Stops, Auto Tune, Step Test, Ramp Test, Signature) should **NOT** be invoked if the ValVue sequencer is running.

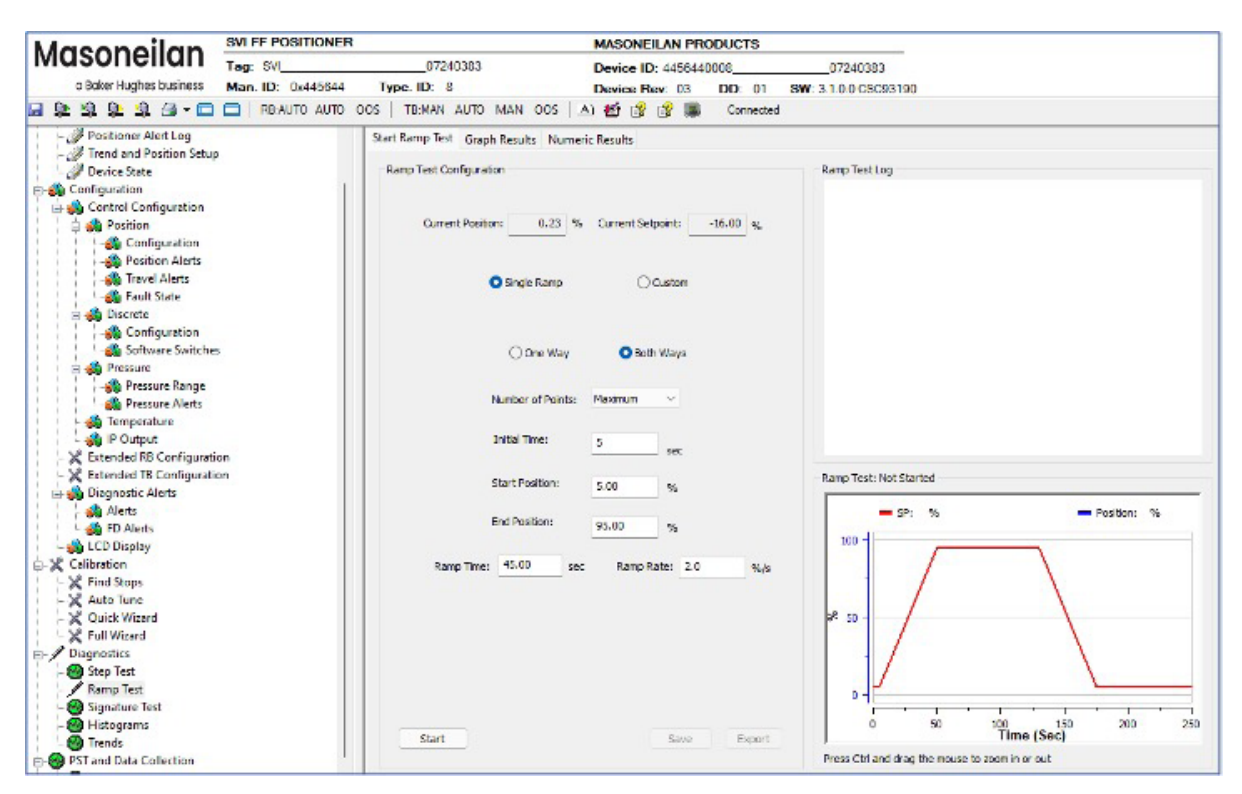

Figure 97 – Diagnostics Start Ramp Test

### **Buttons and Fields**

### **Ramp Test Configuration**

- Current Position Displays the current position as a percent of fully open or closed.
- *Current Setpoint* Displays the current setpoint as a percent.

| Ramp Test Type         | Use the radio buttons to select the test type:                                                                                                    |
|------------------------|----------------------------------------------------------------------------------------------------|
|                        | <ul> <li>Single Ramp: Displays fields to configure a One Way or Two Way test.</li> <li>See Run a Single Step Test.</li> </ul>                                                                                                    |
|                        | • <i>Custom</i> : Displays an empty table below where you can add settings to customize a test. See <i>Run Custom: Ramp Test</i> .                                                                                                    |
| One Way                | Click to conduct the test only from the Start Position to the End Position.                                                                                                    |
| Both Ways              | Click to conduct the test only from the <i>Start Position</i> to the <i>End Position</i> and back to the <i>Start Position</i> . The values of the <i>Start Position</i> and the <i>End Position</i> determine the direction of the valve stem movement. When the value of the <i>Start Position</i> is more than that of the <i>End Position</i> , the valve steps down in one way trip, then steps up at return trip, if <i>Both Ways</i> is used. |
| Initial Time           | Enter the time after start is clicked to wait before commencing the actual test.<br>This gives time for stabilization.                                                                                                    |
| Start Position         | Enter the position for the valve positioning before the test start.                                                                                                    |
| End Position           | Enter the final position for the valve positioning during the test.                                                                                                    |
| Ramp Time              | Enter the time for the ramp to run.                                                                                                    |
| Ramp Rate              | Enter the rate at which upward setpoint changes are acted on in Manual mode, in PV units per second. If the ramp rate is set to zero, then the setpoint is used immediately. For control blocks, rate limiting applies in Auto, Cas and RCas modes.                                                                                                    |
|                        | The Setpoint from another function block or remote application can also be limited to change at a configurable ramp rate.                                                                                                    |
| Ramp Test Log          | Displays progress message, values and error messages as the test proceeds.                                                                                                    |
| <i>Ramp Test</i> Graph | Displays graphical results as the test proceeds. The test status appears above the graph.                                                                                                    |
| Start                  | Click to start the test. Updates appear in the Ramp Test Log.                                                                                                    |
| Save                   | Click to save the results. You can load back the result in the selection <i>Show Saved Result</i> in <i>Graph/Numeric</i> tabs.                                                                                                    |
| Export                 | Click and a dialog appears to export the results to an Excel file.<br>See <i>Export Ramp Test Results.</i>                                                                                                    |

### **Run Single Ramp Test**

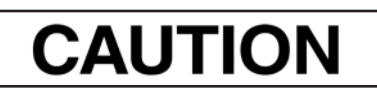

Procedures (e.g. Find Stops, Auto Tune, Step Test, Ramp Test, Signature) should **NOT** be invoked if the ValVue sequencer is running.

- 1. Ensure the system is in manual mode.
- 2. Click Single Ramp.

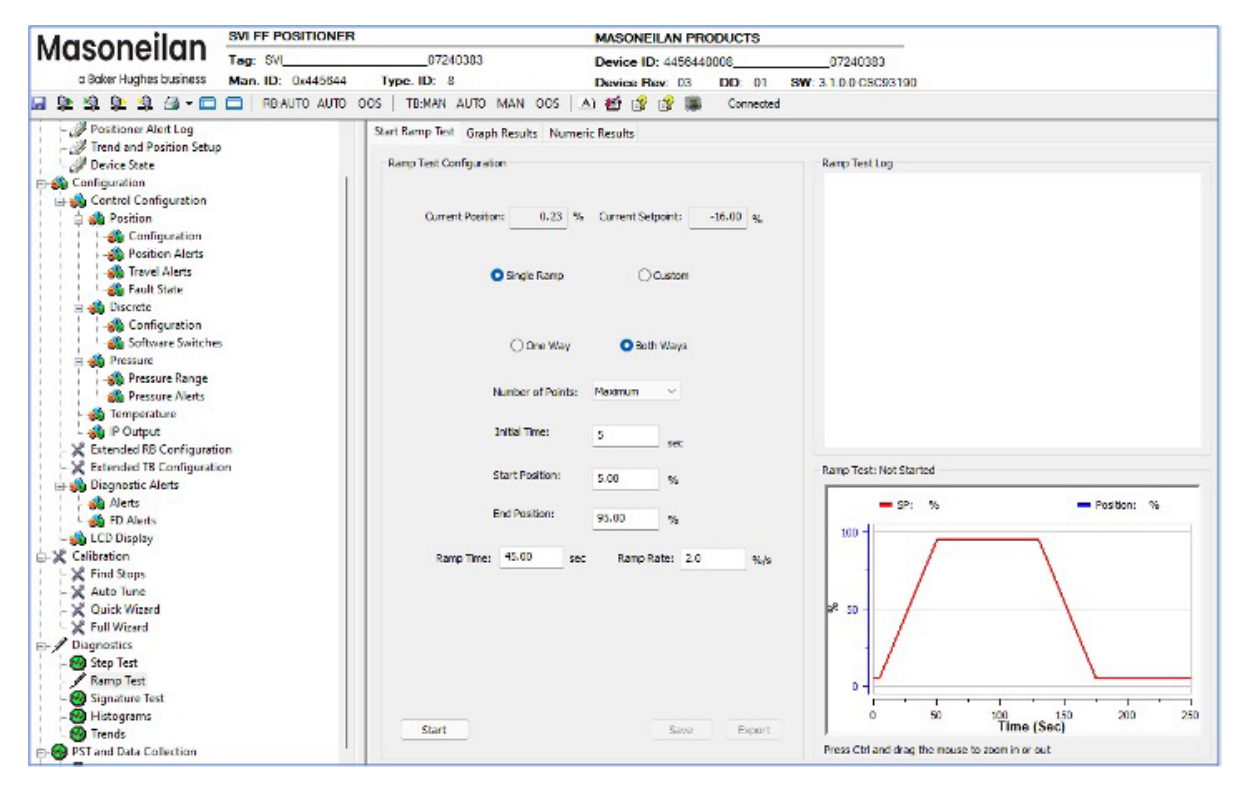

Figure 98 – Diagnostics Start Ramp Test

- 3. Click One Way or Both Ways.
- 4. Enter values for *Initial Time*, *Start Position*, *End Position*, *Ramp Time*, *Ramp Rate* and click The *Ramp Test Log* begins displaying test data.

Start

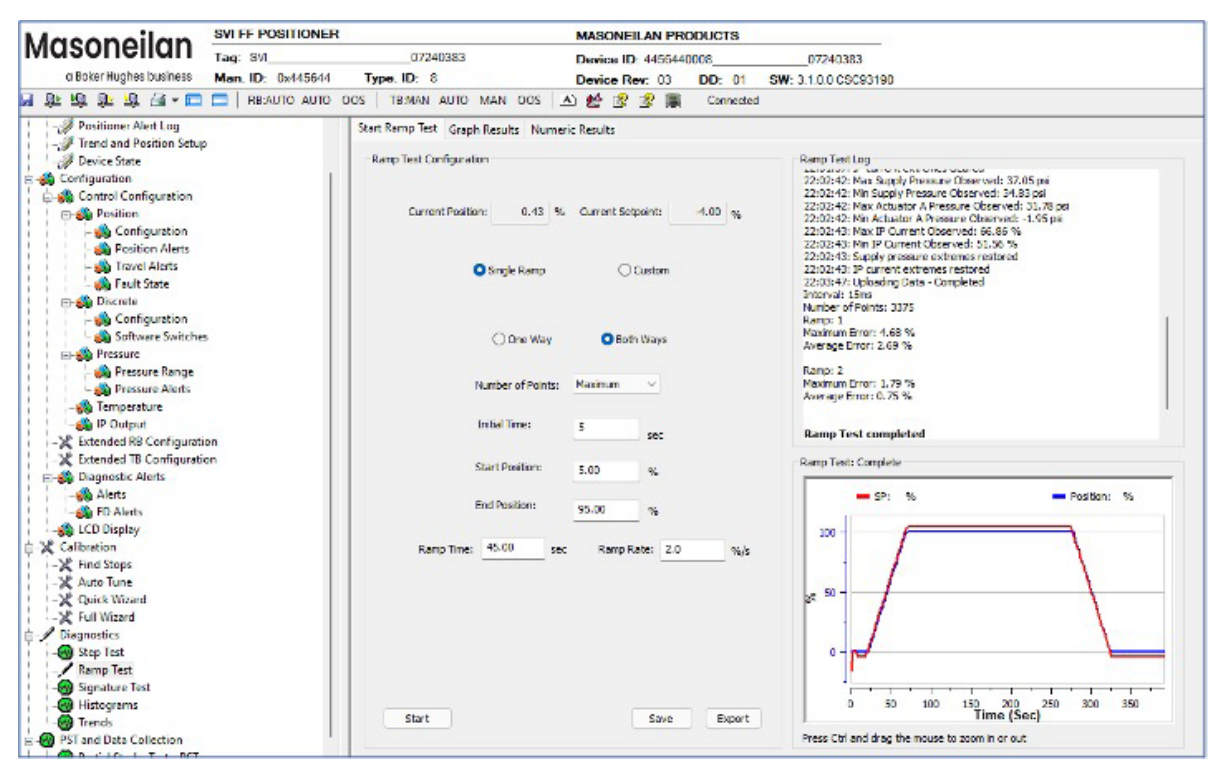

Figure 99 – Diagnostics Ramp Test Complete: Single Ramp Both Ways

You can now Save Ramp Test Results or Export Ramp Test Results.

5. When finished, ensure the Transducer block is returned to Auto.

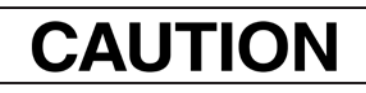

If the Transducer block is switched to Auto, it then follows the setpoint received from the AO block (if scheduled). If you fail to switch the Transducer block to Auto, then the valve will not be in control.

# **Run Custom: Ramp Test**

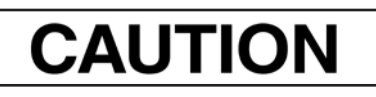

Procedures (e.g. Find Stops, Auto Tune, Step Test, Ramp Test, Signature) should **NOT** be invoked if the ValVue sequencer is running.

- 1. Ensure the system is in manual mode.
- 2. Click Custom and the table appears below to enter multiple test steps.

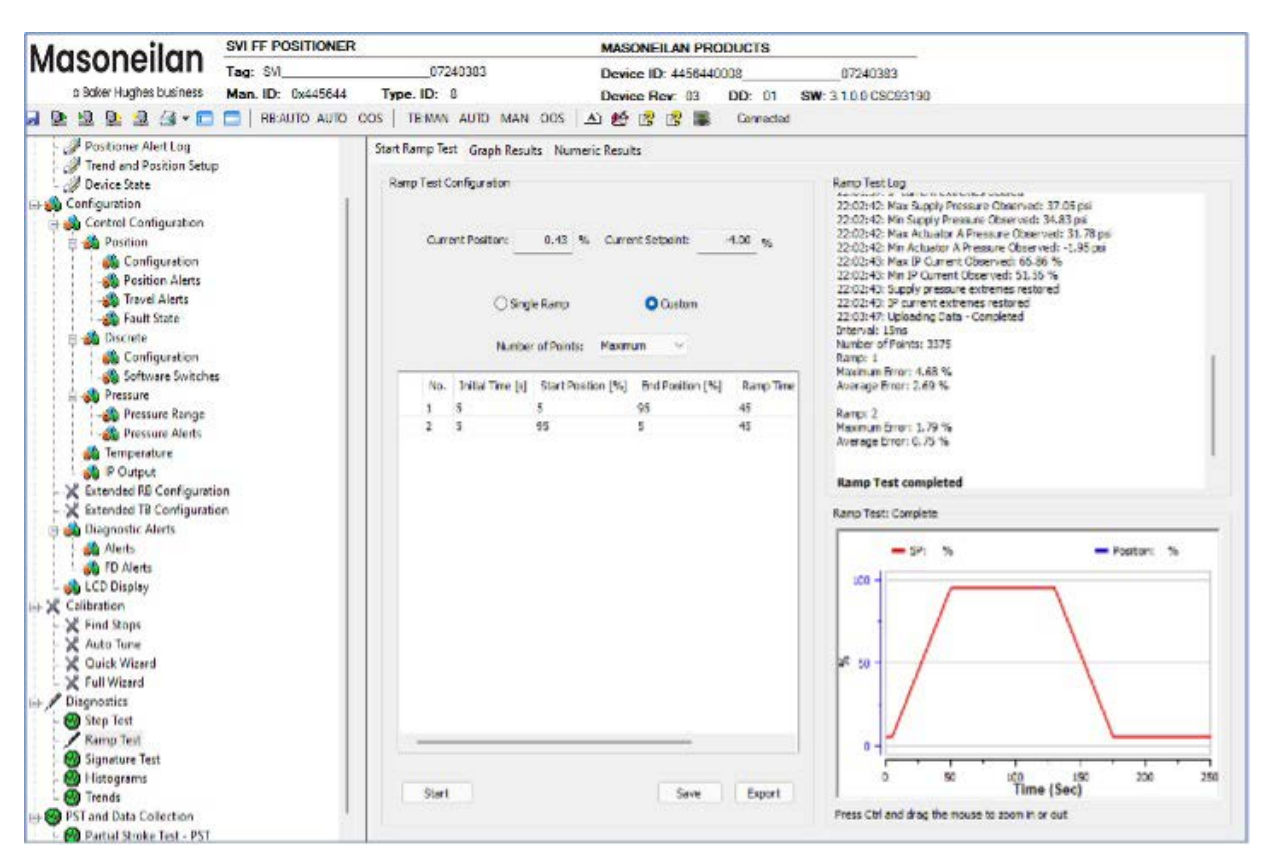

Figure 100 – Diagnostics Start Custom Test

3. Enter values for Initial Time, Start Position, End Position, Ramp Time, and Ramp Rate.

4. Right-click in the row and a menu appears to add rows or erase selected rows (*Custom Ramp Test Manage Rows*).

| Initia | l Time | Start Position | End Position | Ramp Time | Ramp Rate |
|--------|--------|----------------|--------------|-----------|-----------|
| 2      |        | 10.00          | 99.00        | 8         | 10        |
|        | Inse   | rt Before      |              |           |           |
|        | Inse   | rt After       |              |           |           |
|        | Eras   | e              |              |           |           |

Figure 101 – Custom Ramp Test Manage Rows

- 5. Right-click and select Insert Before or Insert After or Erase to manage the test sequence.
- 6. Enter the data from step 2 for all subsequent steps.
- 7. Click Start . The Ramp Test Log begins displaying test data.

| Test C | onfiguration     | 0.01 % Curre       | ent Setpoint: -16 | 5.00 %    | Ramp Test Log<br>23:36:09: Min Actuator B Pressure Observed: 24:67 psi<br>23:36:09: Max IP Current Observed: 66:38 %<br>23:36:09: Min IP Current Observed: 66:19 %<br>23:36:10: Supply pressure extremes restored<br>23:36:10: IP current extremes restored |
|--------|------------------|--------------------|-------------------|-----------|----------------------------------------------------------------------------------------------------|
|        |                  | le Ramp            | O Custom          |           | Number of Points: 2340<br>TB remains in Manual mode as requested                                                                                                    |
|        | Numbe            | r of Points: Maxim | um 🗸              |           | Ramp: 1<br>Maximum Error: 3.12 %<br>Average Error: 2.10 %                                                                                                    |
| No.    | Initial Time [s] | Start Position [%] | End Position [%]  | Ramo Time | Ramp: 2<br>Maximum Error: 0.90 %                                                                                                    |
| 1      | 5                | 5                  | 95                | 30        | Average Error: 0.45 %                                                                                                    |
| 2      | 5                | 95                 | 5                 | 30        |                                                                                                    |
|        |                  |                    |                   |           | - SP: % - Position: %                                                                                                    |
| Start  |                  |                    | Save              | Export    | 0                                                                                                    |

Figure 102 – Diagnostics Ramp Test Complete: Custom

You can now Save Ramp Test Results or Export Ramp Test Results.

8. When finished, ensure the Transducer block is returned to Auto.

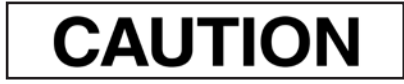

If the Transducer block is switched to Auto, it then follows the setpoint received from the AO block (if scheduled). If you fail to switch the Transducer block to Auto, then the valve will not be in control.

# Save Ramp Test Results

See Save Ramp Test Results.

# **Export Ramp Test Results**

See Export Ramp Test Results.

# **Diagnostics Ramp Test Graph Results**

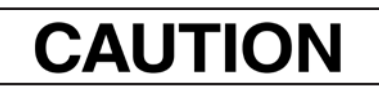

Procedures (e.g. Find Stops, Auto Tune, Step Test, Ramp Test, Signature) should **NOT** be invoked if the ValVue sequencer is running.

Use this tab to view the graphical results.

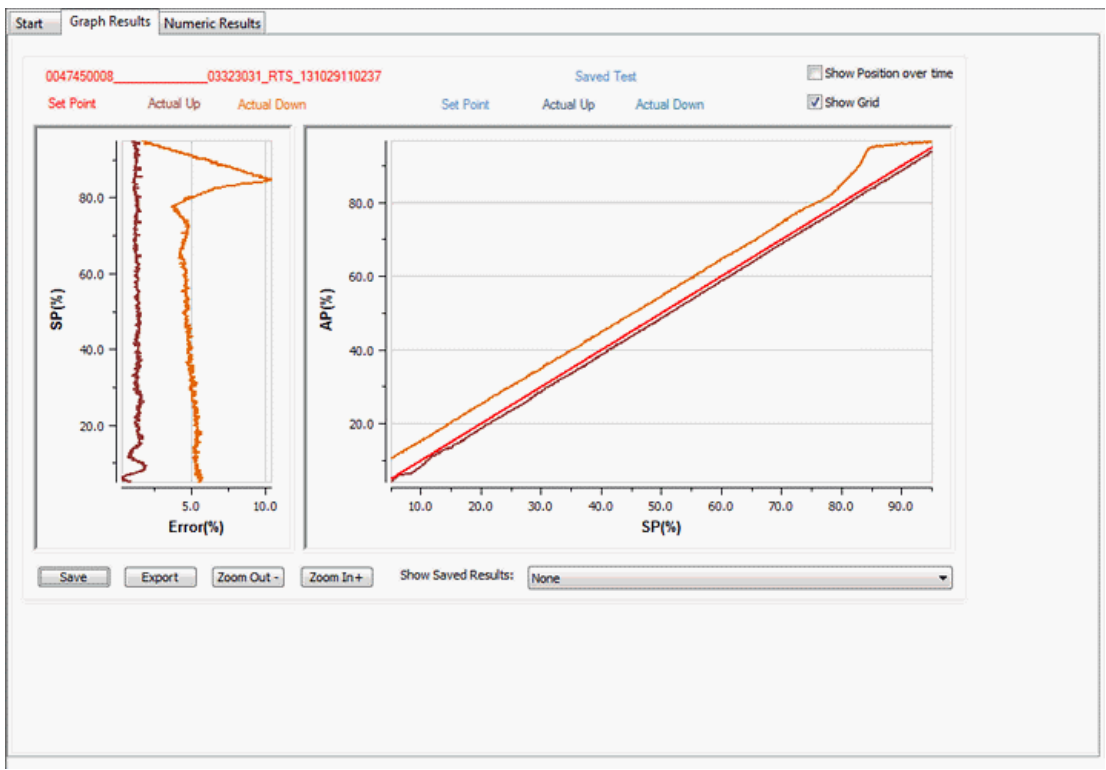

Figure 103 – Diagnostics Ramp Test Graph Results

# Buttons and Fields

| General Graph                                            | All graphs have some common functionality, including:                                                                                                    |  |  |  |  |
|----------------------------------------------------------|----------------------------------------------------------------------------------------------------|--|--|--|--|
| functionality                                            | <ul> <li>Click-and-hold on any axis' legend to drag along the axis.</li> </ul>                                                                                                    |  |  |  |  |
|                                                          | <ul> <li>Press the CTRL button and mouse drag to zoom/unzoom on the graph.</li> </ul>                                                                                                    |  |  |  |  |
|                                                          | <ul> <li>Right-click menu: There is a menu available by right-clicking any axis that has<br/>three selections:</li> </ul>                                                                                                    |  |  |  |  |
|                                                          | - Tracking Enabled: Enables/disables tracking.                                                                                                    |  |  |  |  |
|                                                          | <ul> <li>Update Resume Values: Store the axis scale for the Tracking Enabled.<br/>The next time Tracking Enabled is engaged, the tracking restores the<br/>axis to the stored scale instead the initial scale.</li> <li>Zoom to Fit: Activates a function that sizes the graph to fit the selected</li> </ul>                                                                                                    |  |  |  |  |
|                                                          | display area.                                                                                                    |  |  |  |  |
| Unit name                                                | Displays the name of the SVI FF unit.                                                                                                    |  |  |  |  |
| Setpoint                                                 | Displays the setpoint.                                                                                                    |  |  |  |  |
| Actual Up                                                | Shows the distance up for valve position.                                                                                                    |  |  |  |  |
| Actual Down                                              | Shows the distance down for valve position.                                                                                                    |  |  |  |  |
| Show Position over time                                  | Toggles the graph to the right to show AP versus Time instead of AP versus Setpoint.                                                                                                    |  |  |  |  |
| Show Position<br>Over Time                               |                                                                                                    |  |  |  |  |
| Show Grid                                                | Toggles the grid on for all three graph areas.                                                                                                    |  |  |  |  |
| Show Grid                                                |                                                                                                    |  |  |  |  |
| Setpoint vs.<br>Error graph                              | Displays a graph of the setpoint versus the calculated error.                                                                                                    |  |  |  |  |
| AP (Actual<br>Position) vs.<br>Setpoint or Time<br>graph | <ul> <li>Displays a graph of the valve position versus the setpoint or versus time.</li> <li>Left axis displays a scale for the counts. Bottom axis displays time.</li> <li>The red line represents the current test setpoint.</li> <li>The brown line represents the current AP up position.</li> <li>The orange line represents the current test setpoint.</li> <li>The blue line represents the current test setpoint.</li> <li>The green line represents the saved test AP up position.</li> <li>The orange line represents the saved test AP up position.</li> </ul> |  |  |  |  |
| Save                                                     | Click to save the results. You can load back the result in the selection <i>Show Saved Result</i> in <i>Graph/Numeric</i> tabs.                                                                                                    |  |  |  |  |
| Export                                                   | Exports the results as a .csv file. See <i>Export Step Test Results</i> for instructions.                                                                                                    |  |  |  |  |

Export

| Zoom Out -<br>Zoom Out - | Toggles the view out according to preset values to two times.                                                                                                  |
|--------------------------|----------------------------------------------------------------------------------------------------|
| Zoom In +<br>Zoom In +   | Toggles the view in according to preset values to 50%.                                                                                                    |
| Show Saved<br>Results    | Use the pulldown to select a results file and the graph is populated.<br>See <i>Diagnostics Start Step Test</i> for instructions on how to create these files. |

# Save Ramp Test Results

Save

Click

and the test data is saved in a proprietary format.

# **Export Ramp Test Results**

1. Click **Export** and the Save As dialog appears.

The software adds a default file name ( *Export Test Results*) in .csv format.

| 🚰 Save As                                                               |                                                                                                    | ×                                                                                                    |
|-------------------------------------------------------------------------|----------------------------------------------------------------------------------------------------|----------------------------------------------------------------------------------------------------|
| Savejn:                                                                 | 🗈 Documents 🔹 🐨 📴 🖽                                                                                                    |                                                                                                    |
| Recent Places<br>Pesktop<br>Desktop<br>Libraries<br>Computer<br>Network | Name Cage Machine Stuff LabVIEW Data Cage Machine Stuff LabVIEW Data Correct Solutional Instruments Svi2FFDTM Video Mask Projects | Date modified<br>4/14/2012 7:24<br>3/26/2013 4:56<br>5/2/2012 12:12<br>5/16/2012 5:02<br>6/2/2013 10:25<br>4/27/2012 9:52<br>//2/2013 9:52 |

Figure 104 – Export Test Results

2. Edit the file name, if required, navigate to a directory and click Save

# **Diagnostics Ramp Test Numeric Results**

Use this tab to view log results.

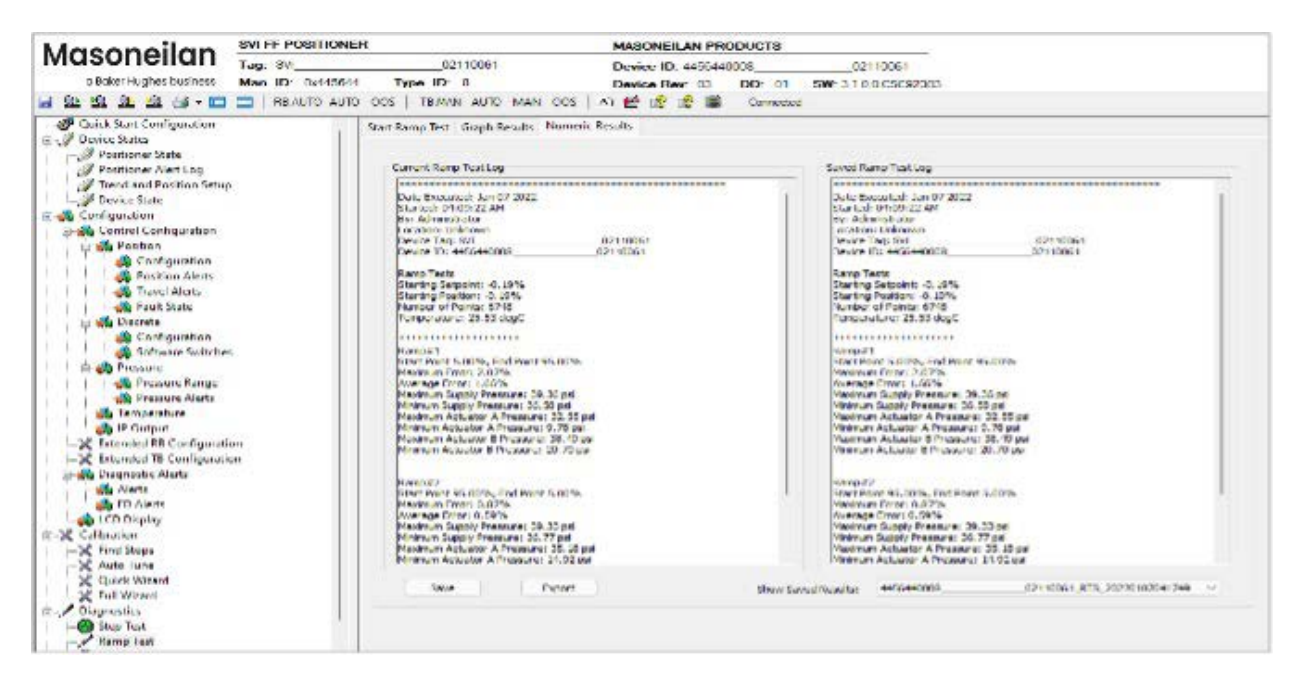

Figure 105 – Diagnostics Ramp Test Numeric Results

See Save Ramp Test Results and Export Ramp Test Results.

### **Buttons and Fields**

*Currents Ramp* Displays the results from a current step test. These results can be saved or exported. *Test Log* 

Saved RampDisplays the results from an historical step test accessed using the Show SavedTest LogResults pulldown.

Save

Click to save the results. You can load back the result in the selection *Show Saved Result* in *Graph/Numeric* tabs.

Save

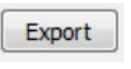

Exports the results as a .csv file. See *Export Step Test Results* for instructions.

| Export |
|--------|
|--------|

Show SavedUse the pulldown to select a results file and the graph is populated. See DiagnosticsResultsStart Step Test for instructions on how to create these files.

# **Diagnostics Start Signature Test**

Use this tab to configure and run a Signature Test.

Use the *Diagnostics Start Signature Test* tab to perform diagnostic tests, and displays test results in the *Graph Results* tab. Additionally, valve parameters including, *Position* and *Pressure* appear for reference in a graph on the run tab.

The *Standard Actuator Signature* test is a response time test that measures the time for the valve to go from full closed to full open and the time for the valve to go from full open to full closed. For an FF this test measures the friction, spring range and response time.

During the *Standard Actuator Signature* test the positioner is slowly moved from the starting position to the ending position and back and the two curves (up and down) are measured and displayed in the *Graph Results* graph.

Measures and saves control valve static characteristic data. The input measuring parameter is output pressure (*MEAS\_PRESS\_AIR*); and the output parameter is the feedback signal (*FINAL\_POSITION\_VALUE.Value*).

This procedure moves the valve. This results in loss of process control.

Procedures (e.g. Find Stops, Auto Tune, Step Test, Ramp Test, Signature) should **NOT** be invoked if the ValVue sequencer is running.

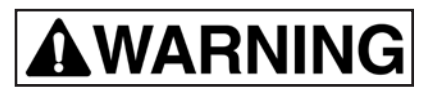

This procedure moves the valve. This results in loss of process control.

# CAUTION

Procedures (e.g. Find Stops, Auto Tune, Step Test, Ramp Test, Signature) should **NOT** be invoked if the ValVue sequencer is running.

Note: During both Open and Closed Loop tests the actual valve range of motion will be somewhat greater than the configured test range.

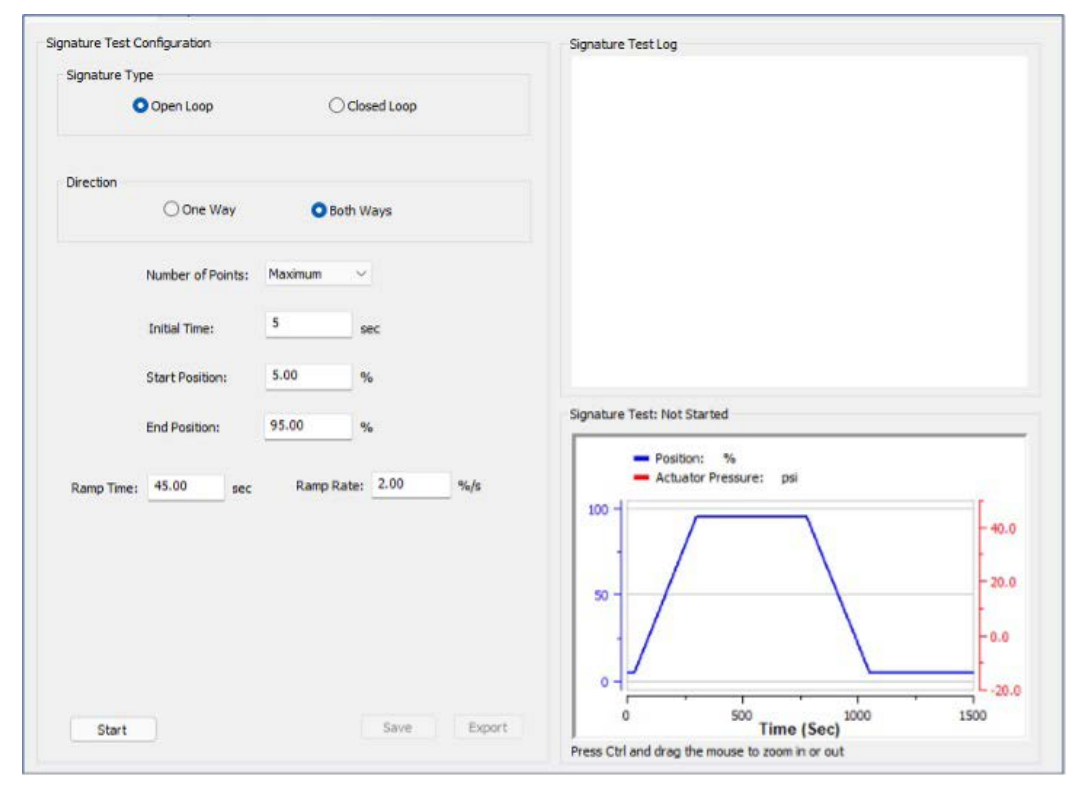

Figure 106 – Diagnostics Start Signature Test

### **Buttons and Fields**

### Signature Type

| Open Loop   | Use the open loop signature to ramp the pressure smoothly, at a constant rate and measure position and pressure while the valve position moves from the start to the end of the test. During this movement, the position and actuator pressure is measured frequently and saved in the positioner. This data is then read from the device and plotted to show a valve signature.                                                                     |
|-------------|----------------------------------------------------------------------------------------------------|
| Closed Loop | Use the closed loop to change the position (setpoint) at a fixed rate from the starting position to the ending position. During this movement, the position and actuator pressure is measured frequently and saved in the positioner. This data is then read from the device and plotted to show a valve signature.                                                                                                    |
|             | Direction                                                                                                    |
| One Way     | Click to conduct the test only from the Start Position to the End Position.                                                                                                    |
| Both Ways   | Click to conduct the test only from the <i>Start Position</i> to the <i>End Position</i> and back to the <i>Start Position</i> . The values of the <i>Start Position</i> and the <i>End Position</i> determine the direction of the valve stem movement. When the value of the <i>Start Position</i> is more than that of the <i>End Position</i> , the valve steps down in one way trip, then steps up at return trip, if <i>Both Ways</i> is used. |

| Number of<br>Points            | <ul> <li>Use the pulldown to select the number of data points to gather during the test:</li> <li><i>Maximum;</i> The test is run and the software gathers a all sampling data.</li> <li><i>500:</i> The DTM gathers one data point per every two sampling points.</li> <li><i>300:</i> The DTM gathers one data point per every three sampling points.</li> <li><i>100:</i> The DTM gathers one data point per every ten sampling points.</li> </ul> |
|--------------------------------|----------------------------------------------------------------------------------------------------|
| Start Position                 | Enter the position for the valve positioning before the test start.                                                                                                    |
| End Position                   | Enter the final position for the valve positioning during the test.                                                                                                    |
| Ramp Time                      | Enter the time for the ramp to run.                                                                                                    |
| Ramp Rate                      | Enter the rate at which upward setpoint changes are acted on in Man mode, in PV units per second. If the ramp rate is set to zero, then the setpoint is used immediately. For control blocks, rate limiting applies in Auto, Cas and RCas modes.                                                                                                    |
|                                | The Setpoint from another function block or remote application can also be limited to change at a configurable ramp rate.                                                                                                    |
| Signature Test<br>Log          | Displays progress message, values and error messages as the test proceeds.                                                                                                    |
| <i>Signature Test</i><br>Graph | Displays graphical results as the test proceeds. The test status appears above the graph.                                                                                                    |
| Start                          | Click to start the test. Updates appear in the Signature Test Log.                                                                                                    |
| Save                           | Click to save the results. You can load back the result in the selection <i>Show Saved Result</i> in <i>Graph/Numeric</i> tabs. See <i>Save Signature Test Results</i> .                                                                                                    |
| Export                         | Click and a dialog appears to export the results to an Excel file.<br>See <i>Export Signature Test Results.</i>                                                                                                    |

# **Run Loop Test**

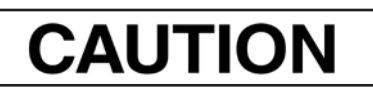

Procedures (e.g. Find Stops, Auto Tune, Step Test, Ramp Test, Signature) should **NOT** be invoked if the ValVue sequencer is running.

- 1.Ensure the system is in manual mode.
- 2. Click Open or Closed Loop.

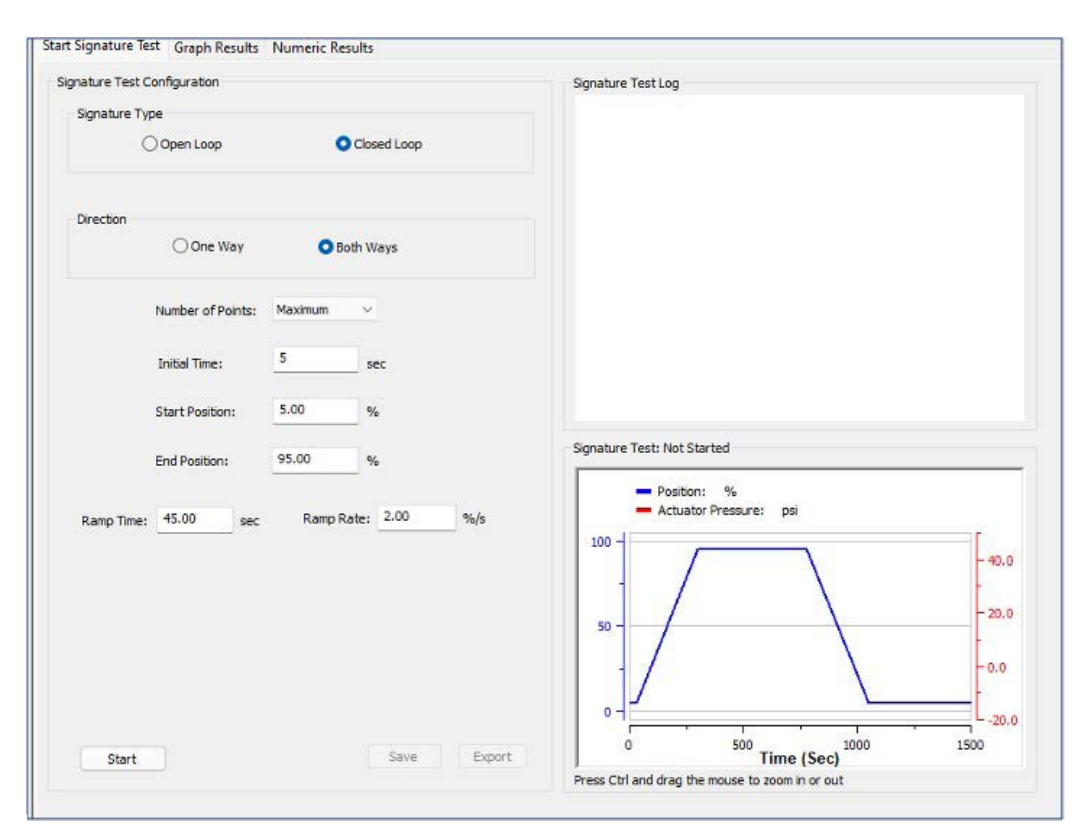

Figure 107 – Diagnostics Start Closed Loop Test

- 3. Click One Way or Both Ways.
- 4. Use the pulldown to select the number of points to gather.

5. Enter values for *Start Position, End Position, Ramp Time, Ramp Rate* and click

The Estimated Time appears and the Signature Test Log begins displaying test data.

| nature Test ( | Configuration     |                      |       | Signature Test Log                                                                                           |       |
|---------------|-------------------|----------------------|-------|----------------------------------------------------------------------------------------------------|-------|
| Signature Ty  | pe                |                      |       | 20:58:35: Signature 1: Start Point 5.00%, End Point 95.00%                                                   |       |
| -             |                   |                      |       | 20:58:35: Supply pressure extremes cleared                                                                   |       |
| (             | ) Open Loop       | Closed Loop          |       | 21:01:05: Max Supply Pressure Observed: 37.27 psi                                                            |       |
|               |                   |                      |       | 21:01:05: Min Supply Pressure Observed: 35.09 psi                                                            |       |
|               |                   |                      |       | 21:01:05: Max Actuator A Pressure Observed: 33.36 ps<br>21:01:05: Min Actuator A Pressure Observed: -2.07 ps |       |
| Direction     |                   |                      |       | 21:01:06: Max IP Current Observed: 64.90 %                                                                   |       |
|               | 0.000             |                      |       | 21:01:06: Min IP Current Observed: 43.55 %                                                                   |       |
|               | O One way         | O Both Ways          |       | 21:01:06: Supply pressure extremes restored<br>21:01:06: IP current extremes restored                        |       |
|               |                   |                      |       | 21:03:41: Uploading Data - Completed                                                                         |       |
|               |                   | Market Street Street |       | Interval: 60ms                                                                                               |       |
|               | Number of Points: | Maximum              |       | Number of Points in second direction: 846                                                                    |       |
|               |                   |                      |       | Number of Points: 1692                                                                                       |       |
|               | Initial Time:     | 5 sec                |       | Signature Test completed                                                                                     |       |
|               |                   |                      |       | Signature rest completed                                                                                     |       |
|               | Start Position    | 5.00                 |       | ***************************************                                                                      |       |
|               | Start Postobili.  |                      |       |                                                                                                    |       |
|               |                   | 05.00                |       | Signature Test: Completed                                                                                    |       |
|               | End Position:     | 95.00 %              |       |                                                                                                    | _     |
|               |                   |                      |       | Position: %                                                                                                  |       |
| Dama Tima     | 45.00             | Pamp Pate: 2.00      | 96.10 | <ul> <li>Actuator Pressure: psi</li> </ul>                                                                   |       |
| Ramp time:    | sec sec           | Kump Kute.           | 1413  |                                                                                                    |       |
|               |                   |                      |       | 100 -                                                                                                    | 40.0  |
|               |                   |                      |       |                                                                                                    | 10.0  |
|               |                   |                      |       |                                                                                                    |       |
|               |                   |                      |       |                                                                                                    | 20.0  |
|               |                   |                      |       | » / · · · ·                                                                                                  |       |
|               |                   |                      |       |                                                                                                    |       |
|               |                   |                      |       |                                                                                                    | 0.0   |
|               |                   |                      |       | 0                                                                                                    |       |
|               |                   |                      |       |                                                                                                    | -20.0 |
|               |                   |                      |       | 50 100 150 200 250 200                                                                                       |       |

Figure 108 – Diagnostics Signature Test Complete: Closed Loop Both Ways

You can now Save Signature Test Results or Export Signature Test Results.

6. When finished, ensure the Transducer block is returned to Auto.

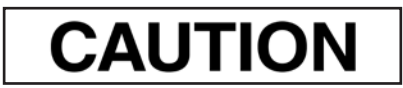

If the Transducer block is switched to Auto, it then follows the setpoint received from the AO block (if scheduled). If you fail to switch the Transducer block to Auto, then the valve will not be in control.

# **Diagnostics Signature Test Graph Results**

Use this tab to view the graphical results.

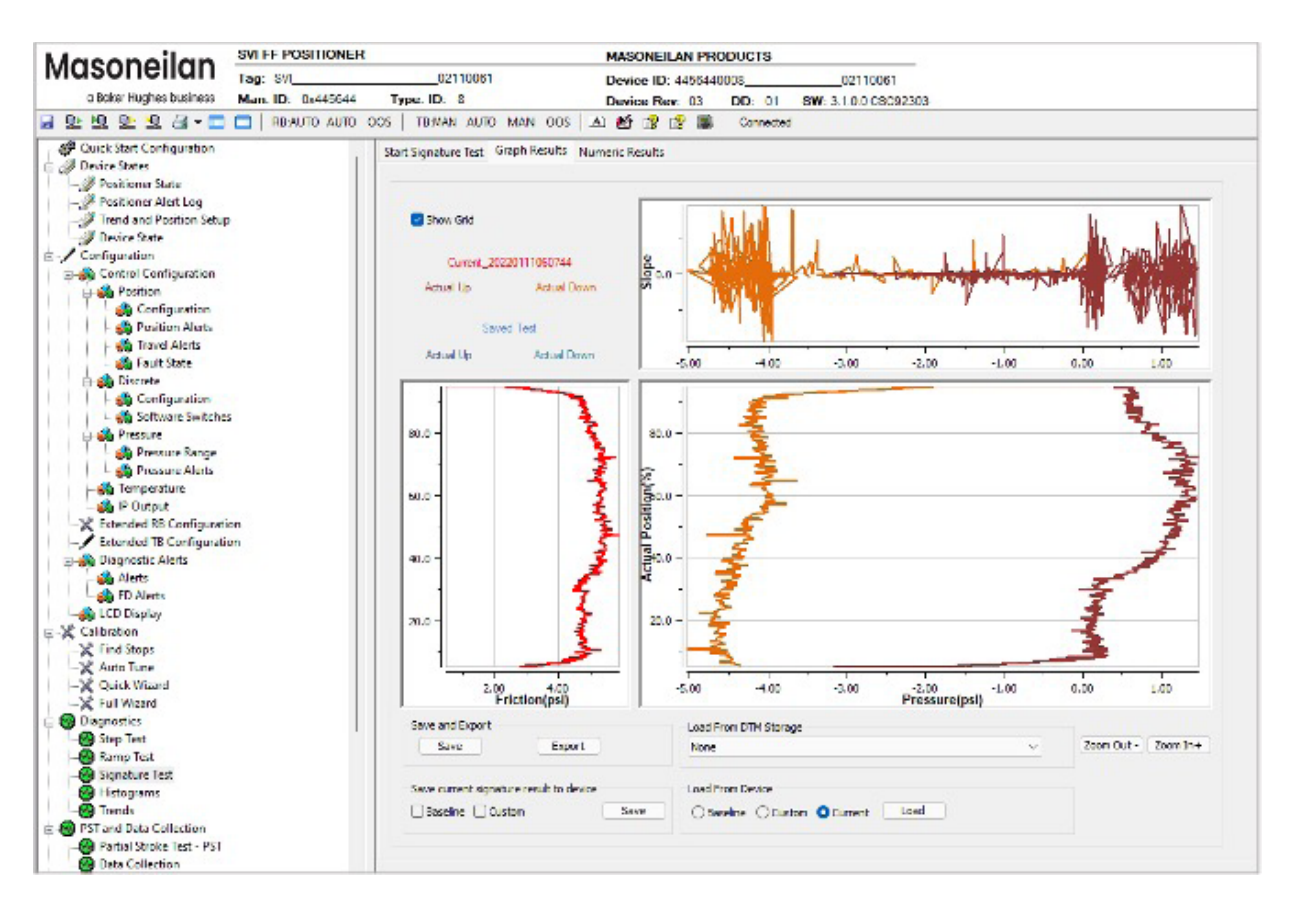

Figure 109 – Diagnostics Signature Test Graph Results

### **Buttons and Fields**

General Graph functionality

All graphs have some common functionality, including:

- Click-and-hold on any axis' legend to drag along the axis.
- Press the CTRL button and mouse drag to zoom/unzoom on the graph.
- Right-click menu: There is a menu available by right-clicking any axis that has three selections:
  - Tracking Enabled: Enables/disables tracking.
  - Update Resume Values: Store the axis scale for the *Tracking Enabled*. The next time *Tracking Enabled* is engaged, the tracking restores the axis to the stored scale instead the initial scale.
  - Zoom to Fit: Activates a function that sizes the graph to fit the selected display area.

| Show Grid                                                | Toggles the grid on for all three graph areas.                                                                                                    |
|----------------------------------------------------------|----------------------------------------------------------------------------------------------------|
| Show Grid                                                |                                                                                                    |
| Actual Up                                                | Shows the distance up for valve position.                                                                                                    |
| Actual Down                                              | Shows the distance down for valve position.                                                                                                    |
| Actual Position vs<br>Friction (kPa)                     | Displays a graph of actual position versus friction.                                                                                                    |
| Slope vs.<br>Pressure                                    | Displays a graph of the slope of the pressure curve versus pressure.                                                                                                    |
| AP (Actual<br>Position) vs.<br>Setpoint or Time<br>graph | <ul> <li>Displays a graph of the valve position versus the setpoint or versus time.</li> <li>Left axis displays a scale for the counts. Bottom axis displays time.</li> <li>The red line represents the current test setpoint.</li> <li>The brown line represents the current AP up position.</li> <li>The orange line represents the current test setpoint.</li> <li>The blue line represents the current test setpoint.</li> <li>The green line represents the saved test AP up position.</li> <li>The orange line represents saved test AP down position.</li> </ul> |
| Save<br>Save                                             | Click to save the results. You can load back the result in the selection <i>Show Saved Result</i> in <i>Graph/Numeric</i> tabs.                                                                                                    |
| Export<br>Export                                         | Exports the results as a .csv file. See <i>Export Step Test Results</i> for instructions.                                                                                                    |
| Zoom Out -<br>Zoom Out -                                 | Toggles the view out according to preset values to two times.                                                                                                    |
| Zoom In+<br>Zoom In +                                    | Toggles the view in according to preset values to 50%.                                                                                                    |
| Load From<br>DTM Storage                                 | Use the pulldown to select a results file and the graph is populated.<br>See <i>Diagnostics Start Step Test</i> for instructions on how to create these files.                                                                                                    |

#### Save and Store In Device

| Save and Sto | ore In Device |           |      |
|--------------|---------------|-----------|------|
| € Baseline   | C Custom      | C Current | Save |

Radio buttons

Click one of the radio buttons to select the type:

- *Baseline*: Saves the result as a baseline curve in the device. You can load a saved signature test from device to the UI and compare to the current test.
- *Custom*: Saves the result as a custom curve in the device. This can be accessed for use at a later time.
- Current: Saves the result as the current curve for use by the device. Save Current is only available for SVI FF REV02/REV01 device.
   SVI FF REV03 device can automatically save the results as current curve, so no Save Current radio button for REV03 device.

Once selected, click Save

The file is saved in the data storage location as set using the *Saved Data Settings* fields in *Log Configuration*.

#### Load From Device

| Load From Device |          |           |      |  |  |  |  |
|------------------|----------|-----------|------|--|--|--|--|
| € Baseline       | C Custom | C Current | Load |  |  |  |  |

Radio buttons

Click one of the radio buttons to select the type:

- Baseline: Opens a dialog to select an existing baseline curve.
- Custom: Opens a dialog to select an existing custom curve.
- Current: Opens a dialog to select an existing current curve for use by the device.

Once selected, click Save

The file is saved in the data storage location as set using the *Saved Data Settings* fields in *Log Configuration*.

### **Save Signature Test Results**

See Save Signature Test Results.

# **Export Signature Test Results**

1. Click and the Save As dialog appears. The software adds a default file name (*Export Test Results*) in .csv format.

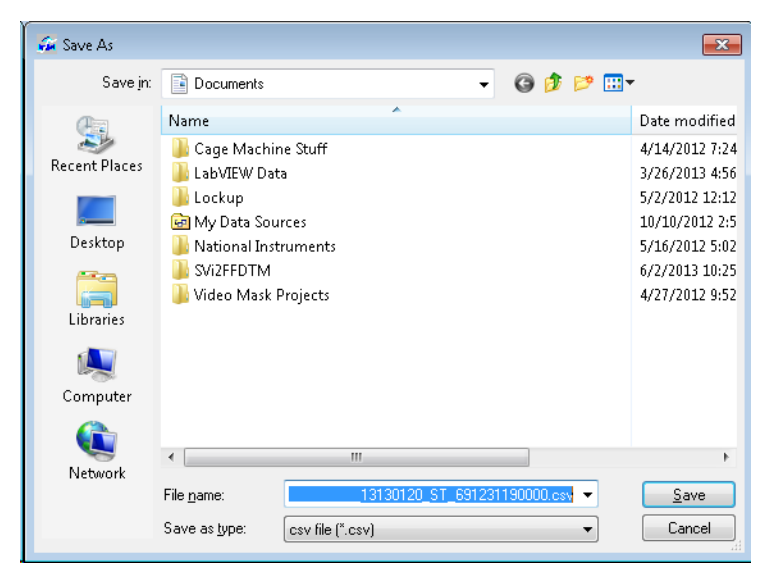

Figure 110 – Export Test Results

2. Edit the file name, if required, navigate to a directory and click Save .

# **Diagnostics Signature Test Numeric Results**

Use this tab to view log results.

| rrent Signature Test Log                                                                                                    | Saved Signature Test Log                                                                                                    |
|----------------------------------------------------------------------------------------------------|----------------------------------------------------------------------------------------------------|
|                                                                                                    |                                                                                                    |
| ate Executed: Oct 29 2013 Started: 10:59:11 AM<br>(r: 50207432 Location: Unknown<br>evice Tag: 0047450008 0332031<br>evice ID: 0047450008 0332031<br>gnature Tests<br>tarting Settopint: 0.37%<br>tarting Settopint: 0.37%<br>tarting Settopint: 0.37%<br>tarting Position: 0.18%<br>umber of Points: 669<br>meperature: 37.29 °C<br>taximum Friction: 12.88%<br>verage Friction: 12.88%<br>verage Friction: | Date Executed: Oct 11 2013 Started: 11:59:00 AM<br>By: 502077432 Location: Unknown<br>Device Tag: 0047450008 03323031<br>Device ID: 0047450008 03323031<br>Signature Tests<br>Starting Repoint: 0.37%<br>Starting Position: 0.18%<br>Number of Points: 669<br>Temperature: 37.28 °C<br>Maximum Friction: 12.88%<br>Average Friction: 12.88%<br>Upper Spring Range: 7.94 psi<br>Start Point 5.00%, End Point 95.00%<br>Maximum Supply Pressure: 49.40 psi<br>Maximum Supply Pressure: 49.40 psi<br>Maximum Actuator A Pressure: 4.50 psi |
|                                                                                                    |                                                                                                    |

Figure 111 – Diagnostics Signature Test Numeric Results

See Save Signature Test Results and Export Signature Test Results.

### **Buttons and Fields**

| Currents Ramp<br>Test Log | Displays the results from a current step test. These results can be saved or exported.                                                            |
|---------------------------|----------------------------------------------------------------------------------------------------|
| Savee Ramp<br>Test Log    | Displays the results from an historical step test accessed using the Show Saved Results pulldown.                                                 |
| Save<br>Save              | Click to save the results. You can load back the result in the selection <i>Show Saved Result</i> in <i>Graph/Numeric</i> tabs.                   |
| Export                    | Exports the results as a .csv file. See <i>Export Signature Test Results</i> for instructions.                                                    |
| Export                    |                                                                                                    |
| Show Saved<br>Results     | Use the pulldown to select a results file and the graph is populated.<br>See <i>Signature Test</i> for instructions on how to create these files. |
# **Position Histogram**

There are two tabs available in this area:

- Position Histogram
- Position Error Histogram

# **Position Histogram**

Use this tab to see a position histogram, see how many cycles are spent in each 5% position increment and to see and reset total operating time for the histogram.

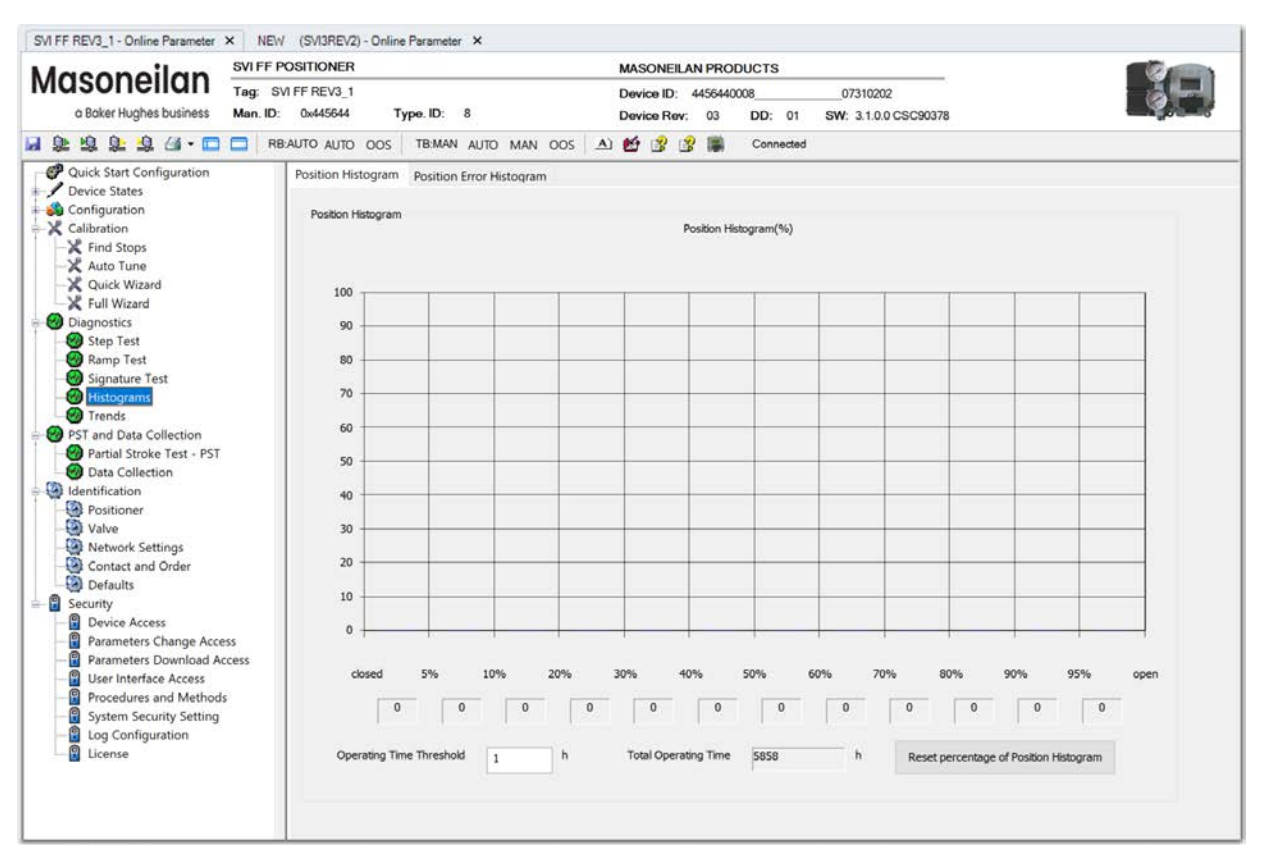

Figure 112 – Diagnostics Position Histogram: Position Histogram Tab

## Buttons and Fields

| Position<br>Histogram (%)              | Display a trace of the position histogram.                                                                                                    |
|----------------------------------------|----------------------------------------------------------------------------------------------------|
| Closed -<br>5%95% Open                 | Displays how many macro cycles the valve was in different position segments. The counters increase only if the device is under control - the transducer block is in AUTO mode and the quality of the set point is GOOD.                                                                                                    |
| Operating Time<br>Threshold            | Enter a time in hours which the software waits before presenting the histogram.<br>In process control applications, the valve follows the relatively slow change of the<br>process setpoint. The positioner collects information all the time. In some cases data is<br>collected when the valve is in transition from one position to another (e.g. during start<br>up or shut down). The small amount of collected data may not be representative of the<br>actual valve/positioner performance and may confuse the interpretation of the results.<br>In order to receive an adequate picture of the valve performance, define an <i>Operating</i><br><i>Time Threshold</i> . For a continuously operating valve, an <i>Operating Time Threshold</i> of<br>several hours may be recommended. |
| Total Operating<br>Time                | Displays the running operating time for the positioner since the last reset or start of operations.                                                                                                    |
| Reset percentage of Position Histogram | Click this button to reset the data collection. This can be used, for example, if the valve has been serviced.                                                                                                    |

# **Position Error Histogram**

Use this tab to see the *Position Error* histogram, which shows the valve position error in different segments.

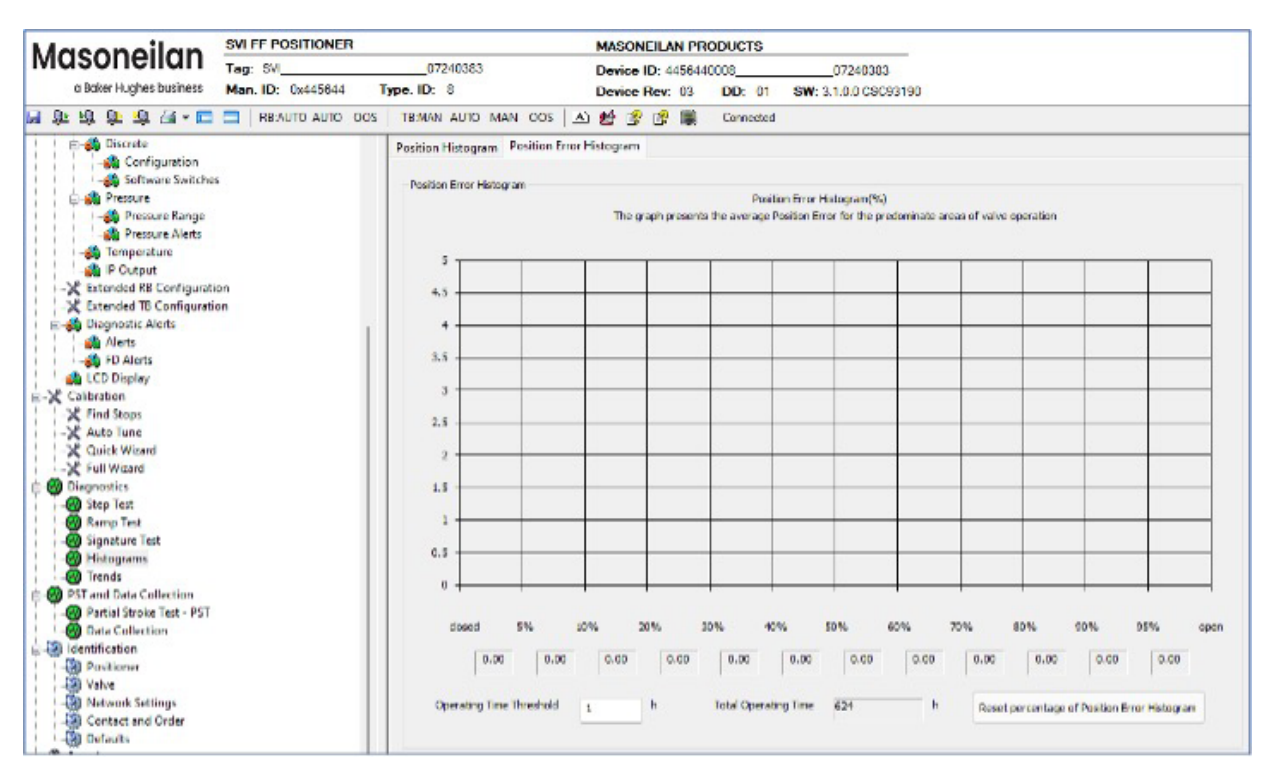

Figure 113 – Diagnostics Position Histogram: Position Error Histogram Tab

## Buttons and Fields

| Position<br>Histogram (%)                    | Display a trace of the position error histogram.                                                                                                    |
|----------------------------------------------|----------------------------------------------------------------------------------------------------|
| Closed -<br>5%95% Open                       | Displays how many macro cycles the valve was in different position segments. The counters increase only if the device is under control - the transducer block is in AUTO mode and the quality of the set point is GOOD.                                                                                                    |
| Operating Time<br>Threshold                  | Enter a time in hours which the software waits before presenting the histogram.<br>In process control applications, the valve follows the relatively slow change of the<br>process setpoint. The positioner collects information all the time. In some cases data is<br>collected when the valve is in transition from one position to another (e.g. during start<br>up or shut down). The small amount of collected data may not be representative of the<br>actual valve/positioner performance and may confuse the interpretation of the results.<br>In order to receive an adequate picture of the valve performance, define an <i>Operating</i><br><i>Time Threshold</i> . For a continuously operating valve, an <i>Operating Time Threshold</i> of<br>several hours may be recommended. |
| Total Operating<br>Time                      | Displays the running operating time for the positioner since the last reset or start of operations.                                                                                                    |
| Reset percentage of Position Error Histogram | Click this button to reset the data collection. This can be used, for example, if the valve has been serviced.                                                                                                    |

# **Trends Information Presentation**

Use this area, comprised of four tabs:

- Two to view travel trends (Travel Accumulation Trend A and B).
- Two to view cycle trends (Cycle Counter Trend A and B).

# **Travel Accumulation Trend A and B**

Use these two tabs to track valve travel trends.

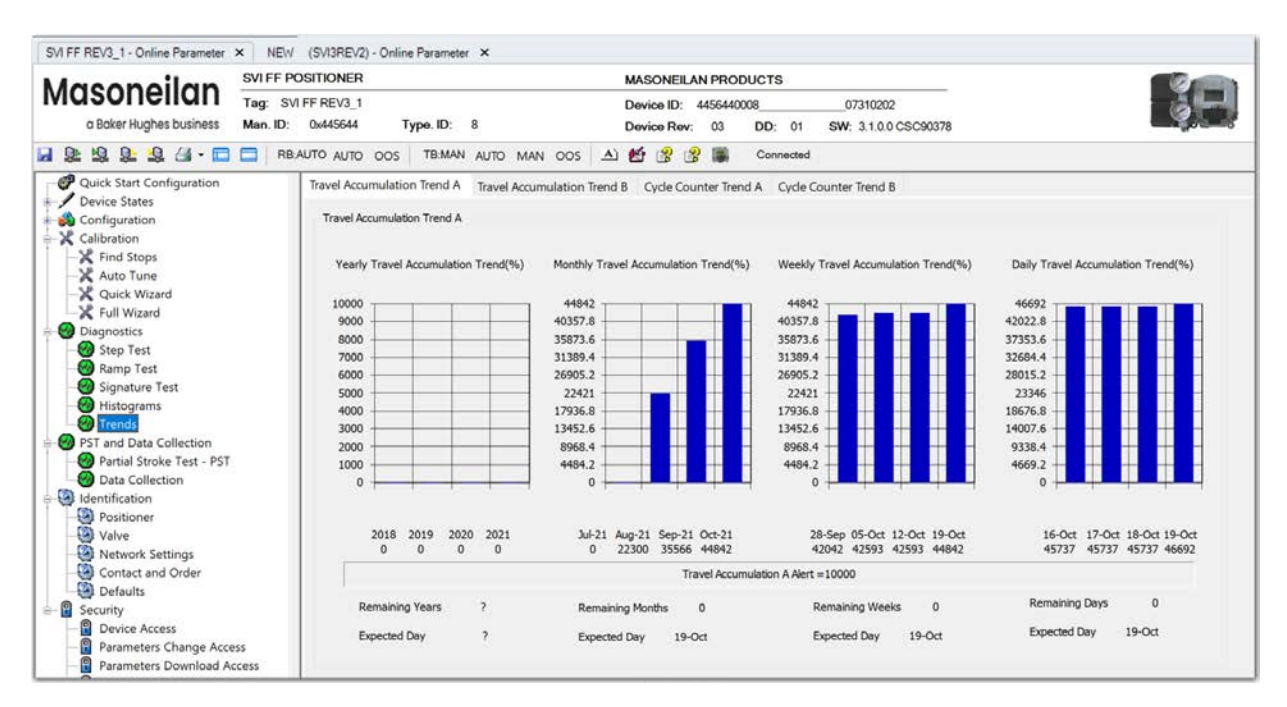

Figure 114 – Diagnostics Trend Information Presentation: Travel Accumulation Trend A Tab

## Buttons and Fields

| Yearly Travel<br>Accumulation<br>Trend (%)  | Displays the travel accumulation for the previous full year period. The value increments when the magnitude of the change exceeds the <i>Dead Band</i> .<br>Below the graph is a total for the last four periods previous to the one on the graph. |
|---------------------------------------------|----------------------------------------------------------------------------------------------------|
| Monthly Travel<br>Accumulation<br>Trend (%) | Displays the travel accumulation for the previous full month period.<br>Below the graph is a total for the last four periods previous to the one on the graph.                                                                                     |
| Weekly Travel                               | Displays the travel accumulation for the previous full week period.                                                                                                    |
| Accumulation<br>Trend (%)                   | Below the graph is a total for the last four periods previous to the one on the graph.                                                                                                    |
| Daily Travel                                | Displays the travel accumulation for the previous full day period.                                                                                                    |
| Accumulation<br>Trend (%)                   | Below the graph is a total for the last four periods previous to the one on the graph.                                                                                                    |
| Alert Bar                                   | Displays the current state of the accumulated travel alert. See <i>Travel Alarms</i> for information on how to clear alarms.                                                                                                    |
| Remaining<br>Years/<br>Expected Day         | Display that indicates when the travel accumulation is expected to go into alert.                                                                                                    |
| Remaining<br>Months/<br>Expected Day        | Display that indicates when the travel accumulation is expected to go into alert.                                                                                                    |
| Remaining<br>Weeks⁄<br>Expected Day         | Display that indicates when the travel accumulation is expected to go into alert.                                                                                                    |
| Remaining<br>Days/<br>Expected Day          | Display that indicates when the travel accumulation is expected to go into alert.                                                                                                    |

# Cycle Counter Trend A and B

Use these two tabs to track valve cycle trends.

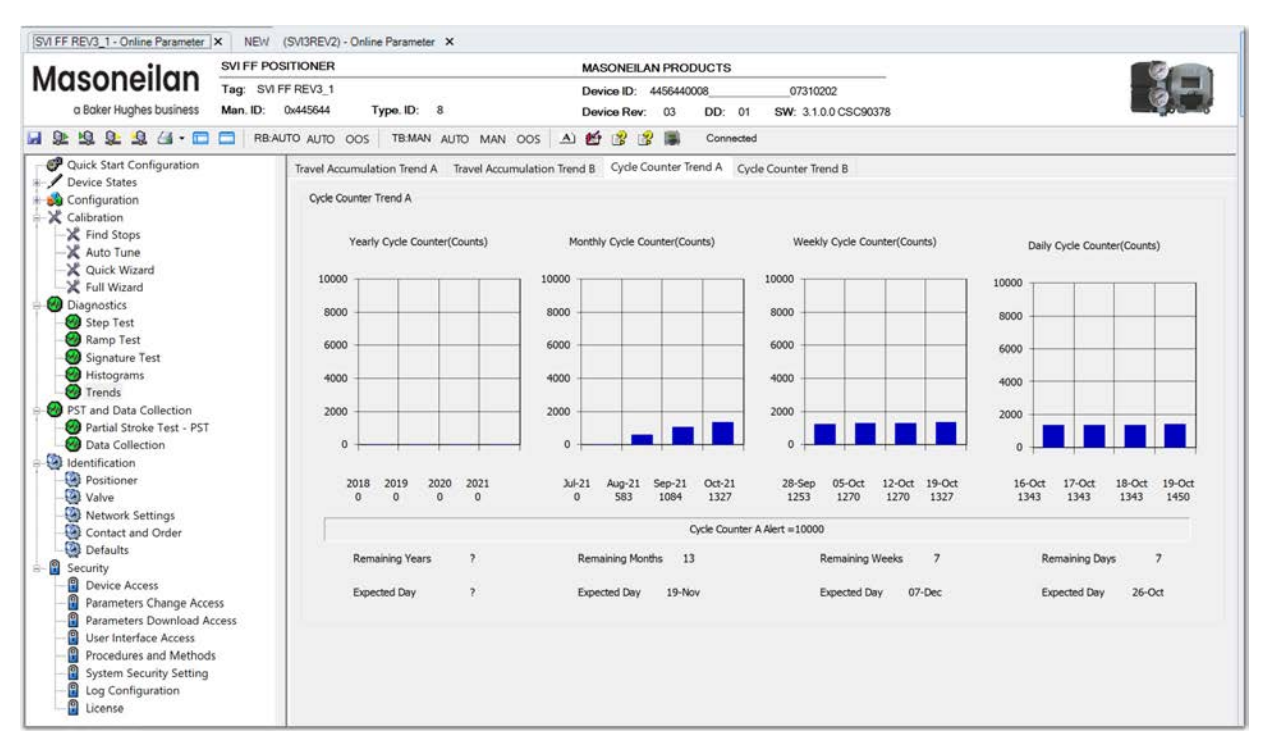

Figure 115 – Diagnostics Trend Information Presentation: Cycle Counter Trend A Tab

#### **Buttons and Fields**

| Yearly Cycle<br>Counter (Counts) | Displays the cycle counter for the previous full year period. The value increments when the magnitude of the change exceeds the <i>Dead Band</i> . |
|----------------------------------|----------------------------------------------------------------------------------------------------|
|                                  | Below the graph is a total for the last four periods previous to the one on the graph.                                                             |
| Monthly Cycle                    | Displays the cycle counter for the previous full month period.                                                                                     |
| Counter (Counts)                 | Below the graph is a total for the last four periods previous to the one on the graph.                                                             |
| Weekly Cycle                     | Displays the cycle counter for the previous full week period.                                                                                      |
| Counter (Counts)                 | Below the graph is a total for the last four periods previous to the one on the graph.                                                             |

| Daily Cycle<br>Counter (Counts)      | Displays the cycle counter for the previous full day period.<br>Below the graph is a total for the last four periods previous to the one on the graph. |
|--------------------------------------|----------------------------------------------------------------------------------------------------|
| Alert Bar                            | Displays the current state of the cycle counter alert. See <i>Cycle Counter A and B Alerts Tab</i> for information on how to reset.                    |
| Remaining<br>Years/<br>Expected Day  | Display that indicate when the cycle counter is expected to go into alert.                                                                             |
| Remaining<br>Months/<br>Expected Day | Display that indicate when the cycle counter is expected to go into alert.                                                                             |
| Remaining<br>Weeks/<br>Expected Day  | Display that indicate when the cycle counter is expected to go into alert.                                                                             |
| Remaining<br>Days/<br>Expected Day   | Display that indicate when the cycle counter is expected to go into alert.                                                                             |

# **11. PST and Data Collection**

# **Partial Stroke Tests**

### Introduction

The Partial Stroke Test (PST) is initially introduced for emergency shutdown valves. It is used to evaluate the valve capability to open or close after a long period of service.

Recently the Partial Stroke test applications are also done in control valves. This document describes the implementation of the Partial Stroke Test in SVI FF positioner. Partial Stroke Test (PST) attempts to move the valve by applying a pattern of setpoint changes to a setpoint captured at start of the process. While the setpoint is set, PST runs data collection in the positioner.

### **PST variables**

PST contains several pre-configured variables. Below is the introduction of each variables

#### **PST Trigger**

| PST Triggers                 | Description                                                                                                    |
|------------------------------|----------------------------------------------------------------------------------------------------|
| Trigger on Demand            | PST can be manually triggered when the trigger is enabled                                                                             |
| Trigger by DI Switch         | PST can be triggered by asserting the physical DI switch                                                                              |
|                              | Disable: Disable the trigger                                                                                                    |
|                              | <ul> <li>Switch open: PST will be triggered by switch on</li> </ul>                                                                   |
|                              | Switch closed: PST will be triggered by switch closed                                                                                 |
| Trigger by AI Input          | PST can be triggered by asserting the physical AI input                                                                               |
|                              | Disable: Disable the trigger                                                                                                    |
|                              | <ul> <li>Trigger on below threshold: PST will be triggered when AI input value<br/>is less than AI trigger input threshold</li> </ul> |
|                              | <ul> <li>Trigger on above threshold: PST will be triggered when AI input value<br/>is more than AI trigger input threshold</li> </ul> |
| Physical AI Trigger<br>Input | Threshold for AI trigger. Initial value is 12 mA                                                                                      |

### **PST Variables**

| PST Variables                                  | Valid Range         | Description                                                                                                    |
|------------------------------------------------|---------------------|----------------------------------------------------------------------------------------------------|
| PST Pattern                                    |                     | The predefined sequences of up/down strokes<br>of the PST:<br>• Down-Pause-Up<br>• Down-Pause-Up-Pause-Down<br>• Down-Pause-Up-Pause-Down-Pause-Up<br>• Up-Pause-Down<br>• Up-Pause-Down-Pause-Up<br>• Up-Pause-Down-Pause-Up-Pause-Down                          |
| Travel                                         | (0.1%, 30%)         | Magnitude of partial stroke                                                                                                    |
| Setpoint Rate (%/s)                            | (0.19%/s,199.99%/s) | Rate of setpoint change in a partial stroke                                                                                                    |
| Setpoint change threshold (%)                  | (0.01 %, 10.01%)    | If process setpoint changes more than threshold, PST is aborted                                                                                                    |
| PST Leadtime                                   | (0s,60s)            | Time before the first stroke                                                                                                    |
| PST PAUSE (Dwell<br>Time) (s)                  | (2s,60s)            | The Steady time at the end of the ramp. PST spends this pause time between consecutive strokes                                                                                                    |
| Pilot Pressure<br>change threshold<br>(PSI)    | (0 PSI, 150 PSI)    | If pilot pressure changes more than threshold, at the<br>end of lead time, PST is aborted                                                                                                    |
| Actuator Pressure<br>change threshold<br>(PSI) | (0 PSI, 150 PSI)    | If actuator pressure changes more than threshold, at the end of lead time, PST is aborted                                                                                                    |
| Max time of PST<br>Completion(s)               | (5s,300s)           | If running time exceeds this Max time, PST is aborted                                                                                                    |
| Freeze options                                 |                     | When PST is running, it is managing the setpoint and valve position                                                                                                    |
| Parameters to<br>Collect                       | 8 variables         | Specifies which variables are collected during PST <ul> <li>Working Position</li> <li>Main Pressure</li> <li>Pilot Pressure</li> <li>Supply Pressure</li> <li>Actuator Pressure B</li> <li>Working Setpoint</li> <li>I/P Current</li> <li>Analog Input</li> </ul> |

### **PST Execution**

#### **Configuration for PST**

Before starting a PST on SVI FF device, several configurations need to be done:

• Set PST Shape that includes PST pattern, PST travel, Setpoint Rate, Pause time and PST Lead time on PST tab

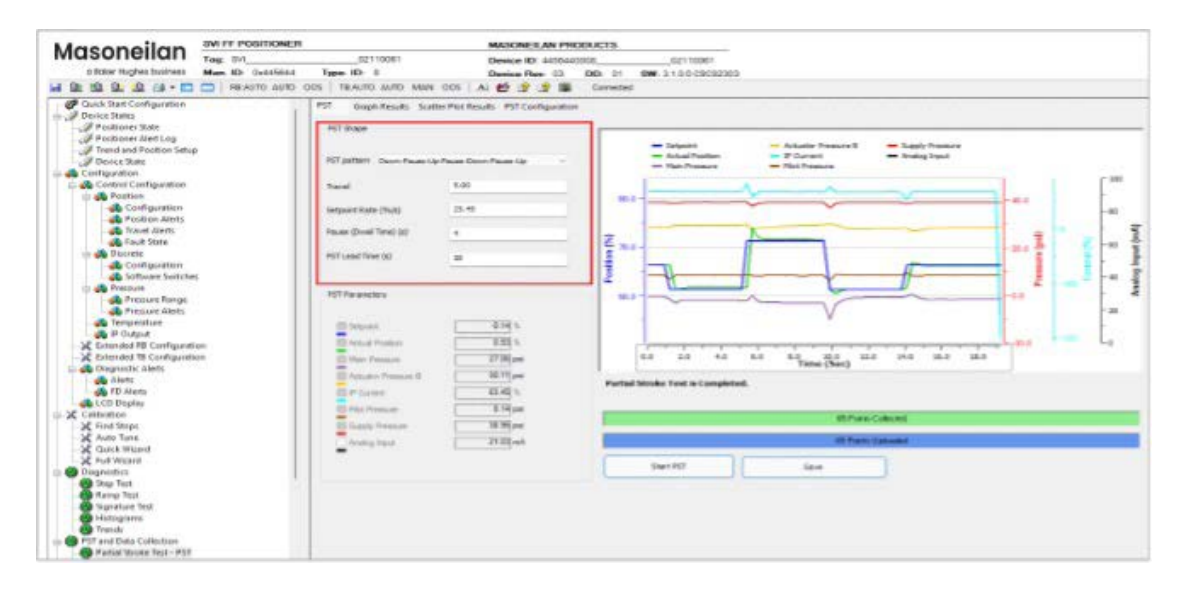

• Set PST threshold, Max time of PST completion and Parameters to Collect on PST Configuration tab

| Masonailan                                                        | SWITT POSITIONER             |                           | MASONEILAN PRODUK                          | CIS                                     |                          |
|-------------------------------------------------------------------|------------------------------|---------------------------|--------------------------------------------|-----------------------------------------|--------------------------|
| a Baker Hughes business                                           | Tag: SM<br>Man. ID: 0x445644 | (2110061<br>Type: IID: 8  | Device ID: 4456440000<br>Device Rev: 03 DD | 02110081<br>0: 01 SW: 3.1.0.0 CSC92303  |                          |
| a 🕸 🥸 🕸 😫 🗛 🖬 🗖                                                   | E RE-AUTO AUTO               | 0.05 TE-MAN AUTO MAN      | 005 🔺 🔮 🝠 🕱 0                              | hetsermo                                |                          |
| - 🧬 Quick Start Configuration<br>≘- 🖉 Device States               | 1                            | PST Graph Results Scatt   | er Plot Results PST Configuration          |                                         |                          |
| Positioner State                                                  |                              | PST Trigger               |                                            | *ST Configuration                       |                          |
| - J Device State                                                  |                              | Trigger on Demand         | O mable C Dauble                           | Setpoint change threshold(%)            | \$.00                    |
| 🖞 🚜 Control Configuration<br>E 🦛 Position                         |                              | Physical AI Trigger Input | 12.00                                      | Plot pressure change threshold(on)      | 13.00                    |
| Restion Alerts                                                    |                              | Trigger by DI Switch      | Disable v                                  | Actuator pressure change threshold(psi) | 13.00                    |
| 🙀 Fauk State                                                      |                              | English By AL Input       | Stable 6                                   | Max time of PST completion(s)           | 300                      |
| 🚓 Software Switches                                               | 1                            |                           |                                            | Procee oppons                           | Subject range from a re- |
| A Pressure Range<br>Pressure Alerts<br>Temperature<br>A IP Output |                              |                           |                                            | -manual to Collect                      | (wayad heapsile          |

- Turn on PST trigger
  - For PST is run by demand, please set "Trigger on Demand" as Enable

| Massasilan                | SVELL POSITIONER              |                                                  | MASONE ILAN 1990                     | NUMBER                                     |                    |
|---------------------------|-------------------------------|--------------------------------------------------|--------------------------------------|--------------------------------------------|--------------------|
| a Baker Hugher business   | Tag. 8VI<br>Man. ID: 0x445644 | 02110061<br>Type: ID: 8<br>CS   TBMAN AUTO MAN C | Device ID. 4456440<br>Device Rev: 03 | 00802110061<br>DD: 01 SW: 3.1 0.0 C9002303 |                    |
| Cuick Start Configuration | 1                             | PST Graph Results Scatter                        | Mot Results - PST Configuration      | PGT Configuration                          |                    |
| Serve State               |                               | Trigger on Demand                                | Danabia O Davabia                    | Setoont change threshold(36)               | 5.00               |
| Control Configuration     |                               | Physical At Frager Leput.                        | 32.00                                | Plot pressure change threshold(pst)        | 13.50              |
| Peakion Alarta            |                               | Trigger By DI Switch                             | Dendriu 🗠                            | Accustor pressure drange threshold(ps)     | 12.00              |
| Dauff friate              |                               | Trigger By AT toput                              | news.                                | Hun time of PDT completion (a)             | 300                |
| Software Switcher         |                               |                                                  |                                      | Presas valions                             | Setaorit range fre |
| Pressure Range            |                               |                                                  |                                      | Parenaters to Collect                      | Working position,  |

- For PST is auto triggered by physical DI switch, please set PST trigger as "Switch Open" or "Switch Closed"

| Masonoilan                                                  | SVI FF POSITIONE             | R                                 | MASONEILAN PR                       | ODUCTS                                      |                    |
|-------------------------------------------------------------|------------------------------|-----------------------------------|-------------------------------------|---------------------------------------------|--------------------|
| a Baker Hughes business                                     | Tag: SV<br>Man. ID: 0x445644 | 02110061<br>Type. ID: 8           | Device ID: 445644<br>Device Rev: 03 | 000802110061<br>DD: 01 SW: 3.1.0.0 CSC92303 |                    |
| ។ជ្រល់វិធី 🖓 - 🗖                                            | REAUTO AUTO                  | ODS TEAUTO AUTO MAN COS           | 🔺 🔮 🔮 📖                             | Connected                                   |                    |
| - Quick Start Configuration                                 |                              | PST Graph Results Scatter Plot Re | subs PST Configuration              |                                             |                    |
| Positioner State                                            |                              | PST Trigger                       |                                     | PST Configuration                           |                    |
| Trend and Position Setup                                    | 8                            | Trigger on Demand O Enable        | : O Disable                         | Setpoint change threshold(%)                | 5.00               |
| configuration<br>⊖ -∰ Control Configuration<br>↓ ∰ Position |                              | Physical AI Trigger Input 12.     | 00                                  | Plot pressure change threshold(ps)          | 12.40              |
| Contiguration     Resition Alerts     Iravel Alerts         |                              | Trigger By QE Switch Swit         | ch Open 💛                           | Actuator pressure change threshold(psi)     | 12.40              |
|                                                             |                              | Trigger By AL Input               | ch Closed                           | Max time of PST completion(s)               | 30                 |
| - Configuration<br>- Software Switches                      | κ.                           |                                   |                                     | Proces options                              | Schoolet nanço fra |
| Pressure Range                                              |                              |                                   |                                     | Parameters to Colloct                       | Worlding position, |
| Temperature                                                 |                              |                                   |                                     |                                             |                    |
| X Extended RB Configuratio                                  | n<br>10                      |                                   |                                     |                                             |                    |

- For PST is auto triggered by physical AI Input, please set a threshold for "Physical AI Tigger Input" and enable "Tigger on below threshold" or "Tigger on above threshold".

| Annoilan                                                    | SVI FF POSITIONER  |                           | MAS                          | ONEILAN PRO              | DUCTS      |                                         |                     |
|-------------------------------------------------------------|--------------------|---------------------------|------------------------------|--------------------------|------------|-----------------------------------------|---------------------|
| viusonenun                                                  | Tag: SVI           | 02110061                  | Devi                         | e ID: 44564400           | 0.0        | 02110061                                |                     |
| a Eaker Hughes business                                     | Man. ID: 0x445644  | Type. ID: 8               | Devi                         | ee Rev. 03               | DD: 01     | SW: 3 1.0.0 CSC92303                    |                     |
| 1 🖻 🖳 🖳 🖳 🖳                                                 | 🗖   RB-AUTO AUTO O | DS TBAUTO AUTO MAN        | 005 🖾 🛃                      | 22 😤 🐻                   | Not Connec | ted                                     |                     |
| 🖃 🍰 Discrete<br>🍰 Configuration                             |                    | PST Graph Results Sca     | tter Plot Results P          | ST Configuration         |            |                                         |                     |
| 🚔 Software Switches<br>E 🚓 Pressure                         |                    | PST Ingger                |                              |                          |            | PST Configuration                       |                     |
| Pressure Range                                              |                    | Trigger on Demand         | O Enable                     | Olicable                 |            | Setpoint change threshold(%)            | 5.00                |
| IP Output     Extended RB Configuration                     | 'n                 | Physical AI Trigger Input | 12.00                        |                          |            | Pilot pressure change threshold(psi)    | 12.00               |
| K Extended TB Configuratio     Diagnostic Alerts     Alerts | n                  | Enigger By DI Switch      | Disable                      | ~                        |            | Actuator pressure change threshold(psi) | 12.00               |
| 🚓 FD Alerta<br>L 🚓 LCD Display                              |                    | Trapper By Al Input       | Trigger On Br                | elow Thr 🗸 🖉             |            | Max time of PST completion(s)           | 300                 |
| Calibration                                                 |                    |                           | Trigger On N<br>Trigger On N | low Thresh<br>www.Thresh |            | Freese options                          | Setpont nance fre v |
| Cuick Weard                                                 |                    |                           |                              |                          |            | Parameters to Collect                   | Working position,   |
| Diagnostics                                                 |                    |                           |                              |                          |            |                                         |                     |
| Ramp Test                                                   |                    |                           |                              |                          |            |                                         |                     |
| Histograms                                                  |                    |                           |                              |                          |            |                                         |                     |
| PST and Data Collection                                     |                    |                           |                              |                          |            |                                         |                     |

#### **Run PST on demand**

Go to PST tab-> Click "Start PST" button to start a PST process.

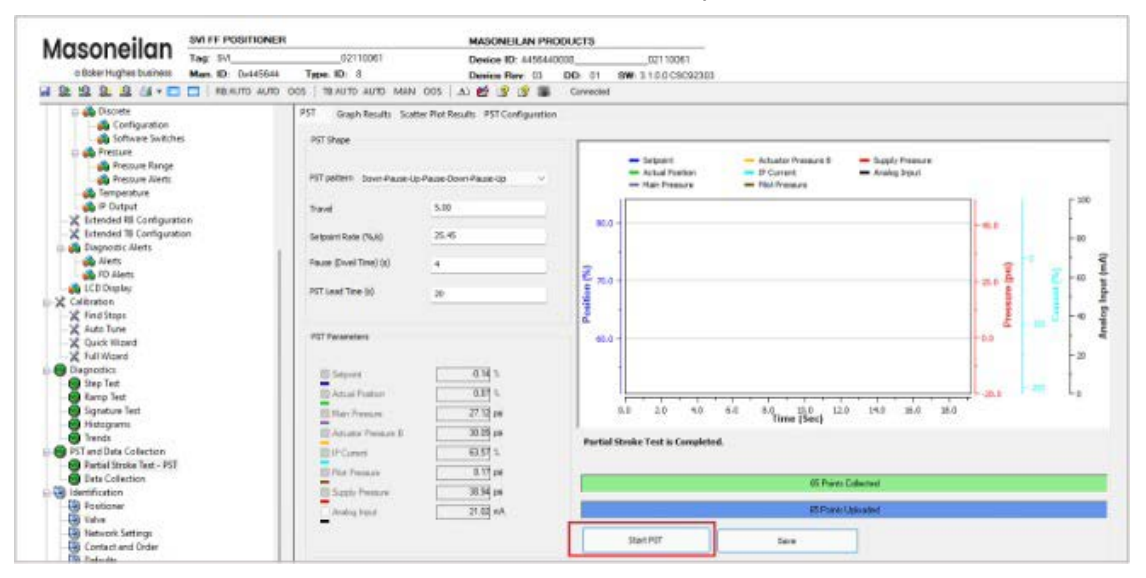

Starting PST will also trigger a data collect process in the device. The data collection can capture total 8 variables during PST running. User can use SVI FF DTM to load the collected data from the device and check whole PST process.

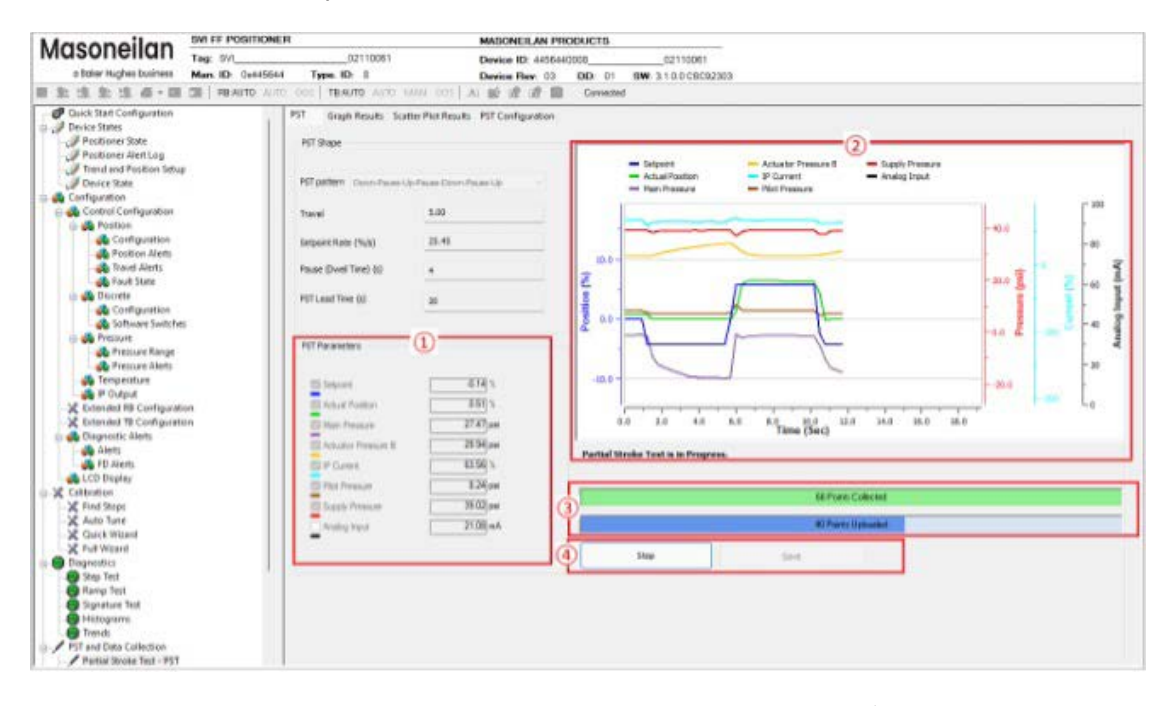

- Area 1: To display the value of device variables. The variable with " $\sqrt{}$ " sign indicates that this variable will be captured by the device during PST process
- Area 2: shows the trend for each device variable during PST process, and the status of PST process
- Area 3: Green bar shows currently how many data has been collected in the device Blue bar shows how many data has been uploaded to the DTM
- Area 4: Stop button to cancel PST process Save button to save the PST data in local after the test completed

#### NOTE: Running PST on demand requests TB mode is in manual or auto mode

#### PST is auto triggered by physical DI switch

When the state of DI switch changes, SVI FF device will automatically trigger a PST procedure and collect the PST data in the device data buffer.

#### PST is auto triggered by physical AI Input

When Analog Input value is less than the threshold or more than the threshold, SVI FF device will automatically run a PST process and collect the PST data in the device data buffer.

#### NOTE: To start PST from a physical input (DI or AI), the signal must be

- De-asserted for at least 1 s
- Asserted for at least 10 s
- TB mode is in Auto mode

#### Auto load PST data to DTM

SVI FF device may have run PST automatically or from other PC applications before connecting DTM to it. When the DTM connects to the device, PST page will pop up to let user upload new PST data.

| ST Shape                         |                            | - Sepoint - Actuator Pressure 8 - Supply Pressure                                     |        |
|----------------------------------|----------------------------|---------------------------------------------------------------------------------------|--------|
| ST pattern Down-Pause-           | Up Pause Oown Pause Up     | Actual Position      P Current      Analog Input     Main Pressure      Plot Pressure |        |
| ravel                            | 30.00                      | 10.0                                                                                  | - 30.0 |
| tpoint Rate (%/s)                | 2.50                       |                                                                                       |        |
| use (Dweil Time) (s)             | 10                         |                                                                                       | - 20.0 |
| T Lead Time (s)                  | 20                         |                                                                                       |        |
|                                  | New PST data to be uploade |                                                                                       | - 10.0 |
| T Parameters                     | The connected de           | rice has new PST data to be uploaded.                                                 |        |
| Setport                          | Click Yes to proce         | d to upload, click No to ignore.                                                      | -0.0   |
| Actual Position<br>Main Pressure |                            | Tes No. 3.00 4.00 5.00 6.00 7.00 8.00 9.00                                            | E.     |
| Actuator Pressure B              | 34 33 pe<br>64 81 %        | Partial Stroke Test is Starting.                                                      |        |
| Plot Pressure                    | 7.68 psi                   | 0 Points Collected                                                                    |        |
| Supply Pressure                  | 38.93 pei                  | 0 Print Unbacked                                                                      |        |
| C Analog Input                   | 3.09 mn                    | or own optioned                                                                       |        |

Click Yes - to proceed uploading

Click No - to ignore the new PST data

### **PST Result**

DTM uses Graph Result and Scatter Plot Result to present the PST data after all the data is loaded to the DTM. For detail, please refer to PST and Data Collection Results.

# **Data Collection**

### Introduction

Valve diagnostics and predictive diagnostics depends on real-time data, which is too slow and intermittent while polling. So, there is a need in buffering high-speed data in the device and retrieving the buffer. Real-time data collection can be used on demand, on some internal or external trigger.

Data collection doesn't change any process variables. It just collects pre-specified device variables in a buffer until max specified number samples are collected or the buffer becomes full.

### **Data Collection Configuration**

Data Collection contains several pre-configured variables. Below is an introduction of each of the components

| Data Triggers                   | Description                                                                                                    |
|---------------------------------|----------------------------------------------------------------------------------------------------|
| Trigger on Demand               | Data Collection can be manually triggered when the trigger is enabled                                                                                                    |
| Trigger by TB Alert             | Data Collection can be triggered by TB alerts                                                                                                    |
| Trigger by DI Switch            | <ul> <li>Data Collection can be triggered by asserting the physical DI switch</li> <li>Disable: Disable the trigger</li> <li>Switch open</li> <li>Switch closed</li> </ul>                            |
| Trigger by Al Input             | <ul> <li>Data Collection can be triggered by asserting the physical AI input</li> <li>Trigger on below threshold</li> <li>Trigger on above threshold</li> <li>Trigger on between threshold</li> </ul> |
| Tigger by Position<br>Deviation | Data Collection can be triggered by position deviation                                                                                                    |
| Tigger by Pressure<br>Deviation | Data Collection can be triggered by pressure deviation                                                                                                    |
| Tigger by Setpoint Deviation    | Data Collection can be triggered by setpoint deviation                                                                                                    |

#### **Data Collection Trigger Configuration**

## **Data Collection Configuration**

| Data Collection<br>Configuration      | Valid Range   | Description                                                                                                    |
|---------------------------------------|---------------|----------------------------------------------------------------------------------------------------|
| Base Rate                             | 15ms and 60ms | Period of sampling                                                                                                    |
| Skip Count                            | (0,65536)     | Number of samples skipped between recorded samples                                                                                                    |
| Max Samples                           | (0, 65535)    | Max number of samples to collect. 0 means unlimited by the buffer capacity                                                                                                    |
| Number of<br>Pre-Samples              | (0, 65535)    | Samples before trigger to include in total samples.<br>For temporary configuration it is ignored                                                                                                    |
| Parameters to<br>Collect              | 8 variables   | Specifies which variables are collected:<br>• Working Position<br>• Main Pressure<br>• Pilot Pressure<br>• Supply Pressure<br>• Actuator Pressure B<br>• Working Setpoint<br>• I/P Current<br>• Analog Input |
| Al Low Threshold<br>(mA)              | (0,23.1)      | Physical AI threshold below which data sampling is activated                                                                                                    |
| Al High Threshold<br>(mA)             | (0,23.1)      | Physical AI threshold above which data sampling is activated                                                                                                    |
| Position Deviation<br>Threshold (%)   | (0.01,100.01) | Position Deviation threshold above which data sampling is activated                                                                                                    |
| Pressure Deviation<br>Threshold (PSI) | (0,150)       | Pressure Deviation threshold above which data sampling is activated                                                                                                    |
| SP Deviation<br>Threshold (%)         | (0.01,100.01) | Set point Deviation threshold above which data sampling is activated                                                                                                    |
| Average Coefficient                   | (0.01, 30.01) | Average work Coefficient                                                                                                    |

### **Run Data Collection**

Data collection can be triggered either on demand or automatically.

#### Data Collection triggered on demand

• Enable Manual trigger on Data Collection Configuration tab before running Data Collection

| Collection 1 | igger |       |           |                          |      |
|--------------|-------|-------|-----------|--------------------------|------|
| Enabling Op  | tion  |       | AI Low T  | hreshold(mA)             | 10   |
|              | M     | anual | AI High T | hreshold(mA)             | 11.5 |
|              |       |       | Pos Devi- | ation Threshold(%)       | 0.50 |
|              |       |       | Pressure  | Deviation Threshold(psi) | 5.00 |
|              |       |       | SP Devia  | tion Threshold(%)        | 60   |
|              |       |       | Averagin  | g Coef.(psi)             | 6    |

#### • SVI FF DTM provides four types of tests to run Data Collection

#### Solenoid Test:

Runs a test where user can test using a very brief pulse the action of an installed solenoid without removing the valve from the control loop. High frequency (105 ms per point) - limited time sequence  $\sim$  three minutes

#### Signature Test:

Runs a standard diagnostics test. Lower frequency (1 point per second) with a longer time sequence.

#### Predefined Test:

Select a radio button to run a test where you can configure the setpoint and/or the actual position as well as selecting from four predetermined test cycles:

| 0.1 sec - 3 Mins Data:  | Collects data every 0.1 seconds for three minutes. |
|-------------------------|----------------------------------------------------|
| 1 Sec - 30 Mins Data:   | Collects data once every a second for 30 minutes.  |
| 1 Min - 30 Hours Data:  | Collects data once every minute for 30 hours.      |
| 30 Mins - 30 Days Data: | Collects data once every 30 minutes for 30 days.   |

In each case, the left-hand number represents the time interval at which data points are collected and the right-hand number is the overall test duration.

#### Custom Test:

Select this radio button to run a test where you can configure the setpoint and/or the actual position and set the Data Collection Period.

#### **Run a Solenoid Test**

• The solenoid is used to force the valve to an open/close position. It stops the air flow from the positioner and releases air into the atmosphere. Following Diagram: Solenoid Test Setup shows a general configuration for a solenoid test.

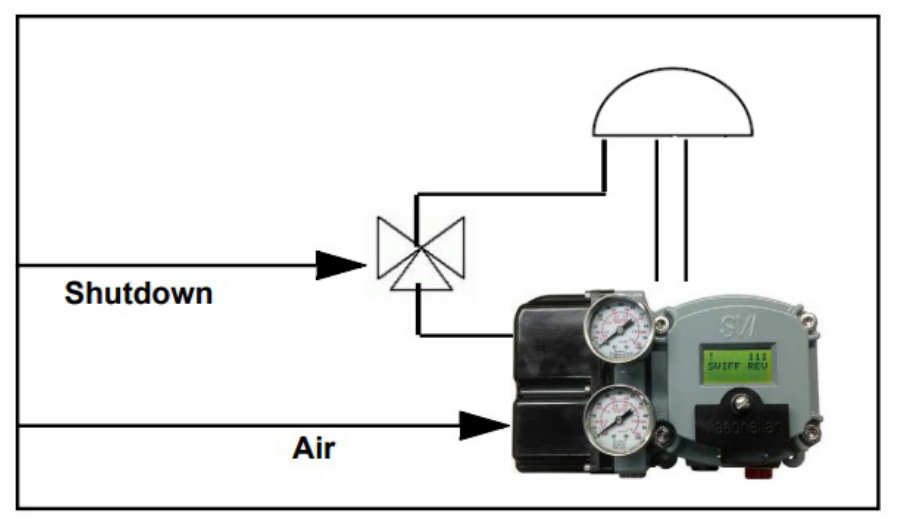

**Solenoid Test Setup** 

On DTM Data Collect Tab:

- 1. Click the Solenoid Test radio button.
- 2. Click Start Data Collection . The data in the graph begins updating. Data collection captures the data with following configuration.

| Base Rate | Skip Count | Max Samples | Parameters<br>to Collect             |
|-----------|------------|-------------|--------------------------------------|
| 15 ms     | 0          | 0           | Working Position<br>Working Setpoint |

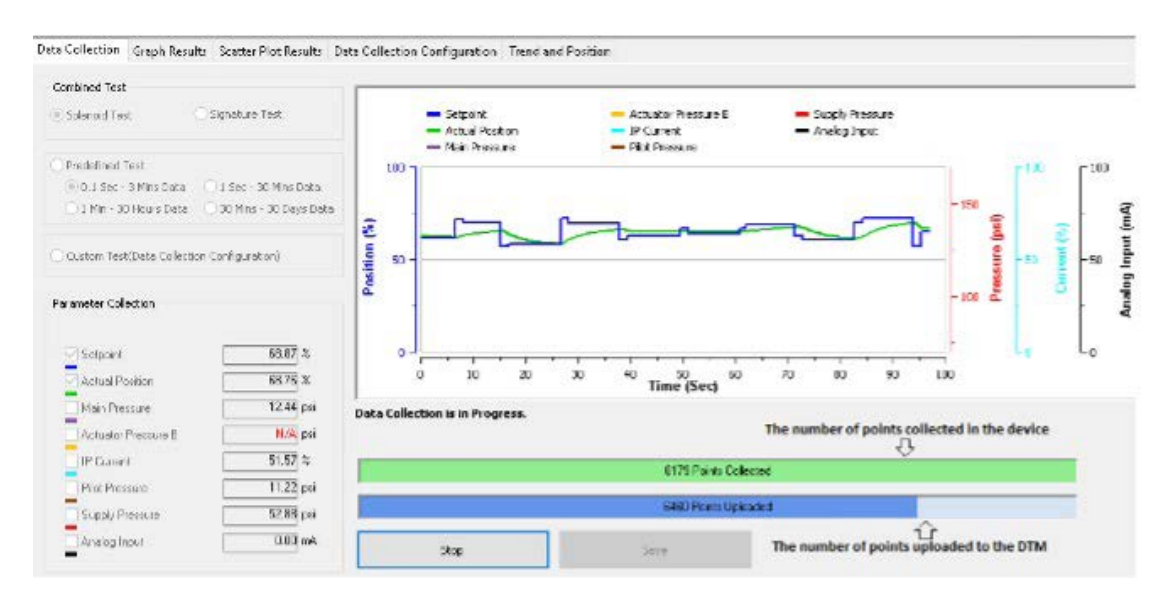

| Parameter<br>Collection | To display the value of device variables. The variable with " $\sqrt[4]{}$ sign indicates that this variable will be captured by the device |
|-------------------------|----------------------------------------------------------------------------------------------------|
| Parameter Trend         | Shows the trend for each device variable during the data collection, and the status of data collection process                              |
| Progress bar            | Green bar shows currently how many data has been collected in the device<br>Blue bar shows how many data has been uploaded to the DTM       |
| Stop/Save button        | Stop button to cancel data collection<br>Save button to save the collected data in local                                                    |

#### Run a Signature Test

Use Signature test to ensure that the pressure/position relationship is consistent.

On DTM Data Collect Tab:

1. Click the Signature Test radio button

Start Data Collection . The data in the graph begins updating. 2. Click Data collection captures the data with following configuration.

| Base Rate | Skip Count | Max Samples | Parameters<br>to Collect                                                    |
|-----------|------------|-------------|-----------------------------------------------------------------------------|
| 15 ms     | 0          | 0           | Working Position<br>Main Pressure<br>Supply Pressure<br>Actuator Pressure B |

Data Collection Graph Results Scatter Plot Results Data Collection Configuration Trend and Position

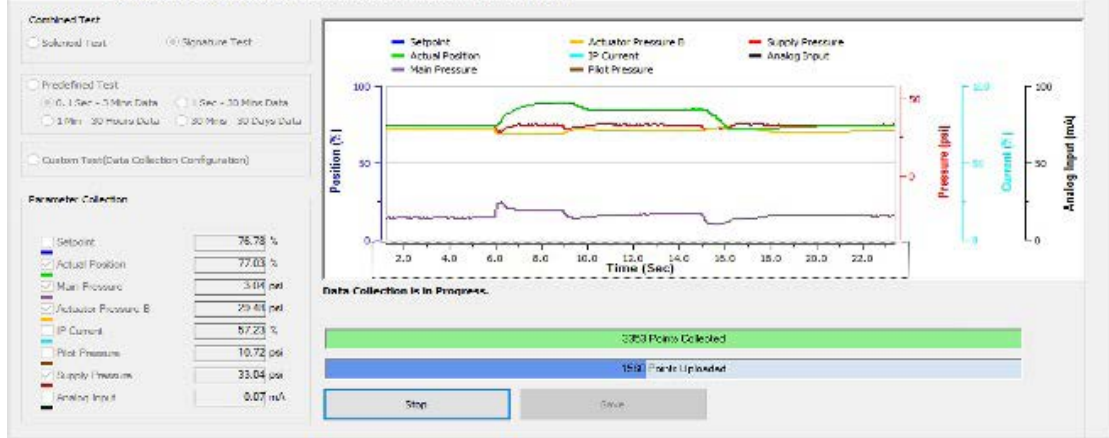

| Parameter<br>Collection | To display the value of device variables. The variable with " $\sqrt[4]{}$ " sign indicates that this variable will be captured by the device |
|-------------------------|----------------------------------------------------------------------------------------------------|
| Parameter Trend         | Shows the trend for each device variable during the data collection, and the status of data collection process                                |
| Progress bar            | Green bar shows currently how many data has been collected in the device<br>Blue bar shows how many data has been uploaded to the DTM         |
| Stop/Save button        | Stop button to cancel data collection<br>Save button to save the collected data in local                                                      |

#### **Run a Predefined Test**

Use Predefined Test to analyze valve performance for longer period. For example

- Range of travel for a day, week, month.
- Setpoint/position error during a day as caused by temperature or other factors.

On DTM Data Collect Tab:

- 1. Click the Predefined Test radio button.
- 2. Click Start Data Collection . The data in the graph begins updating. Data collection captures the data with following configuration.

| Collection Period     | Base Rate | Skip Count | Max Samples | Parameters<br>to Collect                                                                                                    |
|-----------------------|-----------|------------|-------------|----------------------------------------------------------------------------------------------------|
| 0.1 sec - 3 Mins Data | 15 ms     | 6          | 1800        | Working Position<br>Main Pressure<br>Pilot Pressure<br>Supply Pressure                                                                           |
| 1 Sec - 30 Mins       | 15 ms     | 66         | 1800        | Working Position<br>Main Pressure<br>Pilot Pressure<br>Supply Pressure                                                                           |
| 1 Min - 30 Hours      | 60 ms     | 999        | 1800        | Working Position<br>Main Pressure<br>Pilot Pressure<br>Supply Pressure<br>Actuator Pressure B<br>Working Setpoint<br>I/P Current<br>Analog Input |
| 30 Mins - 30 Days     | 60 ms     | 29999      | 1440        | Working Position<br>Main Pressure<br>Pilot Pressure<br>Supply Pressure<br>Actuator Pressure B<br>Working Setpoint<br>I/P Current<br>Analog Input |

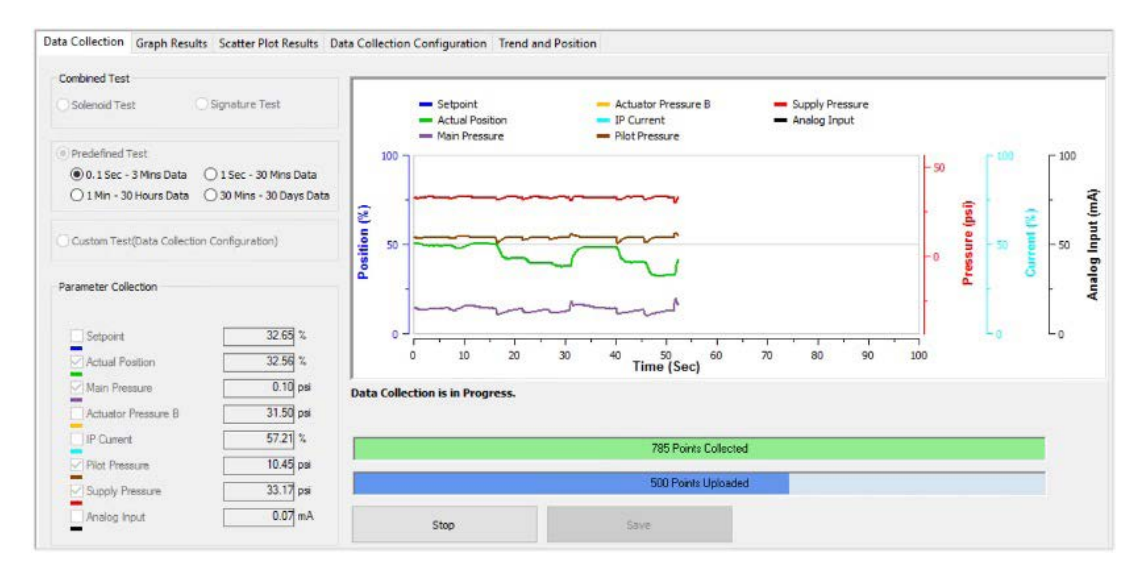

| Parameter<br>Collection | To display the value of device variables. The variable with " $$ " sign indicates that this variable will be captured by the device   |
|-------------------------|----------------------------------------------------------------------------------------------------|
| Parameter Trend         | Shows the trend for each device variable during the data collection, and the status of data collection process                        |
| Progress bar            | Green bar shows currently how many data has been collected in the device<br>Blue bar shows how many data has been uploaded to the DTM |
| Stop/Save button        | Stop button to cancel data collection<br>Save button to save the collected data in local                                              |

#### **Run Custom Test**

Use Custom Test to detect Fast variations in setpoint and actual position, Cycling and Tuning issues.

- 1. Set configuration in "Configuration for On Demand Data Collection" area on tab
- 2. Click the Custom Test radio button on Data Collection Tab
- 3. Click Start Data Collection . The data in the graph begins updating.

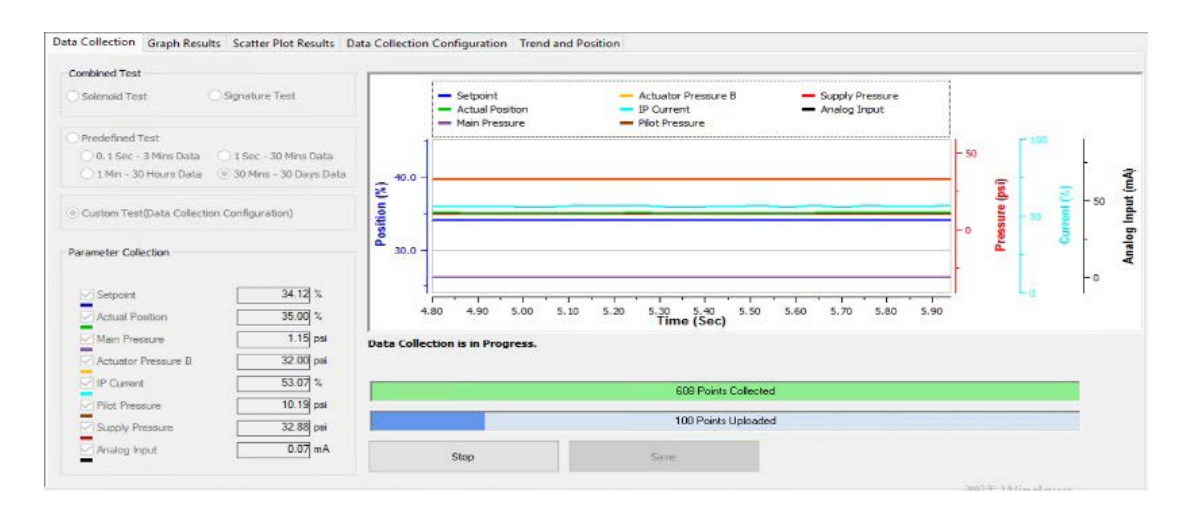

| Parameter<br>Collection | To display the value of device variables. The variable with " $\sqrt[4]{}$ sign indicates that this variable will be captured by the device |
|-------------------------|----------------------------------------------------------------------------------------------------|
| Parameter Trend         | Shows the trend for each device variable during the data collection, and the status of data collection process                              |
| Progress bar            | Green bar shows currently how many data has been collected in the device<br>Blue bar shows how many data has been uploaded to the DTM       |
| Stop/Save button        | Stop button to cancel data collection<br>Save button to save the collected data in local                                                    |

#### NOTE: Running Data Collection on demand requests TB mode is in manual or auto mode

#### **Stop Data Collection**

When Data Collection is started, user can stop the process by clicking Stop button. A Cancel message window will pop up for user to confirm this action.

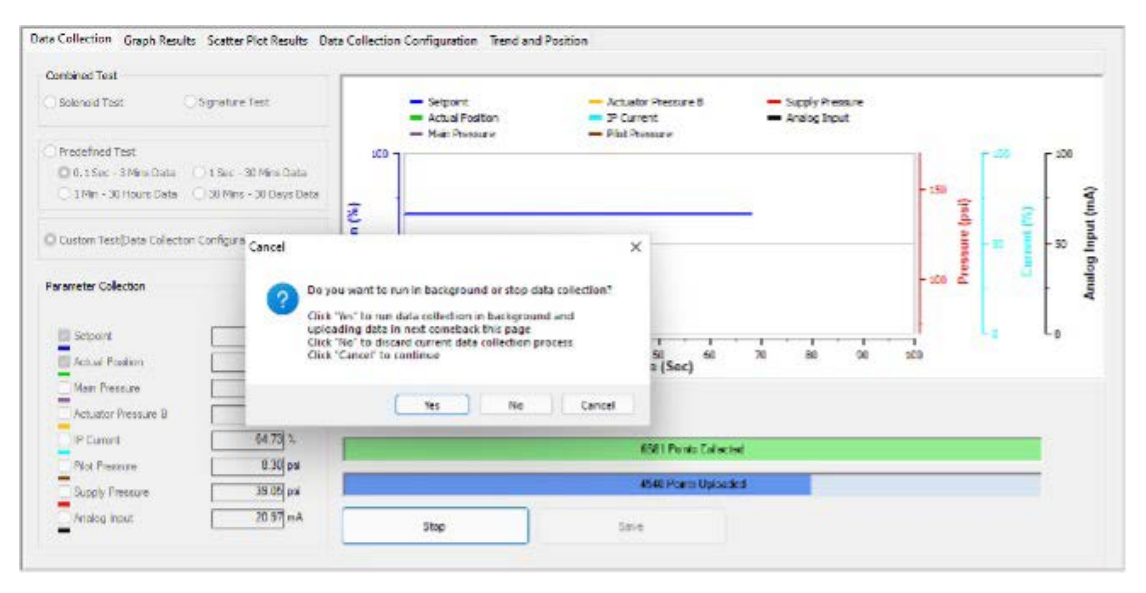

*Choose No:* Data Collection process will be stopped, and the collected data will be discarded *Choose Yes:* Data Collection process will not be stopped, DTM will run the process in background *Choose Cancel:* Cancel stopping Data Collection, continue the process on current page

#### Run Data Collection in background

When Data Collection is started, user can leave Data Collection page and run the process in the background. A message pops up "Data Collection is running in background. You can upload rest of data when the next comeback." when the user switches to other page.

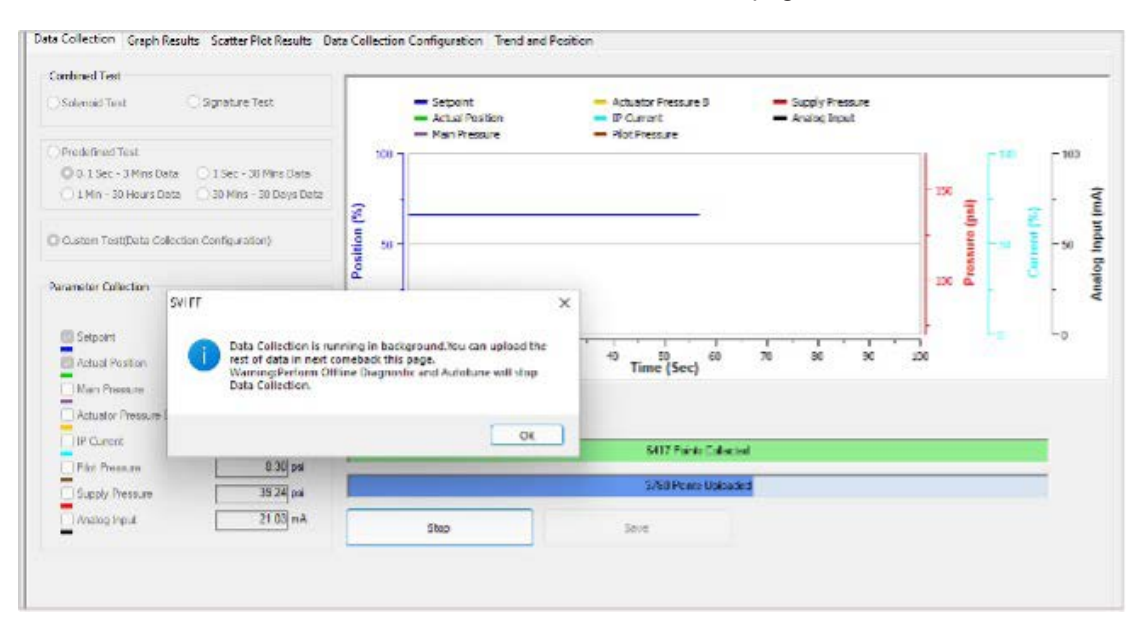

#### **Auto Data Collection**

There are several events that can trigger Data collection in SVI FF device. Before auto Data Collection works, user needs to turn on auto triggers, set the threshold and configure the data collection settings.

#### Enable data collection triggers

Open Data Collection Configuration page-> Enable the trigger for auto data collection

| REAUTO     RESAUTO     RESAUTO     RE | AUTO OOS   TB/MAN AUTO     Data Collection   Grap     Outo Collection   Grap | MAN OOS A 🏠 🏠 🕃 🗊 💭                        | Connected<br>tion Configuration Trend and Position |       |
|----------------------------------------------------------------------------------------------------|------------------------------------------------------------------------------|--------------------------------------------|----------------------------------------------------|-------|
|                                                                                                    | Enabling Option                                                              | Manual, On TB Alerts, Pos Devia 🗸          | AE Low Threshold (mA)                              | 4.00  |
| Extended NS Configuration     Extended TB Configuration     Diagnostic Alerts                                                                                                    |                                                                              | Manual     On TB Alorts     Pos Deviation  | AC High Threshold(mA)                              | 20.00 |
| - Alerts<br>- Alerts<br>- Alerts<br>- Alerts                                                                                                    |                                                                              | Pres Deviation     Pres Deviation     Pres | Pos Deviation Threshold(%)                         | 0.90  |
| X Calibration                                                                                                    |                                                                              | DE dosed                                   | Pressure Deviation Threshold(psi)                  | 5.00  |
| - X Auto Tune<br>- X Quick Wizard                                                                                                    |                                                                              | ALSHI<br>AEbtam                            | SP Deviation Threshold(psi)                        | 0.50  |
| Orignostics                                                                                                    |                                                                              |                                            | Averaging Coof. (psi)                              | 0     |

• Trigger by TB Alerts

A Data collection process can be triggered by a TB alert.

On DTM Alarms and Alerts page user needs to configure how the TB alert triggers Data Collection process. The Data collection can be triggered when an alert becomes active or inactive or when the alert state changes.

| Maconoilan SVI FF POSITIONE                  | R                             | MASONEI         | LAN PR | ODUCTS          |                   | -                  |                            |
|----------------------------------------------|-------------------------------|-----------------|--------|-----------------|-------------------|--------------------|----------------------------|
|                                              | 02110061                      | Device ID       | 445544 | 0000            | 62110061          |                    |                            |
| a Boks' Hughes business Man. ID: 0x445644    | Type. ID: 3                   | Device Re       | w. 03  | DD: 01          | SW. 3.1.0.0 C9C22 | 303                |                            |
| 🔉 🖄 🏂 🍊 - 🚍 🚍 RBAUTO AUTO                    | OOS TENAN AUTO MAN OOS        | 지 뿐 운           | * =    | Connected       |                   |                    |                            |
| Quick Start Configuration Device States      | Alams and Alaris              |                 |        |                 |                   |                    |                            |
| - Positioner State<br>- Positioner Alert Log | O Yup to RB C Report in TB    | () Report per M | 090    |                 |                   |                    |                            |
| Jornal and Position Setup<br>Device State    | Net type                      | NOT<br>REPORTED |        | NORNING<br>DATA |                   | O DEVEL<br>FAILURE | Data<br>Collection Trigger |
| Configuration                                | 1 Jeviation Alert             | C.              |        | C               | G                 |                    | Intel hanger               |
| Li M Poston                                  | 2 Position Hit 1 Alert        | C               |        | C               | с                 |                    | Becomer Amice              |
| Configuration                                | 3 Position Hi Alant           | C               |        | 0               | 0                 |                    | Becomes Inaction           |
| - Position Akata                             | 4 Position to Akat            | C               |        | 0               | C                 | æ                  | Tate Datger                |
| Travel Alerts                                | 3 Pesition LeLo Alert         | C               |        | C               | C                 |                    | Becomes Active             |
| 🚜 Laut State                                 | 5 Set Foint Timeout Alert     | C               |        | C               | C                 | ۲                  | Secones Active             |
| Discrete                                     | 7 New Clone Alert             | C               |        | C               | C                 |                    | Recomes Active             |
| Configuration                                | 5 Travel Accumulation A Alert | C               |        | 0               | C                 |                    | Becomes Active             |
| Li A Preciate                                | 9 Toyol Accumulation B Alus   | 0               |        | C               | C                 |                    | Bocomics Asterio           |
|                                              | 10 Cycle Counter A Alert      | C               |        | C               | C                 |                    | Becomes Active             |
|                                              | 11 Cycle Counter 8 Alert      | C               |        | C               | C                 |                    | Secones Active             |
| 🖓 Temperature                                | 12 Operating Time Alert       | C               |        | C               | C                 |                    | Jecomes Artue              |
| - 🖓 IP Output                                | 13 Supply Pressure Hi Alert   | C               |        | 0               | 0                 |                    | Seconses Active            |
| - XC Extended KB Configuration               | 14 Supply Pressore Le Alert   | C               |        | 0               | C                 |                    | Becomes Active             |
| 2 Degradur Alerts                            | 15 Supply Pressure Loco Alert | C               |        | C               | C                 |                    | Becomes Active             |
| - / Alerts                                   | 16 Temperature Hi Alert       | C               |        | 0               | C                 |                    | Secomes Active             |
| FD Alerte                                    | 17 Jemperature Lo Alert       | C               |        | 0               | C                 |                    | Lennmer Artue              |
| 🚓 LCD Display                                | 16 P Drive Current H. Alert   | 18              |        | C               | C                 | Ċ                  | Becomer Artice             |
| Calibration                                  | 10 P Drive Current Le Alert   |                 |        | 0               | C                 | C                  | Becomes Astire             |
| - X Find Stops                               | 20 Sensor Fuillanc Alex       | C               |        | 0               | C                 |                    | Becomes Active             |
| V Curch Waard                                | 21 Processor Alert            | C               |        | C               | C                 |                    | Second Addre               |
| X full Writers                               | 12 Valve Control Alert        | C               |        | C               | C                 |                    | Seconer Artue              |
| Disgnostics                                  | 2) Commissioning Aiest        | C               |        | C               | C                 |                    | Second Artiste             |
| Stup Test                                    | 24 Air Supply Alart           | C               |        | C               | C                 |                    | Becomes Antire             |
| G flamp Ten                                  | 25 Supporting Hardware Areat  | r.              |        | 0               | C                 |                    | Boundar Antire             |

• Trigger on Position Deviation

A Data collection process can be triggered when the distance between setpoint and valve position is more than the threshold.

Trigger on Pressure Deviation

A Data collection process can be triggered when the pressure deviation is more than the threshold.

• Trigger on Setpoint Deviation

A Data collection process can be triggered when the distance between setpoint and valve position is more than the threshold.

• Trigger on DI Open

A Data collection process can be triggered by switch open.

• Trigger on DI Close

A Data collection process can be triggered by switch close

• Trigger on AI < LO

A Data Collection process can be triggered when Analog input value is less than low threshold

• Trigger on AI > HI

A Data Collection process can be triggered when Analog input value is bigger than high threshold.

• Trigger on AI Between

A Data Collection process can be triggered when Analog input value is between low and high threshold.

#### Threshold for auto trigger

Open Data Collection Configuration page-> Set a value for:

- · AI Low Threshold
- AI HIGH Threshold
- Pos Deviation Threshold
- Pressure Deviation Threshold
- SP Deviation Threshold

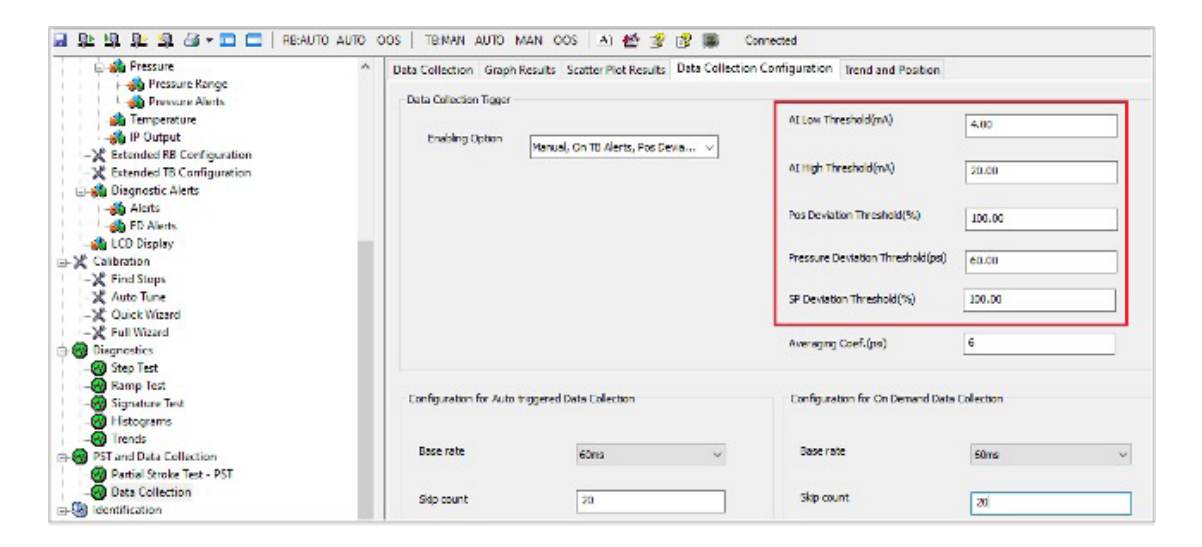

#### **Configuration for Auto Data Collection**

Open Data Collection Configuration page-> Configure the settings below for Auto Data Collection.

- · Base Rate: The period of the sampling
- Skip Count: Number of samples skipped between recorded samples
- · Max Samples: Max number of samples to record
- Number of Pre-samples: Samples before trigger to include in total samples
- · Parameters to collect: The variables are collected

| Quick Start Configuration    | Data Collection Graph Resu                                                                                                    | its Scatter Plot Results Data Collectio | n Configuration Trend and Position                                                                              |                  |        |
|------------------------------|----------------------------------------------------------------------------------------------------|-----------------------------------------|----------------------------------------------------------------------------------------------------|------------------|--------|
| Device States                |                                                                                                    |                                         |                                                                                                    |                  |        |
| - Positioner State           | Data Collection Tigger                                                                                                    |                                         |                                                                                                    |                  |        |
| - Positioner Alert Log       | and the second second second                                                                                                    |                                         | At Low Threshold(nA)                                                                                            | 10.00            |        |
| Trend and Position Setup     | Enabling Option                                                                                                    |                                         |                                                                                                    |                  |        |
| J Denne State                | 90                                                                                                    | enta V                                  |                                                                                                    |                  |        |
| Configuration                |                                                                                                    |                                         | AL High Threshold (inA)                                                                                         | 20.00            |        |
| A Control Configuration      |                                                                                                    |                                         |                                                                                                    |                  |        |
| 🗄 🚜 Position                 |                                                                                                    |                                         | These Discounters Threadershill N                                                                               | 1.000            |        |
| Configuration                |                                                                                                    |                                         | Per Deversor michaelogay                                                                                        | 100.00           | _      |
| - Position Alerts            |                                                                                                    |                                         |                                                                                                    |                  |        |
| - Travel Alerts              |                                                                                                    |                                         | Pressure Deviation Threshold(psr)                                                                               | 5.00             |        |
| - A Fault State              |                                                                                                    |                                         |                                                                                                    |                  | - 3    |
| 1 A Discrete                 |                                                                                                    |                                         | SE Deviation Thresholding)                                                                                      | 60.00            |        |
| - Configuration              |                                                                                                    |                                         |                                                                                                    |                  | -9     |
| - A Softward Switches        |                                                                                                    |                                         |                                                                                                    |                  |        |
| E Pressure                   |                                                                                                    |                                         | Averaging Coet. (pd)                                                                                            | 6                |        |
| A Pressure Range             |                                                                                                    |                                         |                                                                                                    |                  |        |
| - A Pressure Alerts          |                                                                                                    |                                         |                                                                                                    |                  |        |
| - 🚜 Temperature              | Configuration for Auto triggs                                                                                                    | red Data Collection                     | Configuration for On Demand Data                                                                                | Collection       |        |
| P Output                     |                                                                                                    |                                         |                                                                                                    |                  |        |
| X Extended BB Configuration  |                                                                                                    |                                         |                                                                                                    |                  |        |
| -X Extended TB Configuration | Date rate                                                                                                    | come 🗸                                  | Date rate                                                                                                    | 50ms             | ~      |
| - Diagnostic Alerts          |                                                                                                    |                                         |                                                                                                    |                  |        |
| - Alerts                     |                                                                                                    |                                         | They many                                                                                                    |                  |        |
| ED Merts                     | Skip count                                                                                                    | 0                                       | and cours                                                                                                    | 0                | _      |
| A LCD Display                |                                                                                                    |                                         | the second second second second second second second second second second second second second second second se |                  |        |
| Calibration                  | Max Samples                                                                                                    | 0                                       | Man Samples                                                                                                    | 0                |        |
| - Find Stops                 |                                                                                                    | · · · · · · · · · · · · · · · · · · ·   |                                                                                                    |                  | _      |
| X Auto June                  | The state of the state of the s | 1007                                    |                                                                                                    |                  | _      |
| Cuick Winard                 | number of pre-surples                                                                                                    | 1                                       | Parameters to concer.                                                                                           | Working position | $\sim$ |
| 36 Full Wisserd              |                                                                                                    |                                         |                                                                                                    |                  |        |
| Diagonatics                  | Parameters to Collect                                                                                                    | Working position, Main n                |                                                                                                    |                  |        |
| Stan Test                    |                                                                                                    | training prostoring to an proc. V       |                                                                                                    |                  |        |
| A larre last                 |                                                                                                    |                                         |                                                                                                    |                  |        |
| Sinnature Test               |                                                                                                    |                                         |                                                                                                    |                  |        |
| Histomans                    |                                                                                                    |                                         |                                                                                                    |                  |        |
| Fa Trends                    |                                                                                                    |                                         |                                                                                                    |                  |        |
| PS Land Data Collection      |                                                                                                    |                                         |                                                                                                    |                  |        |
| Dartial Storke Text . PST    |                                                                                                    |                                         |                                                                                                    |                  |        |
|                              |                                                                                                    |                                         |                                                                                                    |                  |        |

NOTE: To start PST from a physical input (DI or AI), the signal must be:

- De-asserted for at least 1 s
- Asserted for at least 10 s
- TB mode is in Auto mode

### **Data Merge**

Data collection process may have automatically started in the device or be running in the background. When opening Data collection page, DTM will compare the local data with the data that is collected in the device. If the local data is different than the device data, a dialog as below will pop up to confirm with the user.

#### Choose Yes: Upload and merge the data to the DTM

#### Choose No: Discard the data

| ombined Test                                                                                                    |                                                                                                    |                                                                                   |                                                |           |                                                 |                                                           |                                                                                                    |
|----------------------------------------------------------------------------------------------------|----------------------------------------------------------------------------------------------------|-----------------------------------------------------------------------------------|------------------------------------------------|-----------|-------------------------------------------------|-----------------------------------------------------------|----------------------------------------------------------------------------------------------------|
| Solenoid Test Sig                                                                                                    | nature Test                                                                                                  | Setpoint<br>Actual Pos<br>Main Press                                              | ition<br>are                                   | Actuator  | Pressure D<br>it<br>sure                        | <ul> <li>Supply Pressure</li> <li>Analog Input</li> </ul> |                                                                                                    |
| Predefined Test                                                                                                    |                                                                                                    | 75.0 -                                                                            |                                                |           |                                                 |                                                           |                                                                                                    |
| O 0.1 Sec - 3 Mins Data 01                                                                                                    | Sec - 30 Mins Data                                                                                           |                                                                                   |                                                |           |                                                 |                                                           | - 160                                                                                                    |
| 1 Min - 30 Hours Data 3                                                                                                    | 0 Mins - 30 Days Data                                                                                        | - 70.0                                                                            |                                                |           |                                                 |                                                           | - 140 -                                                                                                    |
|                                                                                                    |                                                                                                    | 2                                                                                 |                                                |           |                                                 |                                                           | - <u>-</u>                                                                                                    |
|                                                                                                    |                                                                                                    |                                                                                   |                                                |           |                                                 |                                                           |                                                                                                    |
| Custom Test(Data Collection Cont                                                                                                    | Iguna New collected data                                                                                     | to be uploaded                                                                    |                                                | × .       | -                                               |                                                           | - 120                                                                                                    |
| Custom Test(Data Collection Cont                                                                                                    | Igura New collected data                                                                                     | to be uploaded                                                                    |                                                | ×         |                                                 |                                                           | - 120                                                                                                    |
| Custom Test(Data Collection Cont                                                                                                    | nguna New collected data                                                                                     | to be uploaded                                                                    | d data to be uploaded                          | ×<br>land | -                                               |                                                           | - 120 emseard                                                                                                    |
| Custom Test(Data Collection Cont                                                                                                    | ngura New collected data                                                                                     | to be uploaded                                                                    | d data to be uploaded                          | × Iand    |                                                 |                                                           | - 120 enge                                                                                                    |
| Custom Test(Data Collection Cont<br>arameter Collection                                                                                                    | Igura New collected data                                                                                     | to be uploaded<br>ected device has new collecte<br>to proceed to upload, click No | d data to be uploaded                          | and       |                                                 |                                                           | - 120<br>- 120<br>- 120<br>- 120                                                                                                    |
| Custom Test(Data Collection Cont                                                                                                    | Igura New collected data                                                                                     | to be uploaded<br>ected device has new collecte<br>to proceed to upload, click N  | d deta to be uploaded o                        | X         | 1. • 1.                                         |                                                           | - 120<br>- 120<br>- 100<br>- 100<br>- 100                                                                                                    |
| Custom Test(Data Collection Conf<br>arameter Collection<br>Setpoint<br>Actual Position                                                                                            | Igura New collected data                                                                                     | to be uploaded<br>ected device has new collecte<br>to proceed to upload, click N  | d data to be uploaded                          | Fand      | 0.0 50.0<br>e (Sec)                             | 60.0 70.0                                                 | - 120<br>- 100<br>- 80                                                                                                    |
| Custom Test(Data Collection Cent<br>arameter Collection                                                                                                    | Igura New collected data                                                                                     | to be uploaded                                                                    | d data to be uploaded o to ignore.             | and A     | 0.0 50.0<br>e (Sec)                             | 60.0 70.0                                                 | - 120<br>- 100<br>- 80                                                                                                    |
| Custom Test(Data Collection Cont<br>arameter Collection<br>Stepont<br>Actual Position<br>Main Pressure<br>Actuator Pressure B                                                     | New collected data                                                                                           | to be uploaded                                                                    | d data to be uploaded<br>o to ignore.<br>Yes   | and A     | 0.0 50.0<br>e (Sec)                             | 50.0 70.0                                                 | - 120<br>- 120<br>- 500<br>- 80                                                                                                    |
| Custom Test[Data Collection Cont<br>arameter Collection<br>Catual Position<br>Main Pressure<br>Actuator Pressure B<br>Custom                                                      | New collected data                                                                                           | to be uploaded                                                                    | d data to be uploaded<br>o to ignore.<br>Yes   | X and A   | 0.0 50.0<br>e (Sec)                             | so.o 70.0                                                 | - 120<br>- 120<br>- 120 |
| Custom Test(Data Collection Cont<br>arameter Collection<br>Batpoint<br>Actual Postion<br>Actuator Pressure<br>Actuator Pressure<br>B<br>IP Cummt<br>Plot Pressure                 | ypura New collected data<br>(7) The con<br>Merga.<br>Click Ves<br>(64.54 %<br>8.27) psi                      | to be uploaded                                                                    | d data to be uploaded .<br>o to ignore.<br>Yes | Land A    | 10.0 50.0<br>e (Sec)                            | 60.0 70.0                                                 | - 120<br>- 120<br>- 120 |
| Custom Test(Data Collection Cont<br>anameter Collection<br>Steppont<br>Actual Position<br>Main Pressure<br>Main Pressure<br>Cotuator Pressure<br>Plot Pressure<br>Supply Pressure | yura New collected data<br>The con<br>Merga.<br>Click Yes<br>0.00.03 pm<br>0.4.54 %<br>0.22 ps<br>3.0.90 psi | to be uploaded<br>exted device has new collecte<br>to proceed to upload, click N  | d data to be uploaded<br>o to ignore.<br>Yes   | No No     | 0.0 50.0<br>(Sec) 50.0<br>1179 Pulnis Collected | 60.0 70.0                                                 | - 120<br>- 200<br>- 80                                                                                                    |

### Data Collection demonstration using Trend and Position

User can use Trend and Position to move valve and then Start Data collection to verify data collection result.

- · Go to Trend and Position Page to move valve. Refer to Trend and Position Setup
- Switch to Data Collection Tab to start Data Collection
- When Data Collection completes, use Graph Results and Scatter Plot Result to verify

### **PST and Data Collection Results**

DTM presents the Data Collection Result and PST by UI of Graph Result and Scatter Plot Result after measurement data is uploaded.

#### **Graph Results**

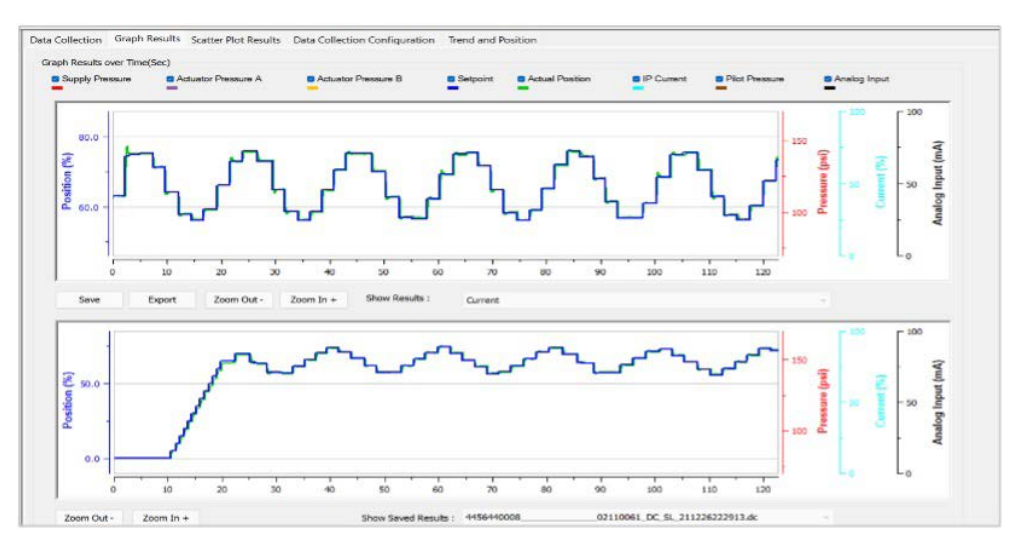

## Buttons and Fields

| General Graph                                              | All graphs have some common functionality, including:                                                                                                    |  |  |  |  |  |  |
|------------------------------------------------------------|----------------------------------------------------------------------------------------------------|--|--|--|--|--|--|
| functionality                                              | <ul> <li>Click-and-hold on any axis' legend to drag along the axis.</li> </ul>                                                                                                    |  |  |  |  |  |  |
|                                                            | <ul> <li>Press the CTRL button and mouse drag to zoom/unzoom on the graph.</li> </ul>                                                                                                    |  |  |  |  |  |  |
|                                                            | <ul> <li>Right-click menu: There is a menu available by right-clicking any axis that has<br/>three selections:</li> </ul>                                                                                                  |  |  |  |  |  |  |
|                                                            | - Tracking Enabled: Enables/disables tracking.                                                                                                    |  |  |  |  |  |  |
|                                                            | <ul> <li>Update Resume Values: Store the axis scale for the Tracking Enabled.</li> <li>The next time Tracking Enabled is engaged, the tracking restores the axis to the stored scale instead the initial scale.</li> </ul> |  |  |  |  |  |  |
|                                                            | <ul> <li>Zoom to Fit: Activates a function that sizes the graph to fit the selected<br/>display area.</li> </ul>                                                                                                    |  |  |  |  |  |  |
| Curve checkboxes                                           | Use the color-designated checkboxes to add/ remove traces from the graphs. This does not impact data collection.                                                                                                    |  |  |  |  |  |  |
| Position vs. Time<br>(sec) vs. Pressure/<br>Current/Analog | There are two of these graphs: The top graph represents the running or just completed test. The bottom is a saved test that you can display using the Show Saved Results pulldown list for comparison.                     |  |  |  |  |  |  |
| Input graph                                                | <ul> <li>Left axis displays a scale for the percentage of position.</li> </ul>                                                                                                    |  |  |  |  |  |  |
|                                                            | • Bottom axis displays time.                                                                                                    |  |  |  |  |  |  |
|                                                            | • Right axis displays pressure in psi.                                                                                                    |  |  |  |  |  |  |
|                                                            | Use the checkboxes above the graph activate/deactivate the following traces:                                                                                                    |  |  |  |  |  |  |
|                                                            | <ul> <li>The red line represents the current supply pressure.</li> </ul>                                                                                                    |  |  |  |  |  |  |
|                                                            | <ul> <li>The purple line represents the current Actuator A pressure.</li> </ul>                                                                                                    |  |  |  |  |  |  |
|                                                            | <ul> <li>The yellow line represents the current Actuator B pressure (box grayed out if no<br/>double-acting).</li> </ul>                                                                                                   |  |  |  |  |  |  |
|                                                            | <ul> <li>The navy-blue line represents a saved test setpoint.</li> </ul>                                                                                                    |  |  |  |  |  |  |
|                                                            | <ul> <li>The green line represents the Actual Position.</li> </ul>                                                                                                    |  |  |  |  |  |  |
|                                                            | The light blue line represents the IP Current.                                                                                                    |  |  |  |  |  |  |
|                                                            | The brown line represents the Pilot Pressure.                                                                                                    |  |  |  |  |  |  |
|                                                            | <ul> <li>The back line represents the Analog Input.</li> </ul>                                                                                                    |  |  |  |  |  |  |
| Save                                                       | Click to save the results. You can load back the result in the selection Show Saved Result.                                                                                                    |  |  |  |  |  |  |
| Export                                                     | Exports the results as a .csv file.                                                                                                    |  |  |  |  |  |  |
| Zoom Out -                                                 | Toggles the view in according to preset values to 50%.                                                                                                    |  |  |  |  |  |  |
| Zoom In +                                                  | Toggles the view out according to preset values to two times.                                                                                                    |  |  |  |  |  |  |
| Show Saved                                                 | Use the pulldown to select a results file and the graph is populated.                                                                                                    |  |  |  |  |  |  |

Results

e pi graph is pop

### **Scatter Plot Results**

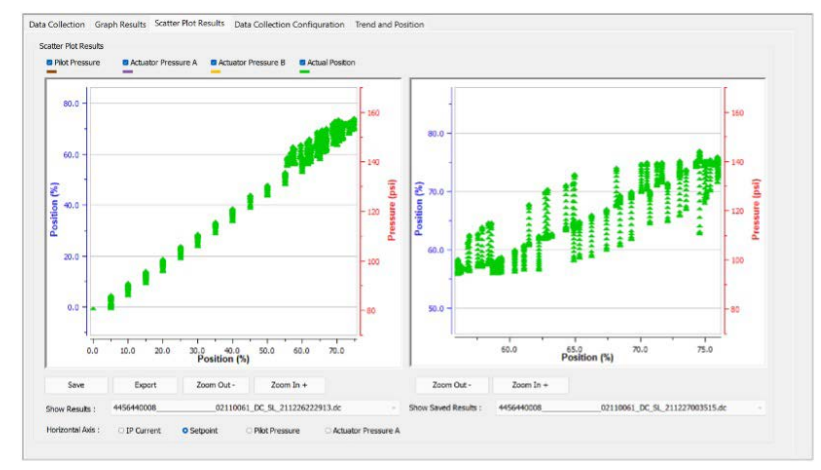

#### **Buttons and Fields**

| General Graph                                    | All graphs have some common functionality, including:                                                                                                    |
|--------------------------------------------------|----------------------------------------------------------------------------------------------------|
| functionality                                    | <ul> <li>Click-and-hold on any axis' legend to drag along the axis.</li> </ul>                                                                                                    |
|                                                  | <ul> <li>Press the CTRL button and mouse drag to zoom/unzoom on the graph.</li> </ul>                                                                                                    |
|                                                  | <ul> <li>Right-click menu: There is a menu available by right-clicking any axis that has<br/>three selections:</li> </ul>                                                                                                    |
|                                                  | - Tracking Enabled: Enables/disables tracking.                                                                                                    |
|                                                  | <ul> <li>Update Resume Values: Store the axis scale for the Tracking Enabled.</li> <li>The next time Tracking Enabled is engaged, the tracking restores the axis to the stored scale instead the initial scale.</li> </ul>                                                                                                    |
|                                                  | <ul> <li>Zoom to Fit: Activates a function that sizes the graph to fit the selected<br/>display area.</li> </ul>                                                                                                    |
| Curve checkboxes                                 | Use the color-designated checkboxes to add/ remove traces from the graphs. This does not impact data collection.                                                                                                    |
| Position vs. Time<br>(sec) vs. Pressure<br>graph | There are two of these graphs: The top graph represents the running or just completed<br>test, or a test previously completed that is stored on the system (accessed using the Show<br>Results pulldown). The bottom is a saved test that you can display using the Show Saved<br>Results pulldown list for comparison.<br>• Left axis displays a scale for the percentage of position.<br>• Bottom axis displays scale for |
|                                                  | <ul><li>The yellow line represents the current Actuator B pressure (box grayed out if no double-acting).</li><li>The green line represents the Actual Position.</li></ul>                                                                                                    |
| Save                                             | Click to save the results. You can load back the result in the selection Show Saved Result.                                                                                                    |
| Export                                           | Exports the results as a .csv file.                                                                                                    |
| Zoom Out -                                       | Toggles the view in according to preset values to 50%.                                                                                                    |
| Zoom In +                                        | Toggles the view out according to preset values to two times.                                                                                                    |
| Show Saved<br>Results                            | Use the pulldown to select a results file and the graph is populated.                                                                                                    |

# 12. Reports

There are four reports that relate directly to the SVI FF unit:

- Configuration Report: Accessed by choosing from the *Print* icon on the SVI FF toolbar and selecting **Configuration Report** or from the topology pane right-click menu Additional *Functions*.
- *Test Report*: Accessed by choosing from the *Print* icon on the SVI FF toolbar and selecting **Test Report**.
- *Diagnostic Report*: Accessed by choosing from the *Print* icon on the SVI FF toolbar and selecting **Diagnostic Report**.

# **Configuration Report**

Use this screen to view a report of general positioner parameters, Resource and Transducer block settings and Network configuration details. Once created the report is opened in your default internet browser and is saved in HTML format in the directory indicated at the top. It can be printed to your default printer from the internet browser. If you have a pdf print driver installed, you can create a pdf of the report.

To open the report:

• Right-click the FF device in the *Project* pane and select **Additional functions** > **Report** and *Configuration Report* appears or click the print icon in the toolbar and select **Configuration Report**.

| Masc<br>a Bake<br>Device Tag:<br>Device ID:<br>Version: | Pheilan<br>er Hughes business<br>SVI FF REV3_1<br>4456440008<br>2.0.0.0 | <b>SVI FI</b><br>07310202 | E Configur<br>Smart Value<br>Date and Time:<br>Author: | <b>Pation Report</b><br><i>ve Interface Test Results</i><br>Oct 19, 2021, 10:42:05 AM<br>204059780 |
|---------------------------------------------------------|-------------------------------------------------------------------------|---------------------------|--------------------------------------------------------|----------------------------------------------------------------------------------------------------|
|                                                         |                                                                         | Genera                    | l Information                                          |                                                                                                    |
| Positioner                                              |                                                                         |                           | Actuator                                               |                                                                                                    |
| Manufacturer ID                                         | 0x445644 - 0                                                            | )x445644                  | Manufacturer ID                                        |                                                                                                    |
| Device Type                                             | 0x0008 - SV                                                             | I FF                      | Model Number                                           |                                                                                                    |
| Device Revision                                         | 03                                                                      |                           | Serial Number                                          |                                                                                                    |
| Min DD Revision                                         | n 01                                                                    |                           | Style                                                  | Single Acting                                                                                      |
| Firmware Revisio                                        | on 3.1.0.0 CSC                                                          | 90378                     | Fail Action                                            | Valve Closed - Self-closing (air to open)                                                          |
| Device Address                                          | 18                                                                      |                           | Туре                                                   | Spring-diaphragm                                                                                   |
|                                                         | ·                                                                       |                           | Size                                                   | 6                                                                                                  |
| Model Numb                                              | er                                                                      |                           | Rotary Moment                                          | n/a                                                                                                |
| Manufacturer ID                                         |                                                                         |                           | Effective Area                                         | 60                                                                                                 |
| Pneumatic Train                                         |                                                                         |                           | Max Supply Pr.                                         | 100.00 psi                                                                                         |
| Pneumatics Relay                                        | / Туре                                                                  |                           | Pr. Control High                                       | 13.20 psi                                                                                          |
| Display                                                 |                                                                         |                           | Pr. Control Low                                        | 3.57 psi                                                                                           |
| Housing                                                 |                                                                         |                           | Message                                                |                                                                                                    |
| Communications                                          |                                                                         |                           | Date Info                                              | 01012012                                                                                           |
| Options                                                 |                                                                         |                           | Spec Sheet                                             |                                                                                                    |

Figure 116 – Configuration Report

# **Test Report**

Use this screen to view a report of general positioner parameters, diagnostic test results with graphs and Tuning settings. Once created the report is opened in your default internet browser and is saved in HTML format in the directory indicated at the top. It can be printed to your default printer from the internet browser. If you have a pdf print driver installed, you can create a pdf of the report.

# Note: The data that appears in the diagnostic tests report is dictated by whether the unit purchased has Standard or Advanced Diagnostics. If you own a Standard Diagnostics unit, the Advanced Diagnostics fields will show NA.

To open the report:

• Click the print icon 🗿 in the toolbar and select **Test Report** and *Test Report* appears.

| a Ba<br>Device Tag:    | ker Hughes business<br>SVI FF REV3_1 |            | Smart Val<br>Date and Time: | Ve Interface Test Results           Oct 19, 2021, 10:45:22 AM |
|------------------------|--------------------------------------|------------|-----------------------------|---------------------------------------------------------------|
| Device ID:<br>Version: | 4456440008<br>2.0.0.0                | 07310202   | Author:                     | 204059780                                                     |
|                        |                                      | Genera     | l Information               |                                                               |
| Positioner             |                                      |            | Actuator                    |                                                               |
| Manufacturer I         | D 0x445644                           | - 0x445644 | Manufacturer ID             |                                                               |
| Device Type            | 0x0008 -                             | SVI FF     | Model Number                |                                                               |
| Device Revisio         | n 03                                 |            | Serial Number               |                                                               |
| Min DD Revisi          | on 01                                |            | Style                       | Single Acting                                                 |
| Firmware Revis         | sion 3.1.0.0 CS                      | C90378     | Fail Action                 | Valve Closed - Self-closing (air to open)                     |
| Device Address         | 5 18                                 |            | Туре                        | Spring-diaphragm                                              |
|                        |                                      |            | Size                        | 6                                                             |
| Model Num              | ber                                  |            | Rotary Moment               | n/a                                                           |
| Manufacturer I         | D                                    |            | Effective Area              | 60                                                            |
| Pneumatic Trai         | n                                    |            | Max Supply Pr.              | 100.00 psi                                                    |
| Pneumatics Rel         | lay Type                             |            | Pr. Control High            | 13.20 psi                                                     |
| Display                |                                      |            | Pr. Control Low             | 3.57 psi                                                      |
| Housing                |                                      |            | Message                     |                                                               |
| Communication          | ıs                                   |            | Date Info                   | 01012012                                                      |
| Ontions                |                                      |            | Spec Sheet                  |                                                               |

Figure 117 – Test Report

# **Diagnostic Report**

Use this screen to view a report of general positioner parameters and positioner state, which is comprised of associated variable and active alerts. Once created the report is opened in your default internet browser and is saved in HTML format in the directory indicated at the top. It can be printed to your default printer from the internet browser. If you have a pdf print driver installed, you can create a pdf of the report.

To open the report:

• Click the print icon in the toolbar and select **Test Report** and *Diagnostic Report* appears.

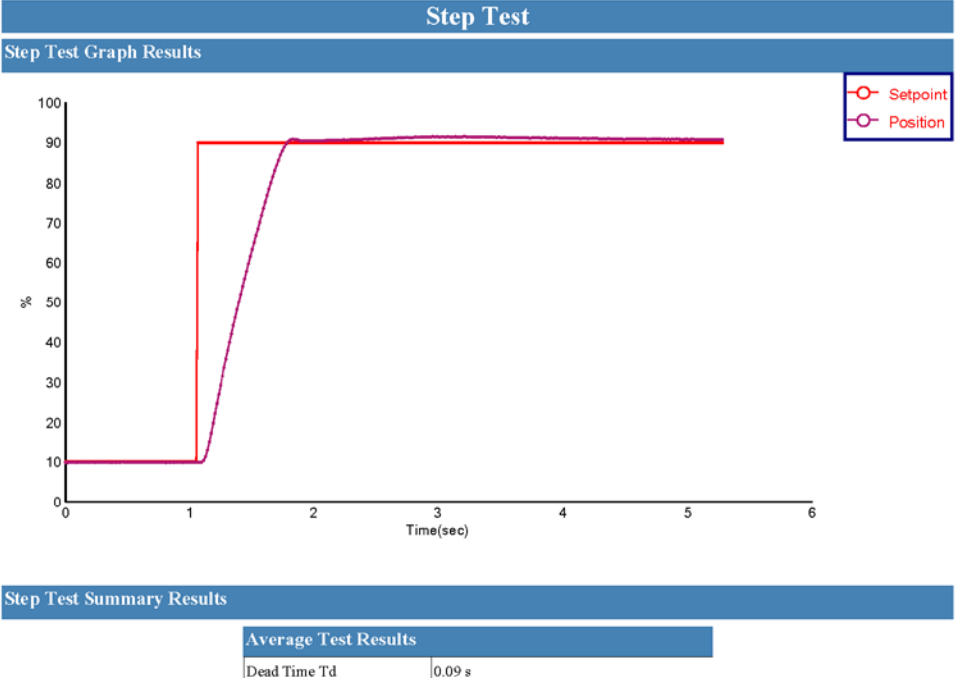

| Average Test Resu   | lts        |
|---------------------|------------|
| Dead Time Td        | 0.09 s     |
| Time Constant T63   | 0.43 s     |
| Double TC T86       | 0.60 s     |
| Overshoot           | 1.93 %     |
| Error               | 0.75 %     |
| Stroke Time (incr.) | 0.77 s     |
| Stroke Time (decr.) |            |
| Velocity (incr.)    | 129.29 %/s |
| Velocity (decr.)    |            |

| Minimum Test Results |        | Maximum Test Results |        |  |  |
|----------------------|--------|----------------------|--------|--|--|
| Dead Time Td         | 0.09 s | Dead Time Td         | 0.09 s |  |  |
| Time Constant T63    | 0.43 s | Time Constant T63    | 0.43 s |  |  |
| Double TC T86        | 0.60 s | Double TC T86        | 0.60 s |  |  |
| Overshoot            | 1.93 % | Overshoot            | 1.93 % |  |  |
| Error                | 0.75 % | Error                | 0.75 % |  |  |
| Stroke Time (incr.)  | 0.77 s | Stroke Time (incr.)  | 0.77 s |  |  |
| Stroke Time (decr.)  |        | Stroke Time (decr.)  |        |  |  |

Figure 118 – Test Report

| Positioner State              |                          |                       |        |                |                               |                      |    |
|-------------------------------|--------------------------|-----------------------|--------|----------------|-------------------------------|----------------------|----|
|                               |                          | Dynamic Variab        | les    |                |                               |                      |    |
|                               | 1                        | Setpoint              |        | 80.00          | % Good                        |                      |    |
|                               |                          | Actual Position       |        | 80.05          | % Good                        | 7                    |    |
|                               | Setpoint from AO Block 8 |                       | 80.00  | % Good         |                               |                      |    |
| On/Off SP from DO Block 0     |                          | 0%0                   | iood   |                |                               |                      |    |
| Discrete SP from DO Block 0 % |                          | 0%0                   | iood   |                |                               |                      |    |
| Characterized Setpoint 80.0   |                          | 80.00                 | % Good |                |                               |                      |    |
|                               | ļ                        | Characterized Positio | n      | 80.05          | % Good                        |                      |    |
|                               |                          | Supply Pressure       |        | 29.28          | psi Good                      |                      |    |
|                               |                          | Actuator Pressure A   |        | 12.94          | psi Good                      | _                    |    |
|                               |                          | Actuator Pressure B   |        | N/A            |                               | _                    |    |
|                               |                          | Temperature           |        | 19.13          | degC Good                     | _                    |    |
|                               | l                        | IP Output             |        | 51.43          | % Good                        |                      |    |
| T                             |                          |                       |        |                | Desider Alexandra I. Assisted | 1                    |    |
| Hardware Alerts: 0 Acti       | ve Ale                   | rts                   |        |                | Position Alerts: 1 Active A   | llerts               |    |
| Sensor Failure                | Goo                      | đ                     | 0      |                | Setpoint Deviation            | Good                 | 60 |
| Valve Control                 | Goo                      | 4                     | 49     |                | Setpoint Timeout              | Maintenance Required | 29 |
| Air Supply                    | Goo                      | đ                     | 133    |                | Position Hi Hi                | Good                 | 3  |
| Processor                     | Goo                      | a                     | 1      |                | Position Hi                   | Good                 | 3  |
| Commissioning                 | Goo                      | 4                     | 6      | Position Lo    |                               | Good                 | 2  |
| Supporting Hardware           | Goo                      | đ                     | 4      | Position Lo Lo |                               | Good                 | 2  |
| Temperature/Current A         | lerts: (                 | ) Active Alerts       |        |                | Travel Accumulation A         | Good                 | 0  |
| Temperature Hi Alert          | Goo                      | 4                     | 0      |                | Travel Accumulation B         | Good                 | 0  |
| Temperature Lo Alert          | Goo                      | 4                     | 0      | _              | Cycle Counter A               | Good                 | 0  |
| IP Drive Current Hi Alert     | Goo                      | 4                     | 31     |                | Cycle Counter B               | Good                 | 0  |
| IP Drive Current Lo Alert     | Goo                      | 4                     | 0      |                | Near Closed                   | Good                 | 0  |
|                               |                          |                       |        |                | Working Time                  | Good                 | 0  |

**Diagnostic Report** 

This page intentionally left blank.

# **13. Control Configuration**

# **Control Configuration**

Use this group of tabs to configure Resource and Transducer block for control. The Control configuration is designed for initial configuration of the positioner. It allows access to position, discrete, pressure, temperature and IP current settings in the positioner.

# Position

Use *Position* configuration to set up the position control related parameters. *Position* is comprised of:

- Configuration
- Position Alarms
- Travel Alarms
- Fault State Tab

# Configuration

Configuration is comprised of:

- Control Tab
- Position Limits Tab
- Position Control Tab
- Characterization Tab

# **Control Tab**

Use this tab to configure the AO block source configuration. These settings configure where the AO block gets it FINAL\_VALUE and FINAL\_POSITION\_VALUE, where it sources its position feedback from, where it sends these values and how long Rcas and Rout mode holds without communication before it sheds.

| SVI FF REV3_1 - Online Parameter ×                                                                                                    | NEW (SVI3REV2) - Online Parameter               | x                                                            |                                             |                     |           |
|----------------------------------------------------------------------------------------------------|-------------------------------------------------|--------------------------------------------------------------|---------------------------------------------|---------------------|-----------|
| Massasilan                                                                                                    | SVI FF POSITIONER                               |                                                              | MASONEILAN PRODUCTS                         |                     | Contra to |
| a Baker Hughes business                                                                                                    | Tag: SVIFFREV3_1<br>Man.ID: 0x445644 Type.ID: 8 | 3                                                            | Device ID: 4456440008<br>Device Rev: 03 DD: |                     |           |
| 🖬 🕸 🕸 🕸 🥵 🖉 🖬 🖬                                                                                                    | RB:AUTO AUTO OOS TB:MAN                         | AUTO MAN OOS                                                 | ) 🛃 😤 😤 🌉 🛛 Conne                           | ected               |           |
| Quick Start Configuration                                                                                                    | Control Position Limits Position Control        | Control Characterization<br>Setpoint Source                  | e Configuration                             |                     |           |
| All Position Alerts<br>All Travel Alerts<br>All Fault State<br>Signature<br>Signature<br>Si | AO Block                                        | %(Good) Final Value<br>Ch<br>%(Good) Final Position Value    | Setpoint Source = 1                         | 1                   |           |
| Software Switches                                                                                                    | DG Int<br>DG Int<br>Stratucy_D 4-88%            | (Good) — e- Final Value Dint<br>(Good) — Final Position Valu | Setpoint Source = 3 - 0                     | Positioner Setpoint |           |
| - Superstance Alerts<br>- Superstance<br>- Superstance<br>- Superst                                                                                                    | DO Bool                                         | N(Good) - III- Final Value D                                 | Setpoint Source = 2<br>sinnel 2             | rts = 2.            |           |
| Extended TB Configuration     Diagnostic Alerts     Alerts     En Alerts                                                                                                    | Kadbur D OPD                                    | V[Good] - Final Position Value                               | 0                                           |                     |           |
| LCD Display                                                                                                    | Saturiat Source                                 | 10                                                           | Pertart Ontion                              | Ouick Defaults      |           |
| Calibration                                                                                                    | Sequincource                                    | MU                                                           | Kestart Opton                               | Quer belone         |           |
| -X Auto Tune<br>-X Quick Wizard<br>-X Full Wizard                                                                                                    | Source of Position Feedback                     | Final Position Value                                         | u                                           | Restart Device      |           |
| <ul> <li>Oiagnostics</li> <li>Step Test</li> <li>Ramp Test</li> </ul>                                                                                                    | Shed From RCas                                  | 20000                                                        | mSec Travel Range                           | 100.00              |           |
| - Signature Test<br>- Histograms<br>- Trends<br>- St and Date Collection                                                                                                    | Shed From Rout                                  | 20000                                                        | mSec Travel Units                           | % ~                 |           |
| PST and Data Collection                                                                                                    |                                                 |                                                              |                                             |                     |           |

Figure 119 – Control Configuration Position: Control Tab
Setpoint Source

Use the pulldown to select the setpoint source. Once a choice is made a graphic appears indicating how the FINAL\_VALUE and the FINAL\_POSITION\_VALUE:

• AO: Sets the AO block as the source for FINAL\_VALUE and FINAL\_POSITION\_ VALUE as per the drawing:

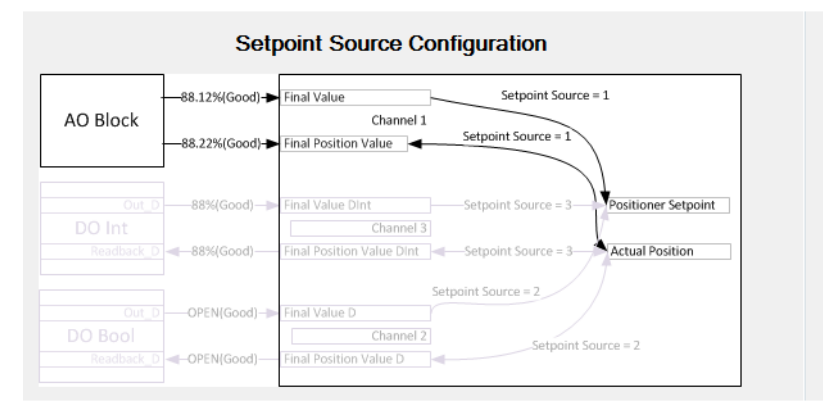

Figure 120 – Setpoint Source Configuration: AO

• *DO* - *Open/Close*: Sets the DO block open/close integer output OUT\_D and READ-BACK\_D as the setpoint source FINAL\_VALUE and FINAL\_POSITION\_VALUE as per the drawing:

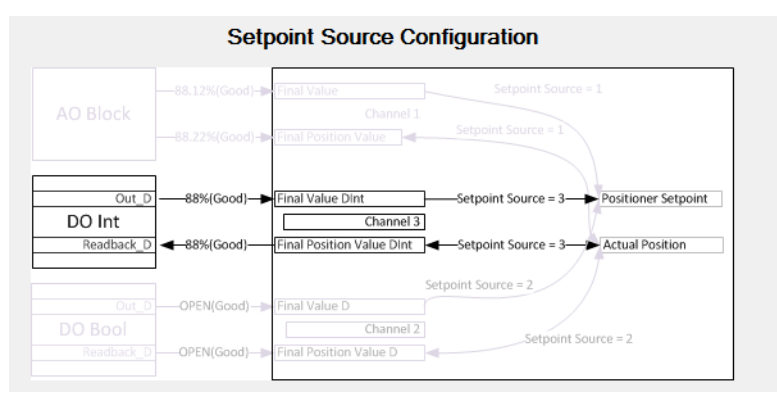

Figure 121 – Setpoint Source Configuration: DO Open/Close

• *DO - Analog*: Sets the DO block open/close boolean OUT\_D and READBACK\_D as the setpoint source FINAL\_VALUE and FINAL\_POSITION\_VALUE as per the drawing:

|                               | Setpoint Source Configuration                                                                                                    |
|-------------------------------|----------------------------------------------------------------------------------------------------|
|                               | 88.12%(Good) Final Value     Channel 1     Channel 1     Setpoint Source = 1                                                                                         |
| Out_D<br>DO Int<br>Readback D | B85(Good) Pinal Value Dint Setpoint Source = 3     Positioner Setpoint     Channel 3     B85(Good) Final Position Value Dint Setpoint Source = 3     Actual Position |
| Out_D                         | OPEN(Good)  Final Value D Channel 2                                                                                                    |
| Readback_D                    | OPEN(Good) Final Position Value D                                                                                                    |

Figure 122 – Setpoint Source Configuration: DO Analog

#### **Buttons and Fields**

| Source of Position<br>Feedback  | Use the pulldown to select whether the source of the position feedback to the resource block is the:                                                                                                    |
|---------------------------------|----------------------------------------------------------------------------------------------------|
|                                 | <ul> <li>Final Position Value: Uses the final position value, which depends on the setpoint<br/>source configuration, for the FINAL_POSITION_VALUE.</li> </ul>                                                                                                    |
|                                 | <ul> <li>Working Position Value: Uses the present position value in use as feedback for the<br/>FINAL_POSITION_VALUE.</li> </ul>                                                                                                    |
| Shed from Rcas                  | Enter the time (mSec) for the <i>Rcas</i> to hold without communication before is sheds control.                                                                                                    |
| Shed from Rout                  | Enter the time (mSec) for the <i>Rout</i> to hold without communication before is sheds control.                                                                                                    |
| Restart Option                  | Use the pulldown list to select an option for use when clicking <b>Restart Device</b> :                                                                                                    |
|                                 | <ul> <li>Run: Passive state of the parameter - No special processing</li> </ul>                                                                                                    |
|                                 | <ul> <li>Restart resource: Restart resource as though power fail had occurred using NVM values</li> </ul>                                                                                                    |
|                                 | • Restart with defaults: Resets all blocks are restored to their FF specified initial values.                                                                                                    |
|                                 | <ul> <li>Restart processor: Performs a processor reset and restart.</li> </ul>                                                                                                    |
|                                 | • <i>Restart with factory defaults</i> : Set the TB mode to OOS. This restores the TB block to factory defaults. Then FF then reports calibration error amend you must run Find Stops to clear the error. If the restore fails, the TB block error reports <i>Maintenance Needed</i> . |
|                                 | • <i>Quick Default:</i> Init some block parameters to sensible default values. Requires RB in OOS mode                                                                                                    |
| <i>Restart Device</i><br>button | Click to restart the device according to the selection in <i>Restart Option</i> .                                                                                                    |
| Travel Range                    | Enter a range of travel in the units selected in <i>Travel Range</i> . This is used to calculate the Working Setpoint.                                                                                                    |
| Travel Units                    | Use the pulldown to select the Travel Range units: %, Inch, cm, mm, deg or Rad.                                                                                                    |

## **Configure Setpoint Source Configuration**

- 1. Use the Setpoint Source pulldown to select a setpoint source.
- 2. Use the Source of Position Feedback pulldown to select where a feedback source.
- 3. Enter a value (s) in Shed from Rcas and/or Shed from Rout.

# **Position Limits Tab**

Use this tab to activate and configure the valve position limits.

Use the *Position Limits* parameters to limit the valve, force the valve to close tightly or open fully at specified positions, and to set the trip points of the limit switches (DI block). You can also activate a deviation warning.

The graph at the top shows the current position alert settings using different colored text and bars relative to 0 and 100%. The graphics on the tab show relative positions in both cases. Once the alert is set, a red exclamation point (!) appears. The colors of the text and bars match the colors for *Device Failure*, *Maintenance Required* and *Warning Data* from the *Diagnostic Alerts* tab:

- DEVICE FAILURE RED
- MAINTENANCE REQUIRED ORANGE
- WARNING DATA BROWN
- Current measurement value GREEN
- Informational BLACK

In general, for LO, the limits established must be below LO and LO LO alert limits and for the HI, the limits established must be above HI and HI HI alert limits.

# CAUTION

Position Limit parameters are powerful tools to alter the valve performance to be non-linear. Use them with caution and only when the process requires special performance.

When Tight Shutoff below is configured to a positive value, small flows are not controllable.

| Control Position Limits | Position Contro | Characterizat   | tion |                              |        |                 |
|-------------------------|-----------------|-----------------|------|------------------------------|--------|-----------------|
| Describes the first     |                 |                 |      |                              |        |                 |
| Position Limits         | : 1             |                 |      |                              | 1 :    |                 |
| Lo Lo Aler              | +               |                 |      |                              |        | Hi Hi Δlert     |
|                         |                 |                 |      |                              |        | Hi Alert        |
| Fault State             |                 |                 |      |                              |        | TH AICH         |
| Taun State              |                 |                 |      |                              |        |                 |
| light Shutoff Below     | v               |                 |      |                              |        | Full Open Above |
| Limit Low               | V               |                 |      |                              |        | Limit High      |
|                         | . 0 %           |                 |      |                              | 100 %  |                 |
|                         |                 |                 |      |                              |        |                 |
| Position Limits         |                 |                 |      | Cut-Offs                     |        |                 |
| Position Limits Prot    | ected           |                 |      |                              |        |                 |
|                         |                 |                 |      |                              |        |                 |
| Position Limit HI En    | abled           | $\checkmark$    | /    | Full Open Above Enabled      |        |                 |
|                         |                 | -               |      |                              | 100.00 |                 |
| Position Limit HI       | 100.0           | 00              | %    | Full Open Above              | 100.00 | %               |
| Position Limit LO En    | abled           |                 |      | Tight Shutoff Enabled        |        | 1               |
| Posidon Linic EO En     | labieu          |                 |      | nght ondorr Endored          |        | ·               |
| Position Limit LO       | -1.00           |                 | %/   | Tight Shutoff Below          | 2      | %/              |
|                         |                 |                 |      |                              |        |                 |
| Setpoint Rate Limits    |                 |                 |      |                              |        |                 |
| Sequenciate clinits     |                 |                 |      |                              |        |                 |
| Rate HI Enabled         |                 | Rate LO Enabled |      | Position Setpoint Rate Limit | 100.10 | %/s             |
|                         |                 |                 |      |                              |        |                 |
|                         |                 |                 |      |                              |        |                 |

Figure 123 – Control Configuration Position: Position Limits Tab

|                              | Position Limits<br>Parameters in this group configure set point limits.                                                                                                    |
|------------------------------|----------------------------------------------------------------------------------------------------|
| Position Limits<br>Protected | Enables/disables access to the other parameters below.                                                                                                    |
| Position Limit<br>HI Enabled | Use this checkbox to enable the HI field. Both this and <i>Full Open Above Enabled</i> are exclusive of each other, as it might lead to a conflict with the value configured for the other parameter's field. |
| Position Limit HI            | Enter a value (%) for the position HI limit.                                                                                                    |
| Position Limit<br>LO Enabled | Use this checkbox to enable the LO field. Both this and <i>Full Open Above Enabled</i> are exclusive of each other, as it might lead to a conflict with the value configured for the other parameter's field  |
| Position Limit<br>LO         | Enter a value (%) for the position LO limit.                                                                                                    |

#### Cut-Offs Parameters in this group configure the point, after which the valve is fully energized or de-energized.

| Full Open                       | Use this checkbox to enable the Full Open Above field. Both this and Position High                                                                                                    |
|---------------------------------|----------------------------------------------------------------------------------------------------|
| Above Enabled                   | <i>Enabled</i> are exclusive of each other, as it might lead to a conflict with the value con-<br>figured for the other parameter's field                                                                                        |
| Full Open<br>Above              | Enter a <i>Full Open Above</i> value (%).                                                                                                    |
| Tight Shutoff<br>Enabled        | Use this pulldown to enable the <i>Tight Shutoff Below</i> field. Both this and <i>Position LO Enabled</i> are exclusive of each other, as it might lead to a conflict with the value configured for the other parameter's field |
| Tight Shutoff<br>Below          | Enter a Enter a <i>Full Open Above</i> value (%).                                                                                                    |
|                                 | Setpoint Point Rate Limits                                                                                                    |
| Rate HI Enabled                 | Use this pulldown to enable the rate HI limit when the setpoint is higher.                                                                                                    |
| Rate LO Enabled                 | Use this pulldown to enable the rate LO limit when the setpoint is lower.                                                                                                    |
| Position Setpoint<br>Rate Limit | Enter a Enter a <i>Position Setpoint Rate Limit</i> value (%).                                                                                                    |

## **Configure Position Limits**

- 1. Set the *Position Limits* configuration by:
  - a. Using the associated checkbox to enable Position Limit HI and/or Position Limit LO.
  - b. Entering a value in the field associated with *Position Limit HI* and/or *Position Limit LO*.
- 2. Set the *Cut-Offs* configuration by:
  - a. Using the associated checkbox to enable Full Open Above and/or Tight Shutoff Enabled.
  - b. Entering a value in the field associated with Full Open Above and/or Tight Shutoff Enabled.
- 3. Set the *Position Setpoint Rate Limits* configuration by:
  - a. Using the associated checkbox to enable Full Open Above and/or Tight Shutoff Enabled.
  - b. Entering a value in the field associated with Full Open Above and/or Tight Shutoff Enabled.

# **Position Control Tab**

Use this tab to configure the valve control tuning (control sets).

The position controller is a type of non-linear PID control algorithm with six standard parameters listed below, as well as *Auto Tune* and *Custom*. There are an additional eight servo tuning parameters.

| Control | Position Lin             | nits Position Contro                            | Characterizatio            | on              |                                         |                               |          |
|---------|--------------------------|-------------------------------------------------|----------------------------|-----------------|-----------------------------------------|-------------------------------|----------|
|         |                          |                                                 |                            |                 |                                         |                               |          |
|         |                          | <ul> <li>Show contr<br/>for single a</li> </ul> | ol tuning options<br>cting | 0               | Show control tunin<br>for double acting | g options                     |          |
| 0       | Fastest<br>(Smallest)    | ⊖ Fast<br>(Small)                               |                            | ⊖ Slow<br>(Big) | O Slowest<br>(Biggest)                  | <ul> <li>Auto Tune</li> </ul> | ⊖ Custom |
| a       | ustom Control S          | et                                              |                            |                 | Active Control Set                      |                               |          |
| 1       | Ρ                        | 288                                             | %                          |                 | Ρ                                       | 288                           | %        |
| ;       | I                        | 116                                             | (1/10s)                    |                 | I                                       | 116                           | (1/10s)  |
| 1       | D                        | 12                                              | mSec                       |                 | D                                       | 12                            | mSec     |
| 1       | P adjust                 | -186                                            | %                          |                 | P adjust                                | -186                          | %        |
| 1       | Beta                     | -2                                              |                            |                 | Beta                                    | -2                            |          |
|         | Position<br>Compensation | 13                                              |                            |                 | Position<br>Compensation                | 13                            |          |
| 1       | DeadZone                 | 0.00                                            | %                          |                 | DeadZone                                | 0.00                          | %        |
| 1       | Non Linear               | 3                                               |                            |                 | Non Linear                              | 3                             |          |

Figure 124 – Control Configuration Position: Position Control Tab

| Show control<br>tuning options<br>for single acting/<br>Show control<br>tuning options for<br>double acting | Click a radio button to select type: <i>Single Acting</i> or <i>Double Acting</i> . The options below in this area become restricted to appropriate choices                                                                                                    |
|----------------------------------------------------------------------------------------------------|----------------------------------------------------------------------------------------------------|
| Fastest (Smallest)<br>Fast (Small)<br>Medium<br>Slow (Big)<br>Slowest (Biggest)<br>Auto Tune<br>Custom      | Click a radio button to select the tuning profile from <i>Fastest</i> for a very small valve to <i>Slowest</i> for a very large valve. Additionally, the preferred method of <i>Auto Tune</i> , which automatically tunes the valve. <i>Custom</i> requires manually entering values and is only for experts and under special circumstances. A <i>Custom</i> control set with invalid PID parameters is rejected by the system.                                                                                                    |
| Ρ                                                                                                    | Enter the proportional gain in %. Common values for the controller are 50 for small valves up to 4000 for large valves.                                                                                                    |
|                                                                                                    | Proportional gain P is the ratio of change of output due to proportional control action to the change in position error. Common values for the positioner are 50 for small actuators and up to 5000 for large actuators. The larger the gain the faster the valve responds with increasing tendency to overshoot. If the gain is too low friction can cause limit cycles. Air supply pressure affects this value. The position controller must be re-tuned in case of air supply pressure changes. The default value of 120 is normally changed by Auto Tune. |
| I                                                                                                    | Enter an integral time or reset time in 1/10th sec, is the time constant of integral control. Higher values of I cause less integral action, however a value of 0 gives no integral action. Common values are 10 to 200.                                                                                                    |
|                                                                                                    | Integral time or reset time, is the time constant of integral control. Higher values of <i>I</i> cause less integral control action and increase loop stability. However, higher values of <i>I</i> increase the time to eliminate a steady- state position error. <i>0</i> turns off integral action and results in a steady-state position error. Sustained deviation can result in failsafe action if T2 is set. Therefore, <i>0</i> must be avoided for use in most applications. The default value of 15 seconds is normally changed by Auto Tune.       |
| D                                                                                                    | Enter a derivative time or rate time (msec) is the time constant of derivative control.                                                                                                    |
|                                                                                                    | Common values are 10 to 100.                                                                                                    |
|                                                                                                    | Derivative time or rate time is the time constant of derivative control. Larger derivative time causes more derivative control action. <i>0</i> disables derivative action.                                                                                                    |
| Padj                                                                                                    | Enter a proportional gain.                                                                                                    |
|                                                                                                    | Valves often have significantly different response when filling verses exhausting. The proportional gain is adjusted by adding Padj (%) to P when the valve is exhausting.                                                                                                    |
|                                                                                                    |                                                                                                    |

| Beta     | Enter beta, which is a nonlinear gain factor, ranging from -9 to 9. When beta is 0, the controller gain is linear. Otherwise the gain is the function of error. The larger the beta, the smaller the gain for small error. Typical beta value for a valve position controller is 7 or 8.                                                                                                    |
|----------|----------------------------------------------------------------------------------------------------|
| PosComp  | Enter a position compensation coefficient. The response of the valve is different<br>when the valve is nearly closed than when the valve is nearly open. The position<br>compensation coefficient, which is a number between 0 and 20, make adjustments to<br>try to equalize the valve response. The normal value is 6. For springless actuators the<br>value is 15.                        |
| DeadZone | Enter a dead zone value. When the valve position is within the setpoint +/- the dead zone, no additional position control is performed. This value is normally 0%, however for high friction valves (e.g. valves with graphite packing) a higher dead zone (%) helps avoid limit cycling due to the stick/slip action of the valve. In these cases the dead zone chosen might be 0.5% to 1%. |
|          | When the valve position is within its Set Point +/- the dead zone, no additional position control is performed. This value is normally 0%, however for high friction valves (e.g. valves with graphite packing) a higher dead zone helps avoid limit cycling due to the stick/slip action of the valve. In these cases the dead zone can be set at 0.1% to 5%                                |
| NonLin   | Enter a non-linearity value, which compensates for the pneumatic dead band.<br>Values between 0 and 20.                                                                                                    |

# **Characterization Tab**

Use this tab to configure of the characterization related parameters and review the selected characterization curve on the tab. The graphical display is immediately updated to present the new characterization curve selected after any parameter change in this group.

The selected characterization curve is bold when selected.

If a standard curve is selected after the custom curve has been selected, a dialog warns the that the custom points will be overwritten with the points of the standard curve. The warning dialog does not appear if the switch is between standard curves.

When a custom curve is selected, you can modify the number of characterization points. The minimum number of points is two and that makes all points non-changeable. The maximum number of points is twenty-one and there are nineteen changeable points. Non-changeable point are grayed out and their values are set to (100, 100). To change the horizontal position of the point by dragging or entering values in *Input Signal*.

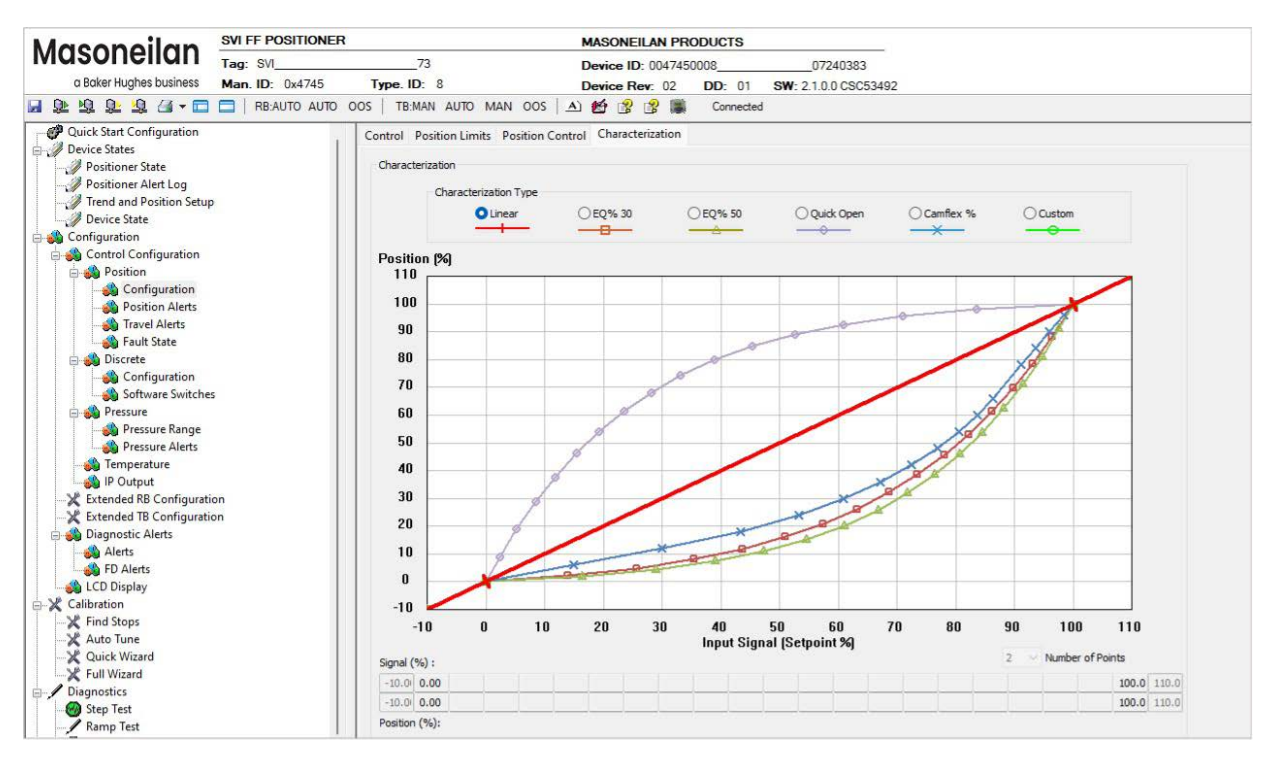

Figure 125 – Control Configuration Position: Characterization Tab

Graph Displays the characterization curve.

- Number ofUse the pulldown to select a number of points. A custom characterization definesPointsthe relationship between the input signal and the output position of the valve.<br/>The characterization may contain up to nine XY pairs and the position is linearly<br/>interpolated between the pairs. The first position is always 0, 0 and the last position is<br/>always 100, 100. Both first and last positions indicate 0 and 100 percent and are not<br/>counted as any of the points allowed.
- Signal % Enter on the top line the percent of the signal for each characterization point.
- Position % Enter on the bottom line the percent of the position for each characterization point.

## **Create a Custom Characterization**

To create a custom characterization:

- 1. Use the *Number of Points* pulldown to select a number of points and that many fields are activated below.
- 2. Enter values in the *Setpoint (%)/Position (%)* fields from lowest to highest. If there is too drastic a slope change a red asterisk (!) appears in the navigation tree. Adjust values accordingly.

# **Position Alerts**

Use the Position Alerts tab group to set up the position Alerts related parameters.

If the position limits are enabled, a warning occurs if entering a HI or LO Alerts outside of the position limits.

The relative configuration of the Alarms with respect of position limits, cutoffs, etc. appears in the graph at the top of each tab. If Cut-Off values are disabled, they don't appear. Color coding for the current selection for Alarm actions is as follows:

- DEVICE FAILURE RED
- MAINTENANCE REQUIRED ORANGE
- WARNING DATA BROWN
- Current measurement value GREEN
- Informational BLACK

# **Deviation Alerts Tab**

Use this tab to enable and configure deviation alerts.

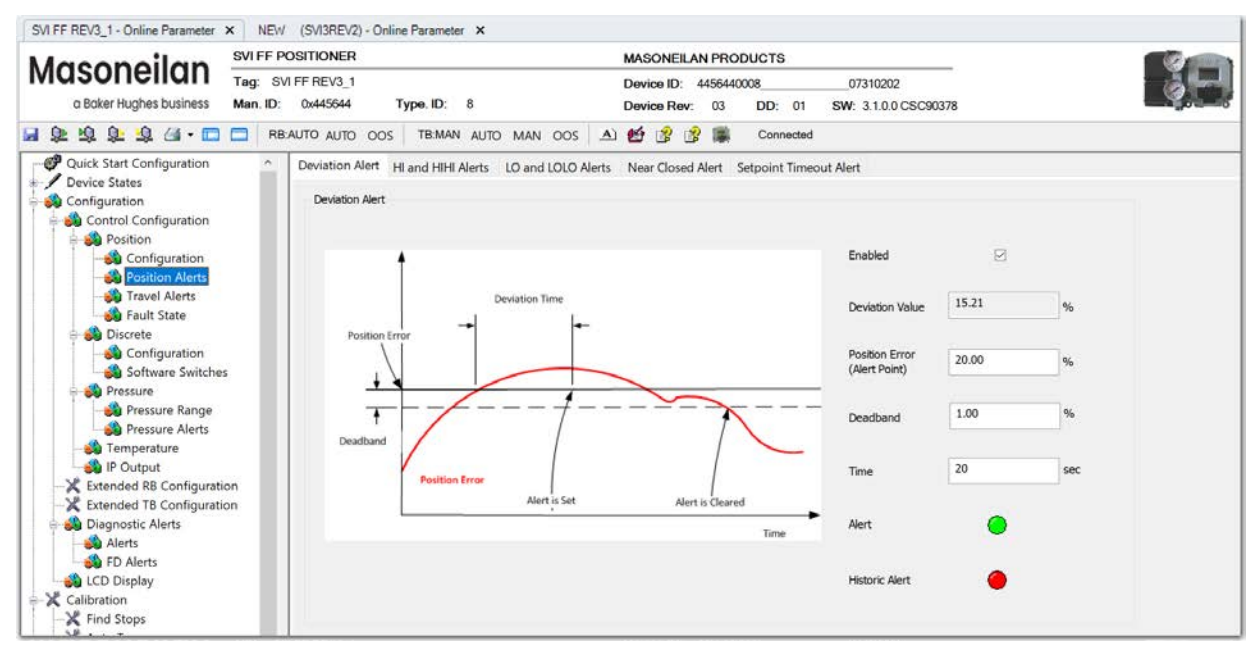

Figure 126 – Control Configuration Position Alert: Deviation Alerts Tab

## Buttons and Fields

| Enabled                         | Click to enable the deviation alerts.                                                                                                    |
|---------------------------------|----------------------------------------------------------------------------------------------------|
| Deviation<br>Value              | Enter the value (%).                                                                                                    |
| Position Error<br>(Alert Point) | Enter a position error (%). If the <i>Deviation Value</i> is above this value for the seconds in <i>Time</i> , the alert is set               |
| Deadband                        | Enter the percentage below the <i>Position Error</i> that is an allowable deadband above which an alert is set and below which it is cleared. |
| Time                            | Enter the time (secs) that a deviation can occur before an alert is set.                                                                      |

Alert An active red LED indicates an unacknowledged alert,

*Historic Alert* An active red LED indicates all active alerts are cleared, but that all alerts (including historical) have not been cleared.

## **Configure Deviation Alerts**

- 1. Click the appropriate *Enabled* checkbox.
- 2. Enter the required *Deviation Value*.
- 3. Enter a Position Error.
- 4. Enter a *Deadband*.
- 5. Enter a deviation *Time*.

# HI and HIHI Alerts Tab

Use this tab to enable and configure the HI and HI HI alerts.

The graph at the top shows the current position alert settings using different colored text and bars relative to 0 and 100%. The graphics on the tab show relative positions in both cases. Once the alert is set, a red exclamation point (!) appears. The colors of the text and bars match the colors for *Device Failure*, *Maintenance Required* and *Warning Data* from the *Alarms and Alerts* tab:

- DEVICE FAILURE RED
- MAINTENANCE REQUIRED ORANGE
- WARNING DATA BROWN
- Current measurement value GREEN
- Informational BLACK

In general, for LO, the limits established must be below LO and LO LO alert limits and for the HI, the limits established must be above HI and HI HI alert limits.

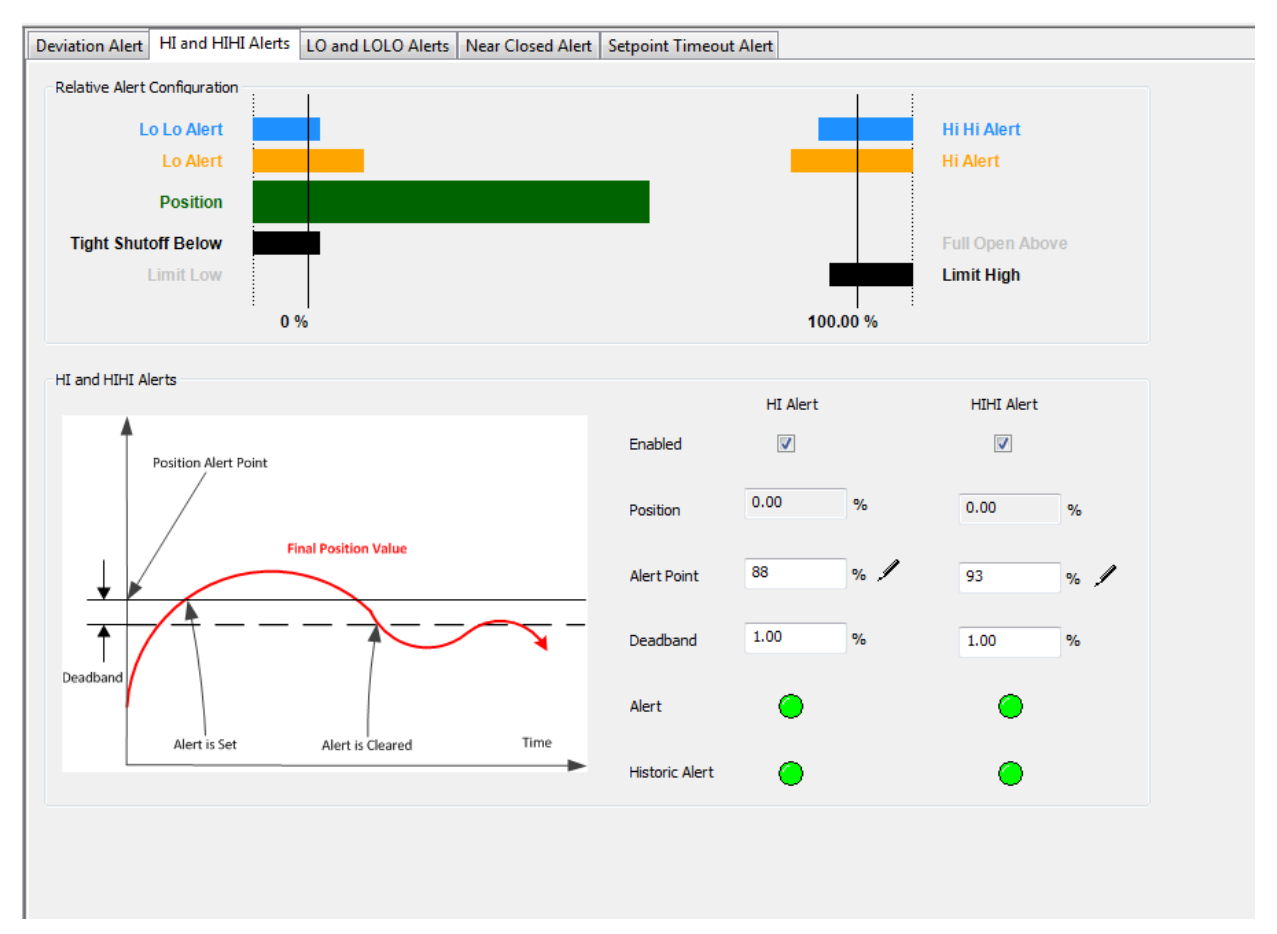

Figure 127 – Control Configuration Position Alert: HI and HIHI Alerts Tab

#### HI Alert and HI HI Alert

| Enabled        | Click to enable the <i>HI Alert</i> and activate the fields below.                                                                         |
|----------------|----------------------------------------------------------------------------------------------------|
| Position       | Displays the current valve position.                                                                                                    |
| Alert Point    | Enter a position (%) above which the alert is set. This value must be above <i>Low Alert Setpoint</i> ( <i>LO and LOLO Alerts Tab</i> ).   |
| Deadband       | Enter the percentage below the <i>Alert Point</i> that is an allowable deadband above which an alert is set and below which it is cleared. |
| Alert          | An active red LED indicates an unacknowledged alert,                                                                                       |
| Historic Alert | An active red LED indicates all active alerts are cleared, but that all alerts (including historical) have not been cleared.               |

## **Configure HI and HIHI Alerts**

- 1. Click the appropriate *Enabled* checkbox.
- 2. Enter the required *Position* value.
- 3. Enter an Alert Point.
- 4. Enter a *Deadband*.

# LO and LOLO Alerts Tab

Use this tab to enable and configure the LO and LO LO alerts.

The graph at the top shows the current position alert settings using different colored text and bars relative to 0 and 100%. Once the alert is set, a red exclamation point (!) appears. The colors of the text and bars match the colors for *Device Failure*, *Maintenance Required* and *Warning Data* from the *Alarms and Alerts* tab:

- DEVICE FAILURE RED
- MAINTENANCE REQUIRED ORANGE
- WARNING DATA BROWN
- Current measurement value GREEN
- Informational BLACK

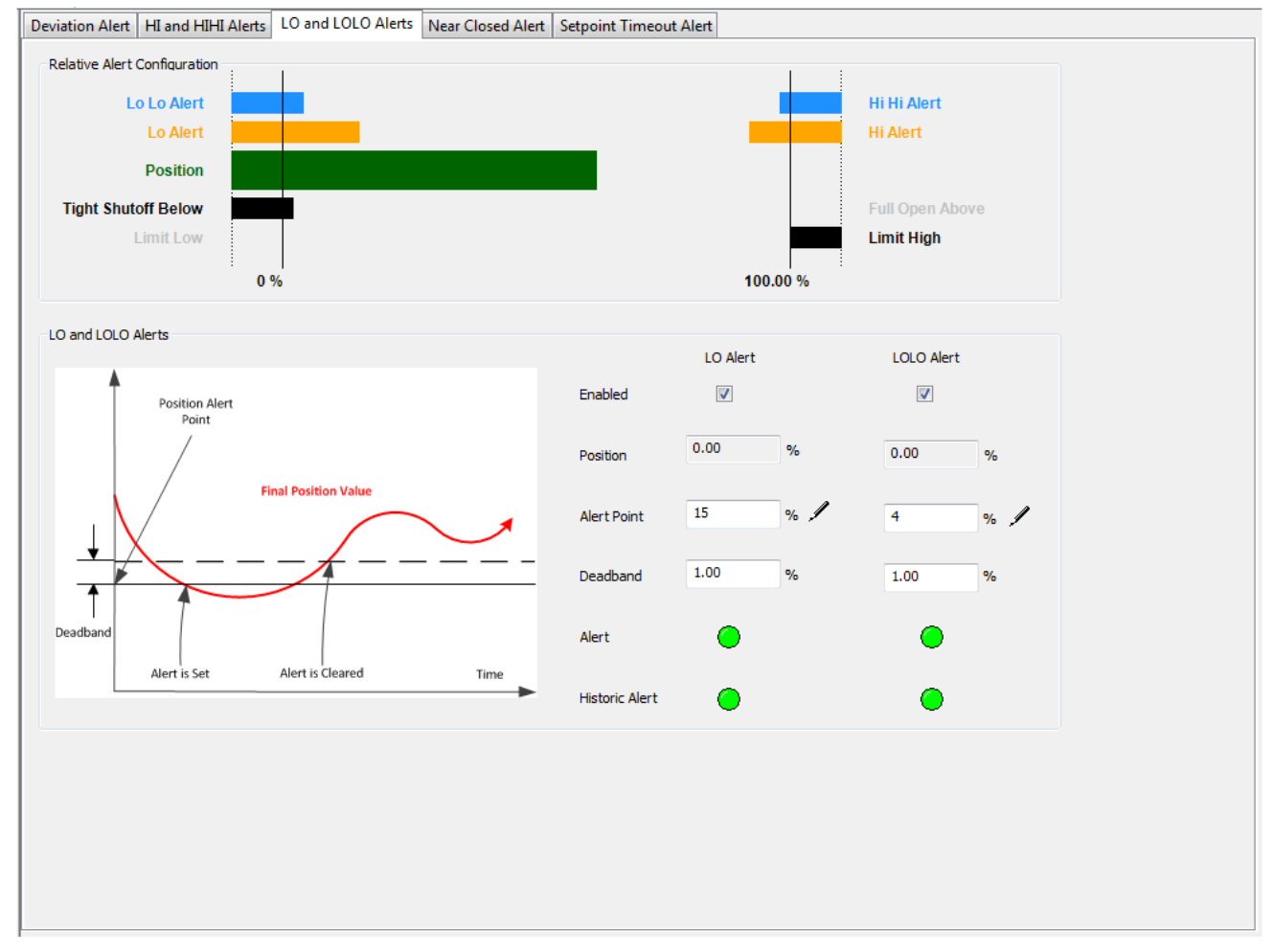

Figure 128 – Control Configuration Position Alert: LO and LOLO Alerts Tab

#### LO Alert and LOLO Alert

| Enabled        | Click to enable the LO Alert and activate the fields below.                                                                                         |
|----------------|----------------------------------------------------------------------------------------------------|
| Position       | Displays the current valve position.                                                                                                    |
| Alert Point    | Enter a position (%) above which the alert is set. This value must be below <i>High Alert Setpoint (HI and HIHI Alert Tab)</i>                      |
| Deadband       | Enter the percentage below the <i>Position Alert Point</i> that is an allowable deadband below which an alert is set and above which it is cleared. |
| Alert          | An active red LED indicates an unacknowledged alert.                                                                                                |
| Historic Alert | An active red LED indicates all active alerts are cleared, but that all alerts (including historical) have not been cleared.                        |

## **Configure LO and LOLO Alerts**

- 1. Click the appropriate *Enabled* checkbox.
- 2. Enter the required *Position* value.
- 3. Enter an Alert Point.
- 4. Enter a *Deadband*.

# **Near Closed Alerts Tab**

Use this tab to enable and configure the *Near Closed* alerts.

| HI and HIHI Alerts                                  | LO and LOLO Alerts                                                                                                    | Near Closed Alert                                                                                                    | Setpoint Timeout Alert                                                                                                    |
|-----------------------------------------------------|----------------------------------------------------------------------------------------------------|----------------------------------------------------------------------------------------------------|----------------------------------------------------------------------------------------------------|
| ert                                                 |                                                                                                    |                                                                                                    |                                                                                                    |
| Closed provides time in<br>lert will be set when th | seconds the valve spend<br>e Near Closed is greater                                                                    | ds in near closed positi<br>than the value specifie                                                                                                    | ion under control.<br>ed in Alert Point parameter.                                                                                                    |
| ed                                                  |                                                                                                    |                                                                                                    |                                                                                                    |
| on Closed                                           | 0.00                                                                                                    |                                                                                                    |                                                                                                    |
| Closed                                              | 372                                                                                                    | h                                                                                                    |                                                                                                    |
| Point                                               | 2000                                                                                                    | h                                                                                                    |                                                                                                    |
|                                                     | •                                                                                                    |                                                                                                    |                                                                                                    |
| ic Alert                                            | 0                                                                                                    |                                                                                                    |                                                                                                    |
|                                                     | HI and HIHI Alerts<br>ert<br>Closed provides time in<br>lert will be set when th<br>ed<br>on Closed<br>Closed<br>Point | HI and HIHI Alerts       LO and LOLO Alerts         ert       Image: Closed provides time in seconds the valve spender will be set when the Near Closed is greater         ed       Image: Closed is greater         on Closed       0.00         Closed       372         point       2000 | HI and HIHI Alerts LO and LOLO Alerts Near Closed Alert   ert   Closed provides time in seconds the valve spends in near closed positilert will be set when the Near Closed is greater than the value specifie   ed |

Figure 129 – Control Configuration Position Alert: Near Closed Alerts Tab

## **Buttons and Fields**

| Enabled         | Click to enable the Near Closed Alert and activate the fields below.                                                         |
|-----------------|----------------------------------------------------------------------------------------------------|
| Position Closed | Enter the valve for which the valve is considered closed.                                                                    |
| Near Closed     | Displays the number of hours that the valve has spent below the <i>Position Closed</i> value.                                |
| Alert Point     | Enter a number of hours above which the alert is set.                                                                        |
| Alert           | An active red LED indicates an unacknowledged alert.                                                                         |
| Historic Alert  | An active red LED indicates all active alerts are cleared, but that all alerts (including historical) have not been cleared. |

## **Configure Near Closed Alerts**

- 1. Click the *Enabled* checkbox.
- 2. Enter the required Position Closed value.
- 3. Enter an Alert Point.

# **Setpoint Timeout Alert Tab**

Use this tab to enable and configure the *SetPoint Timeout Alert* alerts. The *SetPoint Timeout* alert is reported when the valve setpoint has not been updated by the AO or DO block for more than *ALERT POINT* time.

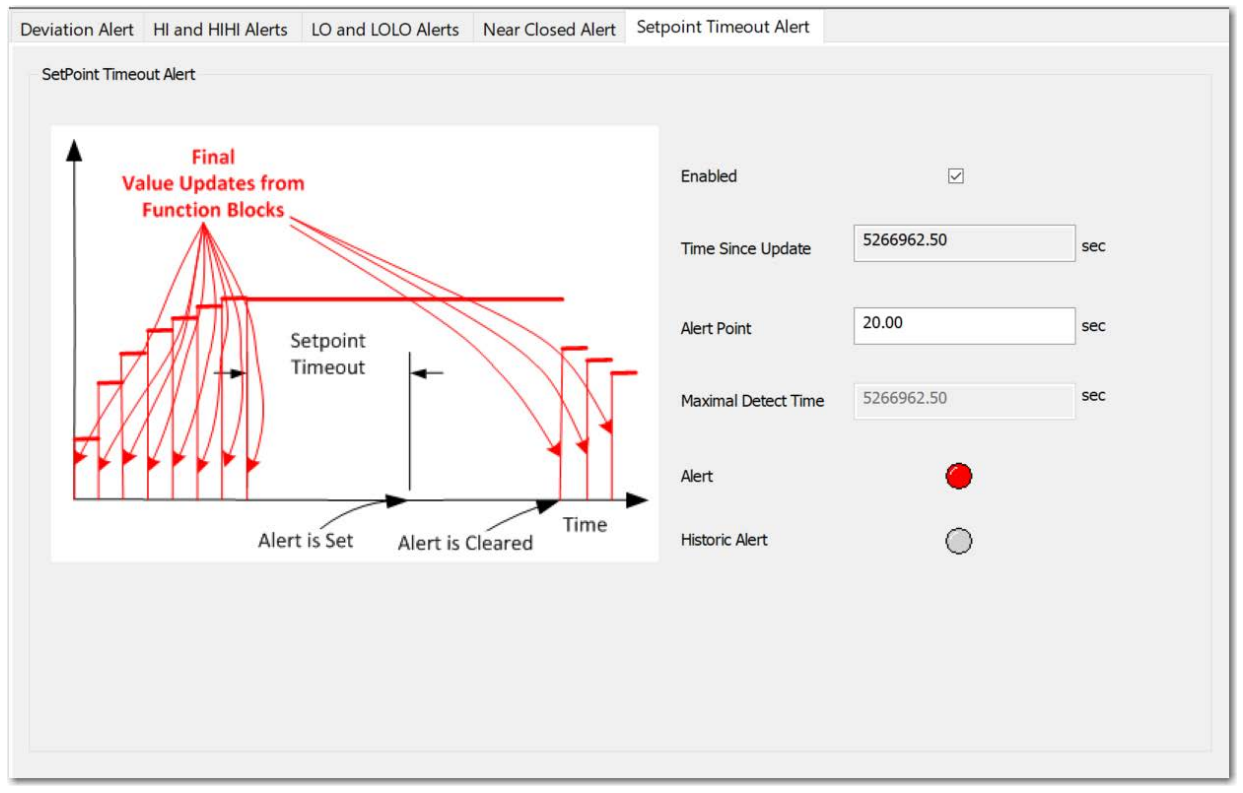

Figure 130 – Control Configuration Position Alert: Setpoint Timeout Alert Tab

## **Buttons and Fields**

Last Update

*Enabled* Click to enable the *SetPoint Timeout Alert* and activate the fields below.

*Time Since* Displays the number of seconds since the last setpoint update.

| Alert Point            | Enter a number of seconds since the last setpoint update, above which the alert is set. This value must be at least two times the macro cycle. The macro cycle is the time for the AO block to update the setpoint. |
|------------------------|----------------------------------------------------------------------------------------------------|
| Maximal<br>Detect Time | Displays the maximum time detected before the setpoint was updated. This can be used as a guide in configuring the <i>Alert Point</i> .                                                                             |
| Alert                  | An active red LED indicates an unacknowledged alert.                                                                                                    |
| Historic Alert         | An active red LED indicates all active alerts are cleared, but that all alerts (including historical) have not been cleared.                                                                                        |

# Configure SetPoint Timeout Alert

- 1. Click the *Enabled* checkbox.
- 2. Enter an *Alert Point*.
- 3. Enter a *Maximal Detect Time* value.

# **Travel Alarms**

Use this tab group to set up the travel alarm related parameters.

# **Travel Accumulation A and B Alert Tab**

Use this tab to enable and configure the *Travel Accumulation Alert* alerts. This function keeps you aware of excessive travel patterns.

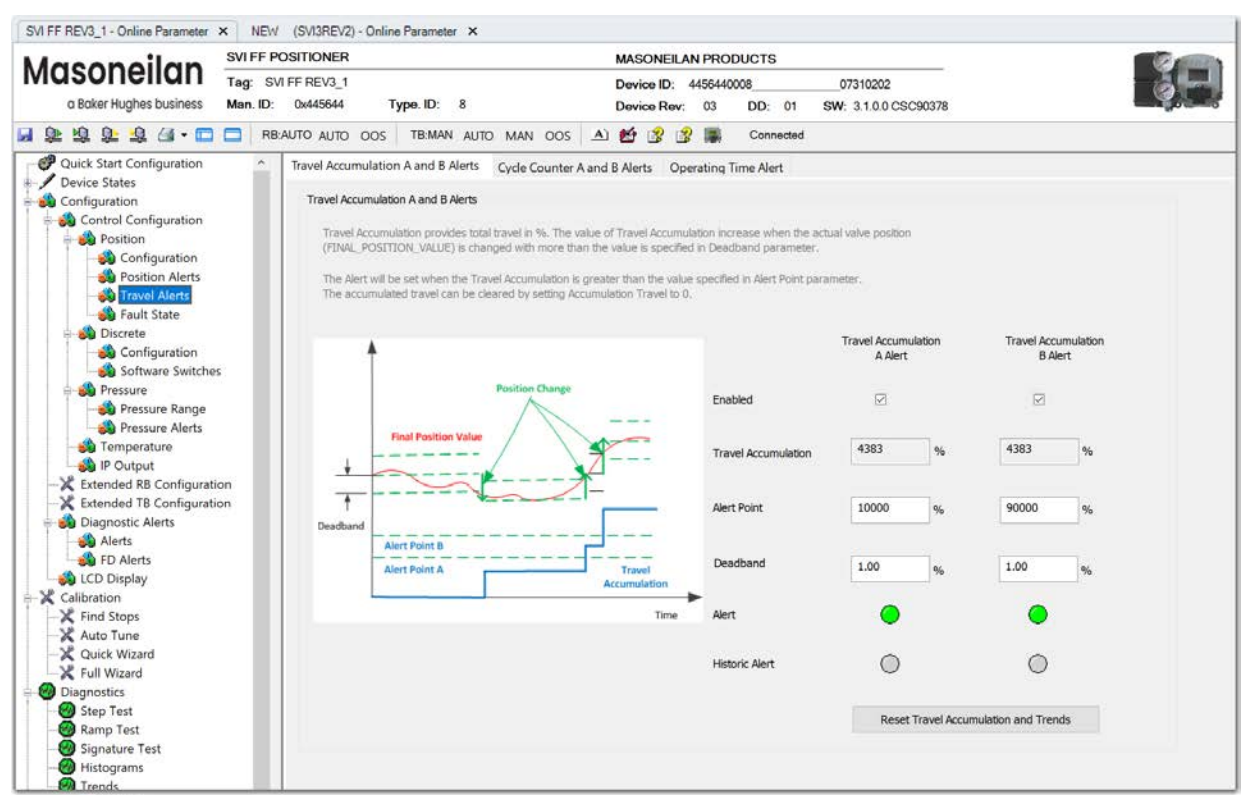

Figure 131 – Control Configuration Travel Alert: Travel Accumulation A and B Alert Tab

## **Buttons and Fields**

#### **Travel Accumulation A Alert and Travel Accumulation B Alert**

| Enabled                | Click to enable the <i>Travel Accumulation A Alert</i> and <i>Travel Accumulation B Alert</i> and activate the fields below.                            |
|------------------------|----------------------------------------------------------------------------------------------------|
| Travel<br>Accumulation | Displays the total percent change in travel since travel accumulation was last cleared. This value increases only when the <i>Deadband</i> is exceeded. |

| Alert Point                          | Enter a position (%) below which the alert is set.                                                                           |
|--------------------------------------|----------------------------------------------------------------------------------------------------|
| Deadband                             | Enter the percentage above which the percentage travel is accumulated towards the <i>Travel Accumulation</i> total.          |
| Alert                                | An active red LED indicates an unacknowledged alert.                                                                         |
| Historic Alert                       | An active red LED indicates all active alerts are cleared, but that all alerts (including historical) have not been cleared. |
| Reset Travel Accumulation and Trends | Click to reset Travel Accumulation and its Trend                                                                             |
| Reset button                         |                                                                                                    |

## **Configure Travel Accumulation Alert**

- 1. Click the appropriate *Enabled* checkbox.
- 2. Enter an *Alert Point*.
- 3. Enter a *Deadband*.

# Cycle Counter A and B Alerts Tab

Use this tab to enable and configure the *Cycle Counter Alert* alerts. This function keeps you aware of excessive cycle patterns.

| avel Accumulation A and B Alerts                                                             | Cycle Counter A and B Alerts                                | Operating Time Alert       |                          |                          |
|----------------------------------------------------------------------------------------------|-------------------------------------------------------------|----------------------------|--------------------------|--------------------------|
| Cycle Counter A and B Alerts                                                                 |                                                             |                            |                          |                          |
| Indicate Number of times the valv<br>In order to filter small oscilations a<br>the deadband. | e change direction.<br>aroud the controled position, the ch | ange has to be bigger than | Cycle Counter<br>A Alert | Cycle Counter<br>B Alert |
| 1                                                                                            |                                                             | Enabled                    |                          |                          |
| Final Position Value                                                                         |                                                             | Cycle Counter              | 0                        | 0                        |
| Deadband                                                                                     |                                                             | <br>Alert Point            | 10000                    | 10000                    |
| Alert Point B                                                                                | +1                                                          | Deadband                   | 1.00 %                   | 1.00 %                   |
| Alert Point A +1                                                                             | +1 Travel<br>Accumula                                       | tion Alert                 | ۲                        | •                        |
|                                                                                              |                                                             | Time Historic Alert        | 0                        | 0                        |
|                                                                                              |                                                             |                            | Reset Cycle Cou          | unter and Trend          |

Figure 132 – Control Configuration Travel Alert: Cycle Counter A and B Alert Tab

#### **Buttons and Fields**

## Cycle Counter A Alert and Cycle Counter B Alert

| Enabled       | Click to enable the Cycle Counter A Alert and Cycle Counter B Alert and activate the fields below.   |
|---------------|----------------------------------------------------------------------------------------------------|
| Cycle Counter | Displays the total number of cycles. This value increases only when the <i>Deadband</i> is exceeded. |
| Alert Point   | Enter a cycle count above which the alert is set.                                                    |
| Deadband      | Enter the percentage of movement above which the Cycle Counter is accumulated.                       |
| Alert         | An active red LED indicates an unacknowledged alert.                                                 |

# *Historic Alert* An active red LED indicates all active alerts are cleared, but that all alerts (including historical) have not been cleared.

Reset Cycle Counter and Trend Click to reset the total number of Cycle Counter and its Trend

Reset button

## **Configure Cycle Counter A and B Alerts**

- 1. Click the appropriate *Enabled* checkbox.
- 2. Enter an Alert Point.
- 3. Enter a *Deadband*.

# **Operating Time Alert Tab**

Use this tab to enable and configure the *Operating Time Alert* alerts. This function keeps you aware of excessive operating time.

| Travel Accumulation A and B Alerts                                   | Cycle Counter A and B                                           | B Alerts Operating Time Alert                                          |
|----------------------------------------------------------------------|-----------------------------------------------------------------|------------------------------------------------------------------------|
| Operating Time Alert                                                 |                                                                 |                                                                        |
| Operating Time provides total w<br>The Alert will be set when the To | orking time since manufacurir<br>tal Time is greater than the v | ring or reset in hours.<br>• value specified in Alert Point parameter. |
| Enabled                                                              | V                                                               |                                                                        |
| Total Operating Time 58                                              | 59                                                              | h                                                                      |
| Alert Point 87                                                       | 60                                                              | h                                                                      |
| Alert                                                                | ۲                                                               |                                                                        |
| Historic Alert                                                       | $\bigcirc$                                                      |                                                                        |
| R                                                                    | eset Total Operating Time                                       |                                                                        |

Figure 133 – Control Configuration Travel Alert: Operating Time Alert Tab

## **Buttons and Fields**

## Operating Time Alert

| Enabled                                           | Click to enable the Operating Time Alert and activate the fields below.                   |
|---------------------------------------------------|-------------------------------------------------------------------------------------------|
| Total Operating<br>Time                           | Displays the total operating time.                                                        |
| Alert Point                                       | Enter a time in hours above which the alert is set.                                       |
| Alert                                             | An active red LED indicates an unacknowledged alert.                                      |
| Historic Alert                                    | An active red LED indicates all active alerts are cleared, but that all alerts (including |
| Reset Travel Accumulation and Trends Reset button | Click to reset Total Operating Time                                                       |

## **Configure Operating Time Alert**

- 1. Click the appropriate *Enabled* checkbox.
- 2. Enter an *Alert Point*.

# **Fault State Tab**

Use this tab to set a configuration in case of a transducer failure. Selected options are only valid if the valve is controllable. Detecting a critical fault, that does not allow valve control, de-energizes the actuator.

The graph at the top shows the current alert settings using different colored text and bars relative to 0 and 100%. Once the alert is set, a red exclamation point (!) appears. The colors of the text and bars match the colors for *Device Failure*, *Maintenance Required* and *Warning Data* from the *Alarms and Alerts* tab:

- DEVICE FAILURE RED
- MAINTENANCE REQUIRED ORANGE
- WARNING DATA BROWN
- Current measurement value GREEN
- Informational BLACK

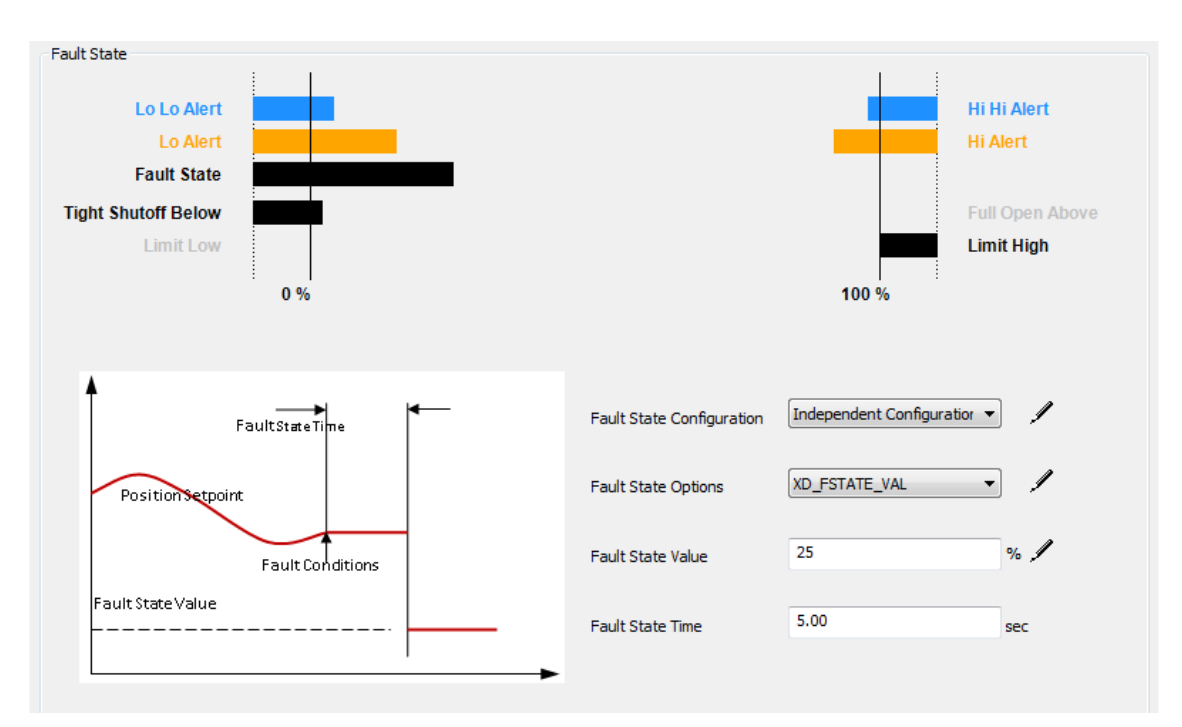

Figure 134 – Control Configuration Position: Fault State Tab

| Use the pulldown to select source for the fault state configuration:                                                                                                    |
|----------------------------------------------------------------------------------------------------|
| Analog output block/Discrete Outputs: Configures the outputs from the AO block or the<br>discrete outputs from the DO block.                                             |
| Independent Configuration; Activates the Fault State Options field.                                                                                                    |
| Use the pulldown to configure an action to take for a transducer fault:                                                                                                  |
| Hold Last Value: Sets to hold the last value.                                                                                                    |
| Fail Closed: Sets to have the valve fail to closed.                                                                                                    |
| Fail Open: Sets to have the valve fail to open.                                                                                                    |
| <i>XD_FSTATE_VAL</i> : Sets to have the system use this value, which is entered in <i>Fault State Value</i> .                                                            |
| Enter a value for the setpoint when a transducer fault occurs. <i>XD_FSTATE_VAL</i> must be selected in <i>Fault State Options</i> to use this field.                    |
| Enter a value to hold the current position before the Fault State Value is used. <i>XD_F-STATE_VAL</i> must be selected in <i>Fault State Options</i> to use this field. |
| Request from DO with CHANNEL=CH_DO_FAULT or from user                                                                                                    |
| Request from FB controlling FINAL_VALUE_x per setpoint source                                                                                                    |
| Time in s until activation of Failed State if requested by FB                                                                                                    |
|                                                                                                    |

## **Configure Fault State**

- 1. Use the Fault State Configuration pulldown to set the configuration source.
- 2. Use the Fault State Options pulldown to select the action to take on a transducer fault.
- 3. Enter a Fault State Value to use if XD\_FSTATE\_VAL is the Fault State Options choice.
- 4. Enter a *Fault State Time* to use if *XD\_FSTATE\_VAL* is the *Fault State Options* choice.

# Discrete

Use this tab group to configure the Resource and Transducer blocks relationship with the DI and DO blocks.

# **Control Tab**

See Control Tab.

# **Software Switches**

Use this tab to view discrete switch status and set when the switch is considered on or off. The last values, updated from the device, appear if available

| Current State Discrete Switch 1 State Configuration Normally Open Normally Closed Function Disabled Current State Current State | Discrete Switch 1                                                        | Virtual Switch 2                                    |
|----------------------------------------------------------------------------------------------------|--------------------------------------------------------------------------|-----------------------------------------------------|
| Discrete Switch 1 State                                                                                                    | Current State                                                            | Current State                                       |
| Configuration     Configuration <ul> <li>Normally Open</li> <li>Normally Closed</li> <li>Normally Open</li> <li>Normally Closed</li> </ul> Function     Disabled                                                                                                    | Discrete Switch 1 State                                                  | Virtual Switch 2 State                              |
| Function Disabled                                                                                                    | Configuration <ul> <li>Normally Open</li> <li>Normally Closed</li> </ul> | Configuration<br>Normally Open      Normally Closed |
|                                                                                                    | Function Disabled                                                        | Function Disabled                                   |

Figure 135 – Control Configuration Discrete: Software Switches Tab

#### **Buttons and Fields**

| Discrete Switch<br>1 State Current<br>State /Virtual<br>Switch State 2<br>Current State | Displays the status of the respective whether the switch is open or clo | ctive switch: <i>On</i> or <i>Off</i> . The graphic also displays<br>osed. |
|-----------------------------------------------------------------------------------------|-------------------------------------------------------------------------|----------------------------------------------------------------------------|
| Discrete Switch<br>1 Configuration/<br>Virtual Switch2<br>Configuration                 | Click the radio button to configu                                       | re the switch as <i>Normally Open</i> or <i>Normally Closed</i> .          |
| Discrete Switch 1<br>Normal Function/                                                   | Use the associated pulldown to                                          | set the switch operational trigger:                                        |
| Virtual Switch 2                                                                        | • Disabled                                                              | Travel Deviation Alert                                                     |
| Function                                                                                | • DO block                                                              | Position HI Alert                                                          |
|                                                                                         | • Fault State                                                           | Position LO Alert                                                          |
|                                                                                         | • Not in Normal                                                         | • Always Active                                                            |
|                                                                                         | <ul> <li>Maintenance Required</li> </ul>                                | • Always Inactive                                                          |
|                                                                                         | • Warning Data                                                          | Rest Occurred                                                              |
|                                                                                         | Air Supply Alert                                                        | Tight cutoff                                                               |

# Pressure

Use this tab group to configure the pressure range and pressure alerts related information.

# **Pressure Range**

Use this tab to set the actuator supply pressure range and units.

| SVI FF REV3_1 - Online Parameter × NEW                                                                                                    | (SVI3REV2) - Online Parameter ×   |                          |                           |                                  |    |
|----------------------------------------------------------------------------------------------------|-----------------------------------|--------------------------|---------------------------|----------------------------------|----|
| Maconoilan SVIFF PC                                                                                                    | SITIONER                          | MASONEIL                 | AN PRODUCTS               |                                  |    |
| a Baker Hughes business Man. ID:                                                                                                    | FF REV3_1<br>0x445644 Type. ID: 8 | Device ID:<br>Device Rev | 4456440008<br>: 03 DD: 01 | 07310202<br>SW: 3.1.0.0 CSC90378 | 65 |
| al 와 🧐 와 🤮 🧐 • 🗖 🗖 🖪                                                                                                    | AUTO AUTO OOS TB:MAN AUTO M       | AN OOS 🔺 🛃 👔             | 😵 🏬 🛛 Connected           | 6                                |    |
| Quick Start Configuration Device States Configuration                                                                                                    | Pressure Range                    |                          |                           |                                  |    |
| Control Configuration  Configuration  Configuration  Configuration                                                                                                    | Engineering Unit 100              | 150.00                   | psi                       |                                  |    |
| Travel Alerts                                                                                                    | Engineering Unit 0                | 0.00                     | psi                       |                                  |    |
| Discrete     Software Switches                                                                                                    | Units                             | psi ~                    |                           |                                  |    |
| Pressure     Pressure Range     Pressure Alerts     Pressure Alerts     Pressure | Decimal                           | 3 *                      |                           |                                  |    |
| -X Extended RB Configuration                                                                                                    |                                   |                          |                           |                                  |    |

Figure 136 – Control Configuration Pressure: Pressure Range Tab

## **Buttons and Fields**

| EU_100 | Enter the upper range pressure. |
|--------|---------------------------------|
|--------|---------------------------------|

*EU\_0* Enter the lower range pressure.

Units

Use the Units pulldown to select:

- kPa
- psi
- bar

Change the pressure units and the recalculate the pressure related settings.

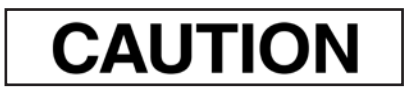

Changing the pressure units requires a reboot of NI Configurator for conversion to take effect.

*Decimal* Use the pulldown to select the number of decimal places. For this release only 3.

# **Pressure Alarms**

Use this set of tabs to configure the alarm settings for the supply pressure. This is comprised of three tabs:

- Supply Pressure HI Alert Tab
- •Supply Pressure LO Alert Tab
- •Supply Pressure LOLO Alert Tab

# **Supply Pressure HI Alert Tab**

Use this tab to enable and configure the supply pressure HI alert.

The graph at the top shows the current pressure alert settings using different colored text and bars relative to 0 and 100%. Once the alert is set, a red exclamation point (!) appears. The colors of the text and bars match the colors for *Device Failure*, *Maintenance Required* and *Warning Data* from the *Alarms and Alerts* tab:

- DEVICE FAILURE RED
- MAINTENANCE REQUIRED ORANGE
- WARNING DATA BROWN
- Current measurement value GREEN
- Informational BLACK

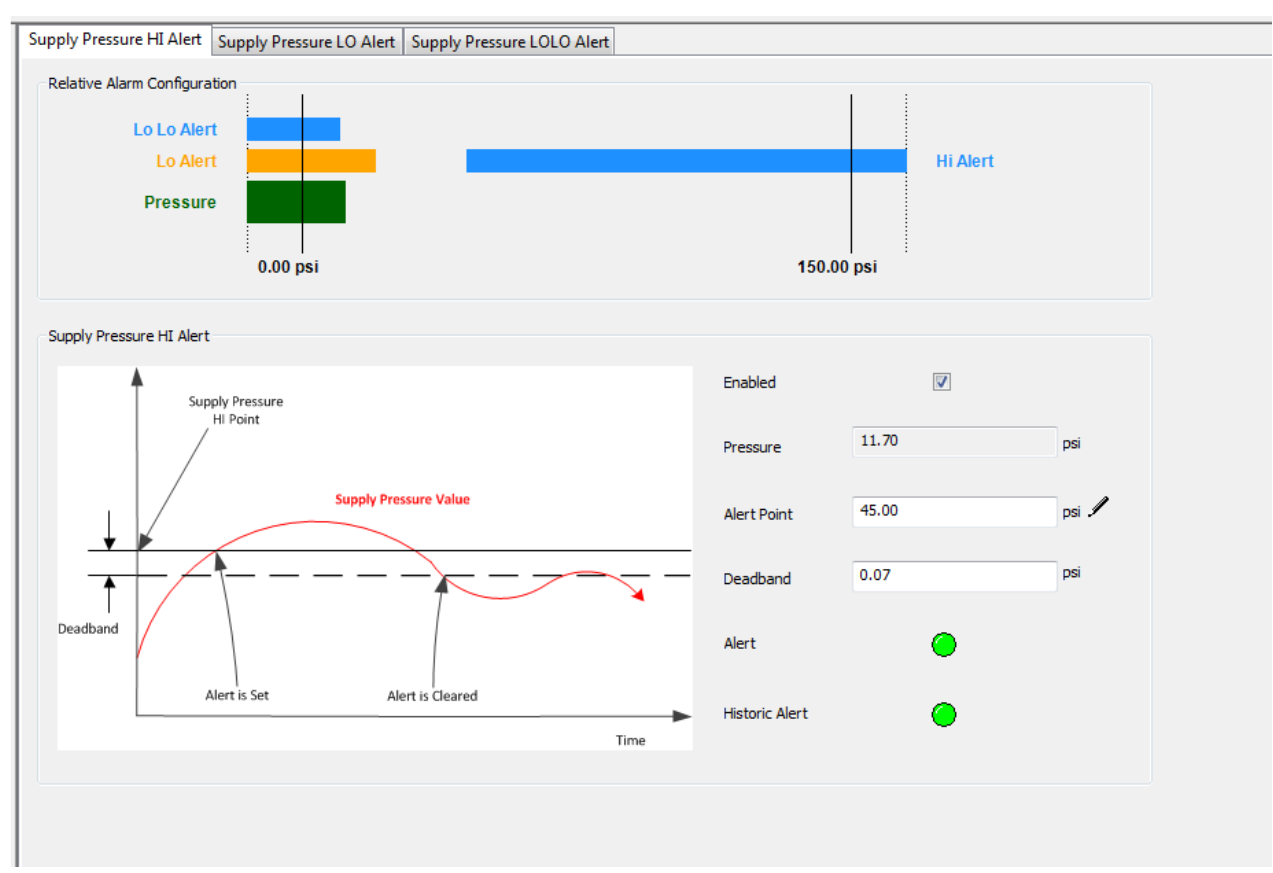

Figure 137 – Control Configuration Pressure: Supply Pressure HI Alert Tab

#### **Supply Pressure HI Alert**

| Enabled        | Click to enable the Supply Pressure HI Alert and activate the fields below.                                                  |
|----------------|----------------------------------------------------------------------------------------------------|
| Pressure       | Displays the current supply pressure.                                                                                        |
| Alert Point    | Enter a supply pressure above which the alert is set.                                                                        |
| Deadband       | Enter the deadband around the target supply pressure that once passed clears the alert.                                      |
| Alert          | An active red LED indicates an unacknowledged alert.                                                                         |
| Historic Alert | An active red LED indicates all active alerts are cleared, but that all alerts (including historical) have not been cleared. |

## **Configure Supply Pressure HI Alert**

- 1. Click the appropriate *Enabled* checkbox.
- 2. Enter an Alert Point.
- 3. Enter a *Deadband*.

# **Supply Pressure LO Alert Tab**

Use this tab to enable and configure the supply pressure LO alert.

The graph at the top shows the current pressure alert settings using different colored text and bars relative to 0 and 100%. Once the alert is set, a red exclamation point (!) appears. The colors of the text and bars match the colors for *Device Failure*, *Maintenance Required* and *Warning Data* from the *Alarms and Alerts* tab:

- DEVICE FAILURE RED
- MAINTENANCE REQUIRED ORANGE
- WARNING DATA BROWN
- Current measurement value GREEN
- Informational BLACK

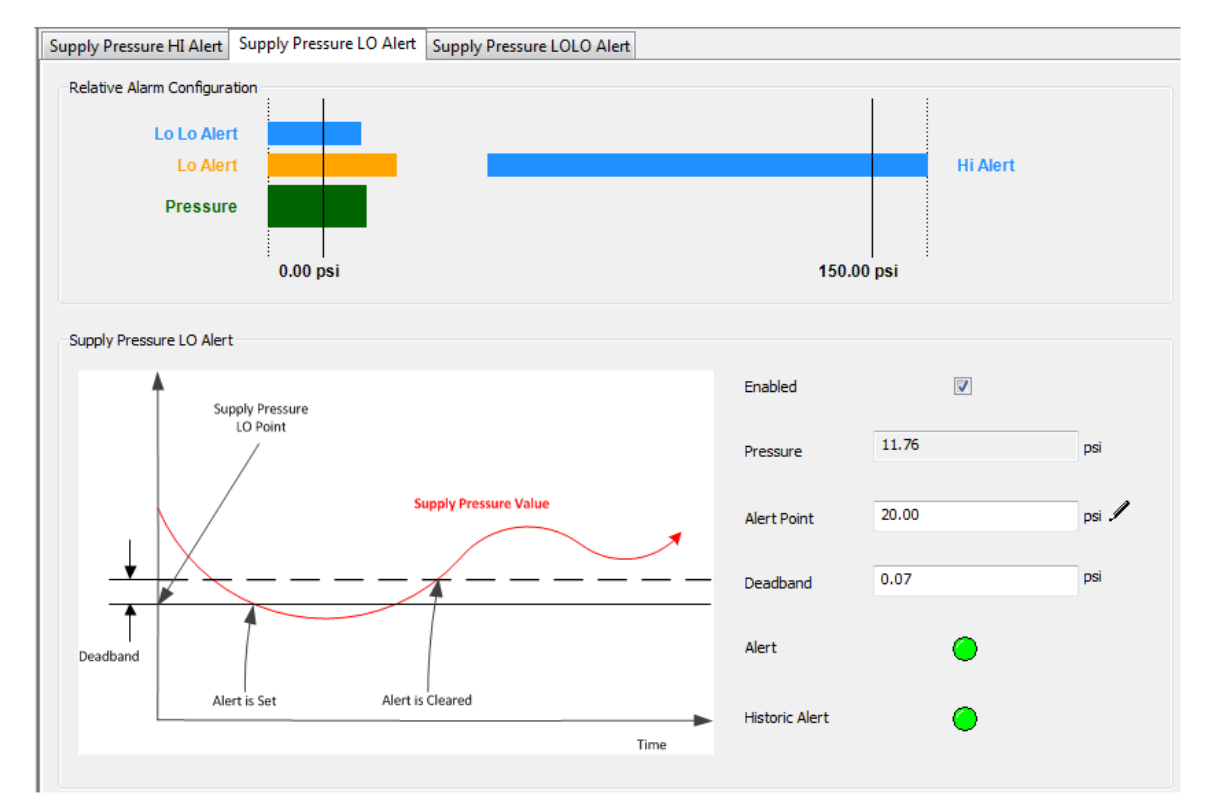

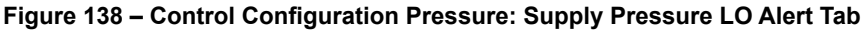

#### **Buttons and Fields**

#### **Supply Pressure LO Alert**

Enabled Click to enable the Supply Pressure LO Alert and activate the fields below

*Pressure* Displays the current supply pressure.

| Alert Point    | Enter a supply pressure below which the alert is set.                                                                        |
|----------------|----------------------------------------------------------------------------------------------------|
| Deadband       | Enter the deadband around the current supply pressure that once passed clears the alert.                                     |
| Alert          | An active red LED indicates an unacknowledged alert.                                                                         |
| Historic Alert | An active red LED indicates all active alerts are cleared, but that all alerts (including historical) have not been cleared. |

# Configure Supply Pressure LO Alert

- 1. Click the appropriate *Enabled* checkbox.
- 2. Enter an *Alert Point*.
- 3. Enter a *Deadband*.

# **Supply Pressure LOLO Alert Tab**

Use this tab to enable and configure the supply pressure LOLO alert.

The graph at the top shows the current pressure alert settings using different colored text and bars relative to 0 and 100%. Once the alert is set, a red exclamation point (!) appears. The colors of the text and bars match the colors for *Device Failure*, *Maintenance Required* and *Warning Data* from the *Alarms and Alerts* tab:

- DEVICE FAILURE RED
- MAINTENANCE REQUIRED ORANGE
- WARNING DATA BROWN
- Current measurement value GREEN
- Informational BLACK

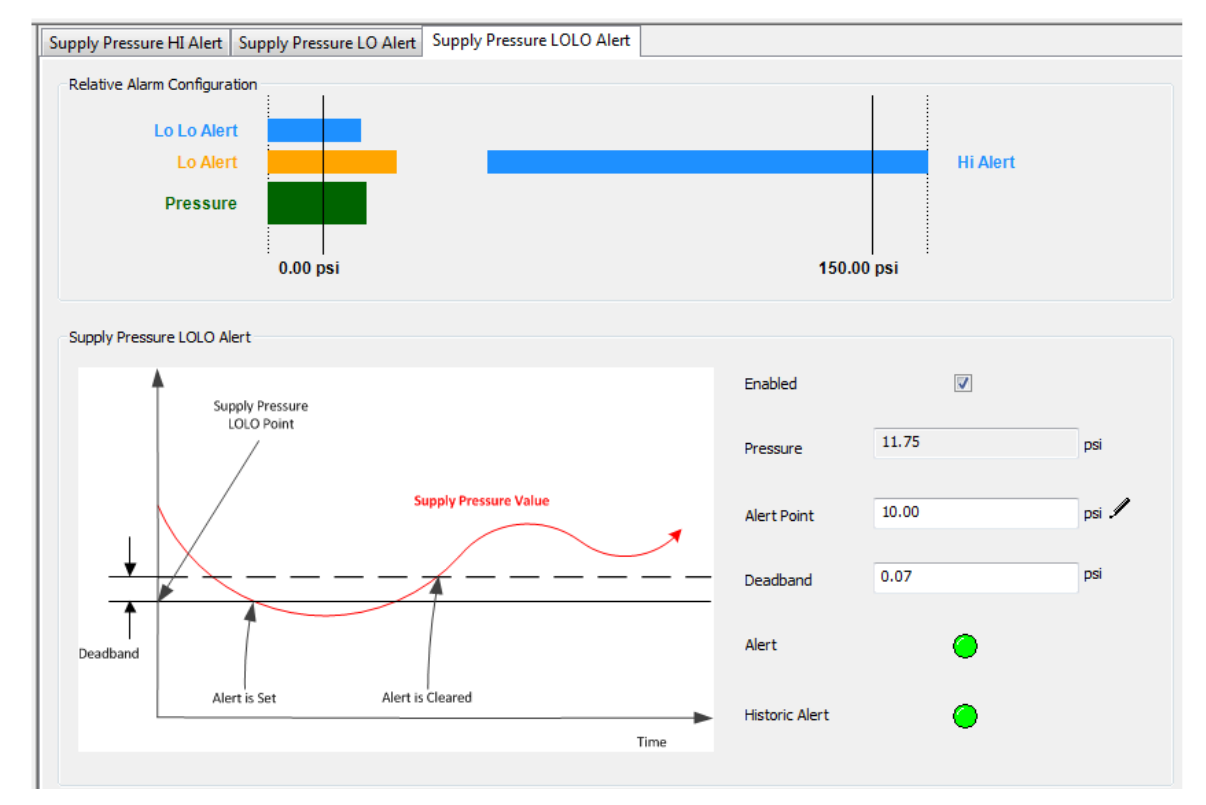

Figure 139 – Control Configuration Pressure: Supply Pressure LOLO Alert Tab

#### **Buttons and Fields**

#### **Supply Pressure LOLO Alert**

*Enabled* Click to enable the *Supply Pressure LOLO Alert* and activate the fields below.

*Pressure* Displays the current supply pressure.

| Alert Point    | Enter a supply pressure below which the alert is set.                                                                        |
|----------------|----------------------------------------------------------------------------------------------------|
| Deadband       | Enter the deadband around the current supply pressure that once passed clears the alert.                                     |
| Alert          | An active red LED indicates an unacknowledged alert.                                                                         |
| Historic Alert | An active red LED indicates all active alerts are cleared, but that all alerts (including historical) have not been cleared. |

## **Configure Supply Pressure LOLO Alert**

- 1. Click the appropriate *Enabled* checkbox.
- 2. Enter an Alert Point.
- 3. Enter a *Deadband*.

## Temperature

Use this tab group to configure the temperature alert settings.

This comprises:

- Temperature HI Alert Tab
- Temperature LO Alert Tab

# **Temperature HI Alert Tab**

Use this tab to enable and configure the temperature HI alert.

The graph at the top shows the current temperature alert settings using different colored text and bars relative to 0 and 100%. Once the alert is set, a red exclamation point (!) appears. The colors of the text and bars match the colors for *Device Failure*, *Maintenance Required* and *Warning Data* from the *Alarms and Alerts* tab:

- DEVICE FAILURE RED
- MAINTENANCE REQUIRED ORANGE
- WARNING DATA BROWN
- Current measurement value GREEN
- Informational BLACK

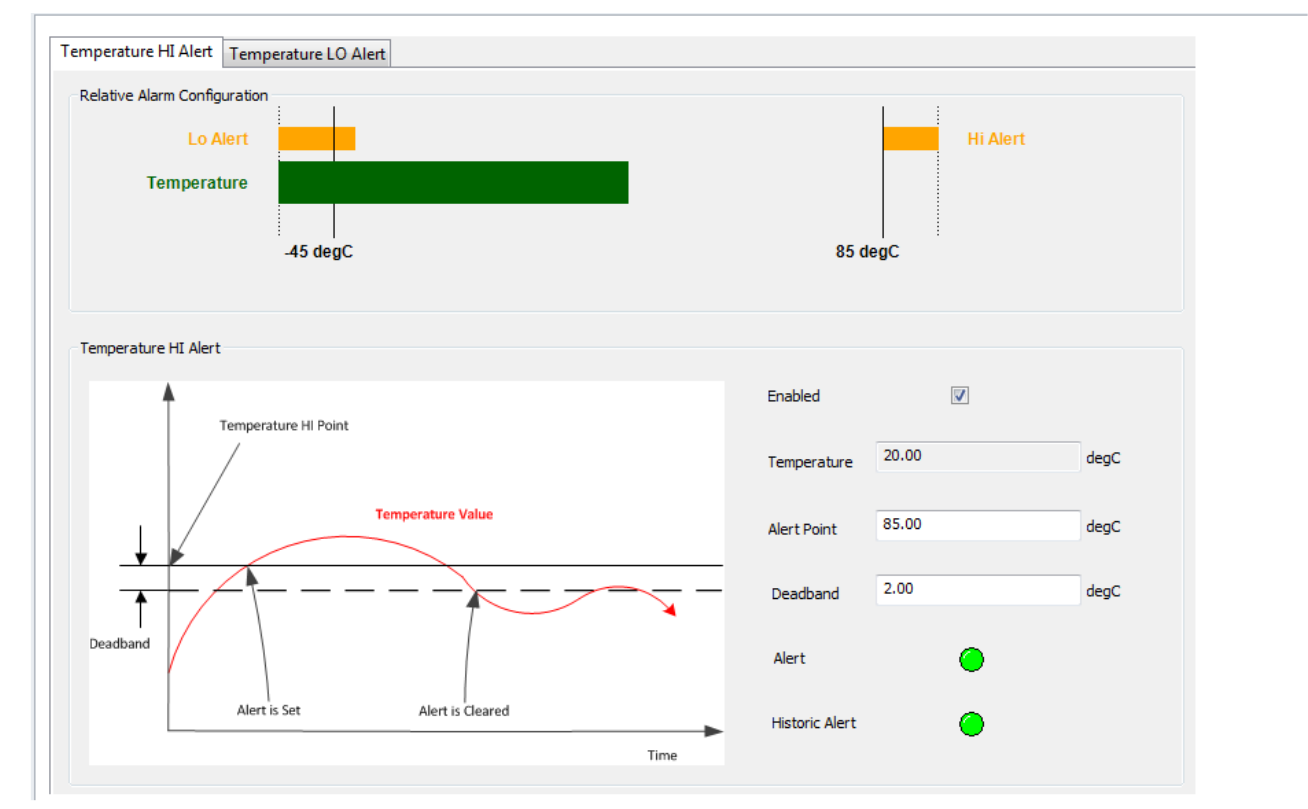

Figure 140 – Control Configuration Temperature: Temperature HI Alert Tab

#### **Buttons and Fields**

#### **Temperature HI Alert**

*Enabled* Click to enable the *Temperature HI Alert* and activate the fields below.

*Temperature* Displays the current temperature.
| Alert Point    | Enter a temperature above which the alert is set.                                                                            |
|----------------|----------------------------------------------------------------------------------------------------|
| Deadband       | Enter the deadband around the current temperature that once passed clears the alert.                                         |
| Alert          | An active red LED indicates an unacknowledged alert.                                                                         |
| Historic Alert | An active red LED indicates all active alerts are cleared, but that all alerts (including historical) have not been cleared. |

# **Configure Temperature HI Alert**

- 1. Click the appropriate *Enabled* checkbox.
- 2. Enter an *Alert Point*.
- 3. Enter a *Deadband*.

# **Temperature LO Alert Tab**

Use this tab to enable and configure the temperature LO alert.

The graph at the top shows the current temperature alert settings using different colored text and bars relative to 0 and 100%. Once the alert is set, a red exclamation point (!) appears. The colors of the text and bars match the colors for *Device Failure*, *Maintenance Required* and *Warning Data* from the *Alarms and Alerts* tab:

- DEVICE FAILURE RED
- MAINTENANCE REQUIRED ORANGE
- WARNING DATA BROWN
- Current measurement value GREEN
- Informational BLACK

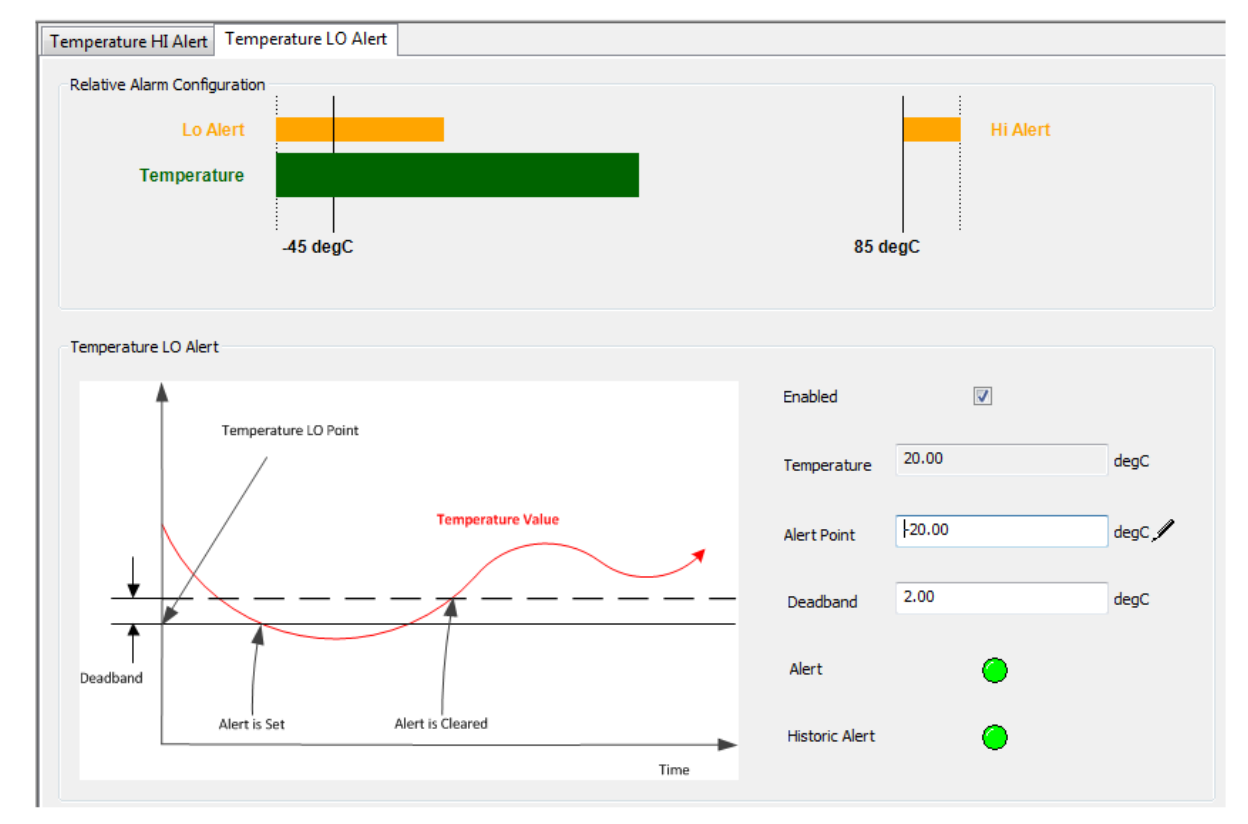

Figure 141 – Control Configuration Temperature: Temperature LO Alert Tab

#### **Buttons and Fields**

#### **Temperature LO Alert**

Enabled Click to enable the Temperature LO Alert and activate the fields below.

*Temperature* Displays the current temperature.

| Alert Point    | Enter a temperature above which the alert is set.                                                                            |
|----------------|----------------------------------------------------------------------------------------------------|
| Deadband       | Enter the deadband around the current temperature that once passed clears the alert.                                         |
| Alert          | An active red LED indicates an unacknowledged alert.                                                                         |
| Historic Alert | An active red LED indicates all active alerts are cleared, but that all alerts (including historical) have not been cleared. |

# Configure Temperature LO Alert

- 1. Click the appropriate *Enabled* checkbox.
- 2. Enter an Alert Point.
- 3. Enter a *Deadband*.

# **IP** Output

Use this tab group to set the alerts related to the current/pressure converter. This comprises:

- •IP Output HI Alert Tab
- •IP Output LO Alert Tab

# **IP Output HI Alert Tab**

Use this tab to enable and configure the IP output HI alert.

The graphic shows the current IP alert settings using different colored text and bars relative to 0 and 100%. Once the alert is set, a red exclamation point (!) appears. The colors of the text and bars match the colors for *Device Failure*, *Maintenance Required* and *Warning Data* from the *Alarms and Alerts* tab:

- DEVICE FAILURE RED
- MAINTENANCE REQUIRED ORANGE
- WARNING DATA BROWN
- Current measurement value GREEN
- Informational BLACK

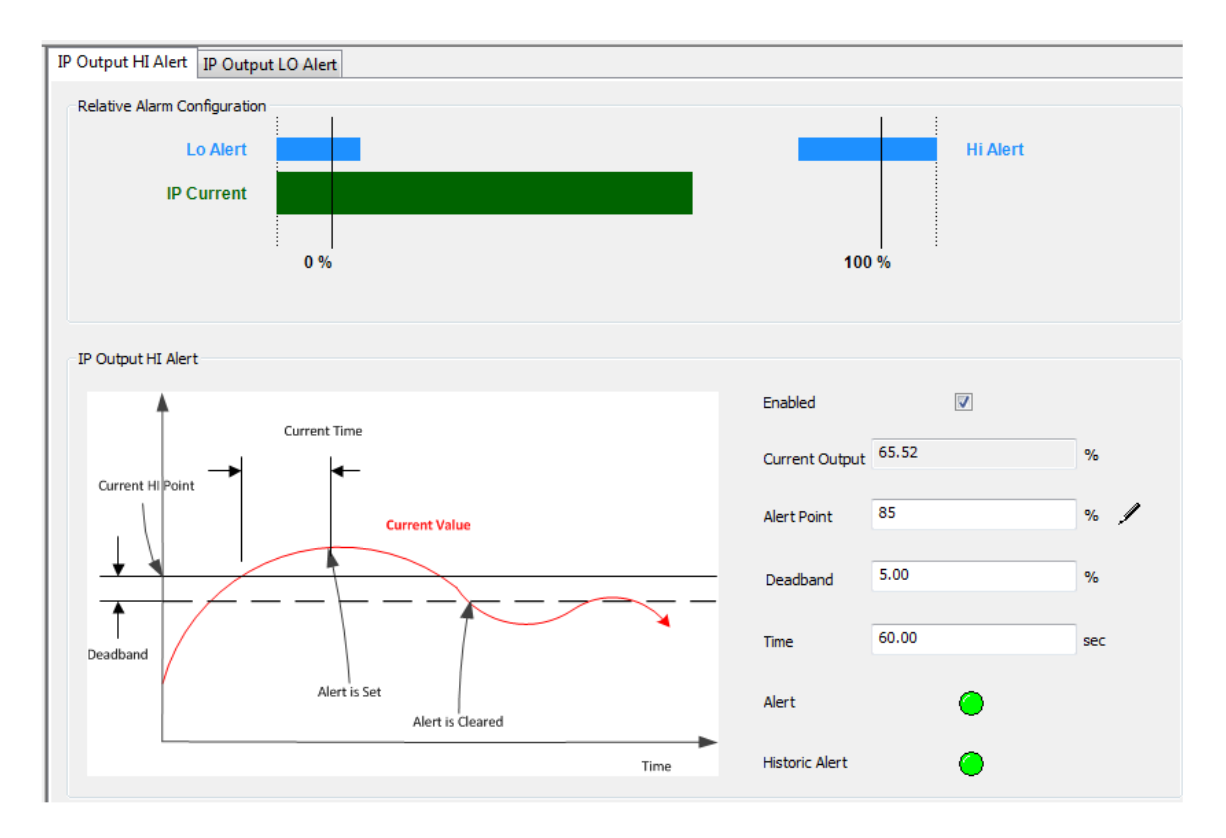

Figure 142 – Control Configuration IP Output: IP Output HI Alert Tab

### **Buttons and Fields**

### **IP Output HI Alert**

| Enabled        | Click to enable the IP Output HI Alert and activate the fields below.                                                        |
|----------------|----------------------------------------------------------------------------------------------------|
| Current Output | Displays the current IP percentage.                                                                                          |
| Alert Point    | Enter an IP percent above which the alert is set.                                                                            |
| Deadband       | Enter the deadband (%) around the output that once passed clears the alert.                                                  |
| Alert          | An active red LED indicates an unacknowledged alert.                                                                         |
| Historic Alert | An active red LED indicates all active alerts are cleared, but that all alerts (including historical) have not been cleared. |

### **Configure IP Output HI Alert**

- 1. Click the appropriate *Enabled* checkbox.
- 2. Enter an Alert Point.
- 3. Enter a *Deadband*.

# **IP Output LO Alert Tab**

Use this tab to enable and configure the IP output LO alert.

The graphic shows the current IP alert settings using different colored text and bars relative to 0 and 100%. Once the alert is set, a red exclamation point (!) appears. The colors of the text and bars match the colors for *Device Failure*, *Maintenance Required* and *Warning Data* from the *Alarms and Alerts* tab:

- DEVICE FAILURE RED
- MAINTENANCE REQUIRED ORANGE
- WARNING DATA BROWN
- Current measurement value GREEN
- Informational BLACK

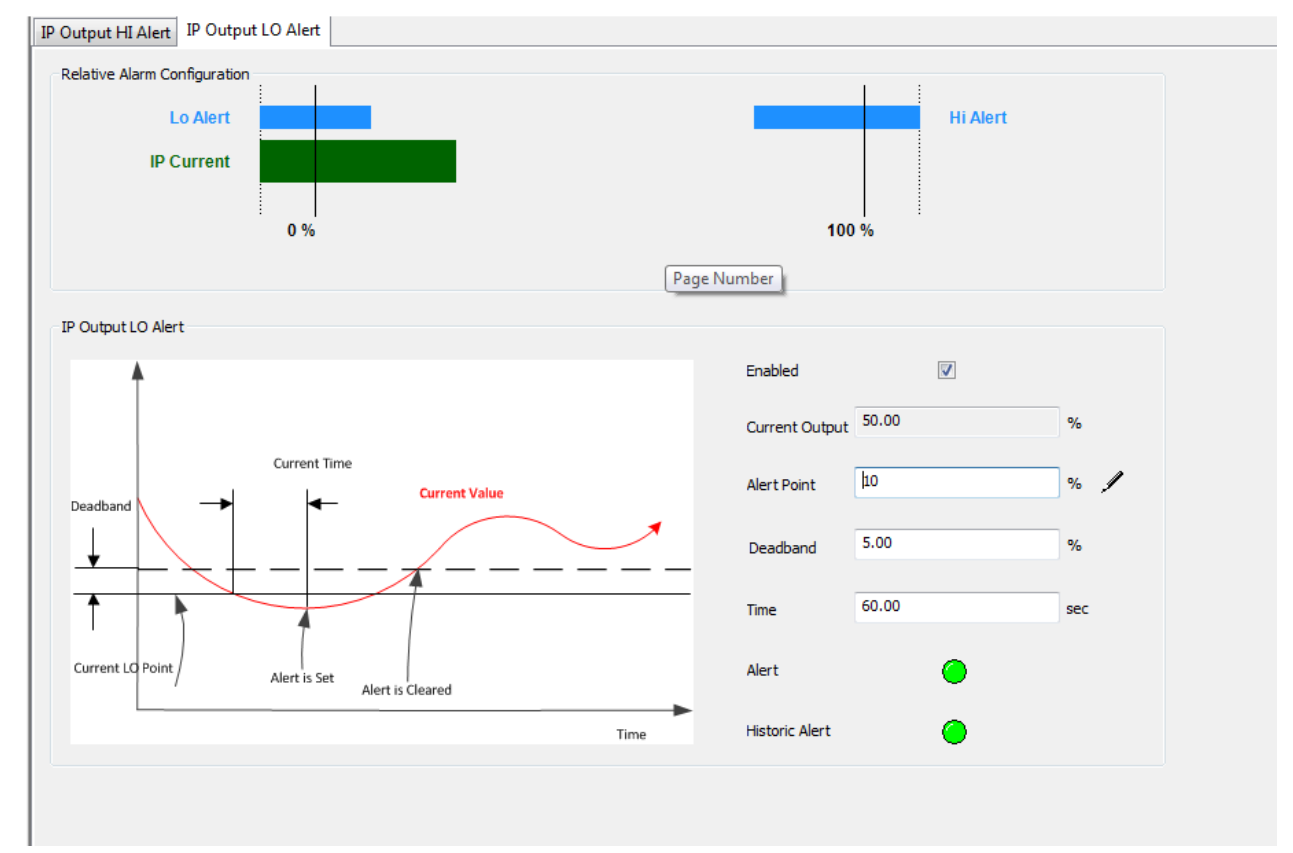

Figure 143 – Control Configuration IP Output: IP Output LO Alert Tab

#### **Buttons and Fields**

#### **IP Output HI Alert**

Enabled

Click to enable the IP Output HI Alert and activate the fields below.

| Current Output | Displays the current IP percentage.                                                                                          |
|----------------|----------------------------------------------------------------------------------------------------|
| Alert Point    | Enter an IP percent above which the alert is set.                                                                            |
| Deadband       | Enter the deadband (%) around the output that once passed clears the alert.                                                  |
| Alert          | An active red LED indicates an unacknowledged alert.                                                                         |
| Historic Alert | An active red LED indicates all active alerts are cleared, but that all alerts (including historical) have not been cleared. |

### **Configure IP Output LO Alert**

- 1. Click the appropriate *Enabled* checkbox.
- 2. Enter an Alert Point.
- 3. Enter a *Deadband*.

# **Extend RB Configuration**

Use this tab to configure writeable Resource block parameters.

| Igoopoilan                   | SVI FF POSITIONEF  | 2        |                                                                                                    | MASONEILAN PROD              | OUCTS   |               |       |                                       | 1     |
|------------------------------|--------------------|----------|----------------------------------------------------------------------------------------------------|------------------------------|---------|---------------|-------|---------------------------------------|-------|
| asonelian                    | Tag: SVI FF REV3_1 |          |                                                                                                    | Device ID: 44564400          | 800     | 07            | 3102  | 02                                    |       |
| a Baker Hughes business      | Man. ID: 0x445644  | т        | rpe.ID: 8                                                                                                    | Device Rev: 03               | DD:     | 01 SW:        | 3.1.0 | 0 CSC90378                            |       |
| 9 19 9 19 /4 · 🗖             |                    | 005      | TB:MAN AUTO MAN OOS                                                                                                    | A 🔮 😵 🕵 🌉                    | Conne   | cted          |       |                                       |       |
| PQuick Start Configuration   | ^                  | Denidar  | DD Crafferenting                                                                                                    |                              |         |               | _     |                                       |       |
| P Device States              |                    | Extended | r KB Conliguration                                                                                                    |                              |         |               |       |                                       |       |
| Configuration                |                    |          | how Different                                                                                                    | Current Settings             |         |               |       | Default Settings                      |       |
| a Sontrol Configuration      |                    |          | NOW Direction                                                                                                    |                              |         | <<            |       | Detault Setungs                       |       |
| e 📸 Position                 |                    |          | Theck All Unequal Items                                                                                                    |                              |         |               |       |                                       |       |
| - 🏟 Configuration            |                    |          |                                                                                                    |                              |         |               |       |                                       |       |
| - 📫 Position Alerts          |                    |          |                                                                                                    |                              |         |               |       |                                       |       |
|                              |                    |          |                                                                                                    |                              | Th      | e unea        | แมล   | l sign calls attentio                 | on to |
| - Sault State                |                    | 0, 1     | Block Header                                                                                                    |                              |         | motoh         | ad    | noromotoro                            |       |
| 🖶 📸 Discrete                 |                    |          | Divel Tax                                                                                                    | 01 88 4456440008             | 0731020 | matche        | eu    | DIRR 0047450008 [SN-11ch]             |       |
| - Configuration              |                    |          | Block Tag                                                                                                    | 01_110_44004000              | / 1020  |               |       | onth_bootraboodo_tore-ritarj          |       |
| Software Switches            |                    | 2.       | Tan Description                                                                                                    | -                            |         | =/=           |       | Tag Description                       |       |
| Pressure                     |                    |          | ing browping                                                                                                    |                              |         |               |       |                                       |       |
| - Pressure Range             |                    | 3, 5     | Strategy                                                                                                    | 0                            |         |               |       | 0                                     |       |
| Pressure Alerts              |                    |          |                                                                                                    |                              |         |               |       |                                       |       |
| Temperature                  |                    | 4, 1     | Alert Key                                                                                                    | 1                            |         |               |       | 1                                     |       |
| - P Output                   |                    |          |                                                                                                    |                              |         |               |       |                                       |       |
| -X Extended RB Configuration | on                 | 5,1      | Block Mode                                                                                                    |                              |         |               |       |                                       |       |
| Extended TB Configuration    | n                  |          | *                                                                                                    | Auto Mada                    |         |               |       | Auto Mode                             |       |
| Diagnostic Alerts            |                    |          | rarget                                                                                                    | Auto Mode                    |         |               |       | Auto mode                             |       |
| Alerts                       |                    |          | Permitted                                                                                                    | Auto Mode, Out of Service    | Mode    |               |       | Auto Mode, Out of Service Mode        |       |
| - D Alerts                   |                    |          | ( on the o                                                                                                    |                              |         |               |       |                                       |       |
| CD Display                   |                    |          | Normal                                                                                                    | Auto Mode                    |         | ~             |       | Auto Mode                             |       |
| Calibration                  |                    |          |                                                                                                    |                              |         |               |       |                                       |       |
| - Find Stops                 |                    | 14,      | Grant Deny                                                                                                    |                              |         |               |       |                                       |       |
| Auto Tune                    |                    |          |                                                                                                    |                              |         |               |       |                                       |       |
| Quick Wizard                 |                    |          | Grant                                                                                                    |                              |         | č.,           |       |                                       |       |
| Full Wizard                  |                    |          | 2                                                                                                    |                              |         |               |       |                                       |       |
| Chagnostics                  |                    |          | Deny                                                                                                    |                              |         | 1             |       |                                       |       |
| Pamo Tart                    |                    | 18       | Feature Selection                                                                                                    | Reports Faultstate Soft V    | VLoc    | *             |       | Reports, Faultstate, Soft W Lock, Har |       |
| Signature Test               |                    | 10,      |                                                                                                    | . reports, resistants, son r |         |               | -     |                                       |       |
| Histograms                   |                    | 26,      | Shed Remote Cascade                                                                                                    | 20000                        |         |               |       | 20000                                 | mSec  |
| Trends                       |                    |          |                                                                                                    |                              |         |               |       |                                       |       |
| PST and Data Collection      |                    | 27,      | Shed Remote Out                                                                                                    | 20000                        |         |               |       | 20000                                 | mSec  |
| Partial Stroke Test - PST    |                    | 122      |                                                                                                    | 0.00                         |         |               |       | OFF                                   |       |
| Data Collection              |                    | 29,      | Set Fault State                                                                                                    | OFF 140                      |         | ~             |       | UFF                                   |       |
| Identification               |                    | -        | Clear Enult State                                                                                                    | 04                           |         |               |       | Off                                   |       |
| Positioner                   |                    | 30,      | Crear Fault State                                                                                                    | UII                          |         |               |       |                                       |       |
| Valve                        |                    | 32       | Limit Notify                                                                                                    | 40                           |         | <del>;/</del> | 0     | 5                                     |       |
| Network Settings             |                    |          | and the second second se |                              |         | -             |       |                                       |       |
| Contact and Order            |                    | 33.      | Confirm Time                                                                                                    | 20000                        |         |               |       | 20000                                 | mSec  |
| Defaults                     |                    |          |                                                                                                    |                              |         |               |       |                                       |       |
| 0                            |                    | 34,      | Write Lock                                                                                                    | Not Locked                   |         | 4             |       | Not Locked                            |       |

Figure 144 – Control Configuration: Extend RB Configuration Tab

#### **Buttons and Fields**

| Show Different                      | Filters the tab to show only parameters that are different between the left and right columns.                                                                                                    |
|-------------------------------------|----------------------------------------------------------------------------------------------------|
| Check All<br>Unequal Items          | Places a check in next to all items with an unequal sign ( 🧚 ) between the two columns.                                                                                                    |
| Current<br>Settings                 | This column displays the current parameter setting. This column is active for edits.                                                                                                    |
| Saved Settings/<br>Default Settings | Use the pulldown to select the settings to view in the right column:<br>• <i>Saved Settings</i> : The last saved settings for the DTM.<br>• <i>Default Settings</i> : The initial default settings. |

| << |   |
|----|---|
|    |   |
| >> | 1 |

Click to copy the right column settings to left (Current Settings).

Click this to write settings to the connected device based on the selection in the pulldown to the right (*Default Settings* or *Saved Settings*).

0. Block Header

*Block Tag* Enter the tag name of up to 32 characters. Special characters not allowed: V:\*<>!"

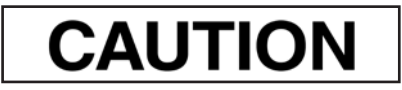

Do not change the device tagname or the node address of a device in an operating Foundation Fieldbus segment. Control linkages are lost. Do not use a leading space in a device tag name, this causes the device to become non-operational. Block tags are not used for control linkages. They can be changed without losing control linkages. However, some applications require restarting if another application changes a block tag.

- 2. Tag Description Enter a description of the block of up to 32 characters.
- 3. Strategy Enter a description of the grouping of blocks of up to 32 characters.
- 4. Alert Key Enter the identification of the plant unit.
- 5. Mode Block

TargetUse the pulldown to select the target mode: Auto Mode or Out of Service Mode.This is the mode that the block uses as its fallback on failure. Choices limited by<br/>Permitted field.

*Permitted* Use the pulldown to select the permitted mode for the block: *Auto Mode* and/or *Out of Service Mode*. If both are unchecked then there are no modes available in *Target*.

- *Normal* Use the pulldown to configure the normal operating mode: *Auto Mode* or *Out of Service Mode.* Choices limited by *Permitted* field.
- 14. Grant Deny

Grant

Use the pulldown to grant access to:

- *Program:* Pertains to overall program operation. Host may change mode, set-point, or output of block.
- Tune: Pertains to tuning operations.
- Alert: Pertains to alert configuration.
- Local: Pertains to local interface (LED) operations.
- Operate: Pertains to the ability to use operating parameters.
- Service: Pertains to the ability to use service parameters.
- *Diagnostic:* Pertains to the ability to use diagnostic parameters.

Deny

Use the pulldown to deny access to:

- Program
- Tune
- Alert
- Local
- Operate
- Service
- Diagnostic

# *18. Feature Sel* Use the pulldown to access a picklist with checkboxes to enable/disable the following functionalities:

- Unicode: User defined octet strings to be stored as Unicode strings.
- *Reports*: Device can produce alert and trend reports.
- Faultstate: Faultstate action is allowed.
- Soft Write Lock: Soft Write Lock is allowed.
- Hard Write Lock: Hard Write Lock is allowed.
- Output Readback: Output Readback is allowed.
- Direct Write: Direct Write to output hardware is allowed
- Change Bypass in Auto: Change of BYPASS in an AUTO mode.
- *MVC Reports*: Configuration tools need to check for MVC support in subscribers and hosts as well as publisher and reporting devices before using this feature to optimize communications across the network.
- MVC Publ/Subscr: Configuration tools need to check for MVC support in subscribers and hosts as well as publisher and reporting devices before using this feature to optimize communications across the network.
- *Mbit Alarm*: If multi-bit alarms are not supported, then Block Alarms are not considered to be multi-bit alarms, and they are treated as simple alarms.
- 26. Shed FromEnter a value to set the time limit for loss of communication from a remote device. 0Rcasdisables. Initial value of 20 sec.
- 27. Shed FromEnter a value to set the time limit for loss of communication from a remote device. 0Routdisables. Initial value of 20 sec.
- 29. Set FState Use the pulldown to set Off or Set. Set causes all output function blocks to go imme-
- *30. Clear FState* Use the pulldown to set *Off* or *Clear*. *Clear* causes the device fault state to clear if the field condition has been corrected.
- 32. Lim Notify Enter a number lower than or equal to MAX\_NOTIFY, to control alert flooding. See

DCS vendor recommendations for guidance with the value for this field.

The MAX\_NOTIFY parameter value is the maximum number of alert reports that this resource can have sent without getting a confirmation, corresponding to the amount of buffer space available for alert messages

33. Confirm Time Enter the time for the block to wait for confirmation that a transmitted value is received before retrying. See DCS vendor recommendations for guidance with the value for this field.

| 34. Write Lock | Use the pulldown to engage/disengage.                                                                                                    |
|----------------|----------------------------------------------------------------------------------------------------|
|                | The <i>Write Lock</i> parameter, if set, prevents any external change to the block's static or nonvolatile database. Block connections and calculation results proceed nor-mally, but the configuration is locked.                                                                                                    |
|                | When <i>Hard Write lock</i> is <i>not supported</i> (disabled using <i>Feature Sel</i> ), then <i>Write Lock</i> can be set and cleared by writing to the <i>Write Lock</i> parameter when soft write lock is enabled in <i>Feature Sel</i> . Clearing <i>Write Lock</i> generates the discrete alert WRITE_ALM, at the <i>Write Priority</i> . Setting <i>Write Lock</i> will clear the alert, if it exists. When the soft write lock bit is not true in the features bit strings, writes to the parameter <i>Write Lock</i> is rejected by the device.                                                                                                    |
|                | <ul> <li>For devices that support hard write lock and have the associated <i>Feature Sel</i> attri-bute enabled, the parameter <i>Write Lock</i> is only an indicator of the state of write-locking.</li> <li>Writes to <i>Write Lock</i> will be rejected by the device. To activate write-locking, the write-lock jumper must be in the correct position, as determined by the manufacturer, and the <i>Hard Write</i> set in <i>Feature Sel</i>. When this is detected by the device, <i>Write Lock</i> is set to 2. All writes to static and non-volatile parameters are rejected by the device during this state. The configured value of <i>Soft Write</i> lock has no impact on device operation when <i>Hard Write</i> lock is enabled in <i>Feature Sel</i>. To deactivate write locking, since <i>Feature Sel</i> is not writeable during write locking, the jumper must be changed. Once the device detects the changed jumper position write-locking is disabled and <i>Write Lock</i> is set to 1. The detection of the jumper is dependent on the manufacturer. Some manufacturers may require that the device be restarted in order to detect the jumper, while others may detect the jumper during normal device operation.</li> </ul> |
| 37. Alarm Sum  |                                                                                                    |
| Alarm Sum      | Displays the current alert status, unacknowledged states, unreported states, and disabled states of the alerts associated with the function block. The zero (0) state indicates alert clear, acknowledged, reported, enabled.                                                                                                    |
| Disabled       | Use the pulldown list to click a checkbox, which disables the alert type:<br>• <i>Discrete Alarm Writes have been enabled</i><br>• <i>High high Alarm</i><br>• <i>High Alarm</i><br>• <i>Low low Alarm</i><br>• <i>Low low Alarm</i><br>• <i>Deviation high Alarm</i><br>• <i>Deviation low Alarm</i><br>• <i>Block Alarm</i><br>• <i>Fail Alarm</i><br>• <i>Off Spec Alarm</i><br>• <i>Maintenance Alarm</i><br>• <i>Check Alarm</i>                                                                                                    |

| 38. ACK Option                                          | Use the pulldown to click a checkbox, which enables that alerts associated with the block are automatically acknowledged.                                                                |                                                                                                    |  |
|---------------------------------------------------------|----------------------------------------------------------------------------------------------------|----------------------------------------------------------------------------------------------------|--|
|                                                         | <ul> <li>Discrete Alarm Writes have<br/>been enabled</li> <li>High high Alarm</li> <li>High Alarm</li> <li>Low low Alarm</li> <li>Low Alarm</li> <li>Deviation high Alarm</li> </ul>     | <ul> <li>Deviation low Alarm</li> <li>Block Alarm</li> <li>Fail Alarm</li> <li>Off Spec Alarm</li> <li>Maintenance Alarm</li> <li>Check Alarm</li> </ul>                       |  |
| 39. Write Priority                                      | Enter a value for the priority of the alert of                                                                                                    | generated by clearing the write lock [0, 15].                                                                                                    |  |
| 47. Failed Map                                          | This parameter maps conditions to be de                                                                                                    | etected as active for Failed alarm category.                                                                                                    |  |
| 48. Off<br>Specification Map                            | This parameter maps conditions to be de category.                                                                                                    | etected as active for Off Specification alarm                                                                                                    |  |
| 49. Maintenance<br>Map                                  | This parameter maps conditions to be de category.                                                                                                    | etected as active for Maintenance alarm                                                                                                    |  |
| 50. Check<br>Function Map                               | This parameter maps conditions to be de category.                                                                                                    | etected as active for Check Function alarm                                                                                                    |  |
| 51. Failed Mask                                         | This parameter allows the user to suppre-<br>are active, in Failed category, from being<br>parameter. A bit equal to '1' will mask i.e.<br>bit equal to '0' will unmask i.e., allow bro  | ess any single or multiple conditions that<br>g broadcast to the host through the alarm<br>., inhibit the broadcast of a condition, and a<br>adcast of a condition.            |  |
| 52. Off Specification<br>Mask                           | This parameter allows the user to suppre-<br>active, in Off Specification category, from<br>alarm parameter. A bit equal to '1' will ma<br>and a bit equal to '0' will unmask i.e., allo | ess any single or multiple conditions that are<br>n being broadcast to the host through the<br>ask i.e., inhibit the broadcast of a condition,<br>ow broadcast of a condition. |  |
| 53. Maintenance<br>Mask                                 | This parameter allows the user to suppre-<br>active, in Maintenance category, from be<br>parameter. A bit equal to '1' will mask i.e.<br>bit equal to '0' will unmask i.e., allow bro    | ess any single or multiple conditions that are<br>sing broadcast to the host through the alarm<br>., inhibit the broadcast of a condition, and a<br>adcast of a condition.     |  |
| 54. Check Function<br>Mask                              | This parameter allows the user to suppre-<br>active, in this category, from being broad<br>A bit equal to '1' will mask i.e., inhibit the<br>'0' will unmask i.e., allow broadcast of a  | ess any single or multiple conditions that are<br>lcast to the host through the alarm parameter.<br>broadcast of a condition, and a bit equal to<br>condition.                 |  |
| 59. Failed Priority                                     | This parameter allows the user to specify                                                                                                    | y the priority of Failed alarm category.                                                                                                    |  |
| 60. Off Specification<br>Priority                       | This parameter allows the user to specify category.                                                                                                    | y the priority of Off Specification alarm                                                                                                    |  |
| 61. Maintenance<br>Priority                             | This parameter allows the user to specify                                                                                                    | y the priority of Maintenance alarm category.                                                                                                    |  |
| 62. Check Function<br>Priority                          | This parameter allows the user to specify category.                                                                                                    | y the priority of Check Function alarm                                                                                                    |  |
| 63. Field<br>Diagnostics<br>Simulate Enable/<br>Disable | This parameter allows the conditions to lenabled. When simulation is disabled bo<br>diagnostic value track the actual condition                                                          | be manually supplied when simulation is the diagnostic simulate value and the ons.                                                                                             |  |

# **Extend TB Configuration**

Use this tab to configure writeable transducer block parameters.

| Aconoilan SVIFF POSITIO                         | ONER                                                                                                    | MASONEILAN PRODUCTS                                                                                            |         |                                                                                                    |             |
|-------------------------------------------------|----------------------------------------------------------------------------------------------------|----------------------------------------------------------------------------------------------------|---------|----------------------------------------------------------------------------------------------------|-------------|
| Tag: SVIFFR                                     | EV3_1                                                                                                    | Device ID: 4456440008                                                                                          | 0731    | 0202                                                                                                    | Colored and |
| a Baker Hughes business Man. ID: 0x44           | 15644 Type. ID: 8                                                                                                    | Device Rev: 03 DD: 01                                                                                          | SW: 3.1 | 1.0.0 CSC90378                                                                                                    |             |
| 😥 🗐 🖳 🧐 🚰 • 🗖 🧰 RB.AUTO                         | AUTO OOS TBMAN AUTO MAN OOS                                                                                                    | A) 🛃 😰 😭 🌉 Connected                                                                                           |         |                                                                                                    |             |
| P Quick Start Configuration                     | Extended TB Configuration                                                                                                    |                                                                                                    |         |                                                                                                    |             |
| Device States                                   |                                                                                                    |                                                                                                    |         |                                                                                                    |             |
| Configuration                                   | Show Different                                                                                                    | Current Settings                                                                                               | <<      | Default Settings                                                                                                    |             |
| Peritien                                        | Check All Unequal Items                                                                                                    |                                                                                                    |         |                                                                                                    |             |
| Configuration                                   |                                                                                                    |                                                                                                    |         |                                                                                                    |             |
| Position Alerts                                 |                                                                                                    |                                                                                                    |         |                                                                                                    |             |
| Travel Alerts                                   |                                                                                                    |                                                                                                    |         |                                                                                                    |             |
| - Sault State                                   | 0, Block Header                                                                                                    |                                                                                                    |         |                                                                                                    |             |
| 😑 📣 Discrete                                    |                                                                                                    | lana 1                                                                                                    | 4       |                                                                                                    |             |
| - 🎒 Configuration                               | Block Tag                                                                                                    | TDDIXK                                                                                                    | 7       |                                                                                                    |             |
| Software Switches                               | 2. Tag Description                                                                                                    | XXXX                                                                                                    | *       | n.                                                                                                    |             |
| 😑 🚳 Pressure                                    | a, ray beaution                                                                                                    |                                                                                                    | -       |                                                                                                    |             |
| Pressure Range                                  | 3, Strategy                                                                                                    | 0                                                                                                    |         | 0                                                                                                    |             |
| Temperature                                     | and the second second se |                                                                                                    |         | G.                                                                                                    |             |
| M IP Output                                     | 4, Alert Key                                                                                                    | 1                                                                                                    |         | 1                                                                                                    |             |
| -X Extended RB Configuration                    | 5, Block Mode                                                                                                    |                                                                                                    |         |                                                                                                    |             |
| Extended 18 Configuration     Diagnostic Alerts | Target                                                                                                    | Manual Mode ~                                                                                                  | ≯ :     | Auto Mode                                                                                                    |             |
| - 🚳 Alerts<br>- 🚳 FD Alerts                     | Permitted                                                                                                    | Auto Mode, Manual Mode, Out ~                                                                                  |         | Auto Mode, Manual Mode, Out of S                                                                                                    | ie .        |
| LCD Display                                     | Normal                                                                                                    | Auto Mode                                                                                                    |         | Auto Mode                                                                                                    |             |
| X Calibration                                   | Normai                                                                                                    | AND MODE                                                                                                    |         | Pate mode                                                                                                    |             |
| -X Find Stops                                   | 14, Postion Limits                                                                                                    |                                                                                                    |         |                                                                                                    |             |
| Auto Tune                                       |                                                                                                    |                                                                                                    |         |                                                                                                    |             |
| Quick Wizard                                    | Limits Protected                                                                                                    | Disabled v                                                                                                    |         | Disabled                                                                                                    |             |
| Disconstice                                     | Eastle W                                                                                                    | Dirabled                                                                                                    |         | Disabled                                                                                                    |             |
| Step Test                                       | Ciable H                                                                                                    |                                                                                                    |         |                                                                                                    |             |
| - 🚱 Ramp Test                                   | Enable Lo                                                                                                    | Disabled v                                                                                                    |         | Disabled                                                                                                    |             |
| - Signature Test                                |                                                                                                    |                                                                                                    |         | (                                                                                                    |             |
| - 🗐 Histograms                                  | Limit HI                                                                                                    | 100.00                                                                                                    |         | 100.00                                                                                                    | %           |
|                                                 | LimitLO                                                                                                    | 0.00                                                                                                    |         | 0.00                                                                                                    | 16          |
| PST and Data Collection                         | Linto                                                                                                    |                                                                                                    |         |                                                                                                    |             |
| Partial Stroke Test - PST                       | Enable Rate Hi                                                                                                    | Disabled ~                                                                                                    |         | Disabled                                                                                                    |             |
| Data Collection                                 |                                                                                                    |                                                                                                    |         | (m) 11.4                                                                                                    |             |
| Positioner                                      | Enable Rate Lo                                                                                                    | Disabled                                                                                                    |         | Usabled                                                                                                    |             |
| Valve                                           | Setopint Limit Rate                                                                                                    | 100.10                                                                                                    |         | 100.10                                                                                                    | 16/5        |
| Network Settings                                |                                                                                                    |                                                                                                    |         |                                                                                                    | 10760       |
| - 🙆 Contact and Order                           | 15, Final Value Cutoff HI                                                                                                    |                                                                                                    |         |                                                                                                    |             |
| Defaults                                        |                                                                                                    | har second second second second second second second second second second second second second second second s |         | in the second second se |             |
| B Security                                      | Enable                                                                                                    | Disabled ~                                                                                                    |         | Usabled                                                                                                    |             |
| - Device Access                                 | Threshold Point %                                                                                                    | 100.00                                                                                                    |         | 100.00                                                                                                    | 4           |
| - Parameters Channe Arress                      |                                                                                                    | Lister I.                                                                                                    |         | Licente                                                                                                    | 1.0         |
| Connected                                       | Planning Engineer                                                                                                    |                                                                                                    |         |                                                                                                    |             |

Figure 145 – Control Configuration: Extend TB Configuration Tab

### **Buttons and Fields**

| Show Different                      | Filters the tab to show only parameters that are different between the left and right columns.                                                                                                    |
|-------------------------------------|----------------------------------------------------------------------------------------------------|
| Check All<br>Unequal Items          | Places a check in next to all items with an unequal sign ( 🧚 ) between the two columns.                                                                                                    |
| Current<br>Settings                 | This column displays the current parameter setting. This column is active for edits.                                                                                                    |
| Saved Settings/<br>Default Settings | Use the pulldown to select the settings to view in the right column:<br>• <i>Saved Settings</i> : The last saved settings for the DTM.<br>• <i>Default Settings</i> : The initial default settings. |

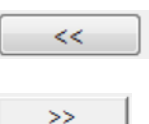

Click to copy the right column settings to left (Current Settings).

Click this to write settings to the connected device based on the selection in the pulldown to the right (*Default Settings* or *Saved Settings*).

#### 0. Block Header

Block Tag

Enter the tag name of up to 32 characters. Special characters not allowed: V:\*<>!"

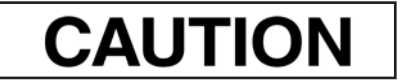

Do not change the device tagname or the node address of a device in an operating Foundation Fieldbus segment. Control linkages are lost. Do not use a leading space in a device tag name, this causes the device to become non-operational. Block tags are not used for control linkages. They can be changed without losing control linkages. However, some applications require restarting if another application changes a block tag.

- 2. Tag Description Enter a description of the block of up to 32 characters.
- 3. Strategy Enter a description of the grouping of blocks of up to 32 characters.
- 4. Alert Key Enter the identification of the plant unit.
- 5. Mode Block
- TargetUse the pulldown to select the target mode: Auto Mode, Manual Mode and/or Out of<br/>Service Mode. This is the mode that the block uses as its fallback on failure. Choices<br/>limited by Permitted field.
- Permitted Use the pulldown to select the permitted mode for the block: Auto Mode, Manual Mode or and/or Out of Service Mode. If both are unchecked then there are no modes available in Target.
- Normal Use the pulldown to configure the normal operating mode: Auto Mode, Manual Mode and/or Out of Service Mode. Choices limited by Permitted field.
- 14. Position Limits
- HI Enabled Use the pulldown to enable/disable the Limit HI field
- LO Enabled Enabled Use the pulldown to enable/disable the Limit LO field.
- *Limit HI* Enter a value for *Limit HI* field. Same parameters as the *Position Limit* tab.
- Limit LO Enter a value for Limit LO field. Same parameters as the Position Limit tab.
- Rate HI Use the pulldown to enable/disable the Rate HI field.
- Rate LO Use the pulldown to enable/disable the Rate HI field.
- Limit Rate Enter a value for the Position Limit Rate point

Enabled

Enabled

#### 15, Final Value Cut Off HI

| Enabled  | Use the pulldown to enable/disable the position limit for the Full Open Above field. |
|----------|--------------------------------------------------------------------------------------|
| Point HI | Enter a value for the position limit <i>Full Open Above</i> point.                   |

#### 16. Final Value Cut Off LO

| Enabled                     | Use the pulldown to enable/disable the position limit for the <i>Tight Shutoff</i> field.                                |
|-----------------------------|----------------------------------------------------------------------------------------------------|
| Point LO                    | Enter a value for the position limit Tight Shutoff point                                                                 |
| 18. Activate<br>Control Set | Use the pulldown to select the default control set for the block: <ul> <li>Single Acting + Fastest (Smallest)</li> </ul> |
|                             | • Single Acting + Fast (Small)                                                                                           |
|                             | Single Acting + Medium                                                                                                   |
|                             |                                                                                                    |

- Single Acting + Slow (Big)
- Single Acting + Slowest (Biggest)
- Custom
- Double Acting + Fast (Small)
- Double Acting + Slow (Big)
- Do Nothing
- See Position Control Tab.

#### 20. Custom Control Set

| Ρ                        | Enter a value for <i>P</i> . See <i>Control Tab</i> for a full explanation of this value.        |
|--------------------------|--------------------------------------------------------------------------------------------------|
| Ι                        | Enter a value for <i>I</i> . See <i>Control Tab</i> for a full explanation of this value.        |
| D                        | Enter a value for <i>D</i> . See <i>Control Tab</i> for a full explanation of this value.        |
| Padj                     | Enter a value for <i>Padj</i> . See <i>Control Tab</i> for a full explanation of this value.     |
| Beta                     | Enter a value for <i>Beta</i> . See <i>Control Tab</i> for a full explanation of this value.     |
| Position<br>Compensation | Enter a value for <i>PosComp</i> . See <i>Control Tab</i> for a full explanation of this value.  |
| Dead Zone                | Enter a value for <i>Dead Zone</i> . See <i>Control Tab</i> for a full explanation of this value |
| Non Linear               | Enter a value for NonLin. See Control Tab for a full explanation of this value.                  |

#### 22. Travel Calibration

| Cal Location | Enter a notation for where the last calibration was done.     |
|--------------|---------------------------------------------------------------|
| Cal Date     | Click the calendar and enter the date of the last calibration |
| Cal Who      | Enter a notation for who did the last calibration.            |

#### 23. Travel

*Range* Enter a value of full range for the range of travel.

| Units Index             | Use the pulldown to select the units for <i>Range</i> :                                                            |  |
|-------------------------|----------------------------------------------------------------------------------------------------|--|
|                         | <ul> <li>Inch</li> <li>cm</li> <li>mm</li> <li>deg</li> <li>Rad</li> <li>%</li> </ul>                              |  |
| 26. Deviation Alert     |                                                                                                    |  |
| Alert Point             | Enter an value for the alert to occur. See <i>Deviation Alerts Tab</i> for a full explanation of fields.           |  |
| Dead Band               | Enter a dead band range. See <i>Deviation Alerts Tab</i> for a full explanation of fields.                         |  |
| Time                    | Enter a time before an alert is set. See <i>Deviation Alerts Tab</i> for a full explanation of fields.             |  |
| Enabled                 | Use the pulldown to enable/disable this alert. See <i>Deviation Alerts Tab</i> for a full explanation of fields.   |  |
| 27. Position HIHI Ale   | ert                                                                                                    |  |
| Alert Point             | Enter an value for the alert to occur. See <i>HI and HIHI Alerts Tab</i> for a full explanation of fields.         |  |
| Dead Band               | Enter a dead band range. See <i>HI and HIHI Alerts Tab</i> for a full explanation of fields.                       |  |
| Enabled                 | Use the pulldown to enable/disable this alert. See <i>HI and HIHI Alerts Tab</i> for a full explanation of fields. |  |
| 28. Position HI Alert   |                                                                                                    |  |
| Alert Point             | Enter an value for the alert to occur. See <i>HI and HIHI Alerts Tab</i> for a full explanation of fields.         |  |
| Dead Band               | Enter a dead band range. See <i>HI and HIHI Alerts Tab</i> for a full explanation of fields.                       |  |
| Enabled                 | Use the pulldown to enable/disable this alert. See <i>HI and HIHI Alerts Tab</i> for a full explanation of fields. |  |
| 29. Position LO Aler    | t                                                                                                    |  |
| Alert Point             | Enter an value for the alert to occur. See <i>LO and LOLO Alerts Tab</i> for a full explanation of fields.         |  |
| Dead Band               | Enter a dead band range. See LO and LOLO Alerts Tab for a full explanation of fields.                              |  |
| Enabled                 | Use the pulldown to enable/disable this alert. See <i>LO and LOLO Alerts Tab</i> for a full explanation of fields. |  |
| 30. Position LOLO Alert |                                                                                                    |  |
| Alert Point             | Enter an value for the alert to occur. See <i>LO and LOLO Alerts Tab</i> for a full explanation of fields.         |  |
| Dead Band               | Enter a dead band range. See LO and LOLO Alerts Tab for a full explanation of fields.                              |  |

| Enabled           | Use the pulldown to enable/disable this alert. See <i>LO and LOLO Alerts Tab</i> for a full explanation of fields.                |
|-------------------|----------------------------------------------------------------------------------------------------|
| 31. Travel Accum  | lation A Alert                                                                                                    |
| Alert Point       | Enter an value for the alert to occur. See <i>Travel Accumulation A and B Alert Tab</i> for a full explanation of fields.         |
| Dead Band         | Enter a dead band range. See <i>Travel Accumulation A and B Alert Tab</i> for a full explanation of fields.                       |
| Time              | Enter a time before an alert is set. See <i>Deviation Alerts Tab</i> for a full explanation of fields.                            |
| Enabled           | Use the pulldown to enable/disable this alert. See <i>Travel Accumulation A and B Alert Tab</i> for a full explanation of fields. |
| 32. Travel Accumi | llation B Alert                                                                                                    |
| Alert Point       | Enter an value for the alert to occur. See <i>Travel Accumulation A and B Alert Tab</i> for a full explanation of fields.         |
| Dead Band         | Enter a dead band range. See <i>Travel Accumulation A and B Alert Tab</i> for a full explanation of fields.                       |
| Enabled           | Use the pulldown to enable/disable this alert. See <i>Travel Accumulation A and B Alert Tab</i> for a full explanation of fields. |
| 34. Cycle Counter | A Alert                                                                                                    |
| Alert Point       | Enter an value for the alert to occur. See Cycle Counter A and B Alerts Tab for a full explanation of fields.                     |
| Dead Band         | Enter a dead band range. See <i>Cycle Counter A and B Alerts Tab</i> for a full explanation of fields.                            |
| Enabled           | Use the pulldown to enable/disable this alert. See Cycle Counter A and B Alerts Tab for a full explanation of fields.             |
| 35. Cycle Counter | BAlert                                                                                                    |
| Alert Point       | Enter an value for the alert to occur. See Cycle Counter A and B Alerts Tab for a full explanation of fields.                     |
| Dead Band         | Enter an value for the alert to occur. See <i>Cycle Counter A and B Alerts Tab</i> for a full explanation of fields.              |
| Enabled           | Use the pulldown to enable/disable this alert. See <i>Cycle Counter A and B Alerts Tab</i> for a full explanation of fields.      |
| 39. Near Closed A | lert                                                                                                    |
| Position Closed   | Enter an value for the alert to occur. See <i>Near Closed Alerts Tab</i> for a full explanation of fields.                        |
| Alert Point       | Enter an value for the alert to occur. See <i>Near Closed Alerts Tab</i> for a full explanation of fields.                        |
| Enabled           | Use the pulldown to enable/disable this alert. See Near Closed Alerts Tab for a full                                              |

#### 41. Setpoint Timeout Alert

| Alert Point     | Enter an value for the alert to occur. See <i>Setpoint Timeout Alert Tab</i> for a full explanation of fields.         |
|-----------------|----------------------------------------------------------------------------------------------------|
| Enabled         | Use the pulldown to enable/disable this alert. See <i>Setpoint Timeout Alert Tab</i> for a full explanation of fields. |
| 42. Fault State |                                                                                                    |
| Configuration   | Use the pulldown to select the configuration type. See <i>Fault State Tab</i> for a full explanation of fields.        |
| Options         | Use the pulldown to select the configuration type. See <i>Fault State Tab</i> for a full explanation of fields.        |
| Value           | Enter a <i>Fault State Value</i> . See <i>Fault State Tab</i> for a full explanation of fields.                        |
| Time            | Enter a <i>Fault State Time</i> . See <i>Fault State Tab</i> for a full explanation of fields.                         |
|                 |                                                                                                    |

#### 43. Characterization Selection

*Type* Use the pulldown to select a characterization type. See *Characterization Tab* for a full explanation of fields.

#### 45. Custom Characterization

Number ofUse the pulldown to select a number of points for a Custom characterization type.PointsSee Characterization Tab for a full explanation of fields.

46. Custom Characterization Points
Click the button to access a dialog for entering Custom characterization points
Click the button to access a dialog for entering Custom characterization points
Click the button to access a dialog for entering Custom characterization points
Click the button to access a dialog for entering Custom characterization points
Click the button to access a dialog for entering Custom characterization points
Click the button to access a dialog for entering Custom characterization points
Click the button to access a dialog for entering Custom characterization points
Click the button to access a dialog for entering Custom characterization points
Click the button to access a dialog for entering Custom characterization points
Click the button to access a dialog for entering Custom characterization points
Click the button to access a dialog for entering Custom characterization points
Click the button to access a dialog for entering Custom characterization points
Click the button to access a dialog for entering Custom characterization points
Click the button to access a dialog for entering Custom characterization points
Click the button to access a dialog for entering Custom characterization points
Click the button to access a dialog for entering Custom characterization points
Click the button to access a dialog for entering Custom characterization points
Click the button to access a dialog for entering Custom characterization points
Click the button to access a dialog for entering Custom characterization points
Click the button to access a dialog for entering Custom characterization points
Click the button to access a dialog for entering Custom characterization points
Click the button to access a dialog for entering Custom characterization points
Click the button to access a dialog for entering Custom characterization points
Click the button to access a dialog for entering Custom characterization points
Click the button to access a dialog for entering Custom characterization to access a dialog

See *Characterization Tab* for a full explanation of fields.

- 47. *Readback* Use the pulldown to select a readback type. See *Characterization Tab* for a full explanation of fields.
- 51. Pressure Range

| Units Index | Use the pulldown to select the pressures units. See <i>Pressure Range</i> for a full explanation of fields. |
|-------------|----------------------------------------------------------------------------------------------------|
| Decimal     | Use the pulldown to select the decimal places. See <i>Pressure Range</i> for a full explanation of fields.  |

- 52. Supply Pressure HI Alert
- Alert PointEnter an value for the alert to occur. See Supply Pressure HI Alert Tab for a full<br/>explanation of fields.Dead BandEnter an value for the alert to occur. See Supply Pressure HI Alert Tab for a full<br/>explanation of fields.

| Enabled | Use the pulldown to enable/disable this alert. See Supply Pressure HI Alert Tab for a |
|---------|---------------------------------------------------------------------------------------|
|         | full explanation of fields.                                                           |

#### 53. Supply Pressure LO Alert

| Alert Point | Enter an value for the alert to occur. See <i>Supply Pressure LO Alert Tab</i> for a full |
|-------------|-------------------------------------------------------------------------------------------|
|             | explanation of fields.                                                                    |

*Dead Band* Enter an value for the alert to occur. See *Supply Pressure LO Alert Tab* for a full explanation of fields.

*Enabled* Use the pulldown to enable/disable this alert. See *Supply Pressure LO Alert Tab* for a full explanation of fields.

#### 54. Supply Pressure LOLO Alert

- *Alert Point* Enter an value for the alert to occur. See *Supply Pressure LOLO Alert Tab* for a full explanation of fields.
- *Dead Band* Enter an value for the alert to occur. See *Supply Pressure LOLO Alert Tab* for a full explanation of fields.
- *Enabled* Use the pulldown to enable/disable this alert. See *Supply Pressure LOLO Alert Tab* for a full explanation of fields.

#### 62. Temperature HI Alert

| Alert Point | Enter an value for the alert to occur. See <i>Temperature HI Alert Tab</i> for a full explanation of fields. |
|-------------|----------------------------------------------------------------------------------------------------|
| Dead Band   | Enter an value for the alert to occur. See <i>Temperature HI Alert Tab</i> for a full explanation of fields. |

*Enabled* Use the pulldown to enable/disable this alert. See *Temperature HI Alert Tab* for a full explanation of fields.

#### 63. Temperature LO Alert

| Alert Point     | Enter an value for the alert to occur. See <i>Temperature LO Alert Tab</i> for a full explanation of fields.         |
|-----------------|----------------------------------------------------------------------------------------------------|
| Dead Band       | Enter an value for the alert to occur. See <i>Temperature LO Alert Tab</i> for a full explanation of fields.         |
| Enabled         | Use the pulldown to enable/disable this alert. See <i>Temperature LO Alert Tab</i> for a full explanation of fields. |
| 65. IP HI Alert |                                                                                                    |
| Alert Point     | Enter an value for the alert to occur. See <i>IP Output HI Alert Tab</i> for a full explanation of fields.           |
| Dead Band       | Enter an value for the alert to occur. See <i>IP Output HI Alert Tab</i> for a full explanation of fields.           |
| Time            | Enter an IP HI Alert Time. See IP Output HI Alert Tab for a full explanation of fields.                              |
| Enabled         | Use the pulldown to enable/disable this alert. See <i>Near Closed Alerts Tab</i> for a full explanation of fields.   |

| 66. IP LO Alert |                                                                                                    |
|-----------------|----------------------------------------------------------------------------------------------------|
| Alert Point     | Enter an value for the alert to occur. See <i>IP Output LO Alert Tab</i> for a full explanation of fields.         |
| Dead Band       | Enter an value for the alert to occur. See <i>IP Output LO Alert Tab</i> for a full explanation of fields.         |
| Time            | Enter an IP LO Alert Time. See IP Output LO Alert Tab for a full explanation of fields.                            |
| Enabled         | Use the pulldown to enable/disable this alert. See <i>IP Output LO Alert Tab</i> for a full explanation of fields. |

#### 73. UI Custom Configuration

| Custom 1       | Use the pulldown to select a value for one of the custom fields. See LCD Display for a |
|----------------|----------------------------------------------------------------------------------------|
| Configuration/ | full explanation of fields.                                                            |
| Custom 2       |                                                                                        |
| Configuration  |                                                                                        |

#### 82. Discrete Switch 1

*Direction* Use the pulldown to select the state that the switch trips to based on the *Function* field: *Normal Open* or *Normal Close*. This sets the default conditions. These are same parameters as on the *Switches* tab.

Function

Use the pulldown list to select the condition that trips the switch:

- Disabled
- DO Block
- Fault State
- Not in Normal
- Maintenance Required
- Warning Data
- Air Supply Alert
- Travel Deviation Alert
- Position HI Alert
- Position LO Alert
- Always Active
- Always Inactive
- Reset Occurred
- Tight cutoff

#### 83. Discrete Switch 2

Direction

Use the pulldown to select the normal state: Normal Open or Normal Close.

#### Function

Use the pulldown list to select the condition that trips the switch:

- Disabled
- DO Block
- Fault State
- Not in Normal
- Maintenance Required
- Warning Data
- Air Supply Alert
- Travel Deviation Alert
- Position HI Alert
- Position LO Alert
- Always Active
- Always Inactive
- Reset Occurred
- Tight cutoff

#### 84. UI Access Control

| Lock Level                  | Use the pulldown to select the <i>Local Buttons Lock Level</i> access. See <i>Parameters Change Access</i> for a full explanation of fields. |
|-----------------------------|----------------------------------------------------------------------------------------------------|
| 85. UI Language             | Use the pulldown to select the UI Language:<br>• English<br>• French<br>• Spanish<br>• Portuguese<br>• Japanese<br>• Italian<br>• German     |
| 89. Open Stop<br>Adjustment | Enter a value for the Open Stop Adjustment value. See Find Stops for a full explanation.                                                     |
| 90. Open Stop<br>Adjustment | Use the pulldown to select the <i>Setpoint Source</i> access. See <i>Control Tab</i> for a full explanation of fields.                       |
| 94. Alert Action            |                                                                                                    |
| Map to RB                   | Use the pulldown to set this option, See <i>Alarms and Alerts</i> for a full explanation of fields.                                          |
| Deviation Alert             | Use the pulldown to set this option, See <i>Alarms and Alerts</i> for a full explanation of fields.                                          |
| Position HIHI Alert         | Use the plldown to set this option, See <i>Alarms and Alerts</i> for a full explanation of fields.                                           |
| Position HI Alert           | Use the pulldown to set this option, See <i>Alarms and Alerts</i> for a full explanation of fields.                                          |
| Position LO Alert           | Use the pulldown to set this option, See <i>Alarms and Alerts</i> for a full explanation of fields.                                          |

| Position LOLO<br>Alert            | Use the pulldown to set this option, See <i>Alarms and Alerts</i> for a full explanation of fields. |  |
|-----------------------------------|----------------------------------------------------------------------------------------------------|--|
| Setpoint<br>Timeout Alert         | Use the pulldown to set this option, See <i>Alarms and Alerts</i> for a full explanation of fields. |  |
| Near Close<br>Alert               | Use the pulldown to set this option, See <i>Alarms and Alerts</i> for a full explanation of fields. |  |
| Travel<br>Accumulation<br>A Alert | Use the pulldown to set this option, See <i>Alarms and Alerts</i> for a full explanation of fields. |  |
| Travel<br>Accumulation<br>B Alert | Use the pulldown to set this option, See <i>Alarms and Alerts</i> for a full explanation of fields. |  |
| Cycle Counter<br>A Alert          | Use the pulldown to set this option, See <i>Alarms and Alerts</i> for a full explanation of fields. |  |
| Cycle Counter<br>B Alert          | Use the pulldown to set this option, See <i>Alarms and Alerts</i> for a full explanation of fields. |  |
| Operating Time<br>Alert           | Use the pulldown to set this option, See <i>Alarms and Alerts</i> for a full explanation of fields. |  |
| Supply Pressure<br>HI Alert       | Use the pulldown to set this option, See <i>Alarms and Alerts</i> for a full explanation of fields. |  |
| Supply Pressure<br>LO Alert       | Use the pulldown to set this option, See <i>Alarms and Alerts</i> for a full explanation of fields. |  |
| Supply Pressure<br>LOLO Alert     | Use the pulldown to set this option, See <i>Alarms and Alerts</i> for a full explanation of fields. |  |
| Temperature<br>HI Alert           | Use the pulldown to set this option, See <i>Alarms and Alerts</i> for a full explanation of fields. |  |
| Temperature<br>LO Alert           | Use the pulldown to set this option, See <i>Alarms and Alerts</i> for a full explanation of fields. |  |
| IP Drive Current<br>Alert HI      | Use the pulldown to set this option, See <i>Alarms and Alerts</i> for a full explanation of fields. |  |
| IP Drive Current<br>Alert LO      | Use the pulldown to set this option, See <i>Alarms and Alerts</i> for a full explanation of fields. |  |
| 99. Operating Time Alert          |                                                                                                    |  |
|                                   |                                                                                                    |  |

*Alert Point* Enter an value for the alert to occur. See *Alarms and Alerts* for a full explanation of fields.

| Enabled                          | Use the pulldown to enable/disable this alert. See <i>Alarms and Alerts</i> for a full explanation of fields.                                                                                                    |
|----------------------------------|----------------------------------------------------------------------------------------------------|
| 102. Actuator 1                  |                                                                                                    |
| Actuator<br>Manufacturer         | Enter the name of the manufacturer.                                                                                                    |
| Actuator<br>Model Number         | Enter the model number.                                                                                                    |
| Actuator<br>Serial Number        | Enter the serial number.                                                                                                    |
| 103. Actuator 2                  |                                                                                                    |
| Actuator<br>Type                 | Enter the actuator type.                                                                                                    |
| Actuator<br>Size                 | Enter the actuator size.                                                                                                    |
| Actuator<br>Rotary Moment<br>ARM | Enter the Actuator Rotary Moment ARM.                                                                                                    |
| Actuator<br>Effective Area       | Enter the effective area.                                                                                                    |
| 104. Actuator 3                  |                                                                                                    |
| Shutoff DP                       | Enter vendor or installation specific data.                                                                                                    |
| Handwheel                        | Enter vendor or installation specific data.                                                                                                    |
| Air Action                       | Use the pulldown to select the Air Action.                                                                                                    |
| Relay Type                       | <ul> <li>Use the pulldown to select the type (see vendor specific documentation):</li> <li>Standard Rely: Double or Single Acting</li> <li>High Capacity: Single Acting</li> <li>Relay C - Special App: Single Direct</li> <li>Relay B - Special App: Single Reverse</li> <li>Lo Bleed - Relay A or C: Double or Single Direct</li> <li>Lo Bleed - Relay B: Single Reverse</li> <li>Lo Bleed - Relay C: Single Direct</li> <li>Lo Bleed - Relay C: Single Direct</li> <li>Lo Bleed - Relay B - Special App: Single Reverse</li> </ul> |
| Maximum Supply<br>Pressure       | Enter the maximum actuator supply pressure. See <i>EU_100</i> on <i>Pressure Range</i> tab.                                                                                                    |
| Maximum<br>Control Supply        | Enter the maximum value for the actuator pressure in control. See <i>Pressure</i> on <i>Supply Pressure HI Alert Tab</i> tab.                                                                                                    |

| Minimum Control | Enter the minimum value for the actuator pressure in control. |
|-----------------|---------------------------------------------------------------|
| Supply Pressure | See Pressure on Supply Pressure LO Alert Tab tab.             |

#### 105. Actuator Information

| Descriptor             | Enter a descriptor. See <i>Descriptor</i> on <i>Valve</i> tab.                                 |
|------------------------|------------------------------------------------------------------------------------------------|
| Message                | Enter a message related to the actuator. See <i>Message</i> on <i>Valve</i> tab.               |
| Date                   | Enter a date for when information was input. See <i>Date</i> on <i>Valve</i> tab.              |
| Specification<br>Sheet | Enter a name from the specification sheet. See <i>Specification Sheet</i> on <i>Valve</i> tab. |

#### 106. Valve Identification

| Valve Manufacturer<br>Identification | Enter the valve manufacturer ID. See Valve Manufacturer ID on Valve tab.                |
|--------------------------------------|-----------------------------------------------------------------------------------------|
| Valve Model<br>Number                | Enter the valve model number. See Valve Model Number on Valve tab.                      |
| Valve Serial<br>Number               | Enter the valve serial number. See Valve Serial Number on Valve tab.                    |
| 107. Valve Service                   |                                                                                         |
| Service                              | Enter the valve service type. See Valve Service on Valve tab.                           |
| PID Number                           | Enter the valve PID number. See Valve PID Number on Valve tab.                          |
| 108. Valve Body 1                    |                                                                                         |
| Valve Type                           | Use the pulldown to select the Valve Type. See Valve Type on Valve tab.                 |
| Body Size                            | Enter the Body Size. See Body Size on Valve tab.                                        |
| Packing                              | Enter a description of the <i>Packing</i> . See <i>Packing</i> on <i>Valve</i> tab.     |
| Plug Type                            | Enter a description of the <i>Plug Type</i> . See <i>Plug Type</i> on <i>Valve</i> tab. |
| Seat Ring Type                       | Enter a description of the Seat Ring Type. See Seat Ring Type on Valve tab.             |
| 109. Valve Body 2                    |                                                                                         |
| Characteristic                       | Enter valve service information (32 characters),                                        |
| Leakage Class                        | Enter valve service information (32 characters),                                        |
| 110. Valve Body 3                    |                                                                                         |
| Flow Action                          | Enter valve service information (32 characters),                                        |
| Rated ADJ CV                         | Enter valve service information (32 characters),                                        |
| 111. Valve Informatio                | on                                                                                      |

*Same As Actuator* Use the pulldown to choose to set the fields to the same as the actuator.

| Descriptor                                   | Enter a descriptor. See <i>Descriptor</i> on <i>Valve</i> tab.                                  |  |
|----------------------------------------------|-------------------------------------------------------------------------------------------------|--|
| Message                                      | Enter a message related to the valve. See <i>Message</i> on <i>Valve</i> tab.                   |  |
| Date                                         | Enter a date for when information was input. See <i>Date</i> on <i>Valve</i> tab.               |  |
| Spec Sheet                                   | Enter a name from the specification sheet. See <i>Specification Sheet</i> on <i>Valve</i> tab.  |  |
| 112. Booster                                 |                                                                                                 |  |
| Manufacturer                                 | Enter the manufacturer.                                                                         |  |
| Model                                        | Enter the model number.                                                                         |  |
| Qty                                          | Enter the number of boosters (32 maximum).                                                      |  |
| 113. Accessory                               |                                                                                                 |  |
| Solenoid                                     | Enter the solenoid data.                                                                        |  |
| Remote Sensor                                | Use the pulldown to select <b>Internal</b> or <b>Remote</b> as the default sensor type.         |  |
| 120. Partial Stroke Test Trigger             |                                                                                                 |  |
| Trigger on Demand                            | PST can be manually triggered when the trigger is enabled.                                      |  |
| Trigger by DI Switch                         | PST can be triggered by asserting the physical DI switch.                                       |  |
| Trigger by AI Input                          | PST can be triggered by asserting the physical AI input.                                        |  |
| Physical Al<br>trigger Input                 | Threshold for AI trigger. Initial value is 12 mA.                                               |  |
| 121. Partial Stroke 1                        | Test (                                                                                          |  |
| PST Setpoint<br>Change Threshold             | If process setpoint changes more than threshold, PST is aborted.                                |  |
| Travel                                       | Magnitude of partial stroke.                                                                    |  |
| Setpoint Rate                                | Rate of setpoint change in a partial stroke.                                                    |  |
| PST Pilot Pressure<br>Change Threshold       | If pilot pressure changes more than threshold from end of lead time, PST is aborted.            |  |
| PST Actuator<br>Pressure Change<br>Threshold | If actuator pressure changes more than threshold at end of lead time, PST is aborted.           |  |
| Pause (Dwell<br>Time). s                     | The Steady time at the end of the ramp. PST spends this pause time between consecutive strokes. |  |
| PST Lead Time. s                             | Time before the first stroke.                                                                   |  |
| Max Time of PST<br>Completion. s:            | If running time exceeds this Max time, PST is aborted.                                          |  |
| Parameter to<br>collect:                     | Specifies which variables are collected during PST.                                             |  |
| Free Option                                  | When PST is running, it is managing the setpoint and valve position.                            |  |
| PST Stroke Pattern                           | The predefined sequences of up/down strokes of the PST.                                         |  |

### 122. Data Collection Config Perm

| Base Rate                       | Period of sampling.                                                                                                    |
|---------------------------------|----------------------------------------------------------------------------------------------------|
| Skip Count                      | Number of samples skipped between recorded samples.                                                                          |
| Parameter to<br>Collect         | Specifies which variables are collected during Data Collection.                                                              |
| Max Samples                     | Max number of samples to collect. 0 means unlimited by the buffer capacity.                                                  |
| Number of<br>pre-samples        | Samples before trigger to include in total samples.                                                                          |
| 123. Data Collection            | Trigger                                                                                                    |
| Enable Option                   | Turn on Data Collection triggers.                                                                                            |
| Al Low Threshold                | A Data Collection process can be triggered when Analog input value is less than low threshold.                               |
| Al High Threshold               | A Data Collection process can be triggered when Analog input value is bigger than high threshold.                            |
| Pos Deviation<br>Threshold      | A Data collection process can be triggered when the distance between setpoint and valve position is more than the threshold. |
| Pressure Deviation<br>Threshold | A Data collection process can be triggered when the pressure deviation is more than the threshold                            |
| SP Deviation<br>Threshold       | A Data collection process can be triggered when the setpoint deviation is more than the threshold.                           |
| Average<br>Coefficient          | Average work Coefficient                                                                                                    |

### 126. Data Collection Temp

| Base Rate               | Period of sampling.                                                               |
|-------------------------|-----------------------------------------------------------------------------------|
| Skip Count              | Number of samples skipped between recorded samples.                               |
| Parameter to<br>Collect | Enter a date for when information was input. See <i>Date</i> on <i>Valve</i> tab. |
| Max Samples             | Max number of samples to collect. 0 means unlimited by the buffer capacity        |

# **Diagnostic Alerts**

### Alerts

Use this tab to:

- Select whether the Resource or Transducer block report alerts and alerts.
- Configure the severity of an *Alert Type* by assigning it a level, which include:
  - Device Failure: The device has failed and needs immediate attention.
  - *Maintenance Required*: The device is still working but requires immediate attention. The device will continue to operate and will not proceed to failed state.
  - Warning Data: Device data indicates an operational problem.
  - Not Reported: The alert is not reported to the block for use.

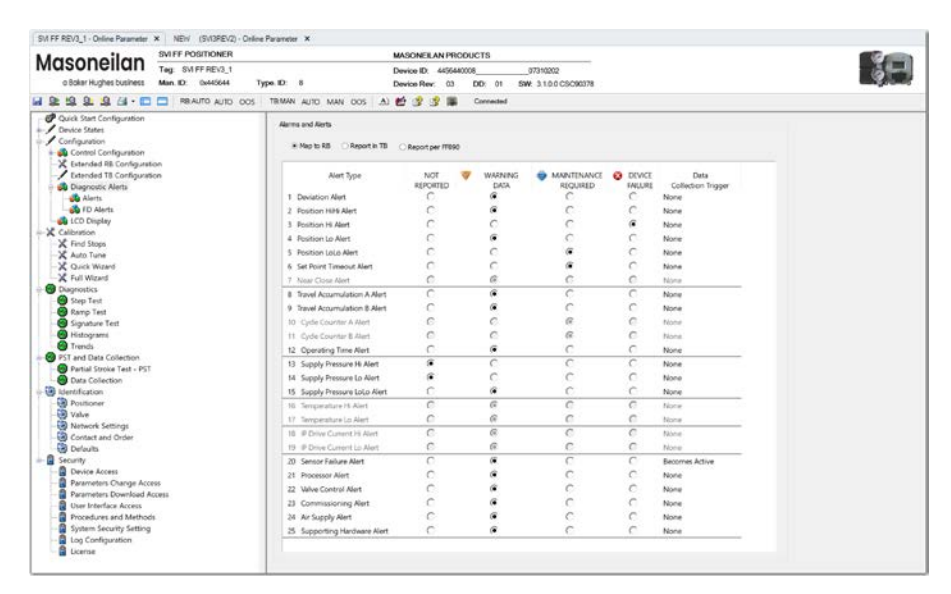

Figure 146 – Diagnostics Alert Configuration

### Buttons and Fields

| Deviation Alert                                                     | Difference between working setpoint and working position. TRUE if DEVIATION VALUE is bigger than DEVIATION_ALERT_POINT for DEVIATION_TIME. FALSE if DEVIATION_VALUE is s maller than (DEVIATION_ALERT+DEVIATION_DEADBAND).                                                                                                    |
|---------------------------------------------------------------------|----------------------------------------------------------------------------------------------------|
| Position HIHI<br>Alert                                              | True if position is above ALERT_POINT and is not below (ALERT_POINT-<br>DEADBAND).                                                                                                    |
| Position HI<br>Alert                                                | True if the position value is above the HI Alert Point. Must be set above POSITION_<br>LO_ALERT.ALERT_POINT.                                                                                                    |
| Position LO<br>Alert                                                | True if the position value is above the HI Alert Point. Must be set above POSITION_<br>LO_ALERT.ALERT_POINT.                                                                                                    |
| Position LOLO<br>Alert                                              | True if the position value is below the LOLOL Alert Point. Must be set below POSTION_LO_ALERT.ALERT_POINT.                                                                                                    |
| Set Point<br>Timeout Alert                                          | True if TIME_SINCE_UPDATE is above Alert Point.<br>The setpoint update alert is reported only if the valve setpoint has not been updated by<br>the AO or DO block for more than ALERT_POINT time.                                                                                                    |
| Near Closed<br>Alert                                                | True if NEAR_CLOSED is above Alert Point.<br>The near closed alert is reported only if the valve had been working with a valid set<br>point and in auto mode for at least 1000 macro cycles (the sum of all counters in<br>POSITION_HISTOGRAM.TOTAL will be more than 1000).<br>Only enable if the tight shut off is not enabled. |
| Travel<br>Accumulation<br>A Alert/Travel<br>Accumulation B<br>Alert | True if the TRAVEL_ACCUMULATION is above Alert Point.<br>Totalized change in travel in %, since the TRAVEL_ACCUMULATION was cleared.<br>The value increments when the magnitude of the change exceeds the DEADBAND.                                                                                                    |
| Cycle Counter<br>A Alert/Cycle<br>Counter B Alert                   | True if the CYCLE_COUNTER is above Alert Point.<br>Number of times the travel changes the direction.                                                                                                    |
| Supply Pressure<br>HI Alert                                         | True if the SUPPLY_PRESSURE is below the Alert Point.<br>True if the SUPPLY_PRESSURE is above ALERT_POINT and not below<br>(ALERT_POINT-DEADBAND).                                                                                                    |
| Supply Pressure<br>LO Alert                                         | True is the SUPPLY_PRESSURE is below the Alert Point.<br>True if the SUPPLY_PRESSURE is below ALERT_POINT and not above<br>(ALERT_POINT+DEADBAND).                                                                                                    |
| Supply Pressure<br>LOLO Alert                                       | True if the SUPPLY_PRESSURE is below the Alert Point.<br>True if the SUPPLY_PRESSURE is below ALERT_POINT and not above<br>(ALERT_POINT+DEADBAND).                                                                                                    |
| Temperature<br>HI Alert                                             | True if TEMPERATURE is above the Alert Point.<br>True if the TEMPERATURE is above ALERT_POINT and not below<br>(ALERT_POINT-DEADBAND).                                                                                                    |

| Temperature<br>LO Alert      | True if TEMPERATURE is below the Alert Point.                                      |
|------------------------------|------------------------------------------------------------------------------------|
|                              | True if the TEMPERATURE is below ALERT_POINT and not above (ALERT_POINT+DEADBAND). |
| IP Drive<br>Current HI Alert | True when CURRENT is above the Alert Point.                                        |
| IP Drive Current<br>LO Alert | True when CURRENT is below the Alert Point.                                        |
| Sensor Failure<br>Alert      | True for any sensor failure.                                                       |
| Processor Alert              | True for any processor alert.                                                      |
| Valve Control Alert          | True for any valve control alert.                                                  |
| Commissioning<br>Alert       | True if Find Stops fails.                                                          |
| Air Supply Alert             | True if there is a low air supply alert.                                           |
| Supporting<br>Hardware Alert | True if any hardware alert is set.                                                 |

### **Configure Alerts**

- 1. Choose Map to RB, Report in TB or Report per FF890 which is for SVI FF REV03 device.
- 2. Click a radio button in each alert line to assign the alert level.

### **Field Diagnostic Alert**

Use this tab to simulate/monitor/configure field diagnostic alert (FD\_ALERT)

| FD AIG(              | Alarm States                                                    | FD_FAIL                         |          | FD_OFFSF                          | FD_OFFSPEC |                                   | FD_MAINT  |                                  | FD_CHECK |  |
|----------------------|-----------------------------------------------------------------|---------------------------------|----------|-----------------------------------|------------|-----------------------------------|-----------|----------------------------------|----------|--|
|                      | FD_ALM Unacknowledge<br>Alarm State<br>Timestamp<br>FD_Priority | Adknowledged<br>Active-Reported |          | Unacknowledged<br>Active-Reported |            | Unacknowledged<br>Active-Reported |           | Unacknowledged<br>Clear-Reported |          |  |
| Set to Default       |                                                                 |                                 |          |                                   |            |                                   |           |                                  |          |  |
|                      |                                                                 | 12/29/2                         | 02:48:43 | 12/30/21 03:31:27                 |            | 12/29/21 02:48:44                 |           | 12/30/21 09:02:27                |          |  |
|                      |                                                                 | 15                              |          | 12                                |            | 11                                |           | 10                               | 1        |  |
| Simulation Option    |                                                                 | Map                             | Suppress | Mag                               | Suppress   | Marc                              | Suppress  | Map                              | Suppress |  |
|                      | Simulation Value                                                |                                 |          | Pap                               | Suppress   | Prop                              | Solda con |                                  |          |  |
| 🗹 Internal Bus Erro  | <u>or</u>                                                       |                                 |          |                                   |            |                                   |           |                                  |          |  |
| Device Needs M       | aintenance Now                                                  |                                 |          |                                   |            |                                   |           |                                  |          |  |
| Lost NV Data         |                                                                 |                                 |          |                                   |            |                                   |           |                                  |          |  |
| 🗹 Lost Static Data   | L                                                               |                                 | 3        |                                   |            |                                   |           |                                  |          |  |
| Memory Failure       |                                                                 |                                 |          |                                   |            |                                   |           |                                  |          |  |
| Output Failure D     | Detected                                                        |                                 |          |                                   |            |                                   |           |                                  |          |  |
| Device Needs M       | aintenance Soon                                                 |                                 |          |                                   |            |                                   |           |                                  |          |  |
| Block Configurat     | tion Error                                                      |                                 |          |                                   |            |                                   |           |                                  |          |  |
| Other                |                                                                 |                                 |          |                                   |            |                                   |           |                                  | 7 🗹      |  |
| Faults reported in I | Detected_Faults only                                            |                                 |          |                                   |            |                                   |           |                                  |          |  |
| Deviation Alert      |                                                                 |                                 |          |                                   |            |                                   |           |                                  |          |  |
| Position Large Exc.  | irsion                                                          |                                 |          |                                   |            |                                   |           |                                  |          |  |
| Position Excursion   |                                                                 |                                 |          |                                   |            |                                   |           |                                  |          |  |
| Setpoint Timeout A   | lert                                                            |                                 |          |                                   |            |                                   |           |                                  |          |  |
| Near Close Alert     |                                                                 |                                 |          |                                   |            |                                   |           |                                  |          |  |
| Travel A Alert       |                                                                 |                                 |          |                                   |            |                                   |           |                                  |          |  |
| Travel 8 Alert       |                                                                 |                                 |          |                                   |            |                                   |           |                                  |          |  |
| Working time Alert   |                                                                 |                                 |          |                                   |            |                                   |           |                                  |          |  |
| Supply Pressure Ex   | cursion                                                         |                                 |          |                                   |            |                                   |           |                                  |          |  |
| Supply Pressure Lo   | Lo Alert                                                        |                                 |          |                                   |            |                                   |           |                                  |          |  |
| Temperature Excur    | sion                                                            |                                 |          |                                   |            |                                   |           |                                  |          |  |
| IP Drive Current Ex  | cursion                                                         |                                 |          |                                   |            |                                   |           |                                  |          |  |
|                      |                                                                 |                                 |          |                                   |            |                                   |           |                                  |          |  |
| IP Drive Current E   | cursion                                                         |                                 |          |                                   |            |                                   |           |                                  |          |  |
| Environment          |                                                                 |                                 |          |                                   |            |                                   |           |                                  |          |  |
| Hardware             |                                                                 |                                 |          |                                   |            |                                   |           |                                  |          |  |
| Valve Control Alert  |                                                                 |                                 |          |                                   |            |                                   |           |                                  |          |  |
|                      | t daar aat wast ananade                                         |                                 |          |                                   |            |                                   |           |                                  |          |  |

Figure 146.1 – FD Alert Monitor and Configuration

• Enable Simulation option

The FD\_SIMULATE parameter is provided for simulating of diagnostic conditions. When Simulation Option is enabled, diagnostic conditions may be simulated by setting the corresponding bit in FD Alert Parameters.

When Simulation Option is disabled, the FD Alert Parameters show actual alert status. A FD\_Alert is active if its Check box is checked.

# NOTE: Simulation Option is visible only when the device is in simulation mode. User can make device into simulation mode through local UI.

· Simulate a diagnostic condition

Check or uncheck alert parameters to turn on/off FD\_Alert active status.

- Map: To configure how to report an active FD\_Alert. An active alarm can be reported into four alarm categories, based on the impact of the condition to the health of the device:
  - Failure (FD\_FAIL): The field device provides a non-valid output signal due to device malfunction.
  - Out of Specification (FD\_OFFSPEC): The field device operates out of the specification.
  - *Maintenance Required (FD\_MAINT):* The field device is still able to provide a valid output signal but is about to lose functionality.
  - Check Function (FD\_CHECK): The field device is temporarily non-valid due to some type of maintenance activity.
- · Suppress the conditions

Suppress configuration allows user to suppress any single or multiple active alert , in current category:

- Turning on Suppress- Mask active alert condition, not allow alert to report to Host system
- Turning off Suppress- Unmask the alert condition, allow broadcast of an active alert
- Specify the priority for current alarm category. Valid range of priority is 0-15.
- Alarm States

This area displays the change of FD\_FAILED\_ALARM, FD\_MAINT\_ALARM, FD\_OFFSPEC\_ALARM, and FD\_CHECK\_ALARM

|                   | FD_FAILED_<br>ALARM                                                                                                    | FD_MAINT_<br>ALARM | FD_OFFSPEC_<br>ALARM  | FD_CHECK_<br>ALARM  |  |  |
|-------------------|----------------------------------------------------------------------------------------------------|--------------------|-----------------------|---------------------|--|--|
| ALM_Unacknowledge | Presents wheth occurs                                                                                                    | er the alarm is a  | cknowledged by use    | er when a new alarm |  |  |
| Alarm State       | Presents wheth                                                                                                    | er an alarm is ac  | tive or whether it ha | s been reported     |  |  |
| Time stamp        | The time when a change in alarm was detected. The time stamp will stay same constant until the alarm confirmation has been received |                    |                       |                     |  |  |

#### Set to Default

When Set to Default button is clicked, the FD\_Alert user interface will be set to default setting. The use "Download Selected Tabs" or "Download All Parameters to Device" to write default setting to device.

| RB:AUTO AUTO OOS                        | S TBAUTO AUTO MA                    | N OOS    | A) 🛃 💈     | 3 🕷      | Connected  |                                                        |             |                                     |          |  |
|-----------------------------------------|-------------------------------------|----------|------------|----------|------------|--------------------------------------------------------|-------------|-------------------------------------|----------|--|
| FD Alert                                | Alert Alarm States                  |          | FD_FAIL    |          | FD_OFFSPEC |                                                        | FD_MAINT    |                                     | FD_CHECK |  |
| Set to Default                          | FD_ALM Unacknowledge<br>Alarm State | Advnow   | edged      | Unackno  | wiedged    | Unacknowledged<br>Active-Reported<br>12/29/21 02:48:44 |             | Clear-Reported<br>12/30/21 09:02:27 |          |  |
|                                         |                                     | Active-F | Reported   | Active-R | eported    |                                                        |             |                                     |          |  |
|                                         | Timestamp                           | 12/29/2  | 1 02:48:43 | 12/30/21 | 03:31:27   |                                                        |             |                                     |          |  |
|                                         | FD_Priority                         | 15       |            | 12       |            | 11                                                     |             | 10                                  |          |  |
| Simulation Option                       | Enabled      Disabled               | Мар      | Suppress   | Map      | Suppress   | Мар                                                    | Suppress    | Мар                                 | Suppress |  |
| []] [] [] [] [] [] [] [] [] [] [] [] [] | Simulation Value                    | 10       | <b>A D</b> | _        | _          | -                                                      | _           |                                     | _        |  |
|                                         | <u>or</u>                           |          | •          |          |            |                                                        |             |                                     |          |  |
| Device Needs M                          | aintenance Now                      |          |            |          |            |                                                        | <b>&gt;</b> |                                     |          |  |
| Lost NV Data                            |                                     |          |            |          |            |                                                        |             |                                     |          |  |
| ✓ Lost Static Data                      | L                                   |          |            |          | 8          |                                                        |             |                                     |          |  |
| Memory Failure                          |                                     |          |            |          |            |                                                        |             |                                     |          |  |
| Output Failure E                        | Petected                            |          |            |          |            |                                                        |             |                                     |          |  |
| Device Needs M                          | aintenance Soon                     |          |            |          |            |                                                        | □           |                                     |          |  |
| Block Configura                         | tion Error                          |          | 8          |          |            |                                                        |             |                                     |          |  |
| Other                                   |                                     |          |            |          |            |                                                        |             |                                     | <b>7</b> |  |
| Faults reported in I                    | Detected_Faults only                |          |            |          |            |                                                        |             |                                     |          |  |
| Deviation Alert                         |                                     |          |            |          |            |                                                        |             |                                     |          |  |
| Position Large Excu                     | ursion                              |          |            |          |            |                                                        |             |                                     |          |  |
| Position Excursion                      |                                     |          |            |          |            |                                                        |             |                                     |          |  |
| Setpoint Timeout A                      | lert                                |          |            |          |            |                                                        |             |                                     |          |  |
| Near Close Alert                        |                                     |          |            |          |            |                                                        |             |                                     |          |  |
| Travel A Alert                          |                                     |          |            |          |            |                                                        |             |                                     |          |  |
| Travel B Alert                          |                                     |          |            |          |            |                                                        |             |                                     |          |  |
| Working time Alert                      |                                     |          |            |          |            |                                                        |             |                                     |          |  |
| Supply Pressure Ex                      | cursion                             |          |            |          |            |                                                        |             |                                     |          |  |
| Supply Pressure Lo                      | Lo Alert                            |          |            |          |            |                                                        |             |                                     |          |  |
| Temperature Excu                        | rsion                               |          |            |          |            |                                                        |             |                                     |          |  |
| IP Drive Current E                      | cursion                             |          |            |          |            |                                                        |             |                                     |          |  |
| Environment                             |                                     |          |            |          |            |                                                        |             |                                     |          |  |
| IP Drive Current E                      | cursion                             | ū        |            |          |            |                                                        |             |                                     |          |  |
| Environment                             |                                     |          |            |          |            |                                                        |             |                                     |          |  |
| Hardware                                |                                     |          |            |          |            |                                                        |             |                                     |          |  |
| Valve Control Alert                     |                                     |          |            |          |            |                                                        |             |                                     |          |  |
| Transducer Blog                         | k does not work property            |          |            |          |            |                                                        |             |                                     |          |  |
| - There are a line                      | a de la contra property             |          |            | -        |            |                                                        |             | Last.                               |          |  |

# LCD Display

Use this tab to set the LCD language and to customize the LCD to display one or two additional values.

| SVI FF POSIT                                                                                                    | IONER                                                                           | MASONEIL                       | MASONEILAN PRODUCTS                            |           |                                  |    |
|----------------------------------------------------------------------------------------------------|---------------------------------------------------------------------------------|--------------------------------|------------------------------------------------|-----------|----------------------------------|----|
| a Baker Hughes business Man. ID: 0x                                                                                                    | REV3_1<br>445644 Type. ID: 8                                                    | Device ID:<br>Device Rev       | Device ID: 4456440008<br>Device Rev: 03 DD: 01 |           | 07310202<br>SW: 3.1.0.0 CSC90378 | 6E |
| 📓 💁 💁 🧕 🧐 🍊 • 🧰 🥅 RB.AUTO                                                                                                    | DAUTO OOS TB:MAN AUTO M                                                         | AN OOS 🔺 🛃 😰                   | <b>⅔</b> 😹                                     | Connected |                                  |    |
| Quick Start Configuration<br>Device States<br>Configuration<br>Extended RB Configuration<br>Extended TB Configuration<br>Extended TB Configuration<br>Diagnostic Alerts<br>Calibration<br>Collisplay<br>Collisplay | LCD Display<br>LCD Language<br>Custom 1 Configuration<br>Custom 2 Configuration | English<br>WORK_SP<br>WORK_POS | y<br>y                                         |           |                                  |    |

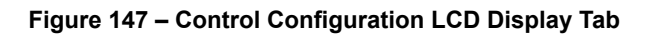

### **Buttons and Fields**

*LCD Language* Use the pulldown to select a language:

- English
- French
- Spanish
- Portuguese
- Japanese
- Italian
- German

Custom 1 Configuration/ Custom 2 Configuration Use the pulldown to select a value to display on the LCD.

### **Configure LCD Display**

- 1. Use the LCD Language pulldown to select a language.
- 2. Use either or both of the *Custom Configuration* pulldown lists to set a value for LCD display.

# 14. Security

# Security

The DTM has default security settings as follows:

- Maintenance and Planning Engineer levels have full access to configure and write parameters.
- Operator and Observer levels have read access to the parameters.
- Administrators can configure these security settings and save the settings to \*.sec file.

Use these tabs (available to administrator level users only), Administrative Privileges only, to set up:

- Access to the device from the local UI (LCD Display) or from the FF (Write Access) (Device Access)
- Access to change parameters (Parameters Change Access)
- Access to download parameters (Parameters Download Access)
- Access to the user interfaces (User Interface Access)
- Access to the procedures and methods (Procedures and Methods)
- System-wide configuration for the security (System Security Settings)
- Log Configuration (Log Configuration)
- DTM Licensing (*License*)

# **Device Access**

Use this tab to control access to:

- The buttons on the FF device
- FF write privilege
- FF device diagnostic level

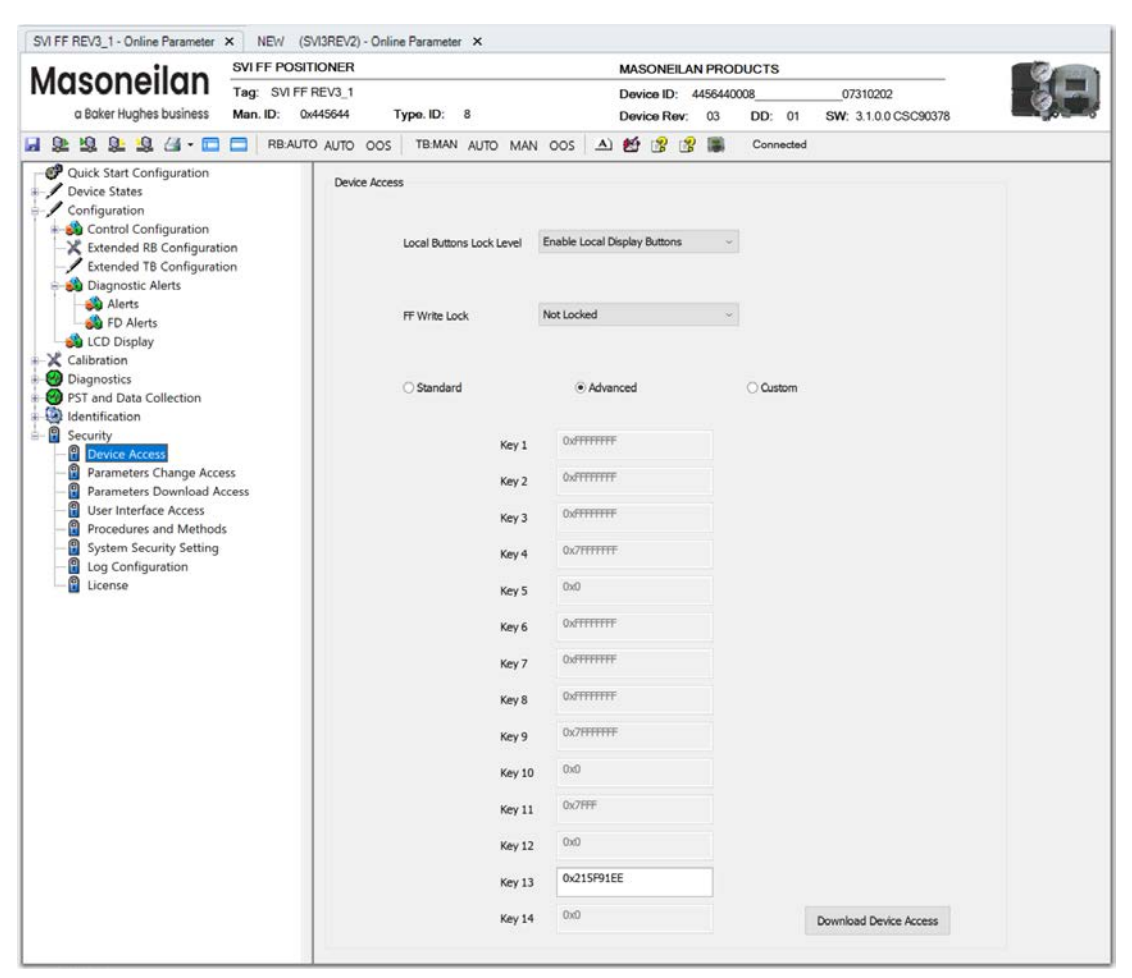

Figure 148 – Security: Device Access Tab
### Buttons and Fields

| Lock Button<br>Lock Level | The SVI FF comes with an optional local display and buttons for data entry. These buttons can be used to perform basic SVI FF setup without the need for DTM soft-ware or a handheld. It may, however, be desirable after initial setup to lock the but-tons so that the SVI FF parameters cannot be inadvertently changed from the buttons. Several levels of locks are provided: |  |  |  |  |  |
|---------------------------|----------------------------------------------------------------------------------------------------|--|--|--|--|--|
|                           | • Enable Local Display Buttons: Buttons on the SVI FF are enabled.                                                                                                    |  |  |  |  |  |
|                           | <ul> <li>Disable Local Methods Execution.: You can use the buttons to perform operations<br/>in Normal mode and Manual mode, however they will not function in Configure or<br/>Calibrate mode.</li> </ul>                                                                                                    |  |  |  |  |  |
|                           | <ul> <li>Disable Local Methods and Clear Error: You can examine variables in Normal mode<br/>but cannot put the valve in Manual mode (and therefore cannot go to Calibrate or<br/>Configure modes).</li> </ul>                                                                                                    |  |  |  |  |  |
|                           | Disable Local Display Buttons: The buttons are disabled.                                                                                                    |  |  |  |  |  |
|                           | <b>A</b> WARNING                                                                                                    |  |  |  |  |  |
|                           | Changing the Application to Normal mode may switch the TB to MAN or AUTO mode and move the valve. It may be dangerous if someone is still working with the valve.                                                                                                    |  |  |  |  |  |
| FF Write Lock             | Locks/unlocks any changes to the permanent database. Write access selection restricts the access to the device from the FF, from the local LCD UI and the using the DD.                                                                                                    |  |  |  |  |  |
| Device Access             | Click a radio button to select the device access level:                                                                                                    |  |  |  |  |  |
| Configuration             | <ul> <li>Standard: Leaves only Key 13 active for use.</li> </ul>                                                                                                    |  |  |  |  |  |
| buttons                   | <ul> <li>Advanced: Leaves only Key 13 active for use.</li> </ul>                                                                                                    |  |  |  |  |  |
|                           | Custom: Leaves all keys active for use.                                                                                                    |  |  |  |  |  |
|                           | You can input any value for Key 1 to 12 and the key generator tool automatically creates the 13th key.                                                                                                    |  |  |  |  |  |
| Key 1 Key 14              | Enter the hex code for each active <i>Key</i> field.                                                                                                    |  |  |  |  |  |

## **Parameters Change Access**

Use this tab to assign change privileges to the four pre-defined operational levels:

- Observer: You can only observe the current process.
- *Operator*: You can observe and manage the current process. You can check the current status of the device, modify set values and check if the device is functioning, perform a complete diagno-sis, watch the actual status and parameter set as well as the current process variables.
- *Maintenance*: You can perform all necessary maintenance operations including device exchange, calibration, adjustment, download verified parameter sets, modify a subset of parameters online or offline, perform device-specific online operations and upload the complete parameter set.
- Planning Engineer: You are a fully authorized user.

| SVI FF REV3_1 - Online Parameter × NEW (SVI3F                                                                               | REV2) - Online Parameter X           |                 |           |                      |                   |
|----------------------------------------------------------------------------------------------------|--------------------------------------|-----------------|-----------|----------------------|-------------------|
| Macapailan SVI FF POSITION                                                                                                  | NER                                  | MASONEILAN P    | RODUCTS   |                      | 100 B             |
| Tag: SVI FF REV                                                                                                    | /3_1                                 | Device ID: 4456 | 440008    | 07310202             |                   |
| a Baker Hughes business Man. ID: 0x445                                                                                      | 644 Type. ID: 8                      | Device Rev: 03  | 3 DD: 01  | SW: 3.1.0.0 CSC90378 |                   |
| 🛃 💁 🧐 🎥 🧏 🍊 - 🗖 🧮 RB:AUTO A                                                                                                 | UTO OOS TB:MAN AUTO MAN OOS          | 🔺 🔮 😤 📲         | Connected |                      |                   |
| Quick Start Configuration Configuration Configuration Configuration Control Configuration                                   | Parameters Change Access             |                 |           |                      | ^                 |
| Extended RB Configuration     Section     Extended TB Configuration     Section                                             | Quick Start                          | Observer        | Operator  | Maintenance          | Planning Engineer |
| - 🍪 Alerts<br>- 🚳 FD Alerts                                                                                                 | Control                              |                 |           |                      |                   |
| CD Display                                                                                                    | Position Limits                      |                 |           | V                    |                   |
| Originosics     Originosics     Originosics     Originosics     Originosics     Originosics     Originosics     Originosics | Position Control                     |                 |           |                      |                   |
| Security                                                                                                    | Deviation Alert                      |                 |           |                      |                   |
| Parameters Change Access                                                                                                    | HI And HIHI Alerts                   |                 |           |                      |                   |
| User Interface Access     Procedures and Methods                                                                            | LO And LOLO Alerts                   |                 |           |                      |                   |
| 🕄 System Security Setting<br>                                                                                               | Near Closed Alert                    |                 |           | V                    |                   |
| 🕄 License                                                                                                    | Setpoint Timeout Alert               |                 |           | $\checkmark$         |                   |
|                                                                                                    | Travel Accumulation A And B<br>Alert |                 |           | Y                    |                   |
|                                                                                                    | Cycle Counter A And B Alert          |                 |           | Y                    |                   |
|                                                                                                    | Operating Time Alert                 |                 |           | $\checkmark$         |                   |
|                                                                                                    | Fault State                          |                 |           | 2                    |                   |
|                                                                                                    | Discrete - Control                   |                 |           |                      | X                 |
|                                                                                                    | Discrete - Software Switches         |                 |           |                      | ¥ *               |
| 🚱 Connected                                                                                                    | Planning Engineer                    |                 |           |                      |                   |

Figure 149 – Security: Parameter Change Access Tab

Note: If the same parameter is appears on more than one tab, its settings will be the same on each tab. When the parameter is configured to be read only, you cannot modify that parameter in Offline or in Online mode.

#### **Buttons and Fields**

| Quick Start                       | See Quick Start Configuration for field explanations.                    |
|-----------------------------------|--------------------------------------------------------------------------|
| Control                           | See Control Tab for field explanations.                                  |
| Position Limits                   | See <i>Position Limits Tab</i> for field explanations.                   |
| Position Control                  | See <i>Position Alarms</i> for field explanations.                       |
| Characterization                  | See Characterization Tab for field explanations.                         |
| Deviation Alert                   | See <i>Deviation Alerts Tab</i> for field explanations.                  |
| HI and HIHI Alerts                | See HI and HIHI Alerts Tab for field explanations.                       |
| LO and LOLO<br>Alerts             | See LO and LOLO Alerts Tab for field explanations.                       |
| Near Closed Alert                 | See Near Closed Alerts Tab for field explanations.                       |
| Setpoint Timeout<br>Alert         | See Setpoint Timeout Alert Tab for field explanations.                   |
| Travel<br>Accumulation<br>A and B | See <i>Travel Accumulation A and B Alert Tab</i> for field explanations. |
| Cycle Counter<br>A and B Alert    | See Cycle Counter A and B Alerts Tab for field explanations. w           |
| Operating Time<br>Alert           | See Operating Time Alert Tab for field explanations.                     |
| Fault State                       | See Fault State Tab for field explanations.                              |
| Discrete - Control                | See <i>Discrete</i> for field explanations.                              |
| Discrete -<br>Software Switches   | See Software Switches for field explanations.                            |
| Pressure Range                    | See Pressure Range for field explanations.                               |

| Supply Pressure<br>HI Alert   | See Supply Pressure HI Alert Tab for field explanations.   |
|-------------------------------|------------------------------------------------------------|
| Supply Pressure<br>LO Alert   | See Supply Pressure LO Alert Tab for field explanations.   |
| Supply Pressure<br>LOLO Alert | See Supply Pressure LOLO Alert Tab for field explanations. |
| Temperature<br>HI Alert       | See Temperature HI Alert Tab for field explanations.       |
| Temperature<br>LO Alert       | See Temperature LO Alert Tab for field explanations.       |
| IP HI Alert                   | See IP Output HI Alert Tab for field explanations.         |
| IP LO Alert                   | See IP Output LO Alert Tab for field explanations.         |
| Alert Action                  | See Diagnostic Alerts for field explanations.              |
| FD_Alerts                     | See FD_Alerts for field explanations                       |
| LCD Display                   | See LCD Display for field explanations.                    |
| Valve                         | See Valve for field explanations.                          |
| Network Settings              | See Network Settings for field explanations.               |
| Extended RB<br>Configuration  | See Extend RB Configuration for field explanations.        |
| Extended TB<br>Configuration  | See Extend TB Configuration for field explanations.        |
| PST:                          | See Partial Stroke test - PST for field explanations       |
| Data Collection               | See Data Collection for field explanations                 |

## **Parameters Download Access**

Use this tab to assign download access privileges to the four pre-defined operational levels. See *Parameter Download Access* for a listing of cross references to field explanations and for a description of user levels.

# Note: If the same parameter is appears on more than one tab, its settings will be the same on each tab.

When a parameter is disabled for download, the download procedure will NOT request to change the parameter in the device.

| Maconoilan                                    | SVI FF POSITIONER   |                                         | MAS          | ONEILAN               | PRODU     | UCTS               |                   |                   |
|-----------------------------------------------|---------------------|-----------------------------------------|--------------|-----------------------|-----------|--------------------|-------------------|-------------------|
| Musonellun                                    | Tag: SVI FF REV3_1  |                                         | Devi         | ce ID: 4              | 156440000 | 88                 | 07310202          |                   |
| a Baker Hughes business                       | Man. ID: 0x445644 T | ype. ID: 8                              | Devi         | Device Rev: 03 DD: 01 |           | SW: 3.1.0.0 CSC903 | 378               |                   |
| 1 92 92 92 43 · 🗖                             | RB:AUTO AUTO OOS    | TB:MAN AUTO MAN OC                      | os 🔺 🛃       | 8 3                   |           | Connected          |                   |                   |
| Quick Start Configuration                     | Parameters          | Download Access                         |              |                       |           |                    |                   |                   |
| Configuration                                 |                     |                                         | Observer     |                       | Onerato   |                    | Maintenance       | Dianaina Engineer |
| Control Configuration                         | 0.110               |                                         | Observer     |                       | operation |                    | Maintenance       | Fidining Engineer |
| -X Extended RB Configurati                    | Ouick Stan          | t.                                      | 0            |                       |           |                    | $\mathbf{\nabla}$ | $\square$         |
| Extended TB Configurati     Diagnostic Alerts | on Control          |                                         |              |                       |           |                    |                   |                   |
| Alerts                                        | Position Lir        | nits                                    |              |                       |           |                    | Ci                | 0                 |
| FD Alerts                                     |                     |                                         | 127          |                       |           |                    | 2                 |                   |
| ← X Calibration                               | Position Co         | ontrol                                  |              |                       |           |                    |                   | $\square$         |
| 🥝 Diagnostics                                 | Characteriz         | ation                                   |              |                       |           |                    |                   | V                 |
| PST and Data Collection                       | Deviation A         | lert                                    |              |                       |           |                    |                   | -                 |
|                                               |                     |                                         | ·            |                       |           |                    | $\mathbb{N}$      |                   |
| Device Access                                 | HI And HIH          | I Alerts                                |              |                       |           |                    | $\Sigma$          |                   |
| Parameters Change Acce                        | LO And LO           | LO Alerts                               |              |                       |           |                    | Z                 | P                 |
| User Interface Access                         | Near Close          | d Alast                                 |              |                       | 100       |                    |                   |                   |
| - Procedures and Method                       | s                   |                                         | 9 <b>1</b> 4 |                       |           |                    | S                 | 2                 |
| System Security Setting                       | Setpoint Tir        | meout Alert                             |              |                       |           |                    |                   |                   |
| License                                       | Travel Acc          | umulation A And B Alert                 |              |                       |           |                    | P                 | Ø                 |
|                                               | Outle Court         | tor A And P Alast                       |              |                       |           |                    |                   |                   |
|                                               | Cycle Cou           |                                         |              |                       |           |                    | $\mathbb{N}$      |                   |
|                                               | Operating 1         | lime Alert                              |              |                       |           |                    |                   |                   |
|                                               | Fault State         |                                         |              |                       | 0         |                    |                   |                   |
|                                               | Director            | Control                                 | -            |                       |           |                    | -                 | 200               |
|                                               | Discrete - C        | AND AND AND AND AND AND AND AND AND AND |              |                       | 0         |                    |                   | 2                 |
|                                               | Discrete - S        | Software Switches                       |              |                       |           |                    |                   |                   |
|                                               | Pressure R          | lange                                   |              |                       |           |                    | R                 |                   |
| N                                             | 1                   |                                         |              |                       |           |                    |                   |                   |

Figure 150 – Security: Parameter Download Access Tab

## **User Interface Access**

Use this tab to assign user interface access privileges (menu selections) to the four pre-defined operational levels.

Note: Positioner information is not changeable.

| Maconoilan                                                                                                    | SVI FF POSITIONER                                |                                     | MASONEILAN PRO | DUCTS                            |             |                   |
|----------------------------------------------------------------------------------------------------|--------------------------------------------------|-------------------------------------|----------------|----------------------------------|-------------|-------------------|
| a Baker Hughes business                                                                                                    | Tag: SVI FF REV3_1<br>Man. ID: 0x445644 Type. ID | Device ID: 445644<br>Device Rev: 03 | 0008<br>DD: 01 | 07310202<br>SW: 3.1.0.0 CSC90378 | 65          |                   |
|                                                                                                    | RBAUTO AUTO OOS TB:N                             | MAN AUTO MAN OOS                    | A) 🛃 😢 😰 🎆     | Connected                        |             |                   |
| Quick Start Configuration<br>Device States<br>Configuration<br>Extended R8 Configuration<br>Extended R8 Configuration<br>Diagnostic Alerts | on Quick Start Conf                              | figuration                          | Observer<br>2  | Operator                         | Maintenance | Planning Engineer |
| Alerts<br>FD Alerts<br>LCD Display                                                                                                    | Device States                                    |                                     | R              |                                  |             |                   |
| <ul> <li>Calibration</li> <li>Diagnostics</li> <li>PST and Data Collection</li> </ul>                                                      | Position                                         | ner State                           |                |                                  |             |                   |
| Identification     Security     Device Access                                                                                              | Position                                         | er Alert Log                        |                |                                  |             |                   |
| Parameters Change Acce     Parameters Download Ac     User Interface Access                                                                | ss cess Device 1                                 | State                               |                | N                                |             |                   |
| Procedures and Methods     System Security Setting     Log Configuration                                                                   | Configuration                                    |                                     | V              | Ø                                |             | V                 |
| License                                                                                                    | Control                                          | Configuration/Position/Configura    | tion 🖂         | Ŋ                                | Ø           | Ø                 |
|                                                                                                    | Control                                          | Configuration/Position/Position A   | lerts 🖂        | R                                | Ø           | Ø                 |
|                                                                                                    | Control                                          | Configuration/Position/Travel Ale   | rts 🗵          | Ø                                | Ø           | Ø                 |
|                                                                                                    | Control                                          | Configuration/Position/Fault State  |                | $\square$                        |             |                   |

Figure 151 – Security: User Interface Access Tab

### Buttons and Fields

| Quick Start    | See Quick Start Configuration for field explanations. |
|----------------|-------------------------------------------------------|
| Device States  | See Device States for field explanations.             |
| Calibration    | See <i>Calibration</i> for field explanations.        |
| Configuration  | See Control Configuration for field explanations.     |
| Diagnostics    | See <i>Diagnostics</i> for field explanations.        |
| Identification | See Identification for field explanations.            |

## **Procedures and Methods**

Use this tab to assign procedures and methods access privileges to the four pre-defined operational levels.

Note: If the same procedure/method appears on more than one tab, its settings will be the same on each tab.

| Igoopoilan                                                                    | SVI FF POSITIONER  |                             |            | MASONEILAN PRO | DUCTS             |                      |  |
|-------------------------------------------------------------------------------|--------------------|-----------------------------|------------|----------------|-------------------|----------------------|--|
| Musonellun                                                                    | Tag: SVI FF REV3_1 | FF REV3_1                   |            |                | 0008              | 07310202             |  |
| a Baker Hughes business                                                       | Man. ID: 0x445644  | Type. ID: 8                 |            | Device Rev: 03 | DD: 01            | SW: 3.1.0.0 CSC90378 |  |
| 🖻 🗃 📅 🗃 🖓 • 🛄                                                                 | RB:AUTO AUTO OOS   | TB:MAN AU                   | TO MAN OOS | ▲ 🔮 😤 🛢        | Connected         |                      |  |
| Quick Start Configuration                                                     | Procedu            | es and Methods              |            |                |                   |                      |  |
| Configuration                                                                 |                    |                             | Observer   | Operator       | Maintenance       | Planning Engineer    |  |
| -X Extended RB Configuratio                                                   | n FD               | T Functions                 |            |                |                   |                      |  |
| Diagnostic Alerts                                                             |                    | Save                        |            |                |                   |                      |  |
| LCD Display                                                                   |                    | Upload                      |            |                | V                 |                      |  |
| Calibration     Diagnostics     BST and Data Collection                       |                    | Download                    |            |                | Y                 | 9                    |  |
| ldentification                                                                |                    | Change Tag                  |            |                |                   | Ø                    |  |
| Device Access                                                                 |                    | Change Address              |            |                |                   |                      |  |
| Parameters Change Acces     Parameters Download Acc     User Interface Access | s<br>ress          | Restart Device              |            |                |                   |                      |  |
| Procedures and Methods     System Security Setting                            | Pro                | ocedures                    |            |                |                   | $\boxtimes$          |  |
| Log Configuration                                                             |                    | Find Stops                  |            |                |                   |                      |  |
|                                                                               |                    | Autotune                    |            |                |                   |                      |  |
|                                                                               |                    | Signature                   |            |                |                   |                      |  |
|                                                                               |                    | Ramp Test                   |            |                |                   |                      |  |
|                                                                               |                    | Step Test                   |            |                | 2                 | Ø                    |  |
|                                                                               |                    | Save Signature<br>In Device |            |                | ${\bf \boxtimes}$ |                      |  |
|                                                                               |                    |                             |            |                |                   |                      |  |

Figure 152 – Security: Procedures and Methods Tab

#### **Buttons and Fields**

FDT Functions See Network Settings for field explanations.

*Procedures* See *Calibration* for field explanations.

## **System Security Settings**

Use this tab to load or save security settings in binary file (file format is .sec).

Saving a security settings file creates a template for the security settings, which is usable on their devices. An administrator can save the security settings in an encrypted file and load that file in other DTM instances when they are open.

These security settings are independent from the default DTM security settings of the DTM. The default DTM settings are loaded only once during the lifetime of the DTM - when it is created for the first time without any saved data. After that, when the DTM is saved, the default security settings are not applicable.

The user-configured security settings load any time the DTM is created after the initial start.

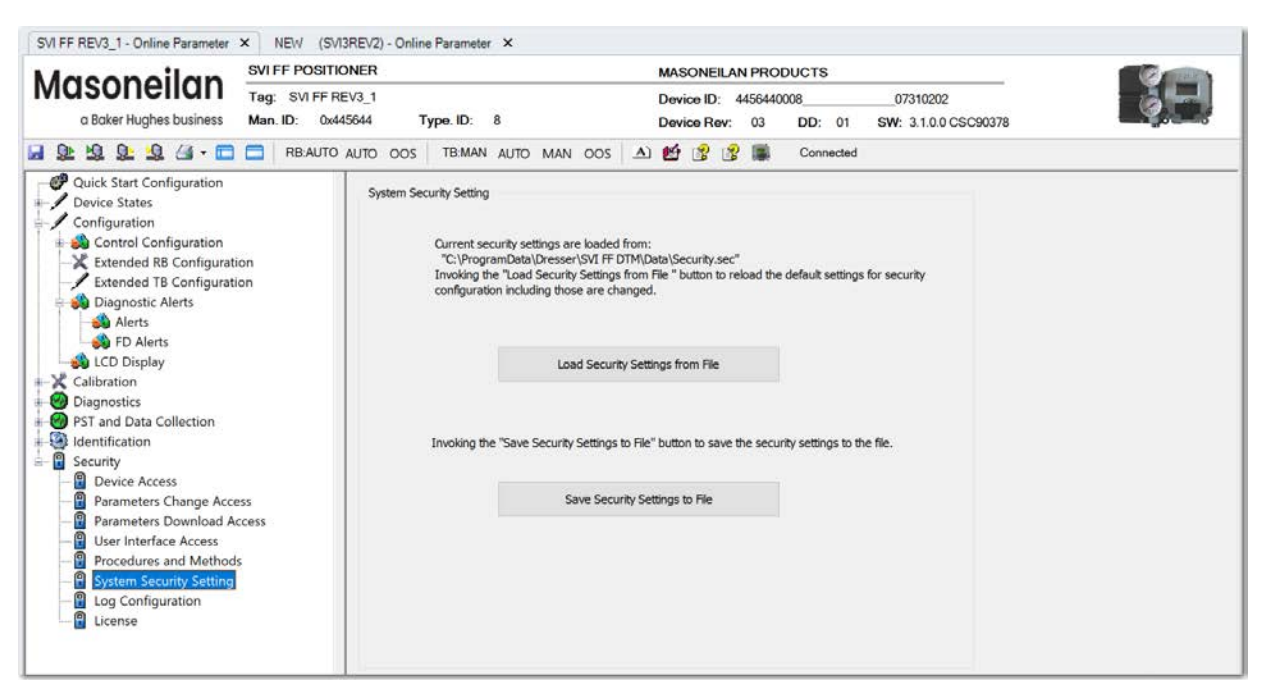

Figure 153 – Security: System Security Settings Tab

#### **Buttons and Fields**

Load Security Settings from FileClick this button to save settings to the SVI FF Data folder.Save Security Settings to FileClick this button to load settings from the SVI FF Data folder.

### Load Security Settings

1. Click Load Security Settings from File and a dialog appears.

| Generation Load security | settings file      |                               |   |                    | ×        |
|--------------------------|--------------------|-------------------------------|---|--------------------|----------|
| Look <u>i</u> n:         | \mu Data           |                               | • | G 🤌 📂 🛄 -          |          |
| (Ha                      | Name               | *                             |   | Date modified      | Туре     |
| Recent Places            | Security.sec       |                               |   | 5/23/2013 10:50 AM | SEC File |
| Desktop                  |                    |                               |   |                    |          |
| Libraries                |                    |                               |   |                    |          |
| Computer                 |                    |                               |   |                    |          |
| Network                  | •                  | III                           |   |                    | +        |
| INCLWOIK                 | File <u>n</u> ame: | *.sec                         |   | •                  | Open     |
|                          | Files of type:     | SVi2FF Security Files (*.sec) |   | •                  | Cancel   |

Figure 154 – Load Security Settings from File

2. Navigate to the correct file and click **Open**.

### Save Security Settings

| 1. Click | Save | e Security Settings | to File            | and     | a dialog  | appears            | i.  |              |        |          |
|----------|------|---------------------|--------------------|---------|-----------|--------------------|-----|--------------|--------|----------|
|          | (    | ፉ Save security s   | ettings file       |         |           |                    |     |              |        | <b>—</b> |
|          |      | Save in:            | 퉬 Data             |         |           |                    | •   | G 🦻 📂        | ▼      |          |
|          |      | (Ang                | Name               |         | <u>^</u>  |                    |     | Date modifie | d      | Туре     |
|          |      | Recent Places       | 🔳 Secur            | ity.sec |           |                    |     | 5/23/2013 10 | :50 AM | SEC File |
|          |      |                     |                    |         |           |                    |     |              |        |          |
|          |      | Desktop             |                    |         |           |                    |     |              |        |          |
|          |      | Libraries           |                    |         |           |                    |     |              |        |          |
|          |      |                     |                    |         |           |                    |     |              |        |          |
|          |      | Computer            |                    |         |           |                    |     |              |        |          |
|          |      | Network             | •                  |         |           | III                |     |              |        | •        |
|          |      | NELWOIK             | File <u>n</u> ame: |         | *.sec     |                    |     | •            |        | Save     |
|          |      |                     | Save as typ        | be:     | SVi2FF Se | curity Files (*.se | ec) | •            |        | Cancel   |

Figure 155 – Save Security Settings to File

2. Navigate to the correct directory, rename if necessary and click **Save**.

# Log Configuration

Use this tab to:

- Add log files for use in monitoring and analyzing system operations.
- Configure connection and transaction timeout settings.
- Configure the data target directory.

|                                                                                                    | IONER                                                                                                    | MASONEILA                                                                                                    | N PRODUCTS                                            |            |
|----------------------------------------------------------------------------------------------------|----------------------------------------------------------------------------------------------------|----------------------------------------------------------------------------------------------------|-------------------------------------------------------|------------|
| a Baker Hughes business Man. ID: 0x4                                                                                                    | REV3_1<br>145644 Type. ID:                                                                                                    | 8 Device ID:<br>8                                                                                                    | 4456440008 07310202<br>03 DD: 01 SW: 3.1.0.0 CSC90378 | <u>é</u> t |
| 😫 😫 😫 🖾 • 🥅 🥅 RB:AUTO                                                                                                    | AUTO OOS TB:MA                                                                                                    | n auto man oos 🔺 🛃 😫                                                                                                    | Connected                                             |            |
| Quick Start Configuration     Device States     Configuration     Control Configuration     Extended RB Configuration     Extended RB Configuration     Extended RB Configuration     Extended RB Configuration     Extended RB Configuration     Diagnostic Alerts     Solution     Diagnostic Clerts     LCD Display     Calibration     Diagnostics     PST and Data Collection     Identification     Positioner     Valve     Network Settings     Contact and Order     Device Access     Parameters Change Access     Parameters Change Access     Parameters Change Access     Procedures and Methods     System Security Setting | Log Configuration<br>Time Out<br>Connect Request<br>Transaction Request<br>Disconnect Request<br>Error Logs<br>Log Level Log<br>Log Location C<br>Max File Length 1<br>Saved Data Settings<br>Storage location for<br>C<br>Actual Location:<br>C:\ProgramDat | 600           50           60           20           og all           C:\ProgramData\Dresser\SVI FF DTM\           100000000           all DTMs           C:\ProgramData\Dresser\SVI FF DTM\Data\           ta\Dresser\SVI FF DTM\Data\4456440008 | s<br>s<br>s<br>bytes<br>07310202                      |            |

Figure 156 – Log Configuration

#### **Buttons and Fields**

#### **Time Out Settings**

| Connect Request        | Enter the number of seconds for the system to attempt a connection request before timing out.  |
|------------------------|------------------------------------------------------------------------------------------------|
| Transaction<br>Request | Enter the number of seconds for the system to attempt a transaction request before timing out. |

| Disconnect<br>Request            | Enter the number of seconds for the system to attempt a disconnection request before timing out. A good value for this is 10 sec-onds to facilitate a reasonable disconnect time. |
|----------------------------------|----------------------------------------------------------------------------------------------------|
|                                  | Error Log Settings                                                                                                    |
| Log Level                        | Use the pulldown to select the type of data to save to the log file:                                                                                                    |
|                                  | LOG_LEVEL_ERROR: Gathers events that are definitely problems for investigation. This is not connected to an alert creation.                                                       |
|                                  | LOG_LEVEL_WARNING: Gathers events that might be an issue for review.                                                                                                    |
|                                  | LOG_LEVEL_INFO: Gathers information about normal operation.                                                                                                    |
|                                  | LOG_LEVEL_TRACE: Gathers events leading up to errors and warnings.                                                                                                    |
| Log Location                     | Click to Browse navigate to a directory, or enter a path, to which to save the log file.                                                                                          |
| Max File Length                  | Enter a number of bytes for the maximum file size. After this point the older log infor-<br>mation is backed up into another log file to maintain this size.                      |
|                                  | Saved Data Settings                                                                                                    |
| Storage location<br>for all DTMs | Click Browse to navigate to a directory, or enter a path, to which to save DTM data.<br>This includes all diagnostic data and test results for SVI FF DTMs.                       |
| Actual Location                  | Displays the present data storage location.                                                                                                    |
| Apply All                        | Click this button to apply changes made on this tab.                                                                                                    |
| Apply All button                 |                                                                                                    |

Copyright 2023 Baker Hughes Company. All rights reserved.

## License

See Registration.

# **15. Identification**

## Identification

Use this set of tabs to view and configure information about a positioner and related valve, including:

- Positioner
- Valve
- Network Settings
- Contact and Order
- Defaults

## Positioner

Use this tab to view basic revision data for positioner software and hardware.

| Vacanailan SVIFF POSITI                                                                                                    | ONER                          | MASONEILAN PROD                        | UCTS                                      |           |
|----------------------------------------------------------------------------------------------------|-------------------------------|----------------------------------------|-------------------------------------------|-----------|
| a Baker Hughes business Man. ID: 0x4                                                                                         | EV3_1<br>45644 Type. ID: 8    | Device ID: 445644000<br>Device Rev: 03 | 0807310202<br>DD: 01 SW: 3.1.0.0 CSC90378 | <u>ét</u> |
| 🚽 와 🧐 🖳 🧐 🚰 - 🥅 🥅 RB:AUTO                                                                                                    | AUTO OOS TB:MAN AUTO MAN      | oos 🔺 🛃 😵 🕵 🌉                          | Connected                                 |           |
| Quick Start Configuration  Configuration Configuration Configuration Configuration Configuration Configuration Configuration | Positioner<br>Manufacturer ID | 0x445644                               | ]                                         |           |
| Extended TB Configuration     Diagnostic Alerts     Alerts                                                                   | Device Type                   | SVI FF                                 |                                           |           |
| - 🝰 FD Alerts<br>- 👶 LCD Display                                                                                             | Device Revision               | 03                                     |                                           |           |
| Calibration                                                                                                    | DD Revision                   | 01                                     |                                           |           |
| PST and Data Collection     Identification     Positioner                                                                    | Software Revision             | 3.1.0.0 CSC90378                       |                                           |           |
| - Xalve<br>- Network Settings                                                                                                | Software Revision APP         | 50397184                               |                                           |           |
| Contact and Order     Defaults     Converte                                                                                  | Hardware Revision             | 1.0.0.17                               |                                           |           |
| Security                                                                                                    | ITK Version                   | 6                                      |                                           |           |

Figure 157 – Identification: Positioner Tab

### **Buttons and Fields**

| Manufacturer ID          | Displays the ID from the device settings.                                      |
|--------------------------|--------------------------------------------------------------------------------|
| Device Type              | Displays the type from the device settings.                                    |
| Device Revision          | Displays the ID from the device settings.                                      |
| DD Revision              | Displays the software revision from the device settings.                       |
| Software Revision        | Displays the software revision from the device settings.                       |
| Software Revision<br>APP | Displays the application processor software revision from the device settings. |

Hardware Revision Displays the revision from the device settings.

*ITK Revision* Displays the revision from the device settings. Displays the version of the Interoperability Tester used by the Fieldbus Foundation in certifying the device as interoperable.

## Valve

Use this tab to configure a wide range of valve and actuator related data. In ValVue the project automatically saves this data. It must be saved manually in non-Masoneilan DTMs.

| Iaconoilan svirriosi                                                              | IONER                            | MASO            | NEILAN PRO  | DUCTS                  |            |
|-----------------------------------------------------------------------------------|----------------------------------|-----------------|-------------|------------------------|------------|
| Tag: SVIFF                                                                        | REV3_1                           | Device          | ID: 4456440 | 00807310202            | 6          |
| a Baker Hughes business Man. ID: 0x4                                              | 145644 Type. ID: 8               | Device          | Rev: 03     | DD: 01 SW: 3.1.0.0 CSC | 90378      |
| 👰 👰 👰 🍊 - 🥅 🥅 RB:AUTO                                                             | AUTO OOS TB:MAN AUTO MAN         | N 005 🛆 🛃 🕻     | 8 😰 🕷       | Connected              |            |
| Quick Start Configuration Device States Configuration                             | Actuator Information             |                 |             | Valve Information      |            |
| Control Configuration     Extended RB Configuration     Extended TB Configuration | Actuator Manufacturer Id         |                 |             | Valve Manufacturer Id  |            |
| Alerts                                                                            | Actuator Model Number            |                 |             | Valve Model Number     |            |
| Calibration                                                                       | Actuator Serial Number           |                 |             | Valve Serial Number    |            |
| Diagnostics     PST and Data Collection     Identification                        | Actuator Style                   | Single Acting   |             | Valve Type             | Linear ~   |
| Positioner     Valve     Network Sattings                                         | Actuator Fail Action             | Air To Open 🛛 🗸 |             | Valve Service          | Water      |
| Contact and Order                                                                 | Relay Type                       | Standard Relay  |             | PID Number             | 1          |
| Security                                                                          | Maximum Supply Pressure          | 100.00          | psi         | Body Size              | 2          |
|                                                                                   | Maximum Control Supply Practices | 13.20           |             | Packing                |            |
|                                                                                   | Maximum Conditi Supply Pressure  | 13.20           | ря          | Plug Type              |            |
|                                                                                   | Minimum Control Supply Pressure  | 3.57            | psi         | Seat Ring Type         |            |
|                                                                                   | Descriptor                       |                 |             | Descriptor             |            |
|                                                                                   | Message                          |                 |             | Message                |            |
|                                                                                   | Date(mm/dd/yyyy)                 | 01/01/2012      |             | Date(mm/dd/yyyy)       | 01/01/2012 |
|                                                                                   | Specification Sheet              |                 |             | Specification Sheet    |            |

Figure 158 – Identification: Valve Tab

#### **Buttons and Fields**

#### **Actuator Information**

For all fields not listed below, refer to Actuator Information in Extend TB Configuration.

## **Network Settings**

Use this tab to set the positioner networks settings and set whether it is a link master or not.

| Maconoilan SVIFF POSIT                                                            | IONER                                | MASONEILAN PRODUCTS                            |                                  |             |
|-----------------------------------------------------------------------------------|--------------------------------------|------------------------------------------------|----------------------------------|-------------|
| a Baker Hughes business Man. ID: 0x                                               | REV3_1<br>445644 <b>Type. ID</b> : 8 | Device ID: 4456440008<br>Device Rev: 03 DD: 01 | 07310202<br>SW: 3.1.0.0 CSC90378 | <u>é</u> te |
| 🛚 📚 🧏 😫 🍊 • 🥅 🥅 RB:AUTC                                                           | AUTO OOS TB:MAN AUTO MAN             | DOS 🔺 🛃 🤔 🧝 🌆 Connected                        |                                  |             |
| Quick Start Configuration Device States Configuration                             | Network Settings                     |                                                |                                  |             |
| Control Configuration     Extended RB Configuration     Extended TB Configuration | Device Tag                           | SVI FF REV3_1                                  | Change PD Tag                    |             |
| Signostic Alerts     Signostic Alerts     Signostic Alerts     Signostic Alerts   | Device Address                       | 18                                             | Change Address                   |             |
| - X Calibration<br>M Diagnostics                                                  | Current Link Master Configuration    | Basic Device                                   |                                  |             |
| PST and Data Collection     Identification     Positioner                         | Link Master Configuration            | Basic Device O Link Master                     | Restart Device                   |             |
| - Walve<br>- Wetwork Settings<br>- Wetwork and Order                              | ті                                   | 15.00 sec                                      |                                  |             |
| ⊢ 🖗 Defaults<br>⊢ 🔋 Security                                                      | T2                                   | 90.00 sec                                      |                                  |             |
|                                                                                   | тз                                   | 45.00 sec                                      |                                  |             |

Figure 159 – Identification: Network Settings Tab

#### **Buttons and Fields**

Device Tag

Use this field to change the tag name.

click the button, a dialog appears for confirmation.

Change PD Tag

*Change PD Tag* button

Device Address Displays the address.

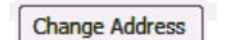

Click once you have entered a new *Device Address* to update it on the system. When you click the button, a dialog appears for confirmation.

Click once you have entered a new Device Tag to update it on the system. When you

Change Address button

| ID E                      | Enter the ID.                                                                                                    |
|---------------------------|----------------------------------------------------------------------------------------------------|
| aster C<br>uration .<br>• | Click a radio button to determine if the device is a:<br><i>Basic Device:</i> An FF device that functions on an H1 segment.<br><i>Link Master:</i> An FF device that functions on an H1 segment. Additionally, an LM class<br>device has a capability to work as the Link Active Scheduler (LAS). |
| t Device C                | Click once you have changed the <i>Link Master Configuration</i> to update it on the system.                                                                                                    |
| E                         | Inter a preset value for the system management step timer                                                                                                    |
| E                         | Inter a preset value for the system management set address sequence timer.                                                                                                    |
| E                         | Enter a preset value for the set address wait timer.                                                                                                    |
| E<br>Device<br>C          | Click once you have changed the <i>Link Master Configuration</i> to update it on the system<br>Enter a preset value for the system management step timer<br>Enter a preset value for the system management set address sequence timer.<br>Enter a preset value for the set address wait timer.    |

## **Contact and Order**

Use this tab to enter information about the local representative, the order number for the positioner, actuator and valve and to attach PDF or text document with the order information.

The text document is shared to a common location for all DTMs - e.g. shared drive on the server.

This location for these documents is set during the installation of the DTM. The location for these documents appears in the log information of find stops/autotune/diagnostic tests.

| Agonoilan SVIFF POSITI                                                                                                    | ONER                                                                                                    | MASONEILAN PRODUCTS   |                      |   |
|----------------------------------------------------------------------------------------------------|----------------------------------------------------------------------------------------------------|-----------------------|----------------------|---|
| VIUSOIICIIUII Tag: SVIFF F                                                                                                    | EV3_1                                                                                                    | Device ID: 4456440008 | 07310202             | 6 |
| a Baker Hughes business Man. ID: 0x4                                                                                                    | 45644 Type. ID: 8                                                                                                    | Device Rev: 03 DD: 01 | SW: 3.1.0.0 CSC90378 |   |
| 😥 🧐 💁 🧐 🍊 - 🗖 🗖 RB:AUTO                                                                                                    | AUTO OOS TB:MAN AUTO MAN OOS                                                                                                    | ) 🛃 😵 😰 🌉 Connected   |                      |   |
| Quick Start Configuration<br>Device States<br>Configuration<br>Scontol Configuration<br>Extended RB Configuration<br>Extended RB Configuration<br>Extended TB Configuration<br>Diagnostic Alerts<br>Configuration<br>Diagnostic Alerts<br>LCD Display<br>Calibration<br>Diagnostics<br>PST and Data Collection<br>Definition<br>Positioner<br>Valve<br>Network Settings<br>Contact and Order<br>Defaults<br>Security | Contact and Order Contact Information Company Name Baker Hughes First Name Email Location Order Information Order Number for Positioner Order Number for Actuator Order Number for Valve | Last Name             |                      |   |

Figure 160 – Identification: Contact Order Tab

#### **Buttons and Fields**

#### **Contact Information**

- *Company Name* Enter the company name.
- *First Name* Enter the first name of the company contact.

| Last Name                      | Enter the last name of the company contact.                                                                                                   |
|--------------------------------|----------------------------------------------------------------------------------------------------|
| Email                          | Enter the email for the company contact.                                                                                                    |
| Location                       | Enter a location for the contact.                                                                                                    |
|                                | Order Information                                                                                                    |
| Order Number for<br>Positioner | Enter the order number.                                                                                                    |
| Order Number for<br>Actuator   | Enter the order number.                                                                                                    |
| Order Number for Valve         | Enter the order number.                                                                                                    |
| Attach Order Information File  | Click to open an attach an information file. You can attach any type of source file for reference. See <i>Attach Order Information File</i> . |

### Attach Order Information File

1. Click Attach Order Information File ... and a dialog appears.

| Look in:    | 🚞 Data             | ~        | G 🗊 📂 🖽 🕶           |       |
|-------------|--------------------|----------|---------------------|-------|
|             | Name               | ^        | Date modified       | Туре  |
| X           | 0047450008         | 07240383 | 1/4/2022 7:42 PM    | Filet |
| uick access | 0047450008         | 08420251 | 12/23/2021 11:36 PM | File  |
| _           | 0047450008         | 13130227 | 12/23/2021 11:47 PM | File  |
|             | 4456440008         | 02110061 | 1/7/2022 4:16 AM    | Filet |
| Desktop     | 4456440008         | 07190134 | 12/24/2021 1:01 AM  | Filet |
| -           | AttachedOrderFile  | s        | 1/11/2022 4:47 AM   | Filet |
|             | Devices            |          | 1/3/2022 10:34 PM   | Filef |
| Libraries   | custom_settings    |          | 1/11/2022 4:40 AM   | XML   |
|             | Default.sviff      |          | 12/14/2021 12:57 PM | SVIF  |
|             | Security.sec       |          | 5/23/2018 6:01 PM   | SEC   |
| This PC     | SecurityDeltaV.sec |          | 9/27/2014 10:22 PM  | SEC   |
| 9           | SecurityGeneric.se | c        | 12/10/2014 2:21 PM  | SEC   |
| Network     |                    |          |                     |       |
|             | File name:         |          | C                   | pen   |

Figure 161 – Attach Order Information File

2. Navigate to the required file, click **Open** and the file is attached.

## Defaults

Use this tab to identify the source of default valve parameter settings. The existing source for default data appears and a new source can be selected.

Control configuration starts with default parameter values. By default, these parameters are stored is an XML file (extension *.sviff*), and are installed with the DTM installation.

You can:

- Reload the default settings (Load Values).
- Load a different file by browsing the disk and selecting a different file (Load Values).
- Store the current configuration (Save Values to File).

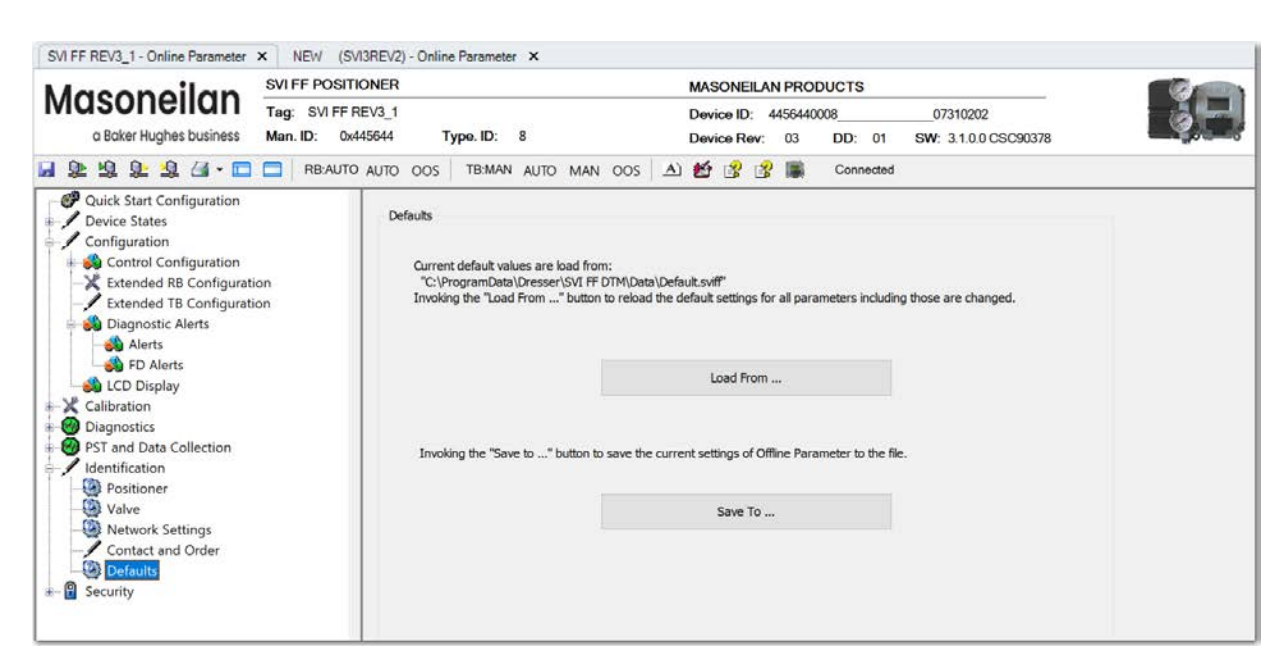

Figure 162 – Identification: Defaults Tab

#### **Buttons and Fields**

| Load From | CI |
|-----------|----|
| Load From | ac |
|           | CO |
|           |    |
|           |    |

lick this button to load default values from file (.sviff). See *Load Values*. This can also ccess another non-default saved settings file. Use *User Interface Access Defaults* to portrol the user rights to this button.

Save To ...

Click this button to save present values as default values to file or as another group of non-default settings. See *Save Values to File*. Use *User Interface Access Defaults* to control the user rights to this button.

The default name is set to the tag of the device. If the default name is changed, the new name is preserved.

### Load Values

1. Click Load From ... and the dialog appears.

| 🐱 Load default o                                             | lata file                                                                        |                                                                                                    | ×                                                                                              |
|--------------------------------------------------------------|----------------------------------------------------------------------------------|----------------------------------------------------------------------------------------------------|------------------------------------------------------------------------------------------------|
| Look <u>i</u> n:                                             | 📔 ValVue3 🗸 🗸                                                                    | g 🤌 📂 🛄 -                                                                                                    |                                                                                                |
| Recent Places<br>Desktop<br>Libraries<br>Computer<br>Network | Name DeviceStatusDefinitions FDT XML Schemas Help Layout Log Projects Report xst | Date modified<br>3/21/2013 11:22 AM<br>4/9/2013 10:49 AM<br>3/20/2013 2:19 PM<br>4/9/2013 10:49 AM<br>3/20/2013 2:19 PM<br>3/21/2013 11:22 AM<br>4/9/2013 10:49 AM | Type<br>File folder<br>File folder<br>File folder<br>File folder<br>File folder<br>File folder |
|                                                              | Files of type: SVi2FF Data Files (*.sviff)                                       | •                                                                                                    | Cancel                                                                                         |

Figure 163 – Load Default Data File

2. Navigate to the required directory, click **Open** and the values are loaded. These can be verified on the various *Control Configuration* tabs.

### Save Values to File

1. Click Save To ... and the dialog appears.

| 😼 Save default d | lata file             |                             |                                     | <b>×</b>           |
|------------------|-----------------------|-----------------------------|-------------------------------------|--------------------|
| Save įn:         | 🐌 Data                | •                           | G 🤌 📂 🛄 -                           |                    |
| 9                | Name<br>Default.sviff | *                           | Date modified<br>5/23/2013 10:50 AM | Type<br>SVIFF File |
| Recent Places    | test.sviff            |                             | 5/23/2013 10:50 AM                  | SVIFF File         |
| Desktop          |                       |                             |                                     |                    |
|                  |                       |                             |                                     |                    |
| Network          | •                     |                             |                                     | ×                  |
| NELWOIK          | File <u>n</u> ame:    | *.sviff                     | -                                   | Save               |
|                  | Save as type:         | SVi2FF Data Files (*.sviff) | <b>•</b>                            | Cancel             |

Figure 164 – Save Default Data File

2. Navigate to the required directory, click **Save** and the values are saved.

# **16. Continuous Valve Diagnostics Concept**

Since its introduction about 20 years ago, FOUNDATION fieldbus has been well accepted by customers for the opportunity it provides for device diagnostics. The device health and status are even more important for the final control elements used in a controlled process – positioners, and analog and discrete output devices.

This document describes the diagnostic features integrated in the SVI FF positioner and provides some guidelines how they can be used in applications.

### Introduction

Evaluation of the valve/positioner state requires:

- 1. Appropriate conditions to collect informative data
- 2. Data collection
- 3. Data processing

Different measures to estimate the valve health may require different conditions, rate of data collection and often put special requirements on the amount of data collected and speed of data processing. In order to provide the best information, the SVI FF provides three different diagnostic approaches:

- Offline Diagnostics: Off Line diagnostics are used when the application process is not running. Offline diagnostics procedure execution requires significant changes of valve setpoint, which disturbs the application process.
- Online Diagnostics: On Line diagnostic procedures collect data while the valve is running and do not disturb the application process. Special tools are used to collect the data from the valve, evaluate performance and present the information.
- Continuous diagnostics: Gives a detailed descriptions on how continuous diagnostics can be used for estimation of the device status.

### **Offline Diagnostics**

Offline diagnostics are used when the application process is not running. Offline diagnostics procedure execution requires significant changes of valve setpoint, which disturbs the application process.

When Offline diagnostic procedures are executed, the data is collected in the SVI FF positioner at a very high rate (e.g. between 10 and 60 times per second) and then it is uploaded and presented by the SVI FF DTM.

#### **Step Test**

Step test evaluates how the positioner is responding on a request to change in the set point significantly for a short time. It gives a good measure of the actuator/valve speed.

#### **Ramp Test**

Ramp test measures the relationship between the set point and actual actuator/valve position, when the setpoint is changed at a limited rate.

#### Signature

Valve Signature provides a relationship between the actuator pressure and the actuator/valve actual position.

#### **Online Diagnostics**

Online diagnostic procedures collect data while the valve is running and do not disturb the application process. Special tools are used to collect the data from the valve, evaluate performance and present the information.

#### DTM

The SVI FF DTM can provide a basic level of online diagnostic by presenting the data from the positioner in numeric or graphical form. You can also export the data for further analysis with external tools.

#### Valve Aware

Valve Aware provides advanced diagnostic procedures. It collects data from the positioner on a regular basis and stores it for further evaluation without any human interaction. The processing and storage power provided by the contemporary computers detects:

- · Change in valve/positioner friction
- Stick slip in the valve
- Changes in dynamic behavior, etc.

## **Continuous Diagnostics**

Continuous diagnostics are executed in the device and continuously evaluate the status of the positioner, the actuator and the valve.

The diagnostics described in this section are implemented in the firmware or in the positioner hardware. Resource and Transducer blocks are used to implement and report the results of the calculations. The problem detection algorithms are running continuously and provide immediate notification for detected events. The SVI FF positioner can detect two basic groups of events:

Problems in the positioners performance Problems in the actuator/valve control

### **Positioner Diagnostics**

Positioner diagnostics are used to evaluate the state of the positioner itself. The positioner is designed so that it continues to communicate on the fieldbus if the detected problem so allows. A limited number of severe failures detected in the hardware and the positioner may not be able to report when a failure is detected. In this case, the positioner continues to control the valve if possible. If control of the valve is not possible, the positioner de-energizes its output, driving the valve to de-energized position, as defined by the actuator.

#### **Processor Failure**

Failures in the processor program execution are reported in this group of alerts. Examples of this kind of failure include:

- Program execution failure detected by a watch dog
- Program memory failure
- NV memory failure, etc.

#### **Sensor Failure**

This failure is reported when the diagnostic procedures detects problem in the supporting sensors, embedded in the positioner. These are:

- Supply pressure sensor
- Temperature sensor, etc.

#### Valve Control

Problems detected with valve control are reported in this group. If the actual position cannot be driven to follow the setpoint, a valve control failure is reported. There may be multiple reasons for this failure:

- · Problem with the supply pressure
- Obstacle in the valve movement, etc.

#### Commissioning

This problem is reported if the positioner has not been calibrated. The Find Stops procedure must be executed to clear the problem. If the positioner is shipped installed on the valve, it is factory calibrated and this problem won't occur.

#### **Air Supply**

This problem is reported if the supply pressure is out of the spec (most likely too low).

#### **Supporting Hardware**

This problem is reported if a failure in one of the supporting accessories is detected:

- Local LCD display
- Remote Position Sensor, etc.

### Valve/Actuator Diagnostics

The SVI FF positioner collects information from multiple sensors. This information is used to evaluate the quality of valve and actuator control and the working conditions.

Valves and applications may have significant differences in the expected behavior – e.g. small valves usually are fast and are able to reduce the error between the setpoint and actual position within seconds, valve wear may be significantly impacted by the content and temperature of the fluid being processed or by the material used to make the valve.

To adjust to the variety of applications, SVI FF positioners provide a set of parameters, which can be modified to adjust to the specifics of the process being controlled. Adjustable alert points and dead bands (where applicable) are provided for the monitored parameters and can be modified from default settings to reflect the specifics of the application.

An alert is set when the monitored value crosses the point defined by the Alert Point and stays active until the alert is cleared or the monitored value is restored to within the expected limits. Dead band can be used to avoid multiple notifications for the same event.

# CAUTION

In the Transducer Block each alert has an Active and Historical bit. Active bit presents the current state of the condition. Historical bit indicates whether the condition occurred in the past. Both are user clearable.

For each alert the SVI FF provides two additional parameters:

- Historic Alert a flag indicating if the alert happened since the alert has been cleared.
- Alert Counter a counter indicating how many times the alert happened in the past.

#### Deviation

Deviation alert is set if the error between the set point and actual position is bigger that the alert limit for the time defined in the alert configuration.

Deviation error can be caused by high valve friction, improper valve tuning, obstacle in the valve movement, etc.

#### Position

Position alerts is set if the actual valve position is out of the expected alert limit. The alert is cleared when the position is within the limits again (including Dead band).

Position alert is used to detect if the valve is in a Tight Open or Tight Close condition, to detect position sensor slippage or valve plug wear.

If the alert is set to detect a Tight Open or Tight Close condition, the alert count is used to understand how many times the Tight Open or Tight Close was activated.

SVI FF allows configuration of the following position alerts:

- HI HI
- HI
- LO
- LO LO

#### **Travel Accumulation Alert**

Accumulated travel is a good indication for valve wear. SVI FF provides two alerts, which are used to report two different conditions:

- Travel Accumulation A
- Travel Accumulation B

Combined with the travel accumulation trend, this alert is used to schedule valve maintenance procedures.

#### Cycle Counter

Cycle Counter is another good indication for valve usage and the SVI FF provides two alerts, which are used to report two different conditions:

- Cycle Counter A
- Cycle Counter B

Combined with the Cycle Counter Trend, this alert is used to schedule valve maintenance procedures.

#### **Set Point Timeout**

When the Transducer block is in Auto mode, a new setpoint is expected from the FOUNDATION fieldbus protocol on a regular basis. This alert is used to detect FF communication problems.

#### **Supply Pressure**

Having a steady source of air is essential for the valve/positioner performance. The actual value of the supply pressure is monitored and an alert is set if it is out of the limits. The following limits provide different alerts:

- HI Alert triggered by HI Alert Limit
- LO Alert triggered by LO Alert Limit
- · LO LO Alert triggered by LO LO Alert Limit

#### Temperature

Temperature alerts monitor the positioner temperature and can generate a separate alert if the temperature crosses the High or the Low limit.

#### **IP Current**

IP current is used by the pressure control loop to regulate the actuator pressure. Two alerts are user configurable for the application:

- HI IP Current
- LO IP Current

When the valve is in steady state the IP current is in the middle of the expected working range, balancing the supply and exhaust of pressure to the actuator. Having very high or very low values of IP current for long time may be indication of a problem in the pressure control loop – e.g. relay degradation.

#### **Working Time**

Working Time is another good indication for valve usage. The SVI FF provides an alert, which is used to report when the valve has been working longer than the value indicated in the Working Time Alert Limit.

Combined with the Travel Accumulation and Cycle Accumulation, this alert is used to schedule valve maintenance procedures.

### **Supporting Information for Diagnostic Configuration**

The SVI FF provides a set of unique parameters, which can assist in diagnostic configuration.

#### **Alert Counters**

Alert Counters were briefly discussed in the previous section. A total of 25 counters are provided (one for each alert) to register each alert's occurrences.

The Alert Counters are writable – You can clear all or each counter individually. Clearing the alert counters may be useful if the alert configuration is changed.

#### **Transducer Block Mins and Maxs**

A set of parameters are provided in the Transducer block to register the maximum and minimum value of most dynamic parameters. The extreme values are cleared if the valve is rebooted. *Valve Position Values Monitored* though *IP Current Related Values Monitored* provides the values being monitored in various areas.

|   | 114-POSITION_EXTREMES | DESCRIPTION                                  |
|---|-----------------------|----------------------------------------------|
| 1 | FINAL_VALUE_MAX       | Max value of Position Setpoint               |
| 2 | FINAL_VALUE_MIN       | Min value of Position Setpoint               |
| 3 | FINAL_POS_VALUE_MAX   | Max value of Actual Position                 |
| 4 | FINAL_POS_VALUE_MIN   | Min value of Actual Position                 |
| 5 | WORKING_SP_MAX        | Max value of Characterized Position Setpoint |
| 6 | WORKING_SP_MIN        | Min value of Characterized Position Setpoint |
| 7 | WORKING_POS_MAX       | Max value of Characterized Actual Position   |
| 8 | WORKING_POS_MIN       | Min value of Characterized Actual Position   |

#### **Table 1 Valve Position Values Monitored**

#### **Table 2 Pressure Related Values Monitored**

|   | PRESSURE_EXTREMES   | DESCRIPTION                          |
|---|---------------------|--------------------------------------|
| 1 | SUPPLY_PRESSURE_MAX | Max value of the Supply Pressure     |
| 2 | SUPPLY_PRESSURE_MIN | Min value of the Supply Pressure     |
| 3 | ACTUATOR_A_MAX      | Max value of the Actuator A Pressure |
| 4 | ACTUATOR_A_MIN      | Min value of the Actuator A Pressure |
| 5 | ACTUATOR_B_MAX      | Max value of the Actuator B Pressure |

#### Table 2 Pressure Related Values Monitored

| 6 | ACTUATOR_B_MIN | Min value of the Actuator B Pressure |
|---|----------------|--------------------------------------|
| 7 | PILOT_MAX      | Max value of the Pilot Pressure      |
| 8 | PILOT_MIN      | Min value of the Pilot Pressure      |

#### Table 3 Temperature Related Values Monitored

|   | TEMPERATURE_<br>EXTREMES | DESCRIPTION                                    |
|---|--------------------------|------------------------------------------------|
| 1 | TEMPERATURE_MAX          | Max value of the temperature in the positioner |
| 2 | TEMPERATURE_MIN          | Min value of the temperature in the positioner |

#### Table 4 IP Current Related Values Monitored

|   | IP_CURRENT_<br>EXTREMES | DESCRIPTION                 |
|---|-------------------------|-----------------------------|
| 1 | IP_CURRENT_MAX          | Max value of the IP current |
| 2 | IP_CURRENT_MIN          | Min value of the IP current |

#### Alert Log

The SVI FF keeps a log of the detected diagnostic events embedded in the firmware. The last 32 events are logged in the event log, which can be used to understand the sequence of diagnostic events. For example:

- 1. Event --> Low supply pressure
- 2. Event --> Position deviation
- 3. Event --> Position LO
- 4. Event --> Position LO LO

A timestamp is provided for each event. The time for the event depends on the time distributed on the fieldbus.

When the SVI FF DTM is used to read the events, the DTM extends the number of listed events as it does not overwrite the oldest existing events when it reaches the 33rd event (*Device vs. DTM Event Log*).

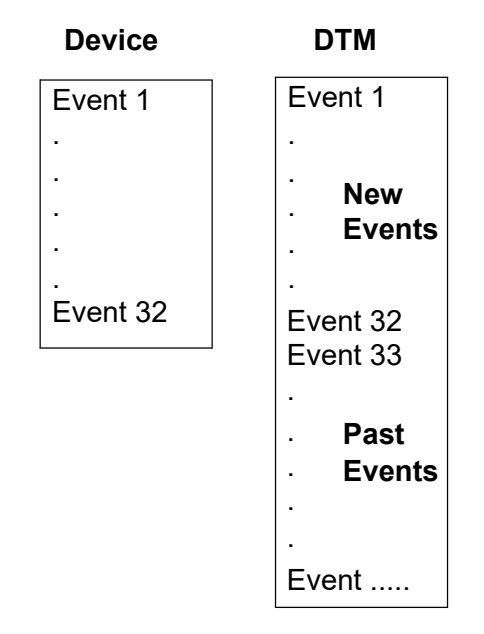

Figure 165 – Device vs. DTM Event Log

### **Application Specific Categorization**

The SVI FF provides another level of configuration, which allows mapping of diagnostic events to one of the following categories of actions:

- Device Failure You need to take immediate action the device is failing or may be failing at any moment.
- Device Needs Maintenance Now You need to schedule maintenance procedure now.
- Device Needs Maintenance Soon You should schedule maintenance procedure.
- No Action You have decided that no action should be taken if this alert condition is detected.

*Configuration for ALERT\_ACTION Parameter* illustrates the default configuration for the ALERT\_ACTION parameter.

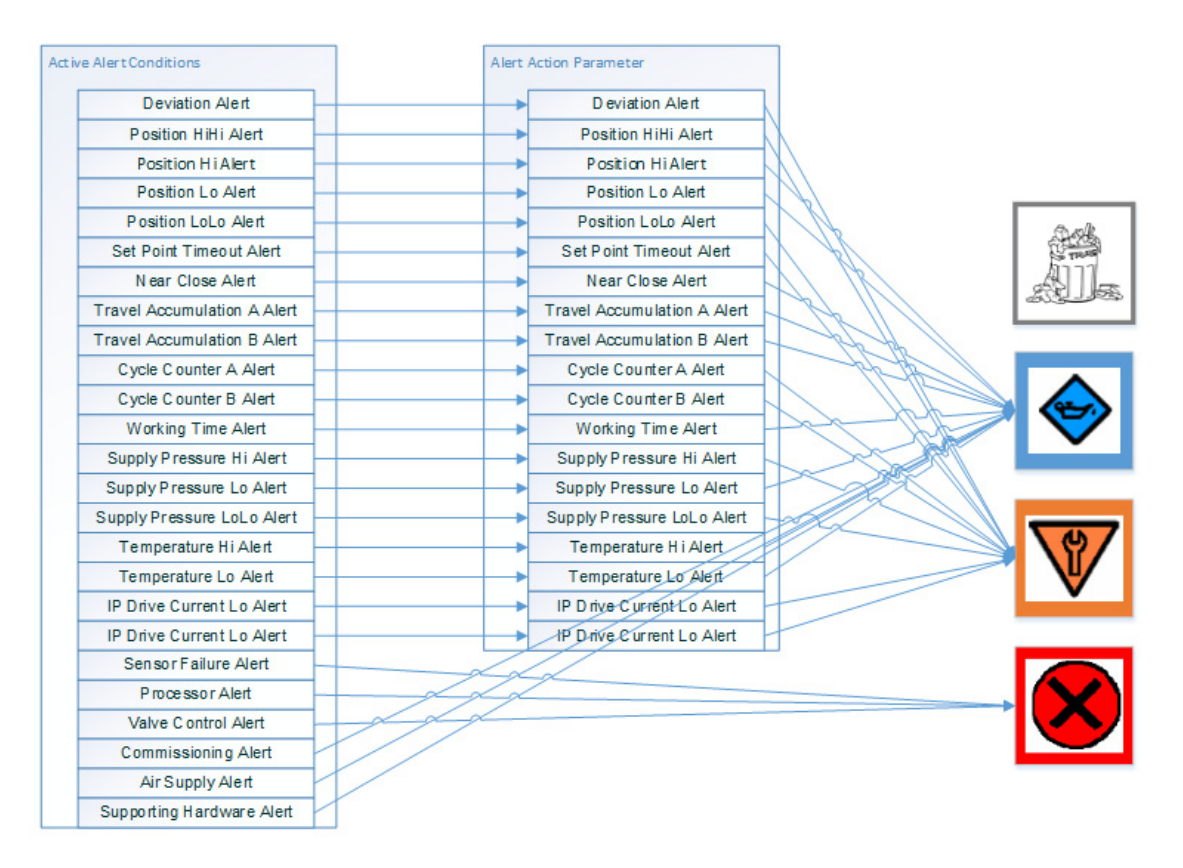

Figure 166 – Configuration for ALERT\_ACTION Parameter

You can modify the alert actions related to valve and actuator diagnostic events. As indicated in *Configuration for ALERT\_ACTION Parameter*, the positioner specific alert actions are not configurable – they are hard wired to the corresponding notification.

The transducer BLOCK\_ERR parameter is used to show the mapping results. For the hosts that do not support Transducer blocks, a special configuration is provided, so that the report is duplicated in resource BLOCK\_ERR parameter. This is done though the Alert Action parameter configured to map to the Resource block.

## **Reporting Diagnostic Condition to the Host**

All parameters related to the diagnostic alerts are described in the DDs and can be read by the host at any moment. The SVI FF DTM also provides a detailed graphical presentation about the current and historic diagnostic conditions detected by the device.

Monitoring a significant number of parameters and conditions can create a significant traffic on the bus and may not be convenient. To avoid this, the SVI provides several levels of simplification, which allows reporting the device status to the operator in the plant, but also provides additional details to the device specialists.

### **Diagnostic Events Reported by Block Error**

Setting the parameters in the Block Error parameter provides a good level of abstraction. The detected failure is mapped to one of the bits in BLOCK ERR as follows:

- Device Needs Maintenance Now
- Device Needs Maintenance Soon
- NV Memory Failure, etc.

All hosts monitor the errors reported by the BLOCK\_ERR parameter and the information is immediately indicated to the operator with the level of urgency required.

For the hosts that do not support Transducer blocks, the diagnostic indication is duplicated in the resource BLOCK\_ERR parameter.

Some DCSs monitor the status of the BLOCK\_ERR parameter and automatically generate notification alarms to the operator. Similar device status alarms are also generated if the communication to the device is disturbed or if the DCS detects other device failures.

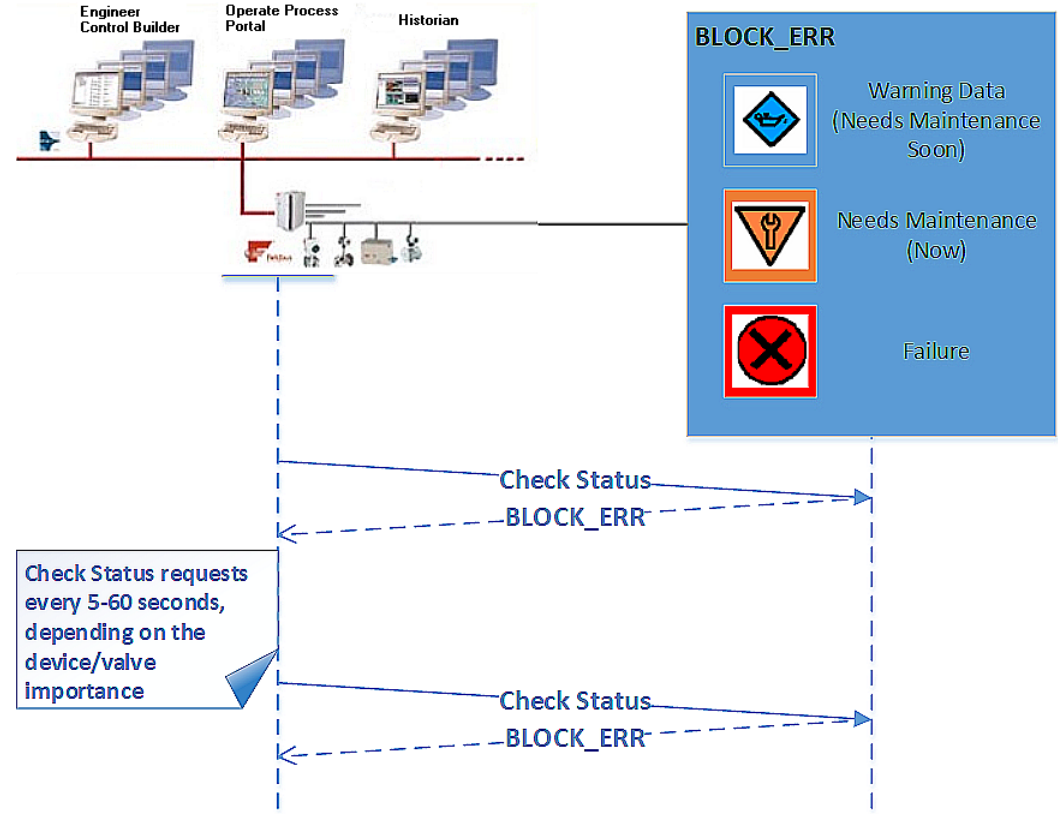

Figure 167 – Diagnostic Events Block Errors

This approach provides a simple and reliable way to monitor the device status. The Block Error parameter is part of the Resource or Transducer block dynamic views and most hosts read the dynamic parameters on a regular basis.

The BLOCK\_ERR parameter reports also FF standard errors, including:

- Block Configuration
- Simulate Active
- Memory Failure
- Static Data Lost, etc.

The disadvantage of this approach is that it creates additional traffic on the bus – the host is polling the device on a regular basis.
### **Diagnostic Events Reported by Alarms**

In hosts, that support Foundation Fieldbus alarms, the standard block alarm (provided through BLOCK\_ALM parameter) is reported when a failure is detected in the device. The block alarm is used for all configuration, hardware, connection failure or system problems in the block and in this case also reports the diagnostic events detected by the positioner. The first alert to become active sets the Active status in the Status attribute. As soon as the Unreported status is cleared by the alert reporting task, another block alert may be reported without clearing the Active status, if the sub code has changed.

*Diagnostic Events Reported by Alarms* illustrates how BLOCK\_ALM is generated when a problem is detected in the SVI FF positioner.

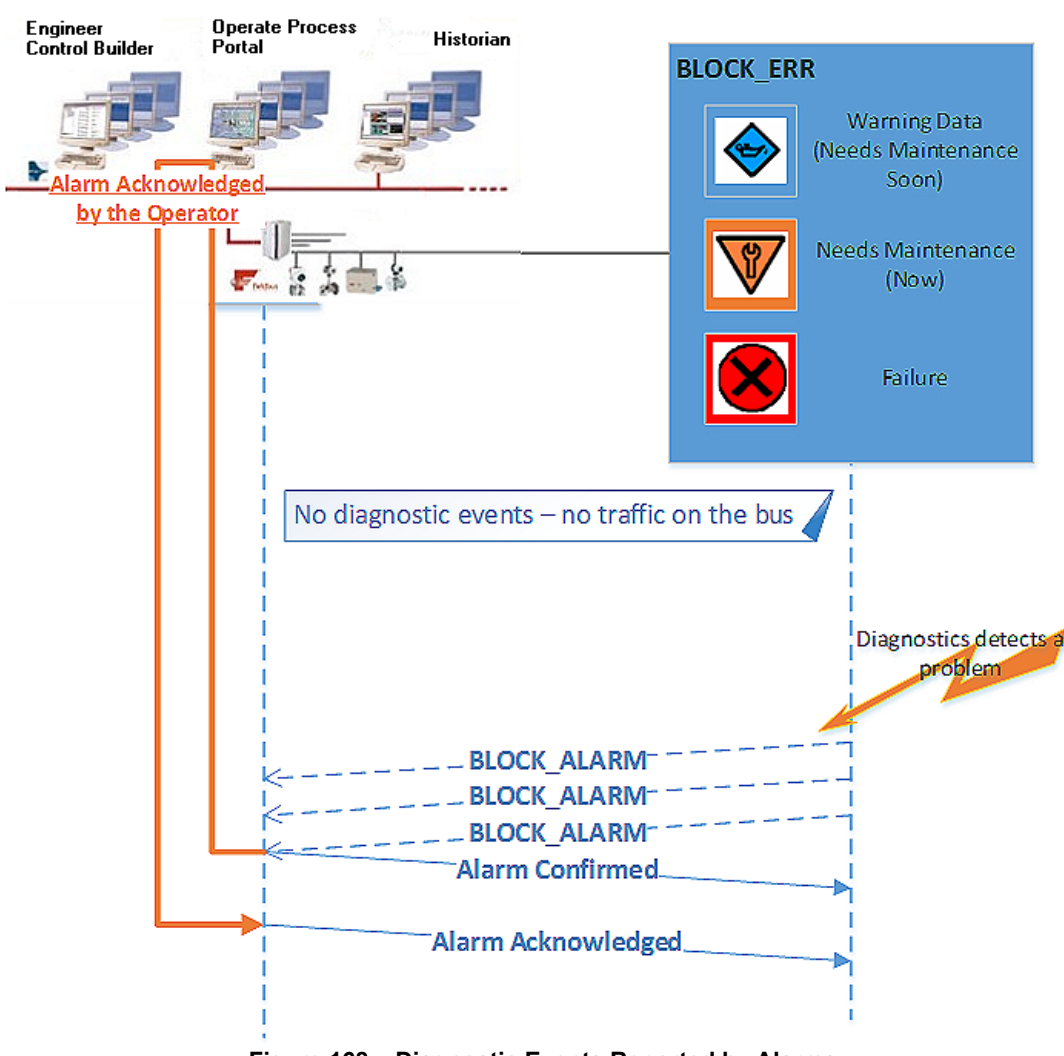

Figure 168 – Diagnostic Events Reported by Alarms

If the failures, detected in the positioner, are mapped to the Resource block, the standard for resource block alarm summary (ALARM\_SUM) parameter can be used to enable or disable the alarm notifications.

The SVI FF supports multi-bit alarm notification, which allows for reporting multiple simultaneous alarms, such as Block Alarm/Block Error. Each alarm of a multi-bit alarm is referred to as a *bit-alarm*. Support for multi-bit alarms is specified using the Resource block FEATURES and FEATURES\_SEL parameters. When not selected, the behavior of a multi-bit alarm parameter is the same as that specified for the simple alarm parameter behavior of the Block Alarm parameter.

The device status reported through block alarms provides significantly less traffic on the bus – the alarm is reported only when the diagnostic condition is detected.

The BLOCK\_ALARM is generated when other standard FF errors are detected, including:

- Block Configuration
- Simulate Active
- Memory Failure
- Static Data Lost, etc.

In practice you must pay special attention to the way alarms are processed by the application. Often, a single device failure triggers a set of application and device alarms (sometimes referred as alarm explosion) and it may be difficult to find the source of the event. Client/ Server services are often used to provide additional information.

## Diagnostic Events Reported According to FF-912 Field Diagnostic Profile Specification

*FF-912 – Field Diagnostic Profile* specification was created recently to enhance and standardize the device status reporting to the host. It creates a single group of parameters to aggregate all device status and diagnostics so that a Host system can integrate this information into its infrastructure.

Basic Field Diagnostic from the FF Specification illustrates the basic Field Diagnostic.

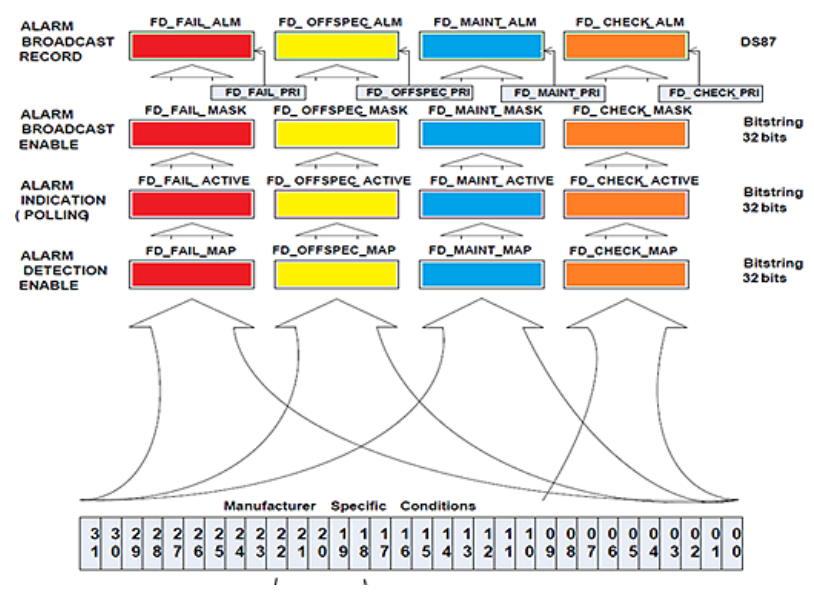

Figure 169 – Basic Field Diagnostic

The SVI FF monitors the specific conditions, as described in *Continuous Diagnostics*. These conditions are classified by the corresponding MAPs in four different categories and indicated in four different parameters:

- Fail FD\_FAIL\_ACTIVE
- Off Spec FD\_OFFSPEC\_ACTIVE
- Maintenance Required FD\_MAINT\_ACTIVE
- Check Required FD\_CHECK\_ACTIVE.

You can then filter the detected condition (FD\_XXX\_MASK) and the SVI FF populates the corresponding alarm.

The standard Field Diagnostics Profile allows diagnostic conditions to be polled or to be reported as multi-bit alarms if the host system supports that specification.

*Host Field Diagnostic Profile Parameters* illustrates how Field Diagnostic Profile parameters can be used in host that polls for diagnostic conditions.

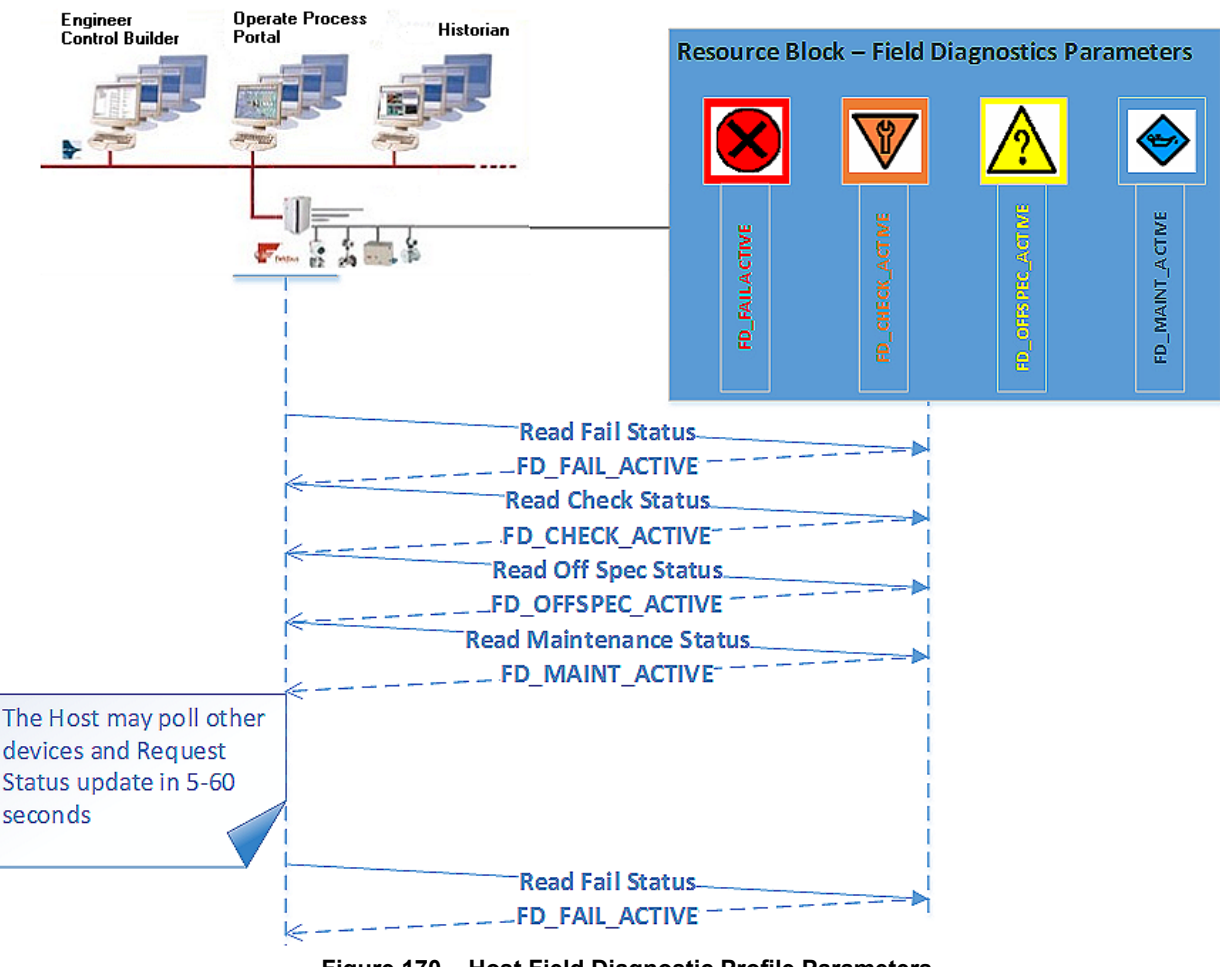

Figure 170 – Host Field Diagnostic Profile Parameters

If the host supports alarms, it can create a publisher subscriber connection to receive alarm notifications when an interesting diagnostic condition is detected. *SVI FF Response to Detected Conditions* illustrates how SVI FF reports the detected conditions.

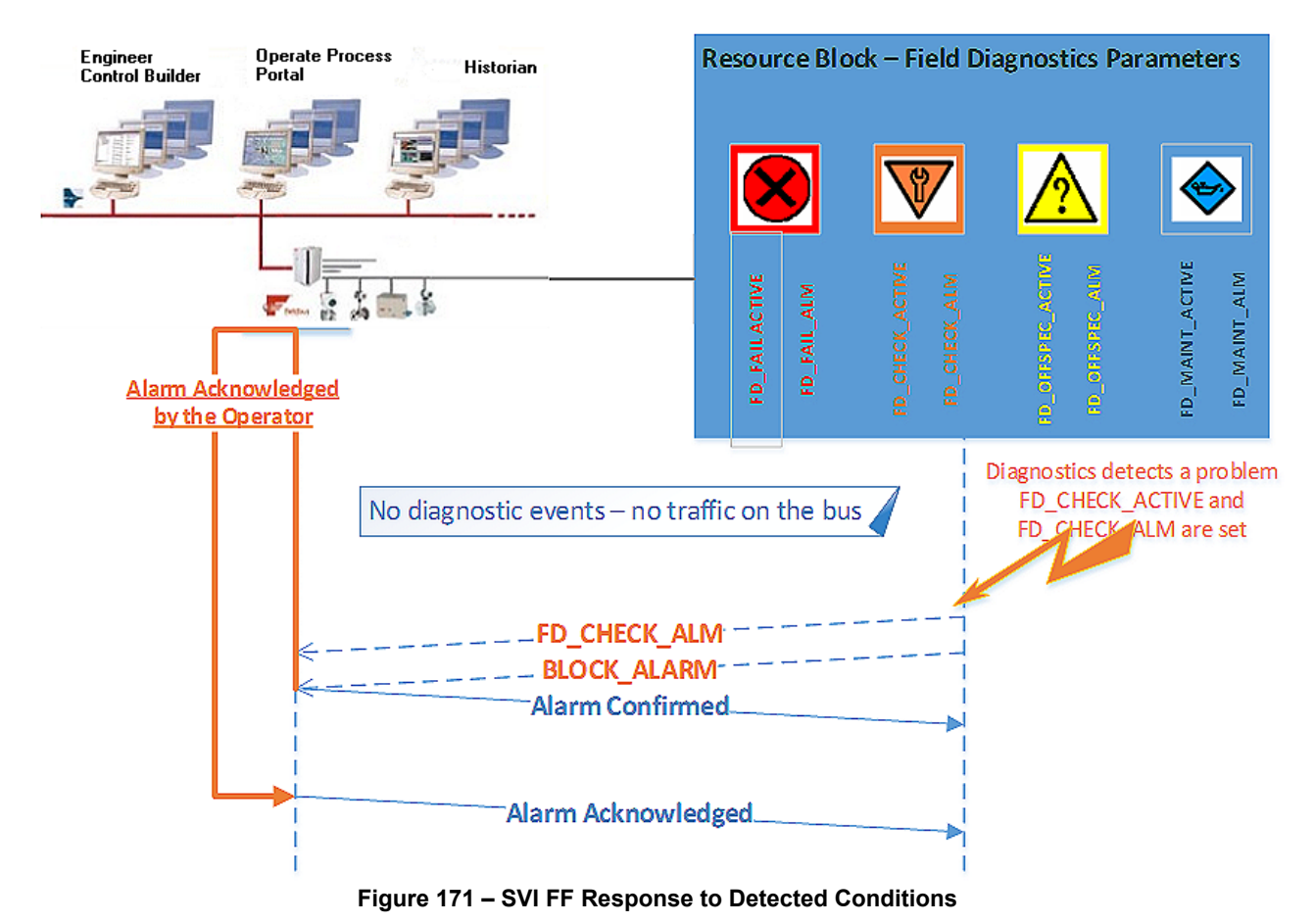

.....

Multiple conditions may be reported when device status is reported by Field Diagnostics parameters at the same time.

## **Discrete Switch Configuration**

The SVI FF has a discrete switch (contact) DS1, which can be used to drive external equipment (up to 24V/1A). Discrete Switch 1 can be activated if one of the following diagnostic conditions is detected:

- A failure in position control algorithm and the actuator is in Fault (de-energized) State
- The position control algorithm is not In Normal state
- Device Need Maintenance Soon
- Device Needs Maintenance Now
- Air Supply Alert HI, LO or LOLO alert condition is active
- Travel Deviation Alert
- Position HI Alert
- Position LO Alert
- · Position control algorithm has been re-initialized
- Tight cutoff is active

This switch can be used (with minimal external equipment – e.g. one solenoid and no additional logic) to keep the value in place when the supply pressure drop or when the value position is above the High Limit and Hi Position Alert is reported.

#### **Processing to DI Block**

If you want to detect a discrete condition, but do not want to drive the external contact, a Virtual Switch, VS2, is available in the SVI FF device. VS2 can be configured in a similar way as Discrete Switch 1, the difference being that no physical contact changes - just an internal boolean.

Discrete Switch DS1 or Virtual Switch VS2 can be provided on the fieldbus and additional actions can be taken by the DCS application. For more information see the table *Channels for Discrete Input Blocks* in the *SVI FF Function Blocks Instruction Manual* (31248).

## Conclusion

The SVI FF provides a comprehensive mechanism for positioner self-diagnostics and an extensive number of user-configurable procedures for valve and actuator diagnostics.

The detected conditions can be reported to the host in multiple ways, providing flexibility and easy integration of the SVI FF positioner in any host application.

# 17. Configuring Frame Application to Work with the SVI FF DTM

#### Applicable To:

• FF, Registration Module, PRM 3.10, PRM 3.02, FieldMate 2.03, FieldMate 2.01, PACTWare 3.6 or other DTMs

#### Topic: Software

**Problem:** When trying to access the licensing functionality an error message appears. This occurs as the SVI FF DTM has .net compatibility issues with some of frame applications.

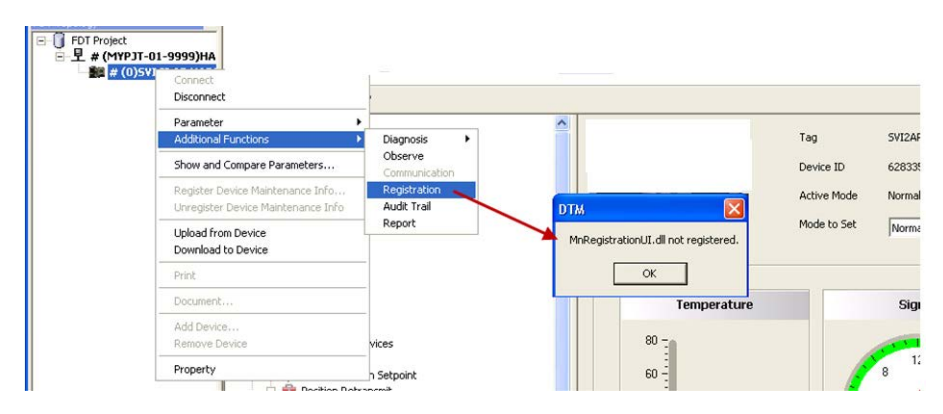

Figure 172 – Registration dll Error

#### Solution:

Each product commonly used in conjunction with the SVI FF DTM and each version has a unique solution, which are given in the following sections.

- PRM 3.10
- PRM 3.02
- FieldMate 2.03
- Fieldmate 2.01
- PACTware 3.6 or Above

#### **PRM 3.02**

- 1. Open the PRM3.02 installation folder; default path is C:\PRM\Program.
- 2. Open the FMFdtContainer.exe.config using Notepad. Change:

<startup>

```
<supportedRuntime version="v1.1.4322"/>
```

to

<startup useLegacyV2RuntimeActivationPolicy="true"> <supportedRuntime version="v4.0" /> and save the file.

3. Launch DTM works in PRM3.02 again and the registration dialog successfully opens.

#### PRM 3.10

- 1. Open the PRM3.10 installation folder; default path is C:\PRM\Program.
- 2. Open the *FMFdtContainer.exe.{036D1490-387B-11D4-86E1-00E0987270B9}.config* using Notepad. Change:

<startup>

<supportedRuntime version="v1.1.4322"/> to

<startup useLegacyV2RuntimeActivationPolicy="true">

<supportedRuntime version="v4.0" />

and save the file.

3. Launch DTM works in PRM3.10 again and the registration dialog successfully opens.

#### PRM 3.02

1. Open the PRM3.02 installation folder; default path is C:\PRM\Program.

2. Open the FMFdtContainer.exe.config using Notepad. Change:

<startup>

```
<supportedRuntime version="v1.1.4322"/> to
```

```
<startup useLegacyV2RuntimeActivationPolicy="true">
```

<supportedRuntime version="v4.0" />

and save the file.

3. Launch DTM works in PRM3.02 again and the registration dialog successfully opens.

## FieldMate 2.03

This procedure uses FieldMate Basic R2.03.00 Lite Edition as example.

- 1. Open the *FieldMate 2.03* installation folder; default path is C:\FM\Program.
- 2. Open the *FMFdtContainer.exe.{036D1490-387B-11D4-86E1-00E0987270B9}.config* using Notepad. Change:

<startup> <supportedRuntime version="v1.1.4322"/> to <startup useLegacyV2RuntimeActivationPolicy="true"> <supportedRuntime version="v4.0" /> and save the file.

3. Launch DTM works in *FieldMate* and the registration dialog successfully opens.

## Fieldmate 2.01

- 1. Open the *FieldMate 2.01* installation folder; default path is C:\FM\Program.
- 2. Open the FMFdtContainer.exe.config using Notepad. Change:

<startup> <supportedRuntime version="v1.1.4322"/> to <startup useLegacyV2RuntimeActivationPolicy="true"> <supportedRuntime version="v4.0" /> and save the file.

3. Launch DTM works in *FieldMate* and the registration dialog successfully opens.

### **PACTware 3.6 or Above**

- 1. Open the PACTware 3.6 installation folder; default path is C:\Program Files\PACTware Consortium\PACTware 3.6\App.
- 2. Open the PACTware.exe.config using Notepad. Change:

<startup>

<supportedRuntime version="v1.1.4322"/> to

<startup useLegacyV2RuntimeActivationPolicy="true">

<supportedRuntime version="v4.0" />

and save the file.

3. Restart *PACTware3.6*, launch registration from SVI FF DTM and the registration dialog successfully opens.

# 18. Using ValVue 3 and the SVI FF DTM to Change Link Master Configuration

This section gives instructions for changing the Link Master configuration of an SVI FF from Link Master to Basic Device or vice versa. This is useful if another device on the segment has been designated the Link Master or when the SVI FF is selected as the Primary or Secondary Master.

Most DCS systems control/change the Link Master configuration of the device according to network settings. We recommend to follow that procedure; therefore, this procedure is not often used.

## Instructions

This procedure should be done before the valve is put in service. If done later:

If the positioner is the active link master, switching to basic device will stop the control. Take all necessary steps to protect a running process and personnel. This proce-dure impacts on a running process. Isolate the valve if it is in service.

Ensure the Resource and Transducer blocks are in OOS mode.

- 1. Ensure you have taken all precautions in the *Warning* above.
- 2. Open ValVue 3, select the required SVI FF device and connect.

3. Select Security > Procedures and Methods and Figure 173 appears.

| All Pressure                                                                                                    | A      |                                                                                                    |            |          |                                                                                             |                                      |
|----------------------------------------------------------------------------------------------------|--------|----------------------------------------------------------------------------------------------------|------------|----------|---------------------------------------------------------------------------------------------|--------------------------------------|
| - 🚯 Pressure Range                                                                                                    | Proced | lures and Methods                                                                                               |            |          |                                                                                             |                                      |
| 🖓 Pressure Alerts                                                                                                    |        |                                                                                                    |            |          |                                                                                             |                                      |
| 🚓 Temperature                                                                                                    |        |                                                                                                    | Observer   | Operator | Maintenance                                                                                 | Planning Engineer                    |
| 📣 IP Output                                                                                                    | F      | DT Functions                                                                                                    | [m]        |          | <b>V</b>                                                                                    |                                      |
| 💥 Extended RB Configuration                                                                                                    |        |                                                                                                    |            |          |                                                                                             |                                      |
|                                                                                                    |        | Save                                                                                                    |            |          | <b>V</b>                                                                                    |                                      |
| 🚯 Alerts                                                                                                    |        |                                                                                                    |            |          |                                                                                             |                                      |
| - 📣 LCD Display                                                                                                    |        | Upload                                                                                                    |            |          | $\checkmark$                                                                                |                                      |
| Calibration                                                                                                    |        | Developed                                                                                                    |            |          |                                                                                             |                                      |
|                                                                                                    |        | Download                                                                                                    |            |          | <b>V</b>                                                                                    | V                                    |
| X Auto Tune                                                                                                    |        | Change Tag                                                                                                    |            |          |                                                                                             |                                      |
| Quick Wizard                                                                                                    |        | change rag                                                                                                    |            |          |                                                                                             |                                      |
|                                                                                                    |        | Change Address                                                                                                  |            |          |                                                                                             |                                      |
| Diagnostics                                                                                                    |        |                                                                                                    |            |          |                                                                                             |                                      |
|                                                                                                    |        |                                                                                                    |            |          |                                                                                             |                                      |
| - Step Test                                                                                                    |        | Restart Device                                                                                                  |            |          |                                                                                             |                                      |
| - Step Test<br>- Ramp Test                                                                                                    |        | Restart Device                                                                                                  | <b>[</b> ] |          | V                                                                                           |                                      |
| - Step Test<br>- Step Test<br>- Step Ramp Test<br>- Stepature Test                                                                                                    | F      | Restart Device                                                                                                  |            |          |                                                                                             | 7                                    |
| - Step Test<br>- Ramp Test<br>- Signature Test<br>- Histograms<br>- Test                                                                                                    | F      | Restart Device                                                                                                  |            |          |                                                                                             | V                                    |
| Gigliotate     Gigliotate     G | F      | Restart Device Procedures Find Stops                                                                            |            |          | V<br>V                                                                                      | V                                    |
| Step Test     Step Test     Signature Test     Signature Test     Histograms     Trends     Identification                                                                                                    | F      | Restart Device<br>Procedures<br>Find Stops                                                                      |            |          | V                                                                                           | V<br>V<br>V                          |
| Step Test     Gamma Test     Signature Test     Signature Test     Histograms     Trends     Identification     Positioner     Yokyoe                                                                                                    | F      | Restart Device Procedures Find Stops Autotune                                                                   |            |          | V<br>V<br>V                                                                                 | V<br>V<br>V                          |
| Step Test     Step Test     Signature Test     Signature Test     Histograms     Identification     Signature Test     Identification     Signature Test     Signature     Signature     Signatur | F      | Restart Device<br>Procedures<br>Find Stops<br>Autotune<br>Signature                                             |            |          | V<br>V<br>V<br>V                                                                            | V<br>V<br>V<br>V                     |
| Generation     Generation     Generation     Generation     Generation     Generation                                                                                                    | F      | Restart Device<br>Procedures<br>Find Stops<br>Autotune<br>Signature                                             |            |          | V<br>V<br>V<br>V<br>V                                                                       | V<br>V<br>V<br>V                     |
| Step Test     Step Test     Step Test     Signature Test     Signature Test     Sign | F      | Restart Device<br>Procedures<br>Find Stops<br>Autotune<br>Signature<br>Ramo Test                                |            |          | V<br>V<br>V<br>V<br>V                                                                       | 2<br>2<br>2<br>2<br>2<br>2<br>2<br>2 |
| Step Test     Step Test     Step Test     Signature Test     Histograms     Trends     Joanture Test     Substrature Test     Substrature Test     Subs | F      | Restart Device<br>Procedures<br>Find Stops<br>Autotune<br>Signature<br>Ramp Test                                |            |          | V<br>V<br>V<br>V<br>V                                                                       | V<br>V<br>V<br>V                     |
| Generation     Generation                                                                                                    | F      | Restart Device<br>Procedures<br>Find Stops<br>Autotune<br>Signature<br>Ramp Test<br>Step Test                   |            |          | 2<br>2<br>2<br>2<br>2<br>2<br>2<br>2<br>2<br>2<br>2<br>2<br>2<br>2<br>2<br>2<br>2<br>2<br>2 | V<br>V<br>V<br>V<br>V                |
| Step Test     Step Test     Step Test     Signature Test     Signature Test     Signature Test     Signature Test     Signature Test     Signature Test     Signature Test     Security     Security     Security     Security     Security     Secures     Parise Access     Seameters Change Access                                                                                                    | F      | Restart Device<br>Procedures<br>Find Stops<br>Autotune<br>Signature<br>Ramp Test<br>Step Test                   |            |          | 2<br>2<br>2<br>2<br>2<br>2<br>2<br>2<br>2<br>2<br>2<br>2                                    | V<br>V<br>V<br>V<br>V                |
| Generation     Step Test     Generation     Signature Test     Generation     Histograms     Tends     Joantification     Positioner     Valve     Contact and Order     Security     Security     Device Access     Parameters Change Access     Parameters Change Access                                                                                                    | F      | Restart Device<br>Procedures<br>Find Stops<br>Autotune<br>Signature<br>Ramp Test<br>Step Test<br>Save Signature |            |          | V<br>V<br>V<br>V<br>V<br>V<br>V                                                             | V<br>V<br>V<br>V<br>V<br>V           |
| Generation     Generation     G | F      | Restart Device Proceedures Find Stops Autotune Signature Ramp Test Step Test Save Signature In Device           |            |          | 2<br>2<br>2<br>2<br>2<br>2<br>2<br>2<br>2<br>2<br>2<br>2<br>2<br>2<br>2<br>2<br>2<br>2<br>2 | V<br>V<br>V<br>V<br>V<br>V           |
| Generation     Step Test     Generation     Signature Test     Generation     Generation     Generation     Generation     Signature Test     Generation     Generation     Generatio | F      | Restart Device<br>Procedures<br>Find Stops<br>Autotune<br>Signature<br>Ramp Test                                |            |          | V<br>V<br>V<br>V<br>V                                                                       | V<br>V<br>V<br>V                     |

Figure 173 – Procedures and Methods

4. Click all boxes for Restart Device.

---

5. Select Security > Parameter Change Access and Figure 174 appears.

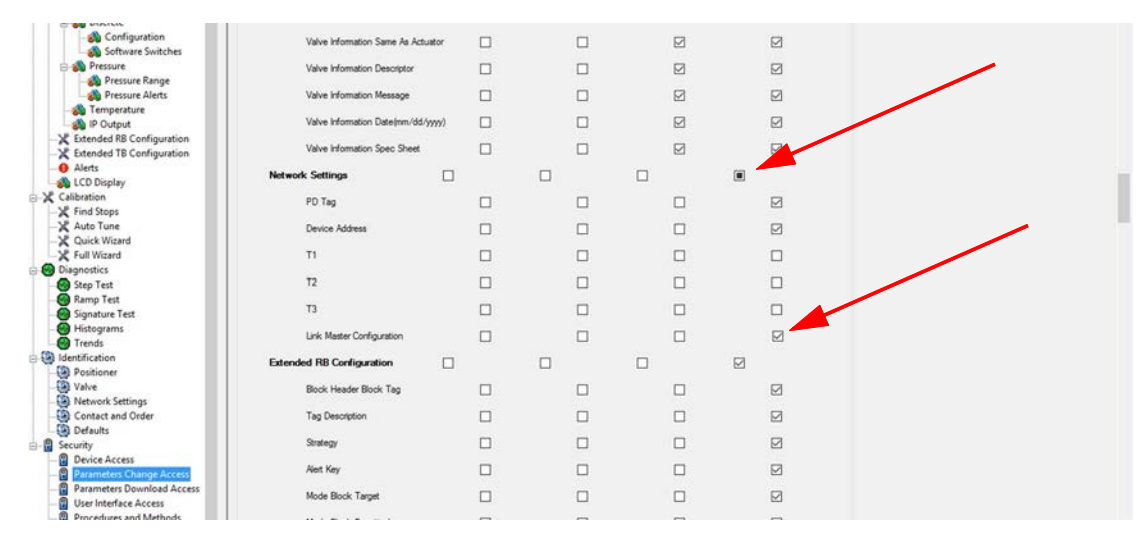

Figure 174 – Parameter Change Access

Note: To assign these privileges a person with ValVue 3 Administrator privileges. See the ValVue 3 software user manual (31426 Masoneilan Products ValVue 3 Software Manual) or the online help.

6. Select Network Settings and then Link Master Configuration.

- 7. Select **Identification > Network Settings** (Figure 175). To access this tab you must be have *Planning Engineer* level privileges.
- 8. Change from *Basic* to *Link Master* by:
  - a. Putting Resource block and Transducer block in OOS by clicking **OOS** in the icon bar for both.

| Network | k Settings                        |              |             |     |                |  |
|---------|-----------------------------------|--------------|-------------|-----|----------------|--|
|         | Device Tag                        | 0047450008   | 02170068    |     | Change PD Tag  |  |
|         | Device Address                    |              | 32          |     | Change Address |  |
|         | Current Link Master Configuration | Link Master  |             |     |                |  |
|         | Link Master Configuration         | Basic Device | Link Master |     | Restart Device |  |
|         | T1                                |              | 15.00       | sec |                |  |
|         | T2                                |              | 90.00       | sec |                |  |
|         |                                   |              |             |     |                |  |

Figure 175 – Network Settings

b. Clicking the Link Master radio button and the message in Figure 176 appears.

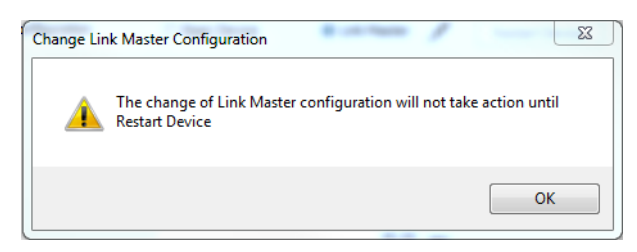

Figure 176 – Change Link Master Configuration

c. Clicking **OK**.

9. Select Identification > Network Settings and Restart Device button.

Note: To avoid accidental changes in the Link Master configuration, change user privileges back after the procedure is complete.

10. Restore original security settings.

This page intentionally left blank.

# 19. Advanced Usage

# **Technology to Maximize Savings and Process Performance**

This section shows examples of techniques for achieving superior process results by using ValVue with SVI FF to simplify maintenance and to achieve the benefits of SVI FF's advanced diagnostics capabilities. It is assumed that you are using HART<sup>®</sup> communications with a modem and ValVue.

### **Tight Shutoff Application to Protect from Seat Erosion**

Program the Tight Shutoff feature to prevent valve seat erosion using the full actuator force to eliminate damaging leakage. At a position setpoint of 2%, for example, this function allows full thrust to occur when the input signal is less than 2%. This solves a common cause of valve repair. Do not use tight shutoff if it is necessary to throttle the valve at very small flows.

#### Tight Shutoff Application to High Pressure Liquid Letdown Valve Trim

When staged trim is used in High Pressure Liquid Letdown Valves, adjust the Tight Shutoff to move the valve from the seat to begin throttling at the minimum operable CV level. Using the tight shut-off feature in SVI FF prevents valve seat damage that can occur when throttling at clearance flows. See recommended Tight Shutoff settings in Table 5. Adjust Tight shutoff using front panel pushbuttons, with ValVue or a HART<sup>®</sup> communicator.

| Masoneilan<br>Valve Type | Valve<br>Trim Type | Set Tight<br>Shutoff | Positioner<br>Characteristics |
|--------------------------|--------------------|----------------------|-------------------------------|
| Lincoln Log              | Any                | 15%                  | Linear                        |
| 41000 VRT Type S         | Partial Stack      | 6%                   | Linear                        |
| 41000 VRT Type S         | Full Stack         | 3.5%                 | Linear                        |
| 41000 VRT Type C         | Cage               | 6%                   | Linear                        |
| 28000                    | Varilog            | 5%                   | Linear                        |
| Any                      | Class V Shutoff    | 2%                   | Linear                        |

#### Table 5 Tight Shutoff Parameters for High Pressure Liquid Letdown Trim

This page intentionally left blank.

This page intentionally left blank.

# Find the nearest local Channel Partner in your area:

valves.bakerhughes.com/contact-us

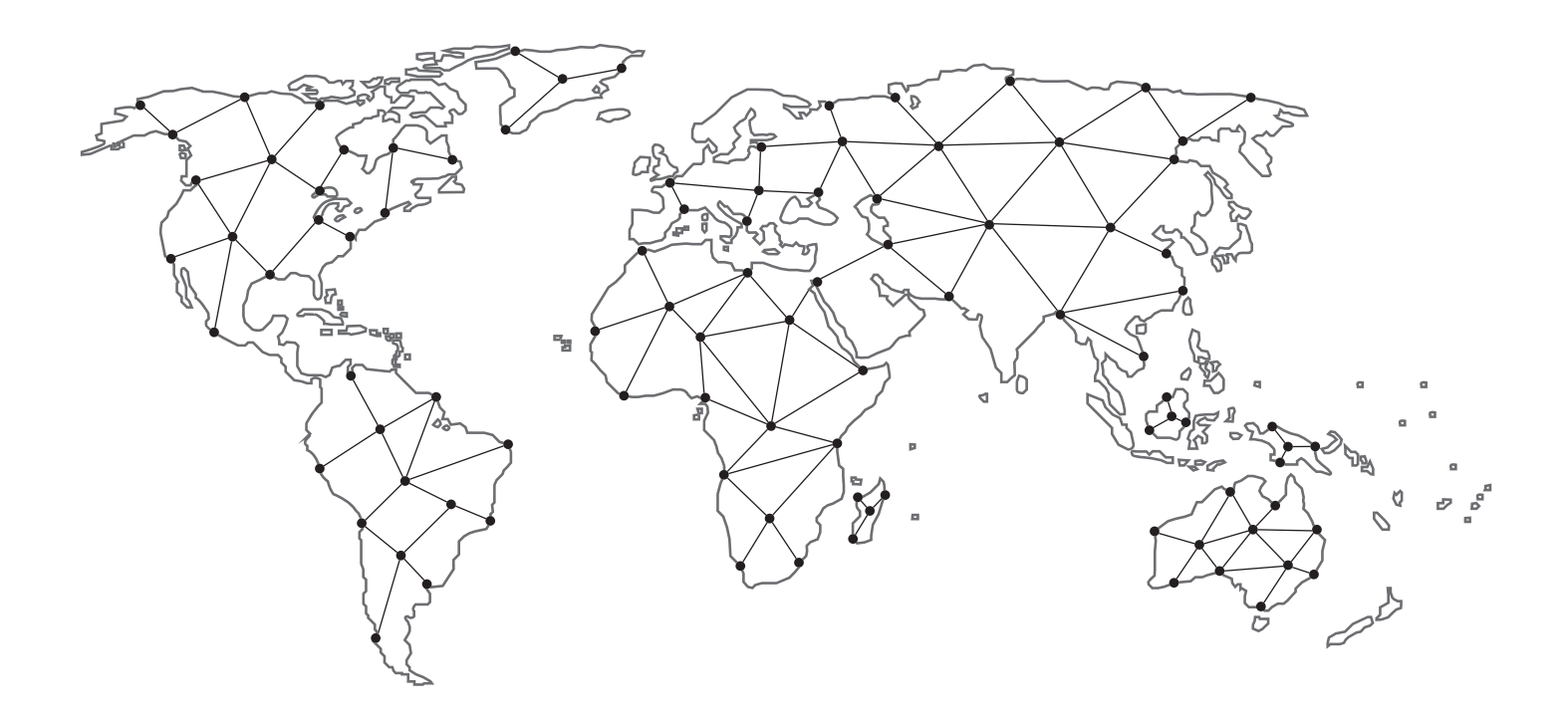

# **Tech Field Support & Warranty:**

Phone: +1-866-827-5378 valvesupport@bakerhughes.com

# valves.bakerhughes.com

Copyright 2023 Baker Hughes Company. All rights reserved. Baker Hughes provides this information on an "as is" basis for general information purposes. Baker Hughes does not make any representation as to the accuracy or completeness of the information and makes no warranties of any kind, specific, implied or oral, to the fullest extent permissible by law, including those of merchantability and fitness for a particular purpose or use. Baker Hughes hereby disclaims any and all liability for any direct, indirect, consequential or special damages, claims for lost profits, or third party claims arising from the use of the information, whether a claim is asserted in contract, tort, or otherwise. Baker Hughes reserves the right to make changes in specifications and features shown herein, or discontinue the product described at any time without notice or obligation. Contact your Baker Hughes representative for the most current information. The Baker Hughes logo ValvAware and Masoneilan are trademarks of Baker Hughes Company. Other company names and product names used in this document are the registered trademarks or trademarks of their respective owners.

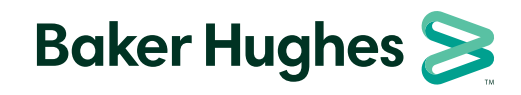

bakerhughes.com